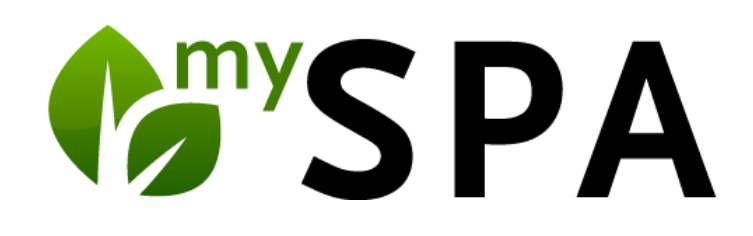

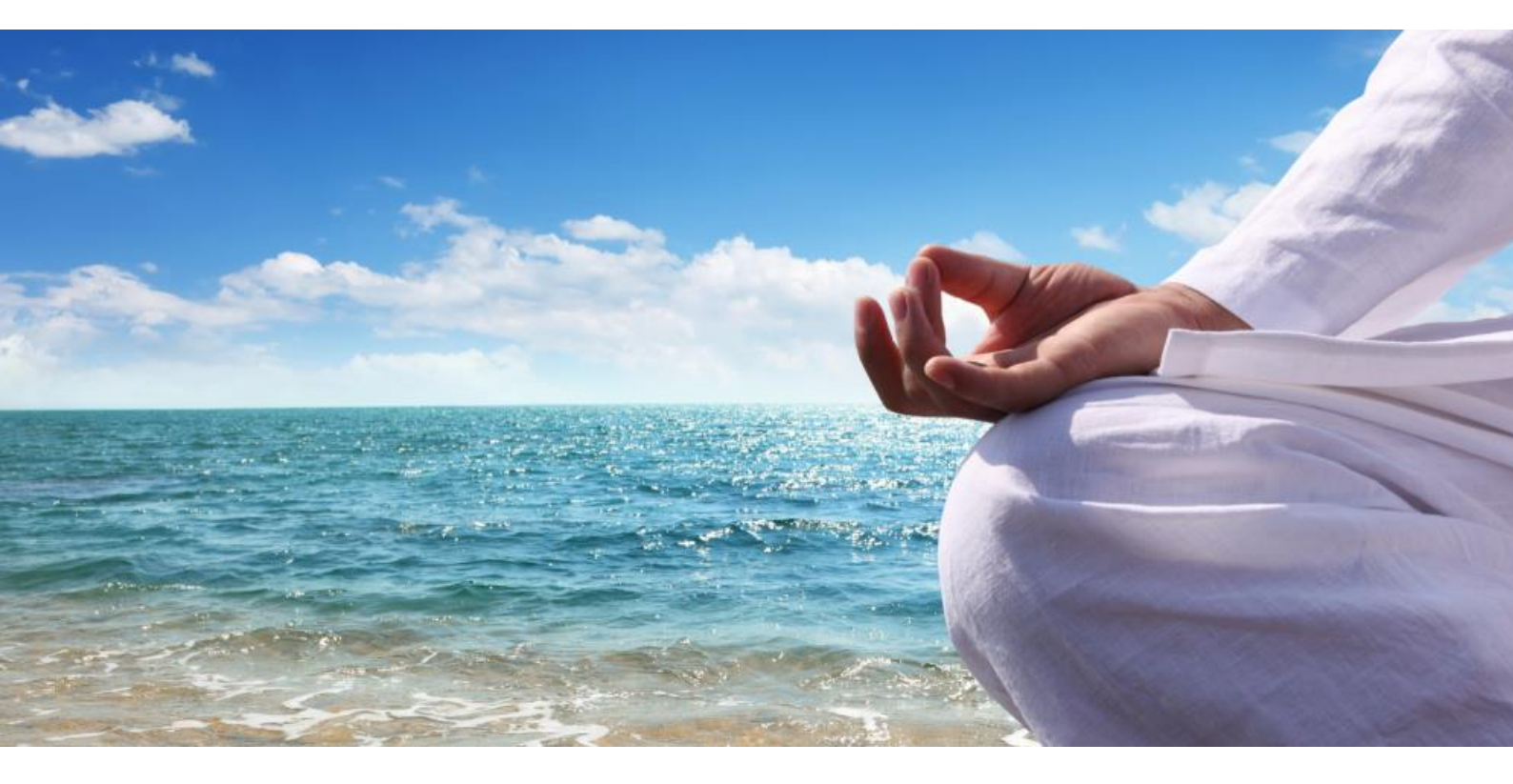

# Wellnessplaner Handbuch

Version 5.8

| 1. | اhr S                                                                                                    | pa: Stammdaten anlegen                                                                                                    | 5                                                                                                    |
|----|----------------------------------------------------------------------------------------------------|----------------------------------------------------------------------------------------------------|----------------------------------------------------------------------------------------------------|
|    | 1.1                                                                                                    | Ihr Unternehmen                                                                                                    | 5                                                                                                    |
|    | 1.2                                                                                                    | Gastdokumente                                                                                                    | 6                                                                                                    |
|    | 1.3                                                                                                    | Eigenes Vorlagen-Design für Kundendokumente                                                                                                    | 7                                                                                                    |
|    | 1.4                                                                                                    | Provisionen                                                                                                    | 8                                                                                                    |
|    | 1.5                                                                                                    | MY SPA Mailversand                                                                                                    | 9                                                                                                    |
|    | 1.6                                                                                                    | PMS Anbindungen                                                                                                    | 11                                                                                                    |
|    | 1.7                                                                                                    | Vorschau von Hotel Check-Ins und Check-Outs                                                                                                    | 14                                                                                                    |
|    | 18                                                                                                    | Multi-Outlet Option                                                                                                    | 15                                                                                                    |
|    | 19                                                                                                    | Administration: Erweitere Grundeinstellungen                                                                                                    | 17                                                                                                    |
|    | 1.9.1                                                                                                    | Kategorien                                                                                                    | 17                                                                                                    |
|    | 1.9.2                                                                                                    | MwSt Sätze                                                                                                    | 18                                                                                                    |
|    | 1.9.3                                                                                                    | Einrichtung individueller Terminarten                                                                                                    | 19                                                                                                    |
|    | 1.9.4                                                                                                    | Arbeitszeit-Vorlagen                                                                                                    | 20                                                                                                    |
|    | 1.9.5                                                                                                    | Mapping Tabelle                                                                                                    | 21                                                                                                    |
|    | 1.10                                                                                                    | Mitarbeiter                                                                                                    | 22                                                                                                    |
|    | 1.10.1                                                                                                    | Zusätzliche Berechtigungen                                                                                                    | 24<br>25                                                                                                    |
|    | 1.10.2                                                                                                    | Mobile Ansicht für Smartphones                                                                                                    | 26                                                                                                    |
|    | 1.10.4                                                                                                    | Wechselnde Dienstpläne und flexible Pausenzeiten                                                                                                    | 27                                                                                                    |
|    | 1.10.5                                                                                                    | Dienstplan Ausdrucke                                                                                                    | 28                                                                                                    |
|    | 1.10.6                                                                                                    | Arbeitszeit Report und Archiv                                                                                                    | 29                                                                                                    |
|    | 1.10.7                                                                                                    | Urlaubsplanung, flexible und feste Mitarbeiter Termine                                                                                                    | 29                                                                                                    |
|    | 1.10.0                                                                                                    | Dierwarteter Austali eines Mital beiters                                                                                                    | 50<br>21                                                                                                    |
|    | 1.11                                                                                                    | Anwendungen                                                                                                    | ו כ<br>רכ                                                                                                    |
|    | 1.12                                                                                                    | Anwendungen                                                                                                    | ےد<br>۲۲                                                                                                    |
|    | 1.12.1                                                                                                    | Eingabe von Varianten                                                                                                    |                                                                                                    |
|    | 1.12.3                                                                                                    | Übertragung von Fixleistungen                                                                                                    | 35                                                                                                    |
|    | 1.12.4                                                                                                    | Anwendung kopieren                                                                                                    | 35                                                                                                    |
|    | 1.12.5                                                                                                    | Paar- und vierhändige Behandlungen                                                                                                    | 37                                                                                                    |
|    | 1.12.6                                                                                                    | Paarbehandlungen als ½ Leistung im Paket                                                                                                    | 37                                                                                                    |
|    |                                                                                                    |                                                                                                    |                                                                                                    |
|    | 1.13                                                                                                    | Zusatzmodul Kurse                                                                                                    | 38                                                                                                    |
|    | 1.13<br>1.13.1<br>1 13 2                                                                                                    | Zusatzmodul Kurse                                                                                                    | 38<br>38<br>38                                                                                                    |
|    | 1.13<br>1.13.1<br>1.13.2<br>1.13.3                                                                                                    | Zusatzmodul Kurse<br>Kurs-Modul in einem Spa verwenden<br>Mitarbeiter als Trainerinnen und Trainer definieren<br>Kurse anlegen                                                                                                    | 38<br>38<br>38<br>38                                                                                                    |
|    | 1.13<br>1.13.1<br>1.13.2<br>1.13.3<br>1.13.4                                                                                                    | Zusatzmodul Kurse<br>Kurs-Modul in einem Spa verwenden<br>Mitarbeiter als Trainerinnen und Trainer definieren<br>Kurse anlegen<br>Kurse im Kalender terminieren                                                                                                    | 38<br>38<br>38<br>38<br>39                                                                                                    |
|    | 1.13<br>1.13.1<br>1.13.2<br>1.13.3<br>1.13.4<br>1.14                                                                                                    | Zusatzmodul Kurse<br>Kurs-Modul in einem Spa verwenden<br>Mitarbeiter als Trainerinnen und Trainer definieren<br>Kurse anlegen<br>Kurse im Kalender terminieren<br>Pakete und Abos                                                                                                    | 38<br>38<br>38<br>38<br>39<br>40                                                                                                    |
|    | 1.13<br>1.13.1<br>1.13.2<br>1.13.3<br>1.13.4<br>1.14<br>1.14.1                                                                                                    | Zusatzmodul Kurse<br>Kurs-Modul in einem Spa verwenden<br>Mitarbeiter als Trainerinnen und Trainer definieren<br>Kurse anlegen<br>Kurse im Kalender terminieren<br>Pakete und Abos<br>Neues Paket oder Abo erstellen                                                                                                    | 38<br>38<br>38<br>39<br>40<br>40                                                                                                    |
|    | 1.13<br>1.13.1<br>1.13.2<br>1.13.3<br>1.13.4<br>1.14<br>1.14.1<br>1.14.2                                                                                                    | Zusatzmodul Kurse<br>Kurs-Modul in einem Spa verwenden<br>Mitarbeiter als Trainerinnen und Trainer definieren<br>Kurse anlegen<br>Kurse im Kalender terminieren<br>Pakete und Abos<br>Neues Paket oder Abo erstellen<br>Preisverwaltung einzelner Paketbestandteile                                                                                                    | 38<br>38<br>38<br>39<br>40<br>40<br>41                                                                                                    |
|    | 1.13<br>1.13.1<br>1.13.2<br>1.13.3<br>1.13.4<br>1.14<br>1.14.1<br>1.14.2<br>1.14.3                                                                                                    | Zusatzmodul Kurse                                                                                                    | 38<br>38<br>38<br>39<br>40<br>40<br>41<br>44                                                                                                    |
|    | 1.13<br>1.13.1<br>1.13.2<br>1.13.3<br>1.13.4<br>1.14<br>1.14.1<br>1.14.2<br>1.14.3<br>1.15                                                                                                    | Zusatzmodul Kurse                                                                                                    | 38<br>38<br>38<br>39<br>40<br>40<br>41<br>41<br>44                                                                                                    |
|    | 1.13<br>1.13.1<br>1.13.2<br>1.13.3<br>1.13.4<br>1.14<br>1.14.1<br>1.14.2<br>1.14.3<br>1.15<br>1.15.1<br>1.15.1                                                                                                    | Zusatzmodul Kurse                                                                                                    | 38<br>38<br>38<br>39<br>40<br>40<br>41<br>44<br>45<br>45                                                                                                 |
|    | 1.13<br>1.13.1<br>1.13.2<br>1.13.3<br>1.13.4<br>1.14<br>1.14.1<br>1.14.2<br>1.14.3<br>1.15<br>1.15.1<br>1.15.2<br>1.15.3                                                                                                    | Zusatzmodul Kurse                                                                                                    | 38<br>38<br>38<br>39<br>40<br>40<br>41<br>41<br>45<br>45<br>45<br>49<br>51                                                                               |
| 2  | 1.13<br>1.13.1<br>1.13.2<br>1.13.3<br>1.13.4<br>1.14<br>1.14.1<br>1.14.2<br>1.14.3<br>1.15<br>1.15.1<br>1.15.2<br>1.15.3<br>Term                                                                                                    | Zusatzmodul Kurse                                                                                                    | 38<br>38<br>39<br>40<br>40<br>41<br>44<br>45<br>45<br>49<br>51<br>54                                                                                     |
| 2. | 1.13<br>1.13.1<br>1.13.2<br>1.13.3<br>1.13.4<br>1.14<br>1.14.1<br>1.14.2<br>1.14.3<br>1.15<br>1.15.1<br>1.15.2<br>1.15.3<br>Term<br>2.1.1                                                                                                    | Zusatzmodul Kurse                                                                                                    | 38<br>38<br>39<br>40<br>40<br>41<br>44<br>45<br>45<br>51<br>54<br>56                                                                                     |
| 2. | 1.13<br>1.13.1<br>1.13.2<br>1.13.3<br>1.13.4<br>1.14<br>1.14.1<br>1.14.2<br>1.14.3<br>1.15<br>1.15.1<br>1.15.2<br>1.15.3<br>Term<br>2.1.1<br>2.2                                                                                                    | Zusatzmodul Kurse                                                                                                    | 38<br>38<br>39<br>40<br>40<br>41<br>44<br>45<br>45<br>45<br>45<br>51<br>54<br>56<br>57                                                                   |
| 2. | 1.13<br>1.13.1<br>1.13.2<br>1.13.3<br>1.13.4<br>1.14<br>1.14.1<br>1.14.2<br>1.14.3<br>1.15<br>1.15.1<br>1.15.2<br>1.15.3<br>Term<br>2.1.1<br>2.2<br>2.2.1                                                                                                    | Zusatzmodul Kurse                                                                                                    | 38<br>38<br>38<br>39<br>40<br>40<br>40<br>40<br>40<br>40<br>40<br>40<br>40<br>41<br>45<br>51<br>54<br>56<br>57<br>58                                     |
| 2. | 1.13<br>1.13.1<br>1.13.2<br>1.13.3<br>1.13.4<br>1.14<br>1.14.1<br>1.14.2<br>1.14.3<br>1.15<br>1.15.1<br>1.15.2<br>1.15.3<br>Term<br>2.1.1<br>2.2<br>2.2.1<br>2.3                                                                                                   | Zusatzmodul Kurse                                                                                                    | 38<br>38<br>39<br>40<br>41<br>44<br>45<br>45<br>54<br>56<br>57<br>58<br>60                                                                               |
| 2. | 1.13<br>1.13.1<br>1.13.2<br>1.13.3<br>1.13.4<br>1.14<br>1.14.1<br>1.14.2<br>1.14.3<br>1.15<br>1.15.1<br>1.15.2<br>1.15.3<br>Term<br>2.1.1<br>2.2<br>2.2.1<br>2.3<br>2.3.1                                                                                          | Zusatzmodul Kurse<br>Kurs-Modul in einem Spa verwenden<br>Mitarbeiter als Trainerinnen und Trainer definieren<br>Kurse anlegen<br>Kurse im Kalender terminieren<br>Pakete und Abos<br>Neues Paket oder Abo erstellen<br>Preisverwaltung einzelner Paketbestandteile<br>Einträge löschen/ deaktivieren<br>Yield Management<br>Saisonpreise<br>Tagespreise<br>Rabatte<br>Kundensuche<br>Gastdokumente erzeugen und versenden<br>Terminplan per E-Mail verschicken<br>Terminbuchung bearbeiten<br>Terminbuchung bearbeiten                                                                                                    | 38<br>38<br>39<br>40<br>41<br>44<br>45<br>51<br>54<br>56<br>57<br>58<br>60<br>60                                                                         |
| 2. | 1.13<br>1.13.1<br>1.13.2<br>1.13.3<br>1.13.4<br>1.14<br>1.14.1<br>1.14.2<br>1.15.1<br>1.15.2<br>1.15.3<br>Term<br>2.1.1<br>2.2<br>2.2.1<br>2.3<br>2.3.1<br>2.3.2                                                                                                   | Zusatzmodul Kurse<br>Kurs-Modul in einem Spa verwenden<br>Mitarbeiter als Trainerinnen und Trainer definieren.<br>Kurse anlegen<br>Kurse im Kalender terminieren<br>Pakete und Abos<br>Neues Paket oder Abo erstellen<br>Preisverwaltung einzelner Paketbestandteile<br>Einträge löschen/ deaktivieren<br>Yield Management<br>Saisonpreise<br>Tagespreise<br>Rabatte<br>ine buchen<br>Kundensuche.<br>Gastdokumente erzeugen und versenden<br>Terminplan per E-Mail verschicken.<br>Terminbuchung bearbeiten<br>Termin verschieben<br>Termin verschieben<br>Termin verschieben<br>Termin ersetzen.                                                                                                    | 38<br>38<br>38<br>39<br>40<br>40<br>41<br>44<br>45<br>54<br>54<br>55<br>57<br>58<br>60<br>60<br>61                                                       |
| 2. | 1.13<br>1.13.1<br>1.13.2<br>1.13.3<br>1.13.4<br>1.14<br>1.14.1<br>1.14.2<br>1.14.3<br>1.15<br>1.15.1<br>1.15.2<br>1.15.3<br>Term<br>2.1.1<br>2.2<br>2.2.1<br>2.3<br>2.3.1<br>2.3.2<br>2.3.3<br>2.5                                                                 | Zusatzmodul Kurse<br>Kurs-Modul in einem Spa verwenden<br>Mitarbeiter als Trainerinnen und Trainer definieren<br>Kurse anlegen<br>Kurse im Kalender terminieren<br>Pakete und Abos.<br>Neues Paket oder Abo erstellen.<br>Preisverwaltung einzelner Paketbestandteile<br>Einträge löschen/ deaktivieren<br>Yield Management<br>Saisonpreise<br>Tagespreise<br>Rabatte<br>ine buchen<br>Kundensuche                                                                                                    | 38<br>38<br>38<br>39<br>40<br>40<br>41<br>44<br>45<br>54<br>54<br>57<br>58<br>60<br>60<br>61<br>61                                                       |
| 2. | 1.13<br>1.13.1<br>1.13.2<br>1.13.3<br>1.13.4<br>1.14<br>1.14.1<br>1.14.2<br>1.15.1<br>1.15.2<br>1.15.3<br>Term<br>2.1.1<br>2.2<br>2.2.1<br>2.3<br>2.3.1<br>2.3.2<br>2.3.5<br>2.4                                                                                   | Zusatzmodul Kurse.<br>Kurs-Modul in einem Spa verwenden<br>Mitarbeiter als Trainerinnen und Trainer definieren<br>Kurse anlegen                                                                                                    |                                                                                                    |
| 2. | 1.13<br>1.13.1<br>1.13.2<br>1.13.3<br>1.13.4<br>1.14<br>1.14.1<br>1.14.2<br>1.14.3<br>1.15<br>1.15.1<br>1.15.2<br>1.15.3<br>Term<br>2.1.1<br>2.2<br>2.2.1<br>2.3<br>2.3.1<br>2.3.2<br>2.3.3<br>2.3.5<br>2.4<br>2.5                                                 | Zusatzmodul Kurse<br>Kurs-Modul in einem Spa verwenden<br>Mitarbeiter als Trainerinnen und Trainer definieren<br>Kurse anlegen.<br>Kurse anlegen.<br>Kurse im Kalender terminieren<br>Pakete und Abos<br>Neues Paket oder Abo erstellen<br>Preisverwaltung einzelner Paketbestandteile<br>Einträge löschen/ deaktivieren.<br>Yield Management<br>Saisonpreise<br>Tagespreise.<br>Rabatte<br>ine buchen<br>Kundensuche<br>Gastdokumente erzeugen und versenden<br>Terminplan per E-Mail verschicken<br>Terminbuchung bearbeiten<br>Termin verschieben<br>Termin verschieben<br>Termin versc                                                                                                    |                                                                                                    |
| 2. | 1.13<br>1.13.1<br>1.13.2<br>1.13.3<br>1.13.4<br>1.14<br>1.14.1<br>1.14.2<br>1.14.3<br>1.15<br>1.15.1<br>1.15.2<br>1.15.3<br>Term<br>2.1.1<br>2.2<br>2.2.1<br>2.3<br>2.3.1<br>2.3.2<br>2.3.3<br>2.3.5<br>2.4<br>2.5<br>2.6                                          | Zusatzmodul Kurse<br>Kurs-Modul in einem Spa verwenden<br>Mitarbeiter als Trainerinnen und Trainer definieren<br>Kurse anlegen.<br>Kurse im Kalender terminieren<br>Pakete und Abos<br>Neues Paket oder Abo erstellen<br>Preisverwaltung einzelner Paketbestandteile<br>Einträge löschen/ deaktivieren.<br>Yield Management<br>Saisonpreise<br>Tagespreise<br>Rabatte<br>Gastdokumente erzeugen und versenden<br>Terminplan per E-Mail verschicken<br>Terminbuchung bearbeiten<br>Termin verschieben<br>Termin verschieben<br>Termin verschie                                                                                                    | 38<br>38<br>39<br>40<br>41<br>44<br>45<br>45<br>49<br>51<br>54<br>56<br>57<br>58<br>60<br>61<br>61<br>62<br>62<br>65                                     |
| 2. | 1.13<br>1.13.1<br>1.13.2<br>1.13.3<br>1.13.4<br>1.14<br>1.14.1<br>1.14.2<br>1.14.3<br>1.15<br>1.15.1<br>1.15.2<br>1.15.3<br>Term<br>2.1.1<br>2.2<br>2.3.1<br>2.3.2<br>2.3.3<br>2.3.5<br>2.4<br>2.5<br>2.6<br>2.7                                                   | Zusatzmodul Kurse.<br>Kurs-Modul in einem Spa verwenden                                                                                                    | 38<br>38<br>39<br>40<br>41<br>44<br>45<br>45<br>45<br>56<br>57<br>58<br>60<br>61<br>61<br>62<br>62<br>65<br>67                                           |
| 2. | 1.13<br>1.13.1<br>1.13.2<br>1.13.3<br>1.13.4<br>1.14<br>1.14.1<br>1.14.2<br>1.15.1<br>1.15.2<br>1.15.3<br>Term<br>2.1.1<br>2.2<br>2.3.1<br>2.3.2<br>2.3.3<br>2.3.5<br>2.4<br>2.5<br>2.6<br>2.7<br>2.8                                                              | Zusatzmodul Kurse<br>Kurs-Modul in einem Spa verwenden<br>Mitarbeiter als Trainerinnen und Trainer definieren<br>Kurse anlegen<br>Kurse im Kalender terminieren<br>Pakete und Abos<br>Neues Paket oder Abo erstellen<br>Preisverwaltung einzelner Paketbestandteile<br>Einträge löschen/ deaktivieren<br>Yield Management<br>Saisonpreise<br>Tagespreise<br>Rabatte<br>inne buchen<br>Kundensuche<br>Gastdokumente erzeugen und versenden<br>Terminplan per E-Mail verschicken<br>Termin verschieben<br>Termin verschieben<br>Termin verschi | 38<br>38<br>39<br>40<br>40<br>44<br>45<br>51<br>54<br>56<br>57<br>58<br>60<br>60<br>61<br>62<br>62<br>65<br>67<br>68                                     |
| 2. | 1.13<br>1.13.1<br>1.13.2<br>1.13.3<br>1.13.4<br>1.14<br>1.14.1<br>1.14.2<br>1.15.1<br>1.15.2<br>1.15.3<br>Term<br>2.1.1<br>2.2<br>2.3.1<br>2.3.2<br>2.3.3<br>2.3.5<br>2.4<br>2.5<br>2.6<br>2.7<br>2.8<br>2.81                                                      | Zusatzmodul Kurse<br>Kurs-Modul in einem Spa verwenden<br>Mitarbeiter als Trainerinnen und Trainer definieren<br>Kurse anlegen<br>Kurse anlegen<br>Kurse im Kalender terminieren<br>Pakete und Abos<br>Neues Paket oder Abo erstellen<br>Preisverwaltung einzelner Paketbestandteile<br>Einträge löschen/ deaktivieren<br>Yield Management<br>Saisonpreise<br>Tagespreise<br>Rabatte<br>inte buchen<br>Kundensuche<br>Gastdokumente erzeugen und versenden<br>Terminplan per E-Mail verschicken<br>Termin verschieben<br>Termin verschieben<br>Termin stetzen<br>Termin stetzen<br>Termin stetzen<br>Terminbuchung von Paar- und vierhändigen Behandlungen<br>Freie Buchung.<br>Neue Buchung - Termin<br>Sichten und Buchen von Terminen in der Kundenansicht<br>Neue Buchung – Kursmodul.<br>Kursfinktionen                                                                                                    | 38<br>38<br>39<br>40<br>40<br>44<br>45<br>54<br>54<br>57<br>58<br>60<br>60<br>61<br>61<br>62<br>65<br>67<br>68<br>67<br>68<br>69<br>69<br>               |
| 2. | 1.13<br>1.13.1<br>1.13.2<br>1.13.3<br>1.13.4<br>1.14<br>1.14.1<br>1.14.2<br>1.15.1<br>1.15.2<br>1.15.3<br>Term<br>2.1.1<br>2.2<br>2.3.1<br>2.3.2<br>2.3.1<br>2.3.2<br>2.3.3<br>2.3.5<br>2.4<br>2.5<br>2.6<br>2.7<br>2.8<br>2.8.1<br>2.8.2                          | Zusatzmodul Kurse<br>Kurs-Modul in einem Spa verwenden<br>Mitarbeiter als Trainerinnen und Trainer definieren<br>Kurse anlegen<br>Kurse anlegen<br>Kurse im Kalender terminieren<br>Pakete und Abos<br>Neues Paket oder Abo erstellen<br>Preisverwaltung einzelner Paketbestandteile<br>Einträge löschen/ deaktivieren<br>Yield Management<br>Saisonpreise<br>Tagespreise<br>Rabatte<br>ine buchen<br>Kundensuche<br>Gastdokumente erzeugen und versenden<br>Terminplan per E-Mail verschicken<br>Termin verschieben<br>Termin verschieben<br>Termin setzen<br>Preisänderung bei Terminanlage<br>Terminibuchung von Paar- und vierhändigen Behandlungen<br>Freie Buchung<br>Neue Buchung - Kursmodul<br>Kundenanicht<br>Neue Buchung - Kursmodul<br>Kursfunktionen<br>Teilnehmer über die Terminübersicht einbuchen                                                                                                    | 38<br>38<br>38<br>39<br>40<br>40<br>41<br>44<br>56<br>56<br>57<br>58<br>60<br>61<br>61<br>61<br>62<br>65<br>67<br>68<br>69<br>69<br>70<br>70<br>70       |
| 2. | 1.13<br>1.13.1<br>1.13.2<br>1.13.3<br>1.13.4<br>1.14<br>1.14.1<br>1.14.2<br>1.14.3<br>1.15<br>1.15.1<br>1.15.2<br>1.15.3<br>Term<br>2.1.1<br>2.2<br>2.2.1<br>2.3<br>2.3.1<br>2.3.2<br>2.3.3<br>2.3.5<br>2.4<br>2.5<br>2.6<br>2.7<br>2.8<br>2.8.1<br>2.8.2<br>2.8.3 | Zusatzmodul Kurse<br>Kurs-Modul in einem Spa verwenden<br>Mitarbeiter als Trainerinnen und Trainer definieren<br>Kurse im Kalender terminieren<br>Pakete und Abos<br>Neues Paket oder Abo erstellen<br>Preisverwaltung einzelner Paketbestandteile<br>Einträge löschen/ deaktivieren<br>Yield Management<br>Saisonpreise<br>Tagespreise<br>Rabatte<br>ine buchen<br>Kundensuche<br>Gastdokumente erzeugen und versenden<br>Terminplan per E-Mail verschicken<br>Terminplan per E-Mail verschicken<br>Termin verschieben<br>Termin verschieben<br>Termin verschieben<br>Termin verschiedungen<br>Terminbuchung von Paar- und vierhändigen Behandlungen<br>Freie Buchung<br>Neue Buchung - Termin<br>Sichten und Buchen von Terminen in der Kundenansicht<br>Neue Buchung – Kursmodul<br>Kurstinktionen<br>Teilnehmer über die Terminübersicht einbuchen.<br>Teilnehmer im Kalender einbuchen                                                                                                    | 38<br>38<br>38<br>39<br>40<br>40<br>41<br>44<br>45<br>45<br>57<br>54<br>56<br>60<br>61<br>61<br>61<br>62<br>65<br>67<br>68<br>69<br>70<br>70<br>71       |
| 2. | 1.13<br>1.13.1<br>1.13.2<br>1.13.3<br>1.13.4<br>1.14<br>1.14.1<br>1.14.2<br>1.15.1<br>1.15.2<br>1.15.3<br>Term<br>2.1.1<br>2.2<br>2.2.1<br>2.3<br>2.3.1<br>2.3.2<br>2.3.3<br>2.3.5<br>2.4<br>2.5<br>2.6<br>2.7<br>2.8<br>2.8.1<br>2.8.2<br>2.8.3<br>2.8.4          | Zusatzmodul Kurse<br>Kurs-Modul in einem Spa verwenden                                                                                                    | 38<br>38<br>38<br>39<br>40<br>40<br>41<br>44<br>45<br>45<br>45<br>56<br>57<br>58<br>60<br>61<br>61<br>62<br>62<br>65<br>67<br>68<br>69<br>70<br>71<br>72 |

|          | 2.8.6                                                 | Kurspläne                                                                                                    | 73                                                                               |
|----------|-------------------------------------------------------|----------------------------------------------------------------------------------------------------|----------------------------------------------------------------------------------|
|          | 2.9                                                   | Neue Buchung – Behandlungswünsche und Pakete                                                                                                    | 74                                                                               |
|          | 2.9.1                                                 | Paketteile tauschen                                                                                                    | 74                                                                               |
|          | 2.9.2                                                 | In MY SPA gekaufte Pakete und Arrangements aus dem Hotelsystem                                                                                                    |                                                                                  |
|          | 2.9.3                                                 | Paketbesitzer wechsein<br>Termin mit Paketleistung oder Vorhuchung (Warteleiste) verknünfen                                                                                                    |                                                                                  |
|          | 2.5.4                                                 | Neue Buchung – Paketverkauf                                                                                                    |                                                                                  |
|          | 2.10                                                  | Neue Buchung - Artikelverkauf                                                                                                    |                                                                                  |
|          | 2.11                                                  | Trinkgeld Sammelbuchungen                                                                                                    |                                                                                  |
| S        | Info                                                  | Soite Termine"                                                                                                    |                                                                                  |
| 5.       | 2 1                                                   | Termine suchen / filtern                                                                                                    |                                                                                  |
|          | 2.7                                                   | Terminie suchen/ intern                                                                                                    |                                                                                  |
|          | 2.2                                                   | Warnungen                                                                                                    |                                                                                  |
|          | 2.2                                                   | Unbezablte Artikel und Pakete                                                                                                    |                                                                                  |
|          | 25                                                    | Dakatracaniarungan                                                                                                    |                                                                                  |
|          | 3.5                                                   | Rehandlungswünsche                                                                                                    |                                                                                  |
|          | 3.0                                                   | Check-Include Check-Outs                                                                                                    |                                                                                  |
|          | 2.7<br>2.8                                            | Frinnerungen                                                                                                    |                                                                                  |
|          | 2.0                                                   | Mitarbeiter und Paumpläne: Ausdruck aller beutigen Termine                                                                                                    |                                                                                  |
|          | 2.9<br>2.10                                           |                                                                                                    |                                                                                  |
| Л        | J. 10<br>Kalai                                        | der                                                                                                    |                                                                                  |
| 4.       | 1 1 Kalei                                             | Schoolleucho                                                                                                    |                                                                                  |
|          | 4.1<br>12                                             | Derconaliciente Kalender                                                                                                    | 00                                                                               |
|          | 4.2<br>1 2                                            | Startansicht: Dercenalüberblick                                                                                                    | 07                                                                               |
|          | 4.5<br>4.3.1                                          | Mitarheiter ein- und ausblenden                                                                                                    |                                                                                  |
|          | 4.5.1<br>4 4                                          | Personalwoche                                                                                                    | 89                                                                               |
|          | 45                                                    | Raumwoche                                                                                                    | 91                                                                               |
|          | 4.5                                                   | Raumüherhlick                                                                                                    | 92                                                                               |
| 5        | Kunc                                                  | en                                                                                                    | 93                                                                               |
| 5.       | 5 1                                                   | Kunden neu anlegen                                                                                                    | 93                                                                               |
|          | 52                                                    | Kunden suchen                                                                                                    | 95                                                                               |
|          | 5 3                                                   | Rehandlungswünsche vormerken                                                                                                    | 96                                                                               |
|          | 5.4                                                   | Anamnesehorgen und Befunde                                                                                                    | 98                                                                               |
|          | 5 5                                                   | Kunden zusammenführen                                                                                                    | 98                                                                               |
|          | 5.6                                                   | Umsetzung der Datenschutzgrundverordnung                                                                                                    | 100                                                                              |
|          | 5.6.1                                                 | Ausgabe gespeicherter Kundendaten                                                                                                    |                                                                                  |
|          | 5.6.2                                                 | Anonymisieren von Kundendaten                                                                                                    |                                                                                  |
|          | 5.6.3                                                 | Vergessen von Kundendaten                                                                                                    |                                                                                  |
| 6.       | Zusa                                                  | tzmodul Artikelverkäufe                                                                                                    | 103                                                                              |
|          | 6.1                                                   | Artikelbestandsverwaltung                                                                                                    |                                                                                  |
|          | 6.1.1                                                 | Artikelbestand pflegen                                                                                                    |                                                                                  |
|          | 6.1.2                                                 | Artikel-Report                                                                                                    |                                                                                  |
|          | 62                                                    | 7usatzverkäufe buchen                                                                                                    | 108                                                                              |
|          | 63                                                    | Artikel als Bestandteil von Anwendungen und Paketen                                                                                                    | 110                                                                              |
|          | 6.3.1                                                 | Zusatzartikel von Behandlungen                                                                                                    |                                                                                  |
|          | 6.3.2                                                 | Artikel als Paketbestandteile mit eigenem Preis                                                                                                    |                                                                                  |
| 7.       | Gast                                                  | umsätze abrechnen über das Hotelsystem                                                                                                    | 112                                                                              |
|          | 7.1                                                   | Übertragung von Stornos an das Hotelsystem                                                                                                    |                                                                                  |
|          | 7.2                                                   | Trinkaeld stornieren                                                                                                    | 116                                                                              |
|          |                                                       | J                                                                                                    |                                                                                  |
|          | 7.3                                                   | Automatische Abrechnung                                                                                                    |                                                                                  |
|          | 7.3<br>7.4                                            | Automatische Abrechnung<br>Warnung bei Schnittstellen-Fehler                                                                                                    |                                                                                  |
| 8.       | 7.3<br>7.4<br>Abre                                    | Automatische Abrechnung<br>Warnung bei Schnittstellen-Fehler<br>chnung durch die Spa-Kasse MY POS                                                                                                    |                                                                                  |
| 8.       | 7.3<br>7.4<br>Abre<br>8.1                             | Automatische Abrechnung<br>Warnung bei Schnittstellen-Fehler<br>chnung durch die Spa-Kasse MY POS<br>Tagesgäste und Direktzahler: MY SPA Leistungen abrechnen                                                                                                    |                                                                                  |
| 8.       | 7.3<br>7.4<br>Abre<br>8.1<br>8.2                      | Automatische Abrechnung<br>Warnung bei Schnittstellen-Fehler<br>chnung durch die Spa-Kasse MY POS<br>Tagesgäste und Direktzahler: MY SPA Leistungen abrechnen<br>Automatischer Datenabgleich zwischen MY SPA und dem MY POS Kassenmodul                                                                                                    |                                                                                  |
| 8.       | 7.3<br>7.4<br>Abre<br>8.1<br>8.2<br>8.3               | Automatische Abrechnung<br>Warnung bei Schnittstellen-Fehler<br>chnung durch die Spa-Kasse MY POS<br>Tagesgäste und Direktzahler: MY SPA Leistungen abrechnen<br>Automatischer Datenabgleich zwischen MY SPA und dem MY POS Kassenmodul<br>Erweiterte Nutzung der Kasse                                                                                      |                                                                                  |
| 8.       | 7.3<br>7.4<br>8.1<br>8.2<br>8.3<br>8.4                | Automatische Abrechnung<br>Warnung bei Schnittstellen-Fehler<br>chnung durch die Spa-Kasse MY POS<br>Tagesgäste und Direktzahler: MY SPA Leistungen abrechnen<br>Automatischer Datenabgleich zwischen MY SPA und dem MY POS Kassenmodul<br>Erweiterte Nutzung der Kasse<br>Tagesgast Aufenthalte komplett verwalten                                          |                                                                                  |
| 8.       | 7.3<br>7.4<br>8.1<br>8.2<br>8.3<br>8.4<br>8.5         | Automatische Abrechnung<br>Warnung bei Schnittstellen-Fehler<br>chnung durch die Spa-Kasse MY POS<br>Tagesgäste und Direktzahler: MY SPA Leistungen abrechnen<br>Automatischer Datenabgleich zwischen MY SPA und dem MY POS Kassenmodul<br>Erweiterte Nutzung der Kasse<br>Tagesgast Aufenthalte komplett verwalten<br>Zahlung über ein Fremdsystem erlauben |                                                                                  |
| 8.<br>9. | 7.3<br>7.4<br>8.1<br>8.2<br>8.3<br>8.4<br>8.5<br>Ausv | Automatische Abrechnung<br>Warnung bei Schnittstellen-Fehler<br>chnung durch die Spa-Kasse MY POS<br>Tagesgäste und Direktzahler: MY SPA Leistungen abrechnen<br>Automatischer Datenabgleich zwischen MY SPA und dem MY POS Kassenmodul<br>Erweiterte Nutzung der Kasse<br>Tagesgast Aufenthalte komplett verwalten<br>Zahlung über ein Fremdsystem erlauben | 110<br>117<br>118<br>119<br>119<br>122<br>124<br>124<br>124<br>124<br>124<br>125 |

| 9.2                   | Auslastungsreport                                            | 127 |
|-----------------------|--------------------------------------------------------------|-----|
| 9.3                   | Umsatzreport                                                 |     |
| 9.4                   | Kategorie Report                                             |     |
| 9.5                   | Tagesabschluss                                               |     |
| 9.6                   | Provisionsreport                                             |     |
| 9.7                   | Anwendungsreport                                             |     |
| 9.8                   | Paketreport                                                  |     |
| 9.9                   | Vorgangslog                                                  |     |
| 10. Zusa <sup>-</sup> | tzmodul Spabooking für Hotelgäste                            | 134 |
| 10.1                  | Attraktive Reservierung                                      |     |
| 10.2                  | Gast Mailbenachrichtigung bei Terminverschiebung und -Storno |     |
| 10.1                  | Kurs Online-Buchung/ Day Spa                                 |     |
| 10.1.1                | Teilnehmer-Kapazität                                         |     |
| 10.1.2                | Einbuchung mehrerer Personen                                 |     |
| 10.2                  | Konfiguration der Onlinebuchungsstrecke                      |     |
| 10.2.1                | Freigabe einzelner Mitarbeitenden für die Buchung            |     |
| 10.3                  | Sprachen Inrer MY SPA Buchungsstrecke                        |     |
| 10.4                  | E-Mail-Versand                                               |     |
| 10.5                  | Login und Datenschutz, Cookies                               |     |
| 10.6                  | Deeplinks für Ihr Angebot auf Ihrer Webseite                 |     |
| 10.7                  | Direktzahlung über die Buchungsstrecke                       |     |
| 10.8                  | Multi-Language Modul - Ihr Angebot in weiteren Sprachen      |     |
| 10.9                  | Umsetzung des Barrierefreiheitsstärkungsgesetz (BFSG)        |     |
| 10.9.1                | Status der Vereinbarkeit mit den Anforderungen               |     |
| ii. icon              | Legenue                                                      | 150 |

# Einstiegsseite

Wenn Sie den Domainnamen ohne den direkten Verweis auf MY SPA in Ihren Browser eingeben (https:[Ihre MY SPA IP Adresse]/myspa/index.php), gelangen Sie auf die allgemeine Startseite, in der Sie je nach gebuchten Modulen die Links zu Ihren Anwendungen finden. Im oberen Menü finden Sie Links zu allen aktuellen Versionen der Handbücher und Kontaktmöglichkeiten.

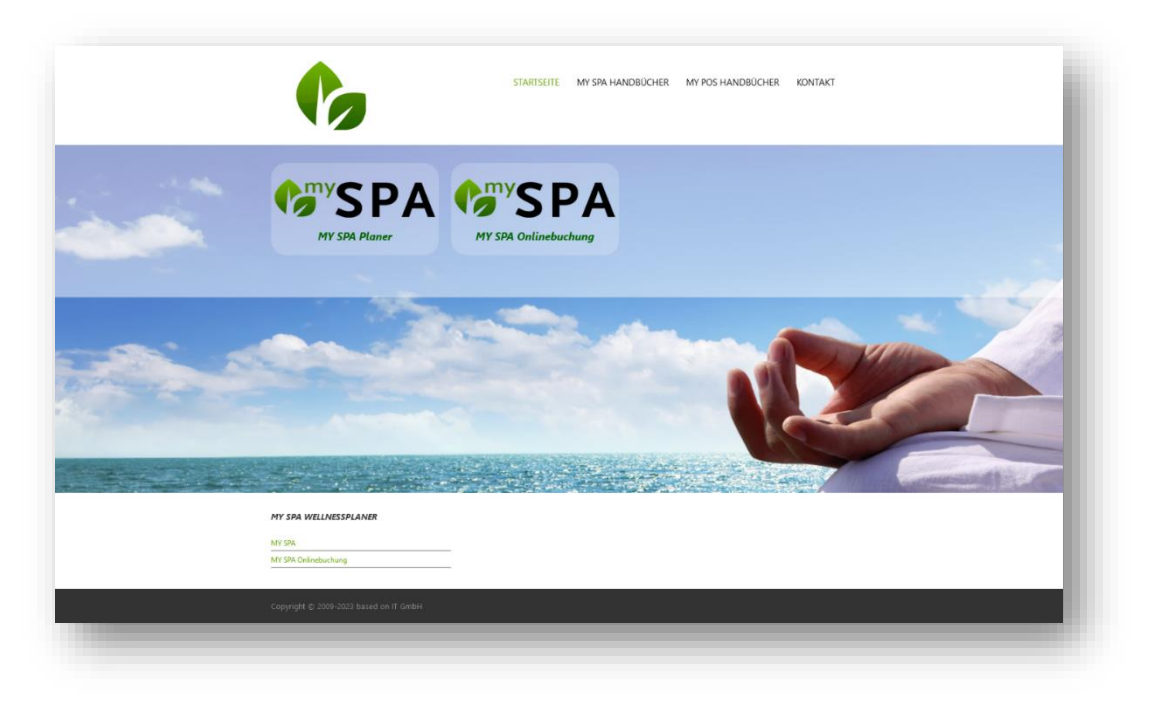

## 1. Ihr Spa: Stammdaten anlegen

| Tormino                                                                                                    | Neue Ruchupa                     | Kəlandar               | Kundon | Stammdaton         | Paparting  |                     | : 6 * . |
|----------------------------------------------------------------------------------------------------|----------------------------------|------------------------|--------|--------------------|------------|---------------------|---------|
| Termine                                                                                                    | Neue Buchung                     | Kalender               | Kunden | Stammuaten         | Reporting  |                     |         |
| Shop Nr. 1                                                                                                    |                                  |                        |        |                    |            |                     |         |
| lame                                                                                                    | Testsho                          | qq                     |        | Inhaber            |            |                     |         |
| Straße                                                                                                    | Bernhai                          | rd-May-Str. 58         |        | PLZ/Stadt          |            | 65203 Wiesbaden     |         |
| and                                                                                                    | Deutsch                          | hland                  |        | Telefon            |            | 0611 - 2336363      |         |
| ax                                                                                                    |                                  |                        |        | E-Mail             |            | info@based-on-it.de |         |
| Vebsite                                                                                                    |                                  |                        |        | Ust-ID             |            | 1234567             |         |
| ugebörigkoit                                                                                                    | Interner                         | Shon                   |        |                    |            |                     |         |
| Währung EUR                                                                                                    |                                  | Standard-Sprache       |        | deutsch            |            |                     |         |
| JTC Zeitzone                                                                                                    | Deutsch                          | hland (Europa/Berlin)  |        |                    |            |                     |         |
| Zeiteinheiten pro Stunde 12                                                                                         |                                  | Höhe der Zeiteinheiten |        | 10 Pixel           |            |                     |         |
| /orausplanbarkeit                                                                                                   | 365 Tag                          | je                     |        | Slider-Raster      |            | 5 Minuten           |         |
| Nögliche Positionen                                                                                                 | Mitarbei                         | iter 🗹                 |        | Kunden Multi-Term  | in-Check   |                     |         |
| tornioron nach Abroc                                                                                                | bound                            |                        |        | Pozabito Tormino a | licarallon | 177                 |         |
| utomatischo Torminii                                                                                                | horeicht                         |                        |        | Tormin Hovor anzo  | igon       |                     |         |
| ommentar (intern)                                                                                                   |                                  |                        |        |                    |            |                     |         |
| + Bankdaten                                                                                                    |                                  |                        |        |                    |            |                     |         |
| + Terminüberschne                                                                                                   | eidungen                         |                        |        |                    |            |                     |         |
| -                                                                                                    | n                                |                        |        |                    |            |                     |         |
| + PDF Einstellunger                                                                                                 |                                  |                        |        |                    |            |                     |         |
| <ul> <li>PDF Einstellunger</li> <li>Öffnungszeiten</li> </ul>                                                       | 2                                |                        |        |                    |            |                     |         |
| PDF Einstellunger     Öffnungszeiten     Einstellungen für                                                          | Provisionen                      |                        |        |                    |            |                     |         |
| PDF Einstellunger     Öffnungszeiten     Einstellungen für     Einstellungen für                                    | Provisionen<br>die PMS-Anbindung |                        |        |                    |            |                     |         |
| <ul> <li>PDF Einstellunger</li> <li>Öffnungszeiten</li> <li>Einstellungen für</li> <li>Einstellungen für</li> </ul> | Provisionen<br>die PMS-Anbindung |                        |        |                    |            |                     |         |

Bevor Sie mit der Terminplanung beginnen, definieren Sie die Rahmenbedingungen Ihres Spas: Ihre Räume, Ihre Behandler mit ihren speziellen Arbeitszeiten und Befähigungen und Ihre Behandlungen.

Die Einstellungen sind in Reiter unterteilt, welche Sie durch Klick auf das + Zeichen öffnen und die weiteren Einstellungsmöglichkeiten sehen können.

#### 1.1 Ihr Unternehmen

Neben den allgemeinen Einstellungen und Rahmenbedingungen Ihres Angebotes legen Sie hier Ihre Geschäftszeiten fest. Definieren Sie alle Details, wie z.B. wie weit Sie Termine in die Zukunft planen möchten oder welche Zeiteinheiten im Kalender stehen, sowie die Genauigkeit des Sliders für das Verschieben von Terminen. Bestimmen Sie, ob Sie die Reservierung von Parallelterminen (ein Kunde bucht unter seinem Namen für mehrere Personen) ermöglichen, oder ob Sie vor Terminüberschneidungen eines Kunden gewarnt werden möchten, oder ob ein Storno auch nachdem eine Behandlung bereits abgerechnet wurde, noch erlaubt sein soll. Wählen Sie, ob alle abgerechneten Termine in den Kalendern grau anzeigt werden, auch wenn Sie kein angebundenes Kassensystem oder PMS verwenden.

Falls Sie für Ihren Shop die Überschneidung von Terminen erlauben wollen, setzen Sie einen Haken bei "Terminüberschneidungen" und es öffnen sich weitere Einschränkungsmöglichkeiten: Sie können Überschneidungen immer erlauben, oder die Möglichkeit einschränken, zum Beispiel nur, wenn derselbe Behandler die Behandlungen durchführt oder wenn sie im gleichen Raum stattfinden oder wenn beide Termine auf denselben Kunden gebucht wurden. Wichtig: diese allgemeine Erlaubnis muss zusätzlich bei den einzelnen Usern explizit freigeschaltet werden, da Überbuchungen nur durch sehr geschultes Personal vorgenommen werden sollten.

Sollten Sie einen automatischen Versand einer Terminliste der kommenden drei Tage wünschen, tragen Sie bitte in den Shopdaten eine Mailadresse ein. Dies dient

als Sicherheit, falls MY SPA im Betrieb durch schlechte Internetverbindung oder Stromausfall einmal nicht erreichbar sein sollte.

| Automatische Terminübersicht | ☑ info@based-on-it.de |  |
|------------------------------|-----------------------|--|
|                              |                       |  |

Definieren Sie Ihre Online-Buchungsbedingungen, sofern Sie das Modul Online Buchungsstrecke verwenden.

#### 1.2 Gastdokumente

Bestimmen Sie in den PDF Einstellungen das Aussehen Ihrer Kundendokumente.

Verschiedene Informationen, die Sie an dieser Stelle eingeben, werden für die Ausgabe auf der Reservierungsbestätitgung des Kunden (enthält alle zukünftigen Termine des Gastes), sowie für den weiteren Kundenausdruck "Leistungsnachweis" (enthält alle Termine des Gastes pro Tag und Behandler) verwendet, den Sie bei der Terminbuchung, sowie auch auf der Startseite erzeugen können.

Laden Sie Ihr Logo, eine Werbegrafik und einen Werbetext hoch und definieren Sie eine formelle (Sie) oder familiäre (Du) Anrede für Ihren Gast, sowie ob sein Vor- und/oder Nachname erscheinen soll. Zusätzlich können Sie jetzt einstellen, ob dem Kunde der Raum, Behandler und Preis seiner Anwendung angezeigt werden soll.

Beim Drucken der Reservierungsbestätigung für Ihren Gast wird geprüft, welche Sprache bei ihm in MYSPA hinterlegt ist, oder vom Hotelsystem übergeben wurde. Dementsprechend wird der Terminzettel in dieser Sprache ausgegeben.

| Au<br>Sehr geehrte Frau Minnie Mustermann,<br>wir freuen uns sehr, Sie begrüßen zu dürfen!<br>Ihre nächsten Termine bei uns<br>Datum Uhrzeit Anwendung<br>Di. 27.02.2024 15:55-18:40 Hot Stone<br>Badearzug<br>Mi, 28.02.2024 11:45-12:25 Depiation Legs<br>Body Forming<br>Do. 29.02.2024 08:00 - 06:30 Indian Head Massage - gebucht im Paket: Asian Co<br>Do. 29.02.2024 11:05 - 11:35 Sheadiva Scrub - gebucht im Paket: Asian Co<br>Do. 29.02.2024 15:35 - 17:05 Traditionelle Thai Massage - gebucht im Paket<br>Fr. 01.03.2024 08:45 - 10:15 Mukabhyanga                                                                                                    | Zimmer: 135<br>ifenthalt: 20.02.2024 - 10.03.2024<br>Preis<br>69.00 EUF<br>40.00 EUF<br>ian Comfort<br>inkl.<br>(Paketpreis:<br>00 EUR)<br>imfort<br>inkl.<br>(Paketpreis:<br>00 EUR)<br>infort<br>inkl.<br>(Paketpreis:<br>00 EUR)<br>infort<br>inkl.<br>(Paketpreis:<br>00 EUR)<br>infort<br>inkl.<br>(Paketpreis:<br>00 EUR)<br>infort<br>inkl.<br>(Paketpreis:<br>00 EUR)<br>infort<br>inkl.<br>(Paketpreis:<br>00 EUR)<br>infort<br>inkl.<br>(Paketpreis:<br>00 EUR)<br>infort<br>inkl.<br>(Paketpreis:<br>00 EUR)<br>infort<br>inkl.<br>(Paketpreis:<br>00 EUR)<br>infort<br>inkl.<br>(Paketpreis:<br>00 EUR)<br>infort<br>infort<br>infort<br>(Paketpreis:<br>00 EUR)<br>infort<br>(Paketpreis:<br>00 EUR)<br>infort<br>(Paketpreis:<br>00 EUR)<br>infort<br>(Paketpreis:<br>00 EUR)<br>infort<br>(Paketpreis:<br>00 EUR)<br>(Paketpreis:<br>00 EUR)<br>(Paketpreis:<br>00                                                                                                    |
|----------------------------------------------------------------------------------------------------|----------------------------------------------------------------------------------------------------|
| Au<br>Sehr geehrte Frau Minnie Mustermann,<br>wir freuen uns sehr, Sie begrüßen zu dürfen!<br>Ihre nächsten Termine bei uns<br>Datum Uhrzeit Anwendung<br>Di, 27.02.2024 15:55 - 16:40 Het Stone<br>Badeanzug<br>Mi. 28.02.2024 11:45 - 12:25 Depiation Legs<br>Body Formig<br>Do, 29.02.2024 00:00 - 09:30 Indian Head Massage - gebucht im Paket: Asian Co<br>Do, 29.02.2024 11:05 - 11:35 Sheadiva Scrub - gebucht im Paket: Asian Co<br>Do, 29.02.2024 18:35 - 17:06 Traditionelle Thai Massage - gebucht im Paket<br>Fr. 01.03.2024 00:45 - 10:15 Mukabhyanga                                                                                                    | Zimmer: 13<br>Ifenthalt: 20.02.2024 - 10.03.2024<br>Preis<br>06,00 EUF<br>ian Comfort<br>inkl.<br>(Paketpreis:<br>00 EUR)<br>if: Asian Comfort<br>if: Asian Comfort                                                                                                    |
| Au<br>Sehr geehrte Frau Minnie Mustermann,<br>wir freuen uns sehr, Sie begrüßen zu dürfen!<br>Ihre nächsten Termine bei uns<br>Datum Uhrzeit Anwendung<br>Di. 27.02.2024 15:55 - 16:40 Hot Stone<br>Badearzug<br>Mi, 28.02.2024 11:45 - 12:26 Deplation Legs<br>Body Forming<br>Do, 29.02.2024 00:00 - 00:30 Indian Head Massage - gebucht im Paket: Asian Co<br>Do, 29.02.2024 11:05 - 11:35 Sheadiva Sorub - gebucht im Paket: Asian Co<br>Do, 29.02.2024 15:35 - 17:06 Traditionelle Thai Massage - gebucht im Pake<br>Fr. 01.03.2024 00:45 - 10:15 Mukabhyanga                                                                                                    | Zimmer: 13<br>Ifenthalt: 20.02.2024 - 10.03.2024<br>Preis<br>09.00 EUF<br>40.00 EUF<br>ian Comfort<br>inkl.<br>(Paketpreis:<br>00 EUR)<br>infort<br>inkl.<br>(Paketpreis:<br>00 EUR)<br>10.01<br>10.01 |
| Au<br>Sehr geehrte Frau Minnie Mustermann,<br>wir freuen uns sehr, Sie begrüßen zu dürfen!<br>Ihre nächsten Termine bei uns<br>Datum Uhrzeit Anwendung<br>D, 27.02.2024 11:655 - 16:40 Hot Stone<br>Badearzug<br>M, 28.02.2024 11:45 - 12:25 Depilation Legs<br>Body Forming<br>Do, 29.02.2024 00:00 - 00:30 Indian Head Massage - gebucht im Paket: Asian Co<br>Do, 29.02.2024 11:05 - 11:35 Sheadiva Scrub - gebucht im Paket: Asian Co<br>Do, 29.02.2024 15:35 - 17:05 Traditionelle Thai Massage - gebucht im Pake<br>Fr, 01.03.2024 00:45 - 10:15 Mukabhyanga                                                                                                    | Preis           09,02,2024 - 10.03,2024           10.03,2024           10.03,2024           10.03,2024           10.03,2024           10.03,2024           10.03,2024           10.03,2024           10.03,2024           10.03,2024           10.03,2024           10.03,2024           10.03,2024           10.03,2024           10.03,2024           10.03,2024           10.03,2024           10.03,2024           10.03,2024           10.04,2024           10.05,2024           10.05,2024           10.05,2024           10.05,2024           10.05,2024           10.05,2024           10.05,2024           10.05,2024           10.05,2024           10.05,2024           10.05,2024           10.05,2024           10.05,2024           10.05,2024           10.05,2024           10.05,2024           10.05,2024           10.05,2024           10.05,2024           10.05,2024           10.05,2024           10.05,2024                                                                                                    |
| Sehr geehrte Frau Minnie Mustermann,           wir freuen uns sehr, Sie begrüßen zu dürfen!           Ihre nächsten Termine bei uns           Datum         Uhrzeit           Anwendung           Di, 27.02.2024         15:55 - 16:40           Hot Stone         Badeanzug           Mi, 28.02.2024         11:45 - 12:25           Do, 29.02.2024         00:00 - 00:30           Indian Head Massage - gebucht im Paket: Asian Co           Do, 29.02.2024         11:05 - 11:35           Sheadiva Scrub - gebucht im Paket: Asian Co           Do, 29.02.2024         15:35 - 17:05           Traditionelle Thai Massage - gebucht im Paket           Fr, 01.03.2024         00:45 - 10:15 | Preis<br>69,00 EUF<br>40,00 EUF<br>40,00 EUF<br>40,00 EUF<br>60 EUR)<br>imfort inM.<br>(Paketpreis:<br>90 EUR)<br>it: Asian Comfort inM.<br>(Paketpreis:<br>90 EUR)                                                                                                    |
| Wir freuen uns sehr, Sie begrüßen zu dürfen!           Ihre nächsten Termine bei uns           Datum         Uhrzeit         Anwendung           Di, 27.02.2024         15:55 - 16:40         Hot Stone<br>Badearzug           Mi, 28.02.2024         11:45 - 12:25         Depilation Legs<br>Body Formige           Do, 29.02.2024         06:00 - 06:30         Indian Head Massage - gebucht im Paket: Asian Co           Do, 29.02.2024         11:05 - 11:35         Sheadiva Scrub - gebucht im Paket: Asian Co           Do, 29.02.2024         16:35 - 17:05         Traditionelle Thai Massage - gebucht im Paket           Fr, 01.03.2024         06:45 - 10:15         Mukabhyanga   | Preis<br>69,00 EUF<br>40,00 EUF<br>40,00 EUF<br>40,00 EUF<br>(Paketpreis:<br>00 EUR)<br>90 EUR<br>90 EUR<br>90 EUR<br>90 EUR                                                                                                    |
| Box         Uhrzeit         Anwendung           Datum         Uhrzeit         Hot Stone<br>Badeanzug           Di. 27.02.2024         15:55 - 16:40         Hot Stone<br>Badeanzug           Mi. 28.02.2024         11:45 - 12:25         Depilation Legs<br>Body Forminga           Do. 29.02.2024         00:00 - 00:30         Indian Head Massage - gebucht im Paket: Asian Co           Do. 29.02.2024         11:05 - 11:35         Sheadiva Scrub - gebucht im Paket: Asian Co           Do. 29.02.2024         18:35 - 17:05         Traditionelle Thai Massage - gebucht im Paket           Fr. 01.03.2024         09:45 - 10:15         Mukabhyanga                                    | Preis<br>60,00 EUF<br>40,00 EUF<br>ian Comfort inkl.<br>(Paketpreis:<br>90 EUR)<br>inflort inkl.<br>(Paketpreis:<br>90 EUR)<br>it: Asian Comfort inkl.                                                                                                    |
| Datum         Uhrzeit         Anwendung           Di, 27.02.2024         15:55 - 16:40         Hot Stone<br>Badearzug           Mi, 28.02.2024         11:45 - 12:25         Depilation Legs<br>Body Formissage           Do, 29.02.2024         00:00 - 00:30         Indian Head Massage - gebucht im Paket: Asian Co           Do, 29.02.2024         11:05 - 11:35         Sheadiva Scrub - gebucht im Paket: Asian Co           Do, 29.02.2024         18:35 - 17:05         Traditionelle Thai Massage - gebucht im Paket           Fr, 01.03.2024         09:45 - 10:15         Mukabhyanga                                                                                               | Preis           69,00 EUF           40,00 EUF           ian Comfort           inkl.           (Paketpreis:           00 EUR)           inkl.           (Paketpreis:           00 EUR)           inkl.           (Paketpreis:           00 EUR)           inkl.           (Paketpreis:                                                                                                    |
| Datum         Uhrzeit         Anwendung           Di, 27.02.2024         15:55 - 16:40         Badeanzug           Mi, 28.02.2024         11:45 - 12:25         Deplation Legs           Body Forming         Do, 29.02.2024         06:00 - 09:30         Indian Head Massage - gebucht im Paket: Asia           Do, 29.02.2024         11:05 - 11:35         Sheadiva Scrub - gebucht im Paket: Asian Co           Do, 29.02.2024         18:35 - 17:05         Traditionelle Thai Massage - gebucht im Paket           Fr, 01.03.2024         09:45 - 10:15         Mukabhyanga                                                                                                    | Preis<br>66,00 EUF<br>40,00 EUF<br>ian Comfort<br>(Paketpreis:<br>90 EUR)<br>mfort<br>(Paketpreis:<br>90 EUR)<br>inkl.<br>(Paketpreis:<br>90 EUR)<br>inkl.<br>(Paketpreis:<br>90 EUR)                                                                                                    |
| Datum         Unrzeit         Anwendung           Di, 27.02.2024         16:56 - 16:40         Het Stone<br>Badearzug           Mi, 28.02.2024         11:45 - 12:25         Deplation Legs<br>Body Forming           Do, 29.02.2024         00:00 - 09:30         Indian Head Massage - gebucht im Paket: Asia           Do, 29.02.2024         11:05 - 11:35         Sheadiva Scrub - gebucht im Paket: Asian Co           Do, 29.02.2024         15:35 - 17:06         Traditionelle Thai Massage - gebucht im Paket           Fr, 01.03.2024         06:45 - 10:15         Mukabhyanga                                                                                                    | Preis           60,00 EUF           40,00 EUF           ian Comfort           inkl.           (Paketpreis:           00 EUR)           inkl.           (Paketpreis:           00 EUR)           inkl.           (Paketpreis:           00 EUR)           inkl.                                                                                                    |
| Badeanzy         Badeanzy           MJ. 28.02.2024         11:45 - 12:25         Deplation Legs           Body Forming         Doy. 29.02.2024         00:00 - 00:30         Indian Head Massage - gebucht im Paket: Asia           Do, 29.02.2024         11:05 - 11:35         Sheadiva Scrub - gebucht im Paket: Asian Co           Do, 29.02.2024         15:35 - 17:05         Traditionelle Thai Massage - gebucht im Paket           Fr. 01.03.2024         00:45 - 10:15         Mukabhyanga                                                                                                    | 40,00 EUF<br>40,00 EUF<br>(Paketpreis:<br>00 EUR)<br>(Paketpreis:<br>00 EUR)<br>it: Asian Comfort<br>(Inkl.<br>(Paketpreis:<br>00 EUR)                                                                                                    |
| MI, 28.02.2024         11:45 - 12:25         Deplation Legs<br>Body Forming           Do, 29.02.2024         00:00 - 00:30         Indian Head Massage - gebucht im Paket: Asian Co           Do, 29.02.2024         11:05 - 11:35         Sheadiva Scrub - gebucht im Paket: Asian Co           Do, 29.02.2024         15:35 - 17:05         Traditionelle Thai Massage - gebucht im Paket           Fr, 01.03.2024         00:45 - 10:15         Mukabhyanga                                                                                                    | 40,00 EUF<br>ian Comfort inkl.<br>(Paketpreis:<br>90 EUR)<br>mfort inkl.<br>(Paketpreis:<br>90 EUR)<br>it: Asian Comfort inkl.                                                                                                    |
| Body Forming         Body Forming           Do, 29.02.2024         06:00 - 09:30         Indian Head Massage - gebucht im Paket: Asia           Do, 29.02.2024         11:05 - 11:36         Sheadiva Scrub - gebucht im Paket: Asian Co           Do, 29.02.2024         15:35 - 17:05         Traditionelle Thai Massage - gebucht im Paket           Fr, 01.03.2024         06:45 - 10:15         Mukabhyanga                                                                                                    | ian Comfort inkl.<br>(Paketpreis:<br>00 EUR)<br>xmfort inkl.<br>(Paketpreis:<br>00 EUR)<br>tt: Asian Comfort inkl.                                                                                                    |
| Do. 29.02.2024         11:05 - 11:35         Sheadiva Scrub - gebucht im Paket: Asian Co           Do. 29.02.2024         15:35 - 17:05         Traditionelle Thai Massage - gebucht im Pake           Fr. 01.03.2024         06:45 - 10:15         Mukabhyanga                                                                                                    | (Paketpreis:<br>00 EUR)<br>inkl.<br>(Paketpreis:<br>90 EUR)<br>It: Asian Comfort<br>(Raketpreis:<br>90 EUR)                                                                                                    |
| Do.         29.02.2024         11:05 - 11:35         Sheadiva Scrub - gebucht im Paket: Asian Co           Do.         29.02.2024         18:35 - 17:06         Traditionelle Thai Massage - gebucht im Paket           Fr.         01.03.2024         06:45 - 10:15         Mukabhyanga                                                                                                    | 00 EUR)<br>omfort inkl.<br>(Paketpreis:<br>90 EUR)<br>H: Asian Comfort inkl.                                                                                                    |
| Do. 29.02.2024         11:05 - 11:35         Sheadiva Sorub - gebucht im Paket: Asian Co           Do. 29.02.2024         15:35 - 17:05         Traditionelle Thai Massage - gebucht im Paket           Fr. 01.03.2024         00:45 - 10:15         Mukabhyanga                                                                                                    | omfort inkl.<br>(Paketpreis:<br>90 EUR)<br>rt: Asian Comfort inkl.<br>(Paketpreis:                                                                                                    |
| Do, 29.02.2024 15:36 - 17:05 Traditionelle Thai Massage - gebucht im Pake<br>Fr, 01.03.2024 00:45 - 10:15 Mukabhyanga                                                                                                    | (Paketpreis:<br>90 EUR)<br>H: Asian Comfort inkl.                                                                                                    |
| Do. 29.02.2024         15:35 - 17:05         Traditionelle Thai Massage - gebucht im Pake           Fr. 01.03.2024         06:45 - 10:15         Mukabhyanga                                                                                                    | t: Asian Comfort inkl.                                                                                                    |
| Fr, 01.03.2024 09:45 - 10:15 Mukabhyanga                                                                                                    | (Paketersie)                                                                                                    |
| Fr, 01.03.2024 00:45 - 10:15 Mukabhyanga                                                                                                    | (maketpreis:                                                                                                    |
| Fr, 01.03.2024 09:45 - 10:15 Mukabhyanga                                                                                                    | 90 EUR)                                                                                                    |
|                                                                                                    | 40,00 EUF                                                                                                    |
| Wir bitten Sie, sich ca. 10 Minuten vor Ihrem Behandlungstermin am Spa-Empfang einzuf                                                                                                    | finden.                                                                                                    |
| Hier kännen Sie einen Werhetext anzeigen, den Sie selbst so oft Sie mägen, in de                                                                                                    | en                                                                                                    |
| Stammdaten bearbeiten.                                                                                                    |                                                                                                    |
|                                                                                                    | Mallaa                                                                                                    |
|                                                                                                    | - wennes                                                                                                    |
|                                                                                                    | II.₀ Hotels & Reso                                                                                                    |
|                                                                                                    |                                                                                                    |
|                                                                                                    |                                                                                                    |
|                                                                                                    |                                                                                                    |
|                                                                                                    |                                                                                                    |
|                                                                                                    |                                                                                                    |
| Beauty & Wellness   An der Schönen Aussicht   1234                                                                                                    |                                                                                                    |

Die Anzahl der Leistungsnachweise/ Guest Checks können Sie konfigurieren: Die Belege können pro Gast/Behandler und Tag erzeugt werden, oder pro Gast/ Behandler für alle zeitlich zusammenhängenden Leistungen, oder pro Gast/ jede Leistung separat. Sie können auch den MY POS Bondrucker für die Ausgabe verwenden. Es wird der Drucker verwendet, der in der Verkaufsstelle unter Drucker 1 eingetragen ist.

| Sie konnen auch den Mir                                 |                           |                                                                                                    |                                                     |                                                                                                    |
|---------------------------------------------------------|---------------------------|----------------------------------------------------------------------------------------------------|-----------------------------------------------------|----------------------------------------------------------------------------------------------------|
| POS Bondrucker für die                                  | Anrede Ihrer Gäste        | Sie                                                                                                  | Vorname                                             |                                                                                                    |
| Ausgabe verwenden. Es                                   | Nachname<br>Raum anzeigen |                                                                                                    | Behandler anz                                       | eigen                                                                                                    |
| wird der Drucker                                        | Shop Logo                 | Durchsuchen Keine Datei ausgewäh                                                                     | t. 😔 🔮                                              |                                                                                                    |
| verwendet, der in der                                   | Werbegrafik               | Durchsuchen Keine Datei ausgewäh<br>Unsere Produktberater helfen I<br>denn eine individuelle Pflege, | t. BABÖR<br>hnen bei der Suche<br>abgestimmt auf di | Wellness im<br>Based On Beach Resort Paraiso<br>Teneriffa                                                                                    |
| Verkaufsstelle unter                                    |                           |                                                                                                    |                                                     | Herzlich ⊎i]lkommen.                                                                                                    |
| Drucker 1 eingetragen ist.                              | Werbetext                 |                                                                                                    |                                                     | Ingrid Bergman                                                                                                    |
| Sie haben vor dem Drucken<br>die Möglichkeit zu wählen, | Leistungsnachweis         | Bon (MY POS Drucker]<br>Keiner<br>DIN A4<br>Bon (MY POS Drucker)                                     |                                                     | Ihre termine am: 20.02.2017<br>Uhrzeit: 14:55 Uhr<br>Exfoliating Massage<br>bei: Charlotte Mackenruth<br>Raum: Massage 1<br>Preis: 59,50 EUR |
| ob der Preis der                                        |                           |                                                                                                    |                                                     | Trinkgeld                                                                                                    |
| Behandlung auf dem Bon                                  |                           |                                                                                                    |                                                     |                                                                                                    |
| angezeigt werden soll, oder nich                        | nt. Setzen Sie ein        | en Haken und der Preis er                                                                            | scheint                                             | Unterschrift                                                                                                    |
| auf dem Ausdruck.                                       |                           |                                                                                                    |                                                     | Vielen Dank fuer Ihren Besuch!<br>Thr Wallness Team                                                                                          |

Sarigerme Park 38678 Playa Paraiso Tenerife, Spain

#### Eigenes Vorlagen-Design für Kundendokumente 1.3

| Anrede Ihrer Gäste              | Sie                                                       |                                        |                              | Vorname                                                        | <b>V</b>  |                    |
|---------------------------------|-----------------------------------------------------------|----------------------------------------|------------------------------|----------------------------------------------------------------|-----------|--------------------|
| Nachname                        |                                                           |                                        |                              | Preis anzeigen                                                 | <b>V</b>  |                    |
| Raum anzeigen                   |                                                           |                                        | 2                            | Behandler anzeigen                                             | <b>V</b>  |                    |
| Shop Logo                       | Durchsuchen Keine D                                       | atei ausgewählt.                       | EniõPol                      |                                                                |           |                    |
| Werbegrafik                     | Durchsuchen Keine D                                       | atei ausgewählt. B/                    | abôr 🗑                       |                                                                |           |                    |
|                                 | Unsere Produktberat<br>denn eine individue<br>essentiell. | er helfen Ihnen b<br>lle Pflege, abges | bei der Such<br>stimmt auf d | e nach den passenden Produkt<br>lie Bedürfnisse Ihrer Haut, i: | en,<br>St |                    |
| Werbetext                       | To dividually Markers                                     |                                        |                              |                                                                |           | del collo Mondo en |
| Leistungsnachweis/Zwischenbeleg |                                                           |                                        |                              | Kundenterminbestätigung                                        |           | viduelle vorlage   |
|                                 | Keiner                                                    |                                        |                              |                                                                |           |                    |
|                                 |                                                           |                                        |                              |                                                                |           |                    |
|                                 | MY SPA PDF A4                                             |                                        |                              |                                                                |           |                    |

Es ist auch möglich, uns Ihre individuellen Vorlagen zu schicken, die wir in Ihrer Installation hinterlegen. Wir benötigen dafür von Ihnen Dokumente in jeder gewünschten Sprache und ggfs. für jedes Spa Ihrer Multi-Property Installation:

- Kundenterminzettel
- Kundenterminzettel für den Mailversand •
- Leistungsnachweis (vor der Behandlung)
- Zwischenbeleg (nach der Abrechnung) •
- Weitere Gast-Vorlagen wie Rechnungen oder Anamnesebögen, deren Inhalte nicht in MY SPA • gespeichert werden.

Das Format der Vorlage ist .ODT, die Liste der möglichen Platzhalter schicken wir Ihnen gerne zu. Bilder müssen in guter Auflösung als Grafik in Originalgröße eingebunden sein und dürfen nicht durch Formatierung des Textverarbeitungsprogramms verändert worden sein. Eigene oder lizenzpflichtige Schriftarten benötigen wir ebenfalls als Datei.

Alle Vorlagen werden durch uns geprüft, umgewandelt und in Ihrer Installation hinterlegt. Gerne helfen wir Ihnen bei der Erstellung der Vorlagen. Bitte beachten Sie, dass wir das Gestalten und Einbinden von Vorlagen nach Aufwand in Rechnung stellen.

#### 1.4 Provisionen

MYSPA ermöglicht es, die Provision Ihrer Mitarbeiter berechnen zu lassen. Zunächst müssen Sie die Rahmenbedingungen für die Provisionsberechnung gesetzt werden. Unter "Provisionseinstellungen" tragen Sie die allgemeinen Daten für die Provision der Behandlungen und der Artikel ein: den Mindestumsatz, den ein Behandler erreichen muss, um für die Provisionsberechnung berücksichtigt zu werden, und den Prozentsatz der Provision, der auf die Nettowerte der Dienstleistungen und Verkäufe angerechnet wird.

Diese Einstellungen werden nach dem Speichern für alle Mitarbeiter dieses Shops übernommen.

Sie können auch für einzelne Mitarbeiter abweichende Provisionswert eintragen, indem Sie über "Stammdaten" – "Mitarbeiter" in der Mitarbeiteransicht die Einstellungen individuell anpassen.

| + Öffnungszeiten                                                        |                                                                                  |
|-------------------------------------------------------------------------|----------------------------------------------------------------------------------|
| - Einstellungen für Provisionen                                         |                                                                                  |
| Mindestumsatz Artikel     100       Prozentsatz Artikelprovision     10 | Mindestumsatz Behandlungen     200       Prozentsatz Behandlungsprovision     20 |
| Einstellungen für die PMS-Anbindung     Speichern Abbrechen             |                                                                                  |
|                                                                         |                                                                                  |

#### 1.5 MY SPA Mailversand

Ob Sie den Mailversand für die E-Mails der Terminpläne oder Ihrer Onlinebuchung konfigurieren möchten, oder den Versand der Mitarbeiter-Pläne der kommenden Tage – Sie können die erforderlichen Daten Ihres Mailproviders selbst pflegen:

Stammdaten – Shopdaten – E-Mail Einstellungen

Hierbei ist der Eintrag im Feld Absender Emailadresse diejenige, die sowohl als Absender-Mailadresse verwendet wird, als auch diejenige, an welche die Information gesendet wird, dass eine Onlinebuchung getätigt oder storniert wurde.

| Server                      |                        | Port                   | 587                 |
|-----------------------------|------------------------|------------------------|---------------------|
| Username                    |                        | Passwort               | •••••               |
| Absender Emailadresse       | systems@based-on-it.de | Reply-To Emailadresse  |                     |
| Verschlüsselung             | TLS V                  | Buchungsinfo senden an | info@based-on-it.de |
| Alle Gast-E-Mails in BC an: |                        |                        |                     |

#### Server:

Hier tragen Sie den Hostnamen des SMTP-Servers ein. Dies ist die Adresse des Servers, der die E-Mails versendet. Beispielwert für Office 365/Outlook 365: "smtp.office365.com".Hinweis: Der Hostname kann je nach verwendetem E-Mail-Dienst unterschiedlich sein (z.B. `smtp.gmail.com` für Gmail).

#### Port:

Der Port, über den der MY SPA Server mit dem SMTP-Server kommuniziert. Dies muss ggf. in der Firewall erlaubt werden. Typische Werte: 587 für `TLS` (STARTTLS), empfohlen für moderne Verbindungen. 465 für `SSL` (SMTPS), verwendet für direkte SSL-Verbindungen. 25 Ohne Verschlüsselung (oder in manchen Fällen auch für STARTTLS), oft blockiert oder stark eingeschränkt bei modernen E-Mail-Diensten. Beispielwert für Office 365/Outlook 365: 587 Hinweis: Achten Sie darauf, den Port korrekt anzugeben, da dies die erfolgreiche Verbindung zum SMTP-Server beeinflusst.

#### Username:

Der Benutzername ist in der Regel die E-Mail-Adresse, die Sie für die Authentifizierung beim SMTP-Server verwenden. Dies ist die E-Mail-Adresse, über die die Nachrichten gesendet werden. Beispielwert für Office 365/Outlook 365: <u>ihre email@ihrhotel.de</u> Hinweis: Verwenden Sie die volle E-Mail-Adresse als Benutzernamen.

#### Passwort:

Dies ist das Passwort für die oben genannte E-Mail-Adresse. Es wird benötigt, um den MY SPA Server am SMTP-Server zu authentifizieren und den Versand von E-Mails zu ermöglichen. Hinweis: Stellen Sie sicher, dass das Passwort sicher ist und nur von autorisierten Personen eingesehen werden kann – nach dem Speichern wird es in MY SPA nicht mehr lesbar angezeigt.

#### Absenderadresse:

Die Absenderadresse ist die E-Mail-Adresse (From), die im "Von"-Feld angezeigt wird, wenn der Empfänger die E-Mail erhält. Sie sollte eine gültige E-Mail-Adresse sein, die idealerweise zur Domain gehört, die Sie verwenden. Beispiel: <u>noreply@ihrhotel.de.</u>

Hinweis: Stellen Sie sicher, dass diese Adresse konsistent ist und den Empfängern bekannt vorkommt, um das Vertrauen zu erhöhen und Spam-Filter zu vermeiden.

#### Reply-To-Adresse:

Die Reply-To-Adresse ist die E-Mail-Adresse, an die Antworten auf die gesendete E-Mail gesendet werden. Diese kann von der Absenderadresse abweichen, wenn Sie z.B. eine No-Reply-Absenderadresse verwenden und Antworten an eine andere E-Mail-Adresse gesendet werden sollen. Beispiel: <u>spa@ihrhotel.de</u> Hinweis: Diese Adresse sollte überwacht werden, wenn Sie erwarten, dass Benutzer auf die E-Mails antworten.

#### Verschlüsselung:

Dieser Parameter legt fest, welche Art von Verschlüsselung verwendet wird, um die Verbindung zum SMTP-Server abzusichern. Sie können zwischen folgenden Optionen wählen: Keine (leer lassen): Es wird keine Verschlüsselung verwendet, was bedeutet, dass die Kommunikation unverschlüsselt über das Internet übertragen wird. Dies ist nicht empfohlen. SSL: Stellt eine verschlüsselte Verbindung zum SMTP-Server her, indem SMTPS (SMTP über SSL) verwendet wird. Dies ist eine ältere Methode, die noch von einigen Servern unterstützt wird. TLS: Verwendet STARTTLS, das die Verbindung von einer unverschlüsselten zu einer verschlüsselten (TLS) umwandelt. Dies ist die empfohlene Methode, da sie sicherer ist. Beispielwert für Office 365/Outlook 365: TLS

#### Alle Gast-E-Mails in BC an:

Mit dem Eintrag einer E-Mail Adresse in diesem Fald werden alle E-Mails, die an Gäste verschickt werden, auch in Blindkopie an diese Mailadresse verschickt.

#### Alle Beispielwerte können je nach Ihrer SMTP-Infrastruktur/Ihren Einstellungen abweichen.

Wenn Sie E-Mails von MY SPA über Office 365 senden wollen, muss ein SMTP-Relay dafür konfiguriert sein. Hierfür müssen Sie möglicherweise einen Connector im Exchange Admin Center einrichten. Es wird empfohlen, den Connector so zu konfigurieren, dass er E-Mails nur von autorisierten IP-Adressen oder Domains akzeptiert, um Missbrauch zu vermeiden. Stellen Sie dabei sicher, dass die Quelladresse, über welche der MY SPA-Server die Verbindung aufbaut (Firewall/NAT), bekannt und korrekt angegeben ist. Wenn Sie MY SPA gehostet im Rechenzentrum von based on IT beziehen, lautet diese Adresse "46.4.124.28" (Stand 08/2024; bei Änderungen werden Sie rechtzeitig benachrichtigt).

Anmerkung: Office 365 wird zwar sehr häufig für den Mailversand aus Apps (wie MY SPA) verwendet, weswegen es hier auch behandelt wird, aber das ist nicht dessen "Kernkompetenz". Es gibt für den SMTP-Mailversand alternative Angebote, auch von Microsoft (Azure Communication Services), welche in vielen Szenarien besser geeignet sind.

#### 1.6 PMS Anbindungen

Unter "Einstellungen für die PMS-Anbindung" setzen Sie Daten zur Verbindung mit dem angeschlossenen PMS, um die Kommunikation der Vorabreservierungen, sowie Abrechnung zwischen MYSPA und dem Property Management System zu steuern oder die Bezahlung durch MYPOS zu erlauben.

Definieren Sie die gewünschte PMS-Anbindung oder wählen Sie "keine". Bei der Option "keine" können Sie wählen, ob der Bezahlen-Button eingeblendet werden soll. Sie haben dann keine Anbindung an Ihr Hotelsystem und dort enthaltene Gastdaten, können jedoch Anwendungen als "bezahlt" markieren.

Bei den restlichen Anbindungen öffnen sich je nach Schnittstelle weitere Einstellungen (z.B.): Ob Reservierungen bereits ab dem Status ,Optional' oder ,Provisional' oder erst ab dem Status ,Fix' gezeigt werden sollen, richten Sie ein:

Wird vom Hotelsystem eine Reservierung storniert, können alle mit dieser Reservierungsnummer verknüpften Spa-Leistungen automatisch gelöscht werden. Bitte beachten Sie, dass ein Gast auch verschiedene Reservierungen haben kann, unter der eventuell bereits Termine im SPA Bereich gebucht

worden sein können. Storniert werden hierbei nur Leistungen, die noch nicht bezahlt wurden. Falls Sie diese Option nutzen möchten, haken Sie bitte an:

1. <u>Opera Cloud:</u> Erforderlich sind die Hotel-ID, die URL mit Interface Username und Passwort sowie ein Client Token und eine Interface Kassen-ID, der Interface Cashier. Die Buchung auf ein Gastkonto kann automatisch erfolgen, sofern Sie die Option angehakt haben. Siehe 6.5 - Automatische Abrechnung

| Reservierungsstorno ü              | ibernehmen 🗌        |
|------------------------------------|---------------------|
| Passwort                           | Nur Fix             |
| Automatische Abrechnung            | Fix und optional    |
| Termin-Nachlauf für Automatisierte | Fix und provisional |
| Vorschau in Tagen                  | Alle                |
| Arrangements anzeigen im Status    | Nur Fix 🗸           |

- <u>MEWS</u>: Hierfür werden die folgenden Kommunikations-Settings benötigt: Hotel-ID, URL des Hotels, Passwort und User, die Authentifizierung erfolgt zusätzlich durch ein Client-Token und eine Standard Service ID. Eine Vorschau der Check-Ins kann in Tagen vor Anreise eingestellt werden. Die Automatische Abrechnung steht zur Verfügung. Sie sehen anhand eines Zeitstempels, wann der letzte Gastdatenimport erfolgreich durchgeführt wurde.
- 3. <u>Apaleo</u>: Für die Kommunikation werden das apaleo Hotel Kürzel, Interface User und Passwort benötigt. Die Kommunikation erfolgt über Webhooks, die wir für Sie anlegen. Daraus resultieren Reservierungs-Pushes, vom Hotelsystem, die wir mit Anfragen zu den dazugehörige Gast Profildaten ergänzen. Das Mapping der Leistungen erfolgt über Umsatzkonten, Preis und Ratencode IDs. Zusätzlich gibt es die apaleo Kassen Schnittstelle, bei der auch Zahlungen von MY POS bei externen Zahlarten mit übertragen werden. Hierfür werden zusätzliche MY POS Settings benötigt und ein Konto Diverses, an das die Tagesabschläge geschickt werden.
- 4. <u>ASA</u>: Erforderlich sind die Hotel-ID, die URL mit Interface Username und Passwort. Auch hier steht die Automatische Abrechnung zur Verfügung. In ASA werden Arrangements oder Fixleistungen als Extras angelegt und mit MY SPA Leistungen verknüpft. Alle Termine, die für Hotelgäste in MY SPA gebucht werden, werden vor der Abrechnung an ASA zur Info übertragen. Beim Erstellen der Hotelrechnung wird die Rezeption informiert, dass noch nicht alle Leistungen

aus dem Spa abgerechnet wurden. Mittels eines Links in der ASA Oberfläche kann die Rezeption direkt in MY SPA einspringen, um dort die Abrechnung auszulösen.

 <u>Protel</u>: Betriebs-ID, URL und Authentifizierung (Username + Passwort), Vorschau Check-ins (in Tagen)
 Wählen Sie die Protel-Anbindung, wird die Protel-Wellnessplaner-Schnittstelle für die Übergabe von Gastdaten mit Zimmer, Reservierungsnummer, Reisedauer und

| PMS-Anbindung      | Protel 💌                   |
|--------------------|----------------------------|
| Hotel Betriebs-ID  | 3                          |
| URL                | http://remote.proinhotel.a |
| Passwort           | mySPA1                     |
| Reservierungsnotiz | Notiz 1 zeigen 💽           |
|                    | Keine Notizen zeigen       |
|                    | Notiz 1 zeigen             |
| Speichern /        | Abbrech<br>Notiz 2 zeigen  |
|                    | Beide zeigen               |

Arrangements verwendet. Umgekehrt gibt MYSPA Terminreservierungen bekannt und bucht Wellness-Umsätze auf die Zimmerrechnung. Es können auch Notizen aus dem protel System an MY SPA übertragen werden, die beim Gast angezeigt werden.

Es ist auch möglich, zwei Hotel Schnittstellen anzubinden, die alle mit einem gemeinsam genutzten Spa kommunizieren. Voraussetzung ist die Eindeutigkeit der vom PMS verwendeten Reservierungsnummern und Gastprofilen. Bitte beachten Sie, dass hierfür zwei Schnittstellen lizensiert werden müssen.

| 2. Hotel Betriebs-ID<br>2. Interface Username | 2. URL 2. Interface Passwort |
|-----------------------------------------------|------------------------------|
|                                               |                              |

- 6. <u>Protel Air:</u> MY SPA kommuniziert über die protel I/O Schnittstelle. Hierfür werden die folgenden Kommunikations-Settings benötigt: Hotel-ID, URL des Hotels und des I/O Interfaces, die Authentifizierung erfolgt durch ein Client-Token, Vorschau Check-Ins. Darüber hinaus können Sie wählen, welche Reservierungsnotizen übertragen werden sollen, und ab welchem Status der Reservierung Arrangementleistungen zur Terminierung bekannt werden sollen. Die Option der Automatischen Abrechnung mit Terminnachlauf ergänzen die Settings. Das Mapping erfolgt über Umsatzkonten (PLU) und Arrangement IDs.
- <u>MY POS + Protel</u>: alle in 1 + 2 genannten Einstellungen Bei der gleichzeitigen Verwendung von Protel und der MYPOS Kasse wird zusätzlich zu 2. die Protel-POS-XML-Schnittstelle für die erweiterte Kassenabrechnung verwendet, um alle Zahlungsarten mit Rechnungsausdruck zu ermöglichen.
- 8. <u>Suite8/ Fidelio:</u> Hotel-ID, URL, Authentifizierung, Vorschau Check-Ins, Letzter Fidelio Import

Die Schnittstelle verhält sich wie die Protel Schnittstelle. Fidelio übergibt Gastdaten und MYSPA überträgt Termine und Umsätze.

Sie richten mit einer Option ein, wieviele Pakete pro Reservierung an MY SPA übertragen werden sollen: für jeden Gast: jeder der Reservierung angehängte Name, pro Erwachsener übernimmt ,Number of

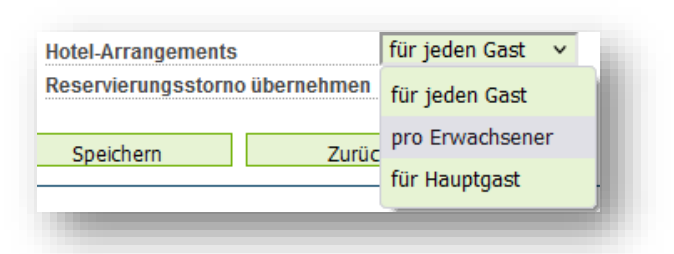

Adults' aus der Suite 8 Reservierung, 'Für Hauptgast' überträgt nur ein Paket für den Hauptreisenden.

9. <u>SIHOT</u>: Hotel-ID, URL, Authentifizierung, Vorschau Check-Ins

Die Schnittstelle kombiniert Reservierungs-Pushes von SIHOT mit Rückfragen und Postings seitens MY SPA. Zusätzlich gibt es noch eine SIHOT+Kassenmodul Schnittstelle, bei der auch Zahlungen von MY POS bei externen Zahlarten mit übertragen werden. Hierfür werden zusätzliche MY POS Settings benötigt und ein Konto Diverses, an das die Tagesabschläge gesammelt geschickt werden. Es gibt bei SIHOT außer den üblichen Reservierungsstati noch die Möglichkeit, eigene in SIHOT zu hinterlegen. Standardmäßig zeigt MY SPA Arrangements und Gäste von Reservierungen im Status Fix an. Wenn Sie weitere Stati sehen möchten, hinterlegen wir dies für Sie nach Absprache in Ihrer Installation.

- 10. AIDA: siehe protel Schnittstellenbeschreibung
- 11. <u>MY POS Abrechnung ohne Hotelsystem Anbindung</u>: MY POS Verkaufsstellen-Nummer Bei der Anbindung an unsere MYPOS Kasse werden abgerechnete Behandlungen als offener Vorgang in der Kassenoberfläche gezeigt. Sie haben dann die Gelegenheit, Zusatzverkäufe dazu zu buchen, die in der MYSPA Statistik dem Behandler zugewiesen werden.

#### 1.7 Vorschau von Hotel Check-Ins und Check-Outs

Bei der Verwendung einer Schnittstelle zu Ihrem Hotelsystem erlaubt Ihnen diese Einstellung in den Shopdaten, zukünftige Check-Ins und -Outs auf der Startseite anzeigen zu lassen. Legen Sie hierfür unter "Stammdaten" – "Shopdaten" – "Einstellungen für PMS-Anbindung" fest, wie viele Tage vorher die Buchungsinformationen angezeigt werden sollen.

Sie können wählen, ob und welche Kategorie der Reservierungsnotiz in der Liste der Check-ins und Check-outs in MY SPA gezeigt werden soll.

Vorschau in Tagen: Offene Paket und Behandlungswünsche, für die noch keine Termine vergeben wurden, sehen Sie immer vollständig unter Neue Buchung - Vorbuchungen. Auf der Seite ,Termine' werden diese erst gezeigt, wenn der Aufenthalt kurz bevorsteht. Die Frist hierfür können Sie unter 'Vorschau in Tagen' selbst einstellen. Wählen Sie einen Zeitraum zwischen 3 und dreißig Tagen.

Jetzt sehen Sie auf der "Termine"-Seite eine Übersicht der an- und

abreisenden Gäste und haben die Terminreservierungsbestätigungen der dort anreisenden Gäste auszudrucken, in dem Sie auf das Druck-Icon über der Liste der Gastnamen oder der Zimmernummer klicken.

Es werden die Gastnamen markiert, für die bereits Wünsche oder Termine aufgenommen wurden. Klicken Sie auf den Gastnamen, um in deren Kundenkartei zu springen.

Hotelgäste, die noch nicht in MY SPA bekannt sind, können mit Klick auf den Button als Kunde aufgenommen und bearbeitet werden.

 Einstellungen f
ür die PMS-Anbindung 3 PMS-Anbindung Hotel Betriebs-ID 7 URI Passwort 14 Automatische Abrechnung 21 Termin-Nachlauf für Automatisierte 30 Übertragung Vorschau in Tagen 10

Möglichkeit, für ieden Anreisetag alle - Check-Ins

| Heute               |    |           |          |           |         |
|---------------------|----|-----------|----------|-----------|---------|
| term forgener       | -0 |           |          |           |         |
| Renau Peninge       |    |           |          |           |         |
| Contant Liberar     |    | ð         |          |           |         |
| Nie gige finstergen |    | In MY SPA | Kundenka | tei übern | ehmen - |
| 27.06.2020          |    |           |          |           |         |
|                     |    |           |          |           |         |
| Herbert Bessey 💞    | •  |           |          |           |         |

#### 1.8 Multi-Outlet Option

Mit der MY SPA Multi-Outlet Lizenz können Sie mehrere Shops erstellen und übergreifend verwalten. Nach dem Anlegen Ihrer Shops stehen Ihnen diese für die Verwaltung übergreifender Anwendungen zur Bearbeitung frei.

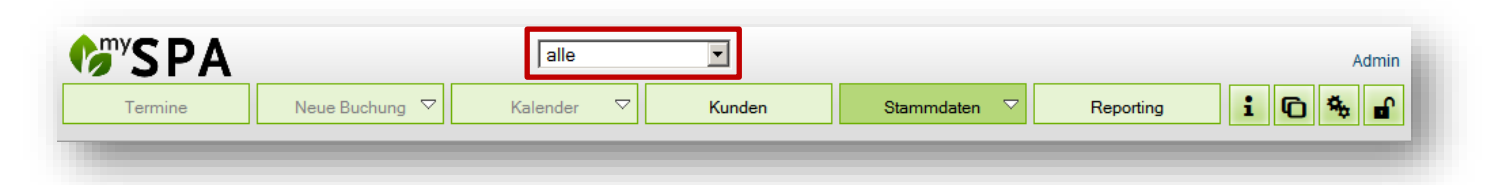

Wenn sie in die globale Übersicht wechseln wollen, um zum Beispiel Änderungen einer Anwendung für alle Shops gelten zu lassen, wählen Sie "alle", statt einen bestimmten Shop, aus (roter Rahmen). Sie haben dann auch die Möglichkeit, alle Kundendaten und Stammdaten Ihrer Shops einzusehen und zu verwalten.

Stammdaten wie Räume und Mitarbeiter, sind immer einem bestimmten Shop zugeordnet. Das bedeutet, wenn Sie in der globalen Übersicht unter "Stammdaten" die "Mitarbeiter" aufrufen, finden Sie einen Überblick über alle Mitarbeiter ihrer Outlets.

| ß        | "SPA            |                            | alle                 | •      |                     |                |                  | Admi           |
|----------|-----------------|----------------------------|----------------------|--------|---------------------|----------------|------------------|----------------|
|          | Termine         | Neue Buchung 🗢             | Kalender 🗸           | Kunden | Stammdaten 🖓        | Reporting      | iO               | *              |
| Mitaı    | rbeiter         |                            |                      |        |                     |                |                  |                |
|          |                 | Suche starten              | Erweiterte Suche     |        |                     |                |                  |                |
| (Ihre S) | uchanfrage erga | b 39 Treffer inscesamt.)   |                      |        |                     |                |                  |                |
|          | Benutzernar     | nen ▲ <del>▼</del> Vorname | ▲ <b> ■</b> Nachname | ▲ ▼    | Shop                | Berechtigung 🔺 | <b>≂</b> aktiv ▲ | <b>⇒</b> Urlau |
| ۹        | ) kan           | Karin                      | Ackermann            |        | Beauty & Wellness 1 | Admin          | B                | ×              |
| ۹        | ) rml           | René                       | Mengel               |        | Beauty & Wellness 1 | Admin          | <b>X</b>         | ×              |
| ٩        | rdk             | Ronja                      | Dambeck              |        | Beauty & Wellness 1 | Master         | <b>S</b>         | ×              |
| ۹,       | slr             | Sonja                      | Löser                |        | Beauty & Wellness 1 | Admin          | <b>S</b>         | ×              |
| ٩        | christina       | Christina                  | Firenze              |        | Bay Resort          | Master         | <b>S</b>         | ×              |
| ٩        | sina            | Sina                       | Hermann              |        | Bay Resort          | Admin          | <b>S</b>         | ×              |
| ٩        | ulf             | Ulf                        | Steinke              |        | Bay Resort          | Supervisor     | <b>S</b>         | ×              |
| ۹,       | irina           | Irina                      | Domingo              |        | Bay Resort          | Master         | <b>S</b>         | ×              |
| ٩        | charly          | Charlotte                  | Ziegler              |        | Bay Resort          | Master         | <b>S</b>         | ×              |
| ٩        | zora            | Zora                       | Kaling               |        | Bay Resort          | Shop-Admin     | <b>S</b>         | ×              |
| ٩        | simon           | Simon                      | Blumhard             |        | Bay Resort          | Supervisor     | <b>S</b>         | ×              |
| ٩        | larissa         | Larissa                    | Krupp                |        | Club Playa          | Master         | <b>S</b>         | ×              |
| ۹,       | alana           | Alana                      | Mendel               |        | Club Playa          | Shop-Admin     | S                | ×              |

Sobald Sie aber den Mitarbeiter anwählen, um ihn zu bearbeiten, wechselt Ihre Übersicht von "alle" zu dem jeweiligen Shop, in dem der Mitarbeiter eingetragen ist.

| <b><sup>()</sup></b> SPA |                | Bay Resort       | •      |              |           | Bay Resort<br>Admin |
|--------------------------|----------------|------------------|--------|--------------|-----------|---------------------|
| Termine                  | Neue Buchung 🗢 | Kalender 🗸       | Kunden | Stammdaten 🗢 | Reporting | i 🖸 🌤 🖬             |
| Mitarbeiter "Simo        | n Blumhard''   |                  |        |              |           |                     |
|                          | Suche starten  | Erweiterte Suche | Neu    |              |           |                     |
| Anrede                   | Herr           |                  |        |              |           |                     |
| Titel                    |                | Vorr             | name   |              | Simon     |                     |
| Nachname                 | Blumhard       | Stra             | iße    |              |           |                     |
| PLZ / Ort                |                | Lan              | d      |              |           |                     |
|                          |                |                  |        |              |           |                     |

#### 1.9 Administration: Erweitere Grundeinstellungen

Unter dem Untermenüpunkt ,Administration' finden Sie erweiterte Einstellungen für Kategorien, MwSt Sätze, Terminarten und mehr.

#### 1.9.1 Kategorien

Bei Bedarf legen Sie Angebotskategorien für Ihre Services und Verkaufsartikel sowie ihre Anzeigesortierung in der 'Artikel buchen' Maske fest. Kategorien sorgen für ein erleichtertes Auffinden und Filtern Ihres Angebots, z.B. für die einfache Zuordnung von Leistungen einer Kategorie für Mitarbeiter oder Räumen. Die Übersetzung der Einträge wird in der Online Buchungsstrecke verwendet. Für den Artikelverkauf ist die Filterung über Kategorien bei einer großen Anzahl von Verkaufsartikeln sinnvoll, insbesondere, wenn Sie ohne Handscanner für EAN Codes arbeiten. Weiterhin haben Sie hier die Möglichkeit, den Angebots- und Artikelkategorien Umsatzkonten zuzuordnen. Die hier hinterlegten Konten werden bei der Neuanlage von Anwendungen, Kursen und Artikel übernommen, sobald Sie dort eine Kategorie zuordnen. Diese Umsatzkonten können dort überschrieben werden.

| 1    | Termine             | Neue Buchung 🗢       | Kalender 🗢 | Kunden          | Stammdaten          | ~      | Reporting 🗢   |
|------|---------------------|----------------------|------------|-----------------|---------------------|--------|---------------|
| -, : | Sport- und Ak       | tivitäten-Kategorien |            |                 |                     |        |               |
|      | Zurück              |                      |            |                 |                     |        |               |
| Suc  | chanfrage ergab 5 1 | freffer insgesamt.)  |            |                 |                     |        |               |
|      | Bezeichnung         | KPI Gruppe           | Über       | setzung (en_GB) | Übersetzung (cs_CZ) | Überse | tzung (el_GR) |
|      | Kosmetica           | Kosmetik             | Cos        | metic           |                     |        |               |
|      | Wellness            | Wellness             | Well       | ness            |                     |        |               |
|      | Watersport          | Sport                | Wate       | er Sport        |                     |        |               |
| ľ    | Sport               | Sport                | Spor       | rts             |                     |        |               |
|      | Beauty              | Kosmetik             | Apal       | eo-Beauty       | Apaleo-Beauty       |        |               |
|      |                     |                      |            |                 |                     |        |               |

Die Eingabe neuer Kategorien erfolgt durch Eingabe neben dem grünen ,+' in den grünen Feldern. Die Sortierung ab 1 sorgt für die Anzeige als erster Eintrag, höhere Zahlen sorgen für eine Sortierung weiter unten im Drop Down Menü des Filters der Artikelbuchung. Die Änderung bereits vorhandener Einträge erfolgt über das Stift Icon, der den Eintrag zur Bearbeitung freigibt. Ändern Sie den Eintrag auf den gewünschten neuen Kategorienamen, KPI Sortierungsnamen (für den KPI Report können Namen mehrfach vergeben, deren Werte werden im Report zusammengefasst), das Hotel-Umsatzkonto und Sortiereintrag und speichern Sie Ihre Eingabe durch Klicken auf den grünen Haken. Für das Bearbeiten und Anlegen von Kategorien sind nur Mitarbeiter ab der Berechtigung ,Supervisor' berechtigt.

| 1 THALGO Sonne                                                                | THALGO Sun      | 4 |
|-------------------------------------------------------------------------------|-----------------|---|
| Hyapur Kosmetik<br>Bestätigen Sie Ihre Eingabe durch Klicken auf de<br>Haken. | Hyapur Cosmetic | 5 |
|                                                                               |                 |   |

#### 1.9.2 MwSt Sätze

Bitte legen Sie MwSt.-Sätze für Ihr SPA fest. Den Namen für den MwSt. Satz können Sie frei vergeben.

|    | Termine     | Neue Buchung 🗢 | Kalender 🗸 🖓     | Kunden        | Stammdaten 🗸 R                | eporting 🗸 🕇 🔽 🍇 I |
|----|-------------|----------------|------------------|---------------|-------------------------------|--------------------|
| wS | t. Sätze    |                |                  |               |                               |                    |
|    |             | Suche starten  | Erweiterte Suche | Neuer Artikel | MwSt. Sätze Ka                | ategorie           |
|    |             |                |                  |               | Hier verwalten Sie die Mehrwe | rtsteuersätze      |
|    | Name<br>▲ ▼ |                |                  |               | Steuersatz (in %)<br>▲ ▼      | Aktiv<br>▲ ▼       |
| 2  | Standard    |                |                  |               | 19 %                          | $\checkmark$       |
| 9  | Ermäßigt    |                |                  |               | 7 %                           | <b>V</b>           |
| )  |             |                |                  |               | %                             |                    |

Speichern Sie neue Einträge nach Ihren Eingaben mit Klick auf das grüne + Symbol. Die Änderung bereits vorhandener Einträge erfolgt über das Stift Icon, der den Eintrag zur Bearbeitung freigibt. Ändern Sie den Eintrag auf die gewünschte neue Bezeichnung, den MwSt durch einen neuen Prozentsatz. Bestätigen Sie Ihre Eingaben durch Klicken auf den grünen Haken.

| Standard AU     20 %       Speichern | Ø | MwSt frei   | 0 %  | $\checkmark$ |
|--------------------------------------|---|-------------|------|--------------|
| Speichern                            | ✓ | Standard AU | 20 % |              |
|                                      | S | peichem     |      |              |

Der MY SPA interne Artikelverkauf erzeugt keine Belege gemäß der Registrierkassen-Pflicht, sondern übergibt Brutto-Preise zur Buchung auf die Zimmerrechnung. Daher dienen alle Einträge für MwSt. Sätze der Zusatzverkäufe ausschließlich der korrekten Berechnung der Umsätze in der Statistik. In der Multi Property Version werden MwSt. Sätze und Kategorien übergreifend verwendet. Daher haben Sie in der Umsatzberechnung die Wahl, ob Sie den Artikeln einen inländischen oder den jeweils landesspezifischen MwSt. Satz zuweisen.

Das Löschen von Einträgen ist nicht möglich, da sie für die korrekte Statistik in der Vergangenheit noch benötigt werden. Bitte deaktivieren Sie MwSt Sätze, wenn sie zukünftig nicht mehr verwendet werden sollen.

#### 1.9.3 Einrichtung individueller Terminarten

Richten Sie eigene, für Sie passende Terminarten ein, die Sie häufiger benötigen. Gehen Sie zu Stammdaten und Administration und wählen Sie ,Terminarten'.

| Te       | ermine        | Neue Buchung           | Kalender | Kunden           | Stammdaten | Reporting |                      |                               | i                            | ю        |
|----------|---------------|------------------------|----------|------------------|------------|-----------|----------------------|-------------------------------|------------------------------|----------|
| ermin    | arten         |                        |          |                  |            |           |                      |                               |                              |          |
| Z        | urück         | Neu                    |          |                  |            |           |                      |                               |                              |          |
| hre Such | anfrage ergab | 13 Treffer insgesamt.) |          |                  |            |           |                      |                               |                              |          |
|          | Beschrei      | bung                   |          | Farbe            |            |           | Produktivität<br>▲ ▼ | Als anwesend<br>zeigen<br>▲ ▼ | Anzeige<br>Sortierung<br>▲ ▼ | aktiv    |
| 2        | Führung       |                        |          | Führung          |            |           | 50%                  | <b>v</b>                      | 1                            | <b>~</b> |
| 2        | Krankhe       | it                     |          | Krankheit        |            |           | 0%                   | ×                             | 1                            | <b>v</b> |
| 2        | Meeting       |                        |          | Meeting          |            |           | 100%                 | <b>v</b>                      | 1                            | <b>v</b> |
| 2        | Pause         |                        |          | Pause            |            |           | 0%                   | ×                             | 1                            | ~        |
| 2        | Rezeptio      | n                      |          | Rezeption        |            |           | 100%                 | <b>v</b>                      | 1                            | ~        |
| 2        | Schulun       | 9                      |          | Schulung         |            |           | 100%                 | <b>v</b>                      | 1                            | ~        |
| 2        | Sonstige      | IS                     |          | Sonstiges        |            |           | 0%                   | <b>v</b>                      | 1                            | <b>V</b> |
| 2        | Standby       |                        |          | Standby          |            |           | 80%                  | ×                             | 1                            | <b>v</b> |
| 2        | Urlaub        |                        |          | Urlaub           |            |           | 0%                   | ×                             | 1                            | <b>v</b> |
| 2        | Bürozeit      |                        |          | Bürozeit         |            |           | 30%                  | ~                             | 2                            | ~        |
| R.       | Persona       | lgespräch              |          | Personalgespräch |            |           | 100%                 | <b>v</b>                      | 4                            | ~        |
| l.       | Freizeit      |                        |          | Freizeit         |            |           | 0%                   | ×                             | 5                            | ~        |
| )        | Aufräum       | on                     |          | Aufräumen        |            |           | 100%                 | <i></i>                       | 20                           |          |

Wählen Sie die Farbe der Anzeige im Kalender und bestimmen Sie, ob diese Tätigkeit zur Arbeitszeit gehören soll, oder nicht, und zu welchem Prozentsatz (in 10er Schritten). Diese Einstellung wirkt sich in der Statistik auf die Auslastung aus und ist zum Beispiel für Stand-By interessant. Definieren Sie außerdem die mögliche Wiederholungsfrequenz (einmalig, mehrtägig, wöchentlich). Die Reihenfolge der Anzeige richtet nach der vergebenen Sortierung, und innerhalb der gleichen Priorität nach der alphabetischen Reihenfolge.

#### 1.9.4 Arbeitszeit-Vorlagen

Unter Stammdaten – Administration finden Sie den Punkt ,Schichtpläne':

Mit Klick auf ,Neu' können Sie eine eigene Wochenarbeitszeitplan Vorlage erstellen und dauerhaft für eine schnelle Zuordnung bei Mitarbeiter speichern.

Vergeben Sie frei einen Namen, den Sie für die spätere Zuordnung beim Mitarbeiter schnell erkennen.

| Stammdaten   | Reporting                               |
|--------------|-----------------------------------------|
| Schichtpläne |                                         |
| <b>~</b>     | Legen Sie Vorlagen für Arbeitszeiten an |

| Termine           | Neue Buchung  | Kalender               | Ku                 | nden      | Stammdaten |
|-------------------|---------------|------------------------|--------------------|-----------|------------|
| Neuen Schichtpla  | n anlegen     |                        |                    |           |            |
| Zurück            | Neu           |                        |                    |           |            |
| Name der Vorlage  |               | Legen Sie eigene<br>an | Wochen-Arbeitszeit | Vorlagen  |            |
| Wochenarbeitszeit |               |                        |                    |           | ?          |
| Wochentag         | Arbeitsbeginn | Arbeitsende            | Pause von          | Pause bis |            |
| Montag            | 00:00         | 00:00                  | 00:00              | 00:00     |            |
| Dienstag          | 00:00         | 00:00                  | 00:00              | 00:00     |            |
| Mittwoch          | 00:00         | 00:00                  | 00:00              | 00:00     |            |
| Donnerstag        | 00:00         | 00:00                  | 00:00              | 00:00     |            |
| Freitag           | 00:00         | 00:00                  | 00:00              | 00:00     |            |
| Samstag           | 00:00         | 00:00                  | 00:00              | 00:00     |            |
| Sonntag           | 00:00         | 00:00                  | 00:00              | 00:00     |            |

#### 1.9.5 Mapping Tabelle

Eine MY SPA Leistung kann auch Teil verschiedener Hotel-Raten bzw. -Services sein. Hierfür finden Sie, soweit für Ihr Hotelsystem und Schnittstelle zutreffend, unter Stammdaten – Administration – PMS Mappings die Option, Leistungen in mehrere Raten/ Services einzubinden:

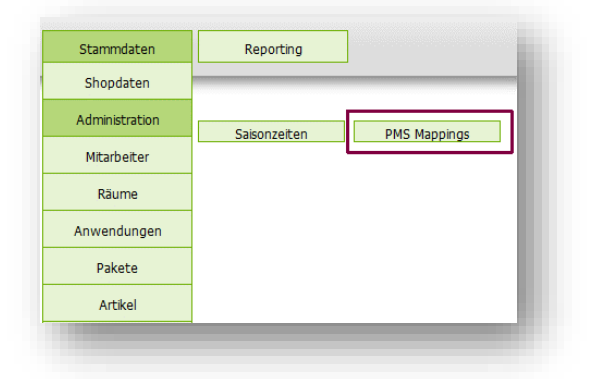

In der Liste werden alle Mappings gezeigt, die Sie durch Ihre Einträge in den Anwendungen, Kursen, Artikeln und Paketen direkt gepflegt haben. Diese können Sie auch nur dort bearbeiten.

|       | Z    | urück Erweiterte Suche               |           | Neu                             |               |                |       |
|-------|------|--------------------------------------|-----------|---------------------------------|---------------|----------------|-------|
| nre S | Such | nanfrage ergab 4 Treffer insgesamt.) |           |                                 |               |                |       |
|       |      | Typ<br>▲ ▼                           | ID<br>▲ ▼ | Name der Leistung               | protel I/O ID | Mapping Type   | Aktiv |
| 2     | J    | Behandlung/Kurs                      | 5         | Collagen Eye & Treatment 20 min | 8001          | Service ID     |       |
| 2     | Û    | Behandlung/Kurs                      | 5         | Collagen Eye & Treatment 20 min | 8001          | Service ID     |       |
|       |      | Artikel                              | 5051      | AntiAgeMilch 20                 | 340           | Fixleistung ID |       |
|       |      | Behandlung/Kurs                      | 9147      | Massage IO 30 min               | 23            | Fixleistung ID |       |

Sie können die Liste der Zuordnungen durch neue Einträge erweitern, und aus Ihren MY SPA Angeboten Leistungen wählen, die Teil von verschiedenen Hotel-Raten bzw. -Services sein sollen.

Die Bezeichnungen weichen je nach Hotelsystem ab.

| 0 min (9073) V |
|----------------|
|                |
|                |
|                |
|                |
|                |

#### 1.10 Mitarbeiter

Mitarbeiter gehören immer zu einem bestimmten Betrieb. Wählen Sie ihn zunächst aus und geben Sie dann alle relevanten Informationen ein, vergeben Sie einen Benutzernamen und ein persönliches Passwort für Ihren Mitarbeiter und bestätigen Sie dies bei Änderung durch die Eingabe Ihres Admin Passworts. Der Username muss aus mindestens 6 Zeichen bestehen, das Passwort aus mindestens 8 Zeichen, davon mindestens eines in Großbuchstaben und eine Zahl.

| Neuen Mitarbeiter anlegen         Arcede       Frage         Mechanne       Frage         Mechanne       Frage         Piz       State de         State de       Frage         Piz       State de         State de       Frage         Piz       State de         State de       Mechanne         State de       Mechanne         State de       Mechanne         State de       Mechanne         State de       Mechanne         Fas       State de         Gedentstag       Mechanne         Reservices       Byracke         Betractigens       Mechanne         Betractigens       Mechanne         Betractigens       Mechanne         Betractigens       Mechanne         Betractigens       Mechanne         Betractigens       Mechanne         Betractigens       Mechanne         Betractigens       Mechanne         Betractigens       Mechanne         Betractigens       Mechanne         Betractigens       Mechanne         Betractigens       Mechanne         Betractigens       Mechanne                                                                                                    | Termine                                                                                                    | Neue Buchung                                                                                                    | Kalender                                                                                                    | Kunden                                                                                                    | Stammdaten                                                                                                    | Reporting                                                                                                    |                                                                                                    |                                                                                               |
|----------------------------------------------------------------------------------------------------|----------------------------------------------------------------------------------------------------|----------------------------------------------------------------------------------------------------|----------------------------------------------------------------------------------------------------|----------------------------------------------------------------------------------------------------|----------------------------------------------------------------------------------------------------|----------------------------------------------------------------------------------------------------|----------------------------------------------------------------------------------------------------|-----------------------------------------------------------------------------------------------|
| Neuen Mitarbeiter anlegen         Soche staten       Erweiter Soche       Neu       Adpitatelen         Karaamin       Diss       Mitarbaiter       Witter         Karaamin       Diss       Mitarbaiter       Witter         Karaamin       Diss       Mitarbaiter       Witter         Karaamin       Diss       Mitarbaiter       Witter         Rechamme       Diss       Mitarbaiter       Witter         Rechamme       Diss       Mitarbaiter       Mitarbaiter         PLZ/Ort       Lead                                                                                                    |                                                                                                    |                                                                                                    |                                                                                                    |                                                                                                    |                                                                                                    |                                                                                                    |                                                                                                    |                                                                                               |
| Suche starten       Freu       Adestanten         Arrede       Freu -       Freu -<                                                                                                    | Neuen Mitarbeiter                                                                                                    | anlegen                                                                                                    |                                                                                                    |                                                                                                    |                                                                                                    |                                                                                                    |                                                                                                    |                                                                                               |
| Arcede       Froe       Titel       Notkiname         Viriania       Prio       Nackiname       Notkiname         PL/ Ort       Land          Bedroel       E.Mail          Gebroel       E.Mail          Gebroel       Spreche       Gebroel         Gebroel       Spreche       Gebroel         Gebroel       Spreche       Gebroel         Gebroel       Prio       Spreche         Benne der Bank       Gebroel       Boto         Goldenber       Boto          Bendergemache       Prichtigung       Matter         Bendergemache       Prichtigung       Matter         Bendergemache       Prichtigung       Matter         Bendergemache       Prichtigung       Matter         Bendergemache       Prichtigung       Prichtigung         Roberter       Prichtigung       Prichtigung         Abronge DE Koge mutho)       Prichtigung       Prichtigung         Abronge DE Koge mutho)       Prichtigung       Prichtigung         Abronge DE Koge mutho)       Prichtigung       Prichtigung         Abronge DE Koge mutho)       Prichtigung       Prichtigung                                                                                                    |                                                                                                    | Suche starten                                                                                                    | Erweiterte Suche                                                                                                    | Neu                                                                                                    | Arbeitszeiten                                                                                                    |                                                                                                    |                                                                                                    |                                                                                               |
| Version       Solution         Made devices       State         Made devices       State         Made devices       State         State       State         State       State     <                                                                                                    | Anrede                                                                                                    |                                                                                                    | Frau 💌                                                                                                    |                                                                                                    | Tite                                                                                                    | 2                                                                                                    |                                                                                                    |                                                                                               |
| Kabadaranae pi   PZ.2 Ort Land   Fax Particle   Geburtstag Strate   Band der Bink Strate   Kortonumbar Particle   Binder der Bink Rottonummer   Kortonumbar Particle   Berchlugung Mater   Berchtgung Mater   Berchtgung Freishafter III   Berchtgung Mater   Berchtgung Freishafter IIII   Berchtgung Freishafter IIIIIIIIIIIIIIIIIIIIIIIIIIIIIIIIIIII                                                                                                    | Vorname                                                                                                    |                                                                                                    | Irina                                                                                                    |                                                                                                    | Nac                                                                                                    | chname                                                                                                    | Wa                                                                                                    | alter                                                                                         |
| PLZ/OT       Lad          Telefon        Model          fax       Sprache       Geutsch          Geburtstag        Sprache       Geutsch          Name der Bahk        BLZ            Koteluntaber        BLZ             Beutzmanne         Berechtigung       Madter          Beutzmanne         Berechtigung       Madter          Vormendtar         Berechtigung zur Abrechung           Berechtigung zur Abrechung         Berechtigung zur Abrechung           Mindestumsatz Artikel        Mindestumsatz Behand// Kurse                                                                                                    | Kalendername                                                                                                    |                                                                                                    | Ini                                                                                                    |                                                                                                    | Str                                                                                                    | aße                                                                                                    |                                                                                                    |                                                                                               |
| Noted Sex   fex Sex   Seburitsing Sex   Atma der Bank BLZ   Kontominhaber BLZ   Bit Kontominhaber   Bit Berechtigung   Berechtigung Mader   Passwort Weiderholen                                                                                                    | PLZ / Ort                                                                                                    |                                                                                                    |                                                                                                    |                                                                                                    | Lar                                                                                                    | nd                                                                                                    | J                                                                                                    |                                                                                               |
| Fax       EAal       EAal         Geburtstag       Sprache       dekutsh *         Hame der Bank       Sprache       dekutsh *         Bank der Bank       Sprache       dekutsh *         Beutzename       In247       Berechtigung       Master         Beutzename       In247       Berechtigung       Master         Passvort       Verderholen       ********         Kommentar       Instagram       Master       ************************************                                                                                                    | Telefon                                                                                                    |                                                                                                    |                                                                                                    |                                                                                                    | Mo                                                                                                    | bil                                                                                                    |                                                                                                    |                                                                                               |
| Geburtstag       Image of Sank       But       Sprache       deduch •         Name der Sank       BLZ       Image of Sank       Sprache       BLZ         Kotolumbaher       Image of Sank       Image of Sank       Image of Sank       Image of Sank         Beinutzername       Image of Sank       Image of Sank       Image of Sank       Image of Sank       Image of Sank         Benutzername       Image of Sank       Image of Sank                                                                                                    | Fax                                                                                                    |                                                                                                    |                                                                                                    |                                                                                                    | E-N                                                                                                    | Nail                                                                                                    |                                                                                                    |                                                                                               |
| Name der Bank       BLZ       Konteinhaber         Konteinhaber       BRM       Bank         Bei:       Bank       Berechtigung       Master         Passwort       Wederholen       Master         Mommentar       Kurselter       Ø         Berechtigung zur Abrechnung       Kurselter       Ø         Aktv       Erechtigung zur Abrechnung       Erechtigung zur Abrechnung       Image Preise Preising         Anwendungen Kategorie Kosmetik       Advanga DE Kopie (natk)       Ø       Indan Head Massach       Test (natk)         Anwendungen Kategorie Wellness       Advanga DE Kopie (natk)       Ø       Indan Head Massach       Ø       Test (natk)         Anwendungen Kategorie Wellness       Advanga DE Kopie (natk)       Ø       Advanga DE Kopie (natk)       Ø       Test (natk)       Ø         Anwendungen Kategorie Wellness       Advanga DE Kopie (natk)       Ø       Advanga DE Kopie (natk)       Ø       Test (natk)       Ø         Anwendungen Kategorie Wellness       Advanga DE Kopie (natk)       Ø       Advanga DE Kopie (natk)       Ø       Yer Hande - JU         Anwendungen Kategorie Wellness       Ø       Advanga DE Kopie (natk)       Ø       Ø       Yer Hande - JU         Anwendungen Kategorie Wellness       Ø       Advang                                                                                                    | Geburtstag                                                                                                    |                                                                                                    |                                                                                                    |                                                                                                    | Spr                                                                                                    | rache                                                                                                    | de                                                                                                    | eutsch 💌                                                                                      |
| Kontschinder       Kontschinder       Kontschinder       Kontschinder       Max         Ber       Mild       Berk       Max       Max         Berutzername       Mild47       Berechtigung       Maxder       Max         Passwort       Wiederholen       Maxder       Max         Kommentar       Imax       Kursielter       V         Behnduer       V       Erechtigung zur Preisänderung       Imax         Berechtigung zur Absechnung       Erechtigung zur Preisänderung       Imax         Berechtigung zur Absechnung       Imax       Imax       Imax         Aktiv       V       Behandur Kurse       Imax         Mindestumsatz Aftikel       Mindestumsatz Behandu/ Kurse       Imax         Attikeprovision       Behandur Kurse (Imax)       Imax       Imax         Artikeprovision       Imax       Imax       Imax       Imax         Anwendungen Kategorie Kosmetik       Imax       Abhyanga DE Kopie (nasth)       Imax       Imax       Imax         Anwendungen Kategorie Wellness       V Abhyanga DE (maxb)       Imax       Imax       Imax       Imax         Anwendungen Kategorie Wellness       V Abhyanga DE (maxb)       Imax       Imax       Imax       Imax       Imax </td <td>Name der Bank</td> <td></td> <td></td> <td></td> <td>BLZ</td> <td>Z</td> <td></td> <td></td>                                                                                                    | Name der Bank                                                                                                    |                                                                                                    |                                                                                                    |                                                                                                    | BLZ                                                                                                    | Z                                                                                                    |                                                                                                    |                                                                                               |
| BC     IBAIL       Benutzmanne     ini247       Passwort     Berechtigung       Master     wiederholen       Mindestursatz     Mindestursatz       Behandler     V       Brechtigung     V       Brechtigung     V       Brechtigung zur Abrechneng     V       Brechtigung zur Abrechneng     Erechtigung zur Preisänderung       Attri     V       Mindestursatz Artikel     Mindestursatz Behandl/ Kursze       Artikelprovision     V       Avvendungen Kategorie Kosmetik     V       Avvendungen Kategorie Kosmetik     V       Avvendungen Kategorie Kosmetik     V       Avvendungen Kategorie Kosmetik     V       Avvendungen Kategorie Kosmetik     V       Avvendungen Kategorie Kosmetik     VerHande       Avvendungen Kategorie Kosmetik     VerHande       Avvendungen Kategorie Kosmetik     VerHande       Avvendungen Kategorie Kosmetik     VerHande       Avvendungen Kategorie Kosmetik     VerHande       Avvendungen Kategorie Wellness     VerHande       Attistess-Massage 20     VerHande       VerHande     VerHande       Attistess-Massage 21     Mindestursatie       Attistess-Massage 22     Mindestursatie       Alei Keine wabhen     VerHande                                                                                                    | Kontoinhaber                                                                                                    |                                                                                                    |                                                                                                    |                                                                                                    | Kor                                                                                                    | ntonummer                                                                                                    |                                                                                                    |                                                                                               |
| Benutzername       Ini247       Berechtigung       Masker         Passwort       wiederholen       wiederholen       wiederholen         Kommentar                                                                                                    | BIC                                                                                                    |                                                                                                    |                                                                                                    |                                                                                                    | IBA                                                                                                    | N                                                                                                    |                                                                                                    |                                                                                               |
| Passwort       wiederholen         Kommentar       Kursleiter         Behander       Imitedergrund         Behander       Imitedergrund         Behander       Imitedergrund         Benchligung zur Abrechnung       Berechtigung zur Preisänderung         Aktiv       Imitedestumsatz Behand/ Kurse         Bilindestumsatz Artikel       Mindestumsatz Behand/ Kurse         Artikelprovision       Behand/ Kurse provision         Anwendungen Kategorie Kosmetik       Abryanga DE Kopie (natiki)         Anveedungen Kategorie Kosmetik       Abryanga DE Kopie (natiki)         Anveedungen Kategorie Kosmetik       Abryanga DE Kopie (natiki)         Anveedungen Kategorie Kosmetik       Abryanga DE Kopie (natiki)         Auroeda Massage Kopie (natiki)       Paar-Ju         Auroeda Massage Copy (natiki)       Paar-Ju         Auroeda Massage Copy (natiki)       Paarbehand(ng Massage)         Auroeda Massage Copy (natiki)       Paarbehand         Autoet Kategorie Wellness       Abryanga DE (natiki)         Autoet Kategorie Wellness       Abryanga DE (natiki)         Autoet Kategorie Sport       Pilates         Alei Keine wählen       Alei Keine wählen         Alei Keine wählen       Alei Aktiven wählen         Alei Keine wählen       Alei                                                                                                    | Benutzername                                                                                                    |                                                                                                    | ini247                                                                                                    |                                                                                                    | Ber                                                                                                    | rechtiauna                                                                                                    | M                                                                                                    | aster 💌                                                                                       |
| Kommentar         Behandler       V         In Hintergrund       Image: Scheidungen         Berechtigung zur Abrechnung       Image: Scheidungen         Berechtigung zur Abrechnung       Image: Scheidungen         Attiv       Image: Scheidungen         Attiv       Image: Scheidungen         Attiv       Image: Scheidungen         Attiv       Image: Scheidungen         Attiv       Image: Scheidungen         Artikelprovision       Behandl/ Kursprovision         Anwendungen Kategorie Kosmetik       Image: Scheidungen         Anwendungen Kategorie Kosmetik       Image: Anthynang DE Kope (nath)         Anwendungen Kategorie Weilness       Anhynang DE Kope (nath)         Anwendungen Kategorie Weilness       Anhynang DE (nath)         Image: Scheidungen Kategorie Weilness       Anhynang DE (nath)         Image: Scheidungen Kategorie Weilness       Anhynang DE (nath)         Image: Scheidungen Kategorie Weilness       Anhynang DE (nath)         Image: Scheidungen Kategorie Weilness       Anhynang DE (nath)         Image: Scheidungen Kategorie Weilness       Anhynang DE (nath)         Image: Scheidungen Kategorie Weilness       Anhynang DE (nath)         Image: Scheidungen Kategorie Weilness       Anhynange Imaghe: Scheidungen Kategorie Weilnes                                                                                                    | Passwort                                                                                                    |                                                                                                    | •••••                                                                                                    |                                                                                                    | wie                                                                                                    | ederholen                                                                                                    | ••                                                                                                    | •••••                                                                                         |
| Kommentar       Image: Status in Status in Sta |                                                                                                    |                                                                                                    |                                                                                                    |                                                                                                    |                                                                                                    |                                                                                                    |                                                                                                    |                                                                                               |
| Kormentar         Behandler         Im Hintergrund         Berchtigung zur Abrechnung         Berchtigung zur Abrechnung         Aktiv         Mindestumsatz Artikel         Aritkelprovision         Berchtigung zur Abrechnung         Anwendungen Kategorie Kosmetik         Anwendungen Kategorie Kosmetik         Anwendungen Kategorie Kosmetik         Anwendungen Kategorie Kosmetik         Anwendungen Kategorie Wellness         Anwendungen Kategorie Wellness         Anwendungen Kategorie Wellness         Anwendungen Kategorie Wellness         Anwendungen Kategorie Wellness         Anwendungen Kategorie Wellness         Anwendungen Kategorie Wellness         Anwendungen Kategorie Wellness         Anwendungen Kategorie Wellness         Anwendungen Kategorie Wellness         Anwendungen Kategorie Wellness         Anter Keine wahlen         Anter Keine wahlen         Anter Keine wahlen         Anter Keine wahlen         Anter Keine wahlen         Anter Keine wahlen         Anter Keine wahlen         Anter Keine wahlen         Anter Keine wahlen         Anter Keine wahlen         Anter Keine wahlen                                                                                                    |                                                                                                    |                                                                                                    |                                                                                                    |                                                                                                    |                                                                                                    |                                                                                                    |                                                                                                    |                                                                                               |
| Kommentar         Behandler       V         Im Hintergrund       Im Eminible rschneidungen         Berechtigung zur Abrechnung       Berechtigung zur Preisänderung         Aktiv       V         Mindestumsatz Artikel       Mindestumsatz Behandl/ Kurse         Artikelprovision       Behandl/ Kursprovision         Anwendungen Kategorie Kosmetik       Abtyanga DE Kopie (inath)         Auvendungen Kategorie Kosmetik       Abtyanga DE Kopie (inath)         Auterkeiner wählen       Indian Head Massage         Anwendungen Kategorie Kosmetik       Abtyanga DE Kopie (inath)         Auterkeiner wählen       Varrada Massage (onath)         Auterkeiner wählen       Varrada Massage (onath)         Antstress-Massage (onath)       Peeling Massage (inath)         Antistress-Massage (inath)       Vier Hande         Antistress-Massage (inath)       Vier Hande         Antistress-Massage (inath)       Vier Hande         Antistress-Massage (inath)       Vier Hande         Antistress-Massage (inath)       Vier Hande         Antistress-Massage (inath)       Vier Hande         Antistress-Massage (inath)       Vier Hande         Antistress-Massage (inath)       India Kitven wählen         Anterken wählen       Ide kitven wählen                                                                                                    |                                                                                                    |                                                                                                    |                                                                                                    |                                                                                                    |                                                                                                    |                                                                                                    |                                                                                                    |                                                                                               |
| Kommentar         Behandler         Im Hintergrund         Berechtigung zur Abrechnung         Berechtigung zur Abrechnung         Berechtigung zur Abrechnung         Berechtigung zur Abrechnung         Berechtigung zur Abrechnung         Berechtigung zur Abrechnung         Berechtigung zur Abrechnung         Berechtigung zur Abrechnung         Attv         Mindestumsatz Artikel         Artikelprovision         Behandl/ Kursperovision         Anwendungen Kategorie Kosmetik         Partikelprovision         Anwendungen Kategorie Kosmetik         Partikelprovision         Anwendungen Kategorie Kosmetik         Partikelprovision         Anwendungen Kategorie Kosmetik         Partikelprovision         Anwendungen Kategorie Wellness         Anwendungen Kategorie Wellness         Anwendungen Kategorie Wellness         Antyrap DE (nathv)         Partie Hande         Aller Keine wählen         Aller Keine wählen         Antivers Kategorie Wellness         Aller Keine wählen         Kurse Kategorie Wellness         Partie Hande         Aller Keine wählen         Aller Keine wählen                                                                                                    |                                                                                                    |                                                                                                    |                                                                                                    |                                                                                                    |                                                                                                    |                                                                                                    |                                                                                                    |                                                                                               |
| Kommentar       Kursleiter       Xursleiter       Xursleiter <td></td> <td></td> <td></td> <td></td> <td></td> <td></td> <td></td> <td></td>                                                                                                    |                                                                                                    |                                                                                                    |                                                                                                    |                                                                                                    |                                                                                                    |                                                                                                    |                                                                                                    |                                                                                               |
| Kommentar       Iminergrund         Behandler       Iminergrund         Berechtigung zur Abrechnung       Iminergrund         Berechtigung zur Abrechnung       Berechtigung zur Preisänderung         Aktiv       Iminestumsatz Behandl/ Kurse         Mindestumsatz Artikel       Mindestumsatz Behandl/ Kurse         Artikelprovision       Behandl/ Kurse         Anwendungen Kategorie Kosmetik       Imidestumsatz Behandl/ Kurse         Anwendungen Kategorie Kosmetik       Abhyanga DE Kopie (inaktiv)       Indian Head Massage       Imidestumsatz Behandl/ Kurse         Anwendungen Kategorie Kosmetik       Abhyanga DE Kopie (inaktiv)       Indian Head Massage       Imidestumsatz Behandl/ Kurse         Anwendungen Kategorie Wellness       Abhyanga DE Kopie (inaktiv)       Indian Head Massage (inaktiv)       Imidestumsatz Behandlurg Kassisch       Vier Hände         Anwendungen Kategorie Wellness       Abhyanga DE (inaktiv)       Imidestumsatz Behandlurg Kassisch       Vier Hände         Anwendungen Kategorie Wellness       Abhyanga DE (inaktiv)       Imidestumsatz Behandlurg Kassisch       Vier Hände         Anwendungen Kategorie Wellness       Abhyanga DE (inaktiv)       Imidestumsatz Behandlurg Kassisch       Vier Hände         Anwendungen Kategorie Wellness       Abhyanga DE (inaktiv)       Imidestumsatz Behandlurg Kassage Copy (inaktiv)       Vier Hände <td></td> <td></td> <td></td> <td></td> <td></td> <td></td> <td></td> <td></td>                                                                                                    |                                                                                                    |                                                                                                    |                                                                                                    |                                                                                                    |                                                                                                    |                                                                                                    |                                                                                                    |                                                                                               |
| Behandludr       Imiliatergrund       Imiliatergrund       Imiliater                                                                                                    | Kommentar                                                                                                    |                                                                                                    |                                                                                                    |                                                                                                    |                                                                                                    |                                                                                                    |                                                                                                    |                                                                                               |
| Berechtigung zur Abrechnung       Berechtigung zur Preisänderung         Aktiv       Image: Strate Strate Str                                    | Im Hintergrund                                                                                                    |                                                                                                    |                                                                                                    |                                                                                                    | Ter                                                                                                    | minüberschneidungen                                                                                                    |                                                                                                    | <b>-</b>                                                                                      |
| Aktiv       Imidestumsatz Artikel       Mindestumsatz Behandl/ Kurse         Artikelprovision       Behandl/ Kursprovision         Anwendungen Kategorie Kosmetik       Abhyanga DE Kopie (inaktiv)       Indian Head Massage         Anwendungen Kategorie Kosmetik       Abhyanga DE Kopie (inaktiv)       Indian Head Massage       Imidestumsatz Behandl/ Kursprovision         Anwendungen Kategorie Kosmetik       Abhyanga DE Kopie (inaktiv)       Paar - Ju       Test (inaktiv)         Ayureda Massage Kopie (inaktiv)       Paar - Ju       Test (inaktiv)       Variable Behandl         Auwendungen Kategorie Wellness       Abhyanga DE (inaktiv)       Peeling Massage (inaktiv)       Variable Behandl         Anwendungen Kategorie Wellness       Abhyanga DE (inaktiv)       Imaktive       Variable Behandl         Auwendungen Kategorie Wellness       Abhyanga DE (inaktiv)       Imaktive       Variable Behandl         Muse Kategorie Wellness       Abhyanga DE (inaktiv)       Imaktive       Vier Hande         Musabhyanga       Imaktive       Imaktive       Vier Hande         Musabhyanga       Imaktive       Imaktive       Vier Hande - JU         Musabhyanga       Imaktive       Imaktive       Vier Hande - JU         Male Keine wählen       Alle aktiven wählen       Alle aktiven wählen         Kurse Kategorie Wellnes                                                                                                    | Berechtigung zur Abrecht                                                                                                    | pupa                                                                                                    |                                                                                                    |                                                                                                    |                                                                                                    |                                                                                                    |                                                                                                    |                                                                                               |
| Mindestumsatz Artikel       Mindestumsatz Behandl/ Kurse         Artikelprovision       Behandl/ Kurse/ovision         Anwendungen Kategorie Kosmetik       Abhyanga DE Kople (inaktiv)       Indian Head Massage       Test (inaktiv)         Anvendungen Kategorie Kosmetik       Abhyanga DE Kople (inaktiv)       Indian Head Massage       Test (inaktiv)         Anvendungen Kategorie Kosmetik       Abhyanga DE Kople (inaktiv)       Indian Head Massage       Test (inaktiv)         Apurveda Massage Kople (inaktiv)       Paar Ju       Test (inaktiv)       Test (inaktiv)         Apurveda Massage Copy (inaktiv)       Paar Ju       Test (inaktiv)       Variable Behandl         Anwendungen Kategorie Wellness       Abhyanga DE (inaktiv)       Refres Peeling       Variable Behandl         Anistress Massage 2       Abhyanga DE (inaktiv)       Indian Head Massage       Variable Behandl         Anistress Massage 2       Abhyanga DE (inaktiv)       India Heak füren wählen       Vier Hande - JU         Mukabhyanga       Heaken for Two       Mukabhyanga       Vier Hande - JU       Vier Hande - JU         Heaken for Two       Heaktiven wählen       Alle aktiven wählen       Vier Hande - JU       Vier Hande - JU         Kurse Kategorie Sport       Piates       Skikurs       Alle aktiven wählen       Alle aktiven wählen         Male/ Kei                                                                                                    |                                                                                                    | nung                                                                                                    |                                                                                                    |                                                                                                    | Ber                                                                                                    | rechtigung zur Preisänderu                                                                                                    | ung                                                                                                    | _                                                                                             |
| Millidesutinisatz Artikel       Millidesutinisatz Artikel         Artikelprovision       Behand/J Kursprovision         Anwendungen Kategorie Kosmetik       Abhyanga DE Kople (inaktiv)       Indian Head Massage       I Test (inaktiv)         Ayureda Massage Kople (inaktiv)       Paar behandlur Kursperivision       Variable Behandlur         Avureda Massage Copy (inaktiv)       Paar behandlurg Massisch       Variable Behandlurg         Auwendungen Kategorie Wellness       Abhyanga DE (inaktiv)       Paer behandlurg Massige       Variable Behandlurg         Anwendungen Kategorie Wellness       Abhyanga DE (inaktiv)       Paer behandlurg Massige       Vier Hande         Anitstress-Massage 2       U Lomi Lomi Nui       Vier Hande       Vier Hande - JU         Antistress-Massage 2       U Low Lomi Nui       Vier Hande - JU         Heidstone Massage       Traditionelle Thai Massage       Vier Hande - JU         Alle/ Keine wählen       Alle aktiven wählen       Alle aktiven wählen         Kurse Kategorie Sport       Pilates       Skikurs         Alle/ Keine wählen       Alle aktiven wählen       Alle aktiven wählen                                                                                                    | Aktiv                                                                                                    | nung                                                                                                    | <b>V</b>                                                                                                    |                                                                                                    | Ber                                                                                                    | rechtigung zur Preisänderu                                                                                                    | ung                                                                                                    | _                                                                                             |
| Anwendungen Kategorie Kosmetik <ul> <li>Abhyanga DE Kopie (inaktiv)</li> <li>Paar - Ju</li> <li>Paar - Ju</li> <li< td=""><td>Aktiv</td><td></td><td></td><td></td><td>Ber</td><td>rechtigung zur Preisänderu</td><td>ung 👘</td><td>_</td></li<></ul>                                                                                                    | Aktiv                                                                                                    |                                                                                                    |                                                                                                    |                                                                                                    | Ber                                                                                                    | rechtigung zur Preisänderu                                                                                                    | ung 👘                                                                                                    | _                                                                                             |
| Anwendungen Kategorie Kosmetik <ul> <li>Abhyanga DE Kopie (inaktiv)</li> <li>Abhyanga DE Kopie (inaktiv)</li> <li>Paar-Puandung Kassge (onaktiv)</li> <li>Paar-Pandung Kassge (onaktiv)</li> <li>Paar-Pandung Kassge (onaktiv)</li> <li>Peeling Massage (onaktiv)</li> <li>Peeling Massage (onaktiv)</li> <li>Peeling Massage (onaktiv)</li> <li>Peeling Massage (onaktiv)</li> <li>Refresh Peeling</li> <li>Alle aktiven wählen</li> </ul> Anwendungen Kategorie Wellness <ul> <li>Abhyanga DE (inaktiv)</li> <li>Peeling Massage (onaktiv)</li> <li>Refresh Peeling</li> <li>Alle aktiven wählen</li> </ul> Anwendungen Kategorie Wellness <ul> <li>Abhyanga DE (inaktiv)</li> <li>Lomi Lomi Nui</li> <li>Vier Hände - JU</li> <li>Heaven for Two</li> <li>Holts Kone Massage Copy (inaktiv)</li> <li>Heaven for Two</li> <li>Male / Keine wählen</li> </ul> Kurse Kategorie Sport <ul> <li>Plates</li> <li>Alle / Keine wählen</li> <li>Alle aktiven wählen</li> </ul> Kurse Kategorie Wellness <ul> <li>Yoga</li> <li>Alle (Keine wählen</li> <li>Alle (Keine wählen</li> <li>Alle (Keine wählen</li> <li>Alle aktiven wählen</li> </ul>                                                                                                    | Aktiv<br>Mindestumsatz Artikel<br>Artikelprovision                                                                                                    | nuny                                                                                                    |                                                                                                    |                                                                                                    | Ber<br>Min<br>Bet                                                                                                | rechtigung zur Preisänderu<br>ndestumsatz Behandl./ Kurs<br>handl./ Kursprovision                                                                                                    | se .                                                                                                    | _                                                                                             |
| Abhyanga DE Kople (inaktiv)       Paar-Ju       TestAnwendung         Avjureda Massage Kople (inaktiv)       Paarbehandlung Massisch       Variable Behand         Einzel-Ju (inaktiv)       Peeling Massage (inaktiv)       Peeling Massage (inaktiv)       Variable Behand         Alle / Keine wählen       Alle aktiven wählen       Alle aktiven wählen       Vier Hände         Anwendungen Kategorie Wellness       Abhyanga DE (inaktiv)       Z Lomi Lomi Nui       Vier Hände         Anwendungen Kategorie Wellness       Abhyanga DE (inaktiv)       Z Lomi Lomi Nui       Vier Hände         Kurse Kategorie Sport       Plates       Mile aktiven wählen       Vier Hände         Kurse Kategorie Wellness       Yoga       Skikurs       Alle aktiven wählen                                                                                                    | Aktiv<br>Mindestumsatz Artikel<br>Artikelprovision                                                                                                    | nung                                                                                                    | <b>V</b>                                                                                                    |                                                                                                    | Ber<br>Min<br>Bet                                                                                                | rechtigung zur Preisänderu<br>ndestumsatz Behandl./ Kurs<br>handl./ Kursprovision                                                                                                    | se                                                                                                    | _                                                                                             |
| Anwendungen Kategorie Wellness       Yein de La de signer konstruktion (in kategorie Vellness)       Peeling Maassage (in kategorie Vellness)       Vier Hande De (in kategorie Vellness)         Anwendungen Kategorie Wellness       Abhanga DE (in kategorie Vellness)       Vier Hande DE (in kategorie Vellness)       Vier Hande JU         Kurse Kategorie Sport       Plates       Vier Hande       Vier Hande         Kurse Kategorie Wellness       Yoga       Vier Hande       Vier Hande         Kurse Kategorie Wellness       Yoga       Alle aktiven wählen       Alle aktiven wählen                                                                                                    | Aktiv<br>Mindestumsatz Artikel<br>Artikelprovision<br>Anwendungen Kategorie I                                                                                                    | Kosmetik                                                                                                    | Abhyanga D                                                                                                    | E Kopie (inaktiv)                                                                                                    | Ber<br>Min<br>Bet                                                                                                | rechtigung zur Preisänderu<br>ndestumsatz BehandL/ Kurs<br>handl/ Kursprovision                                                                                                    | se                                                                                                    | Test (inaktiv)                                                                                |
| Anwendungen Kategorie Wellness       Ale Aktiven wählen       Alle / Keine wählen       Alle aktiven wählen         Anwendungen Kategorie Wellness       Ale Aktiven wählen       Uomi Lomi Nui       Vier Hände - JU         Anstress-Massage 2       Lowe is in the Air       Vier Hände - JU         Anstress-Massage 2       Mukabhyanga       Vier Hände - JU         Heaven for Two       Mukabhyanga       Traditionelle Thai Massage         Alle / Keine wählen       Ale aktiven wählen       Vier Hände - JU         Kurse Kategorie Sport       Pilates       Jale / Keine wählen       Jale aktiven wählen         Kurse Kategorie Wellness       Yoga       Alle aktiven wählen       Jale aktiven wählen                                                                                                    | Aktiv<br>Mindestumsatz Artikel<br>Artikelprovision<br>Anwendungen Kategorie                                                                                                    | Kosmetik                                                                                                    | Abhyanga C     Abhyanga C     Abhyanga C                                                                                                    | E Kopie (inaktiv)<br>E Kopie (inaktiv)<br>seana Konie (inaktiv)                                                                                                    | Ber<br>Min<br>Bet<br>♥                                                                                           | rechtigung zur Preisänderu<br>Idestumsatz Behandl./ Kurs<br>handl./ Kursprovision<br>Indian Head Massage<br>Paar - Ju<br>Paarbahandlunn Massisi                                                                                                    | se view of the second second sec                                                                                                    | Test (inaktiv)<br>Test-Anwendung<br>Variable Rebandl                                          |
| Anier Keine wählen       Anie Aktiven wählen       Vier Hände         Anwendungen Kategorie Wellness       Ø Abhyanga DE (inakliw)       Ø Lomi Lomi Nui       Ø Vier Hände - JU         Ansitzers-Massage       Ø Lowe is in the Air       Ø Vier Hände - JU         Heaven for Two       Ø Mukabhyanga       Ø Vier Hände - JU         Hot Stone Massage       Ø Traditionelle Thai Massage       Ø Vier Hände - JU         Kurse Kategorie Sport       Pliates       Alle aktiven wählen       Alle aktiven wählen         Kurse Kategorie Wellness       Ø Oga       Alle (Keine wählen       Alle aktiven wählen       Alle aktiven wählen                                                                                                    | Aktiv<br>Mindestumsatz Artikel<br>Artikelprovision<br>Anwendungen Kategorie                                                                                                    | Kosmetik                                                                                                    | Abhyanga D     Abhyanga C     Abhyanga C     Abhyanga C     Ayureda M     V     Einzel - Ju                                                                                                    | E Kopie (inaktiv)<br>E Kopie (inaktiv)<br>ssage Kopie (inaktiv)<br>naktiv)                                                                                                    | Ber<br>Ber<br>V<br>V<br>V<br>V                                                                                   | rechtigung zur Preisänderu<br>adestumsatz Behandl./ Kurs<br>handl./ Kursprovision<br>Indian Head Massage<br>Paar - Ju<br>Paarbehandlung klassis<br>Peeling Massage (inaktu                                                                                                    | se                                                                                                    | Test (inaktiv)<br>Test-Anwendung<br>Variable Behandli                                         |
| Anwendungen Kategorie Wellness V Abhyanga DE (inaktiv) V Lomi Lomi Nui V Vier Hände<br>Anultsress-Massage Z V Lowe is in the Air V Vier Hände - J<br>Heaven for Two V Mukabhyanga<br>Hot Stone Massage T raditionelle Thai Massage<br>Hot Stone Massage<br>Alle / Keine wählen<br>Kurse Kategorie Sport Piates Alle aktiven wählen<br>Kurse Kategorie Wellness Yoga<br>Alle / Keine wählen Alle aktiven wählen                                                                                                    | Aktiv<br>Mindestumsatz Artikel<br>Artikelprovision<br>Anwendungen Kategorie                                                                                                    | Kosmetik                                                                                                    | Abhyanga E     Abhyanga E     Abhyanga E     Ayureda M     Ginzel-Ju     Hot Stone M                                                                                                    | E Kopie (inaktiv)<br>E Kopie (inaktiv)<br>ssage Kopie (inaktiv)<br>naktiv)<br>assage Copy (inaktiv)                                                                                                    | Ber<br>Min<br>Ber<br>V<br>V<br>V<br>V                                                                            | rechtigung zur Preisänderu<br>ndestumsatz Behandl./ Kurs<br>handl./ Kursprovision<br>I Indian Head Massage<br>Paar - Ju<br>Paarbehandlung Klassise<br>Peeling Massage (inaktiv<br>Refresh Peeling<br>Min aktives wishes                                                                                                    | se                                                                                                    | Test (inaktiv)<br>Test-Anwendung<br>Variable Behandi                                          |
| Kurse Kategorie Wellness     Yoga       Kurse Kategorie Wellness     Yoga                                                                                                    | Aktiv<br>Mindestumsatz Artikel<br>Artikelprovision<br>Anwendungen Kategorie                                                                                                    | Kosmetik                                                                                                    | Abhyanga E     Abhyanga E     Abhyanga E     Abhyanga E     Ayureda Mi     V     Einzel-Ju     Hot Stone M     Alle/ Keine                                                                                                    | E Kopie (inaktiv)<br>E Kopie (inaktiv)<br>ssage Kopie (inaktiv)<br>assage Copy (inaktiv)<br><b>vählen</b>                                                                                                    | Ber<br>Min<br>Bel<br>V<br>V<br>V<br>V<br>V<br>V<br>V<br>V<br>V<br>V<br>V<br>V<br>V<br>V<br>V<br>V<br>V<br>V<br>V | rechtigung zur Preisänderu<br>adestumsatz Behandi./ Kurs<br>handi./ Kursprovision<br>Indian Head Massage<br>Paar - Ju<br>Paar Ju<br>Paar Ju<br>Paarbehandlung klassise<br>I Peeling Massage (inaktiv<br>Refresh Peeling<br>Alle aktiven wählen                                                                                                    | se vita secondaria secondaria s<br>E conducidaria secondaria secondaria secondaria secondaria secondaria secondaria secondaria secondaria secondaria<br>E conducidaria secondaria secondaria secondaria secondaria secondaria secondaria secondaria secondaria secondaria secondaria secondaria secondaria secondaria secondaria secondaria secondaria secondaria secondaria secondaria secondaria secondaria se<br>E condaria secondaria secondaria secondaria secondaria secondaria secondaria secondaria secondaria secondaria secondaria secondaria secondaria secondaria secondaria secondaria                                                                                                    | Test (inaktiv)<br>Test-Anwendung<br>Variable Behandl                                          |
| Image: Weileness     Hot Stone Massage     Image: Traditionelle Thai Massage       Image: Weileness     Pilates     Image: Weileness       Image: Weileness     Yoga       Image: Male Aktiven wählen     Image: Alle aktiven wählen                                                                                                    | Aktiv<br>Mindestumsatz Artikel<br>Artikelprovision<br>Anwendungen Kategorie                                                                                                    | Kosmetik<br>Wellness                                                                                                    | Abhyanga E     Abhyanga E     Abhyanga E     Ayureda M     Einzel - Ju (     Ahlyanga E     Alle/ Keiner     Ahlyanga E     Abhyanga E                                                                                                    | E Kopie (inaktiv)<br>E Kopie (inaktiv)<br>assage Kopie (inaktiv)<br>naktiv)<br>sasage Copy (inaktiv)<br><b>vählen</b><br>E (inaktiv)                                                                                                    | Ber<br>Min<br>Bel<br>V<br>V<br>V<br>V<br>V<br>V<br>V<br>V<br>V<br>V<br>V<br>V<br>V<br>V<br>V<br>V<br>V<br>V<br>V | Adestumsatz Behandi./ Kurs<br>handi./ Kursprovision<br>Indian Head Massage<br>Paar - Ju<br>Paarbehandlung Klassis<br>Peeling Massage (inaktiv<br>Refresh Peeling<br>Alle aktiven wählen<br>Loom Lomi Nui                                                                                                    | ch IIIIIIIIIIIIIIIIIIIIIIIIIIIIIIIIIIII                                                                                                    | Test (inaktiv)<br>Test-Anwendung<br>Variable Behandl                                          |
| Alle/Keine wählen     Alle aktiven wählen       Kurse Kategorie Sport     Pilates     Skikurs       Alle/Keine wählen     Alle aktiven wählen       Kurse Kategorie Wellness     Yoga       Alle/Keine wählen     Alle aktiven wählen                                                                                                    | Aktiv<br>Mindestumsatz Artikel<br>Artikelprovision<br>Anwendungen Kategorie                                                                                                    | Kosmetik<br>Wellness                                                                                                    | Abhyanga E     Abhyanga E     Abhyanga E     Ayureda M     Einzel - Ju (     V     Hot Stone M     Alle/Keine     Abhyanga E     Abhyanga E     Abhyanga E     Ahbyanga E     Ahbyanga E     Ahbyanga E                                                                                                    | E Kopie (inaktiv)<br>E Kopie (inaktiv)<br>sasage Kopie (inaktiv)<br>naktiv)<br>assage Copy (inaktiv)<br>wahen<br>E (inaktiv)<br>Iassage 2<br>Wo                                                                                                    | Ber<br>Min<br>Bet<br>V<br>V<br>V<br>V<br>V<br>V<br>V<br>V<br>V<br>V<br>V<br>V<br>V<br>V<br>V<br>V<br>V<br>V<br>V | Adestumsatz Behandl./ Kurs<br>handl./ Kursprovision<br>Indian Head Massage<br>Paar - Ju<br>Paarbehandlung Massis<br>Peeling Massage (inaktiv<br>Refresh Peeling<br>Alle aktiven wählen<br>Lomi Lomi Nui<br>Lowe is in the Air<br>Mukabhyanga                                                                                                    | ung [<br>se]<br>ch<br>/<br>/                                                                                                    | Test (inaktiv)<br>  Test-Anwendung<br>  Variable Behandl<br>  Vier Hände<br>  Vier Hände - JU |
| Kurse Kategorie Sport     V     Pilates     V     Skikurs       Alle/ Keine wählen     Alle aktiven wählen                                                                                                    | Aktiv<br>Mindestumsatz Artikel<br>Artikelprovision<br>Anwendungen Kategorie                                                                                                    | Kosmetik<br>Wellness                                                                                                    | Abhyanga E     Abhyanga E     Abhyanga E     Ayureda M     Finzel - Ju (     Hot Stone M     Antistress-I     Abhyanga E     Abhyanga E     Abhyanga E     Abhyanga E     Antistress-I     Heaven for     Hot Stone M     Hot Stone M                                                                                                    | E Kopie (inaktiv)<br>E Kopie (inaktiv)<br>sasage Kopie (inaktiv)<br>naktiv)<br>assage Copy (inaktiv)<br><b>wihien</b><br>E (inaktiv)<br><b>tassage 2</b><br>Wo<br>assage                                                                                                    | Ber<br>Min<br>Bel<br>V<br>V<br>V<br>V<br>V<br>V<br>V<br>V<br>V<br>V<br>V<br>V<br>V<br>V<br>V<br>V<br>V<br>V<br>V | Adestumsatz BehandL/ Kurs<br>handL/ Kursprovision<br>Indian Head Massage<br>Paar - Ju<br>Paarbehandlung Massis<br>Peeling Massage (inaktiv<br>Refresh Peeling<br>Alle aktiven wählen<br>Lomi Lomi Nui<br>Love Is in the Air<br>Mukabhyanga<br>Traditionelle Thai Massa                                                                                                    | se                                                                                                    | Test (inaktiv)<br>Test-Anwendung<br>Variable Behandl<br>Vier Hände<br>Vier Hände - JU         |
| Kurse Kategorie Wellness     Y     Pilates     Y     SIKIUTS       Kurse Kategorie Wellness     Alle/ Keine wählen     Alle aktiven wählen                                                                                                    | Aktiv<br>Mindestumsatz Artikel<br>Artikelprovision<br>Anwendungen Kategorie                                                                                                    | Kosmetik<br>Wellness                                                                                                    | Abhyanga E     Abhyanga E     Abhyanga C     Abhyanga C     Ayureda M     Finzel - Ju (     Hot Stone k     Alle/ Keine     Ahbyanga C     Antistress-1     Heaven for     Hot Stone k     Alle/ Keine                                                                                                    | E Kopie (inaktiv)<br>E Kopie (inaktiv)<br>ssage Kopie (inaktiv)<br>natkiv)<br>assage Copy (inaktiv)<br>wählen<br>E (inaktiv)<br>lassage 2<br>two<br>assage<br>wählen                                                                                                    | Ber<br>Mim<br>Bel<br>V<br>V<br>V<br>V<br>V<br>V<br>V<br>V<br>V<br>V<br>V<br>V<br>V<br>V<br>V<br>V<br>V<br>V<br>V | Adestumsatz Behandi./ Kurs<br>handl./ Kursprovision<br>Indian Head Massage<br>Paar - Ju<br>Paarbehandlung Massage<br>Peaing Massage (inaki/<br>Refesh Peeing<br>Afleaktiven wählen<br>Lowi Lomi Nui<br>Love is in the Air<br>Mukabhyanga<br>Traditionelle Thai Massai<br>Alle aktiven wählen                                                                                       | se vertication of the second second s | Test (inaktiv)<br>  Test-Anwendung<br>  Variable Behandl<br>  Vier Hände<br>  Vier Hände - JU |
| Kurse Kategorie Wellness Voga Alle Aktiven wählen Alle aktiven wählen                                                                                                    | Aktiv<br>Mindestumsatz Artikel<br>Artikelprovision<br>Anwendungen Kategorie                                                                                                    | Kosmetik<br>Wellness                                                                                                    | Abhyanga E     Abhyanga E     Abhyanga E     Abhyanga E     Ayureda M     Enzel - Ju (     Hot Stone k     Alle/ Keiner     Ahtstress-1     Heaven for     Alle/ Keiner     Alle/ Keiner                                                                                                    | E Kopie (inaktiv)<br>E Kopie (inaktiv)<br>issage Kopie (inaktiv)<br>naktiv)<br>assage Copy (inaktiv)<br>wählen<br>E (inaktiv)<br>tassage 2<br>Wo<br>assage<br>wählen                                                                                                    | Ber<br>Mim<br>Bet<br>V<br>V<br>V<br>V<br>V<br>V<br>V<br>V<br>V<br>V<br>V<br>V<br>V<br>V<br>V<br>V<br>V<br>V<br>V | Alle aktiven wählen                                                                                                    | se                                                                                                    | Test (inaktiv)<br>Test-Anwendung<br>Vartable Behandl<br>Vier Hände<br>Vier Hände - JU         |
| Alle Aktiven wählen                                                                                                    | Aktiv<br>Mindestumsatz Artikel<br>Artikelprovision<br>Anwendungen Kategorie<br>Anwendungen Kategorie                                                                                                    | Kosmetik<br>Wellness                                                                                                    | Abhyanga E     Abhyanga E     Abhyanga E     Abhyanga E     Abhyanga E     Aureda M     Einzel - Ju (     Hot Stone k     Alle/Keine*     Alle/Keine*     Alle/Keine*     Pilates     Alle/Keine*                                                                                                    | E Kopie (inaktiv)<br>E Kopie (inaktiv)<br>issage Kopie (inaktiv)<br>issage Copy (inaktiv)<br>wählen<br>E (inaktiv)<br>E (inaktiv)<br>E (inaktiv)<br>Sassage 2<br>Wo<br>assage<br>wählen                                                                                                    | Ber<br>Mim<br>Bel<br>V<br>V<br>V<br>V<br>V<br>V<br>V<br>V<br>V<br>V<br>V<br>V<br>V<br>V<br>V<br>V<br>V<br>V<br>V | rechtigung zur Preisänderu      adestumsatz Behandl./ Kurs     handl./ Kursprovision      Indian Head Massage     Paar - Ju     Paarbehandlung klassis     Peeling Massage (inaktiv     Refresh Peeling     Alle aktiven wählen     Lomi Lomi Nui     Love is in the Air     Mukabhyanga     Traditionelle Thai Massag     Alle aktiven wählen     Skikurs     Alle aktiven wählen | se                                                                                                    | Test (inaktiv)<br>Test-Anwendung<br>Variable Behandi<br>Vier Hände<br>Vier Hände - JU         |
|                                                                                                    | Aktiv<br>Mindestumsatz Artikel<br>Artikelprovision<br>Anwendungen Kategorie I<br>Anwendungen Kategorie I<br>Kurse Kategorie Sport                                                                                                    | Kosmetik<br>Wellness                                                                                                    | Abhyanga E     Abhyanga E     Abhyanga E     Abhyanga E     Abhyanga E     Antyanga K     Einzel - Ju (     Hot Stone k     Alle/Keine     Abhyanga E     Alle/Keine     Alle/Keine     Alle/Keine     Alle/Keine                                                                                                    | E Kopie (inaktiv)<br>E Kopie (inaktiv)<br>sasage Kopie (inaktiv)<br>assage Copy (inaktiv)<br>wähen<br>E (inaktiv)<br>tassage 2<br>Kwo<br>assage<br>Wahen<br>wählen                                                                                                    | Ber<br>Mim<br>Bel<br>V<br>V<br>V<br>V<br>V<br>V<br>V<br>V<br>V<br>V<br>V<br>V<br>V<br>V<br>V<br>V<br>V<br>V<br>V | rechtigung zur Preisänderu      ndestumsatz Behandl./ Kurs     handl./ Kursprovision      Indian Head Massage     Paar - Ju     Paarbehandlung klassise     Pealing Massage (inaktiv     Refresh Peeling     Alle aktiven wählen      Skikurs     Alle aktiven wählen                                                                                                    | se                                                                                                    | Test (inaktiv)<br>Test-Anwendung<br>Variable Behandl<br>Vier Hände<br>Vier Hände – JU         |
|                                                                                                    | Aktiv<br>Mindestumsatz Artikel<br>Artikelprovision<br>Anwendungen Kategorie I<br>Anwendungen Kategorie I<br>Kurse Kategorie Sport<br>Kurse Kategorie Wellness                                                                                                  | Kosmetik<br>Wellness                                                                                                    | Abhyanga E     Abhyanga E     Abhyanga E     Ayuneda M     Einzel - Ju (     Ø Hot Stone M     Alle/ Keiner     Ahbyanga E     Ahbyanga E     Ahbyanga E     Ahbyanga E     Ahbyanga E     Alle/ Keiner     Ø Pilates     Alle/ Keiner     Ø Yoga     Alle/ Keiner                                                                                                    | E Kopie (inaktiv)<br>E Kopie (inaktiv)<br>sasage Kopie (inaktiv)<br>nassage Copy (inaktiv)<br>wählen<br>E (inaktiv)<br>lassage 2<br>Kwo<br>assage<br>wählen<br>wählen                                                                                                    | Ber<br>Mim<br>Bel<br>V<br>V<br>V<br>V<br>V<br>V<br>V<br>V<br>V<br>V<br>V<br>V<br>V<br>V<br>V<br>V<br>V<br>V<br>V | rechtigung zur Preisänderu      ndestumsatz Behandl./ Kurs     handl./ Kursprovision      Indian Head Massage     Paar - Ju     Paarbehandlung Klassise     Paar - Ju     Paarbehandlung Klassise     Peeling Massage (maktiv     Refresh Peeling     Alle aktiven wählen     Skikurs     Alle aktiven wählen                                                                      | se                                                                                                    | Test (inaktiv)<br>Test-Anwendung<br>Variable Behandl<br>Vier Hände<br>Vier Hände - JU         |
| Albeitszen<br>Wochentag Arbeitsbeginn Arbeitsende Pause von Pause bis                                                                                                    | Aktiv<br>Mindestumsatz Artikel<br>Artikelprovision<br>Anwendungen Kategorie i<br>Anwendungen Kategorie i<br>Kurse Kategorie Sport<br>Kurse Kategorie Wellnes:<br>Arbeitszeit<br>Wochentag                                                                      | Kosmetik<br>Wellness<br>S                                                                                                    | Abhyanga E     Abhyanga E     Abhyanga E     Ayureda M     Einzel - Ju (     Ø Hot Stone h     Alle/ Keine     Ahbyanga E     Ahbyanga E | E Kopie (inaktiv)<br>E Kopie (inaktiv)<br>assage Kopie (inaktiv)<br>naktiv)<br>assage Copy (inaktiv)<br>wähien<br>E (inaktiv)<br>tassage 2<br>Wai<br>assage<br>wähien<br>wähien<br>wähien                                                                                                    | Ber<br>Min<br>Be<br>V<br>V<br>V<br>V<br>V<br>V<br>V<br>V<br>V<br>V<br>V<br>V<br>V<br>V<br>V<br>V<br>V<br>V       | rechtigung zur Preisänderu<br>adestumsatz Behandl./ Kurs<br>handl./ Kursprovision<br>Indian Head Massage<br>Paar - Ju<br>Paarbehandlung Klassias<br>Paar - Ju<br>Paarbehandlung Klassias<br>Peeling Massage (inaktiv<br>Refresh Peeling<br>Alle aktiven wählen<br>Skikurs<br>Alle aktiven wählen<br>Alle aktiven wählen                                                            | se                                                                                                    | Test (inaktiv)<br>Test-Anwendung<br>Variable Behand<br>Vier Hände<br>Vier Hände - JU          |
| Arbeitszen     Arbeitsbeginn     Arbeitsende     Pause von     Pause bis       Montag     09:00     18:00     00:00     00:00                                                                                                    | Aktiv<br>Mindestumsatz Artikel<br>Artikelprovision<br>Anwendungen Kategorie I<br>Anwendungen Kategorie I<br>Kurse Kategorie Sport<br>Kurse Kategorie Wellness<br>Arbeitszeit<br>Wochentag<br>Montag                                                            | Kosmetik<br>Wellness<br>S                                                                                                    | Abhyanga E     Abhyanga E     Abhyanga E     Ayureda M     Einzel - Ju (     Ahlyanga E     Ayureda M     Einzel - Ju (     Ahlyanga E     Ahlyanga E     Ahlyanga E     Ahlyanga E     Ahlyanga E     Ahlyanga E     Ahlyanga E     Ahlyanga E     Ahlyanga E     Ahlyanga E     Alle/ Keine     Yoga     Alle/ Keine     Yoga     Alle/ Keine     Yoga     Alle/ Keine     Yoga     Alle/ Keine     Yoga     Alle/ Keine                                                                                                    | E Kopie (inaktiv)<br>E Kopie (inaktiv)<br>sesage Kopie (inaktiv)<br>naktiv)<br>assage Copy (inaktiv)<br>wähien<br>E (inaktiv)<br>lassage 2<br>Wo<br>assage<br>assage<br>wähien<br>wähien                                                                                                    | Ber<br>Min<br>Ber<br>V<br>V<br>V<br>V<br>V<br>V<br>V<br>V<br>V<br>V<br>V<br>V<br>V<br>V<br>V<br>V<br>V<br>V<br>V | Adestumsatz BehandL/ Kurs<br>handL/ Kursprovision     Indian Head Massage     Paar - Ju     Parbehandlung Massage     Paarbehandlung Massage (makiw<br>Refresh Peeling     Alle aktiven wählen     Lomi Lomi Nui     Love is in the Air     Mukabhyanga     Traditionelle Thai Massa     Alle aktiven wählen     Skikurs     Alle aktiven wählen                                   | se vertication of the second second s | Test (inaktiv)<br>  Test-Anwendung<br>  Variable Behand<br>  Vier Hände<br>  Vier Hände - JU  |
| Arbeitszen     Arbeitszen       Wochentag     Arbeitsbeginn       Montag     09:00       Biston     00:00       Dienstag     08:00       18:00     00:00                                                                                                    | Aktiv Mindestumsatz Artikel Artikelprovision Anwendungen Kategorie Anwendungen Kategorie Kurse Kategorie Sport Kurse Kategorie Wellness Arbeitszeit Wochentag Montag Dienstag                                                                                  | Kosmetik<br>Wellness<br>S<br>Arbeitsbeginn<br>09:00<br>08:00                                                                                                    | Abhyanga E     Abhyanga E     Abhyanga C     Ayureda M     Grael - Ju (     Antistress-1     Antistress-1     Ahle/Keine     Ahlyanga C     Antistress-1     Heaven for     Heaven for     Heaven for     Alle/Keine     Yoga     Alle/Keine     Yoga     Alle/Keine     Yoga     Alle/Keine     Yoga     Alle/Keine     Yoga     Alle/Keine                                                                                                    | E Kopie (inaktiv)<br>E Kopie (inaktiv)<br>issage Kopie (inaktiv)<br>naktiv)<br>assage Copy (inaktiv)<br>wählen<br>E (inaktiv)<br>lassage 2<br>(ivo<br>assage 2<br>wählen<br>wählen<br>wählen<br>wählen                                                                                                    | Ber<br>Mim<br>Bel<br>V<br>V<br>V<br>V<br>V<br>V<br>V<br>V<br>V<br>V<br>V<br>V<br>V<br>V<br>V<br>V<br>V<br>V<br>V | echtigung zur Preisänderu<br>adestumsatz Behandl./ Kurs<br>handl./ Kursprovision<br>Indian Head Massage<br>Paar - Ju<br>Paarbehandlung klassis<br>Peeing Massage (inakk<br>Refresh Peeing<br>Alle aktiven wählen<br>Skikurs<br>Alle aktiven wählen<br>Alle aktiven wählen                                                                                                    | se                                                                                                    | Test (inaktiv)<br>Test-Anwendung<br>Variable Behandi<br>Vier Hände<br>Vier Hände - JU         |
| Albeitszen         Arbeitszen         Pause von         Pause bis           Wochentag         09:00         18:00         00:00         00:00           Dienstag         08:00         18:00         00:00         00:00           Mittwoch         08:00         18:00         00:00         00:00                                                                                                    | Aktiv<br>Mindestumsatz Artikel<br>Artikelprovision<br>Anwendungen Kategorie I<br>Anwendungen Kategorie I<br>Kurse Kategorie Sport<br>Kurse Kategorie Wellness<br>Arbeitszeit<br>Wochentag<br>Miontag<br>Dienstag<br>Mittwoch                                   | Kosmetik<br>Wellness<br>S<br>Arbeitsbeginn<br>09:00<br>08:00<br>08:00                                                                                                    | Abhyanga E     Abhyanga C     Abhyanga C     Abhyanga C     Abhyanga C     Abhyanga C     Abhyanga C     Abhyanga C     Ahtreated a difference     Aller Keine     Aller Keine     Pilates     Aller Keine     Yoga     Aller Keine     Yoga     Aller Keine     Yoga     Aller Keine     Yoga     Aller Keine     Soga     Aller Keine     Sogaa     Aller Keine     Sogaa     Aller Keine     Sogaa     Aller Keine     Sogaa     Aller Keine     Sogaaa     Aller Keine     Sogaaaaaaaaaaaaaaaaaaaaaaaaaaaaaaaaa                                                                                                    | E Kopie (inaktiv)<br>E Kopie (inaktiv)<br>issage Kopie (inaktiv)<br>iassage Copy (inaktiv)<br>assage Copy (inaktiv)<br>iassage 2<br>Kivo<br>assage<br>wählen<br>wählen<br>vählen<br>vählen<br>2 von Pause bis<br>0 00:00<br>0 00:00<br>0 00:00                                                                                                    | Ber<br>Mim<br>Bet<br>V<br>V<br>V<br>V<br>V<br>V<br>V<br>V<br>V<br>V<br>V<br>V<br>V<br>V<br>V<br>V<br>V<br>V<br>V | echtigung zur Preisänderu<br>adestumsatz Behandl./ Kurs<br>handl./ Kursprovision<br>I Indian Head Massage<br>Paar - Ju<br>Paatbehandlung klassis<br>Peeling Massage (inaktiv<br>Refresh Peeling<br>Alle aktiven wählen<br>Lomi Lomi Nui<br>Love is in the Air<br>Mukabhyanga<br>Traditionelle Thai Massag<br>Alle aktiven wählen<br>Alle aktiven wählen                            | se                                                                                                    | Test (inaktiv)<br>Test-Anwendung<br>Variable Behandi<br>Vier Hände<br>Vier Hände - JU         |
| Albeitszen         Pause von         Pause bis           Wochentag         09:00         18:00         00:00         00:00           Dienstag         08:00         18:00         00:00         00:00           Mittwoch         08:00         18:00         00:00         00:00           Dennestag         08:00         18:00         00:00         00:00           Donnestag         08:00         18:00         00:00         00:00                                                                                                    | Aktiv Mindestumsatz Artikel Artikelprovision Anwendungen Kategorie I Anwendungen Kategorie I Kurse Kategorie Sport Kurse Kategorie Wellness Arbeitszeit Wochentag Montag Dienstag Mittwoch Donnerstag Eratba                                                   | Kosmetik<br>Wellness<br>S<br>Arbeitsbeginn<br>09:00<br>08:00<br>08:00<br>08:00<br>08:00<br>08:00<br>08:00                                                                                                    | Abhyanga C     Abhyanga C     Abhyanga C     Abhyanga C     Aphyanga C     Aphyanga C     Alle/ Keine*     Alle/ Keine*     Ahyanga C     Ahyanga C     Ahyanga C     Ahyanga C     Ahyanga C     Ahyanga C     Ahyanga C     Alle/ Keine*     Alle/ Keine*      | E Kopie (inaktiv)<br>E Kopie (inaktiv)<br>iasage Kopie (inaktiv)<br>iasage Copy (inaktiv)<br>iasage Copy (inaktiv)<br>iasage 2<br>Kivo<br>iasage 2<br>Kivo<br>iasage 2<br>Ki                                                                                                    | Ber<br>Mim<br>Bet<br>V<br>V<br>V<br>V<br>V<br>V<br>V<br>V<br>V<br>V<br>V<br>V<br>V<br>V<br>V<br>V<br>V<br>V<br>V | rechtigung zur Preisänderu<br>adestumsatz Behandl./ Kurs<br>handl./ Kursprovision<br>Indian Head Massage<br>Paar - Ju<br>Paarbehandlung klassis<br>Peeling Massage (inaktiv<br>Refresh Peeling<br>Alle aktiven wählen<br>Lomi Lomi Nui<br>Lowi si nthe Air<br>Mukabhyanga<br>Traditionelle Thai Massa;<br>Alle aktiven wählen<br>Alle aktiven wählen                               | se                                                                                                    | Test (inaktiv)<br>Test-Anwendung<br>Variable Behandli<br>Vier Hände<br>Vier Hände - JU        |
| Albeitszen         Pause von         Pause bis           Wochentag         09:00         18:00         00:00         00:00           Dienstag         08:00         18:00         00:00         00:00           Mittwoch         08:00         18:00         00:00         00:00           Dennestag         08:00         18:00         00:00         00:00           Freitag         08:00         18:00         00:00         00:00           Freitag         08:00         18:00         00:00         00:00                                                                                                    | Aktiv<br>Mindestumsatz Artikel<br>Artikelprovision<br>Anwendungen Kategorie I<br>Anwendungen Kategorie I<br>Kurse Kategorie Sport<br>Kurse Kategorie Wellnes:<br>Arbeitszeit<br>Wochentag<br>Montag<br>Dienstag<br>Mittwoch<br>Donnerstag<br>Freitag<br>Samsta | Kosmetik<br>Wellness<br>S<br>Arbeitsbeginn<br>09:00<br>08:00<br>08:00<br>08:00<br>08:00<br>08:00<br>08:00<br>08:00                                                                                                | Abhyanga C     Abhyanga C     Abhyanga C     Abhyanga C     Abhyanga C     Ayuneda M     Einzel - Ju (     ✓ Hot Stone M     Alle/ Keiner     Ahbyanga C     Ahbyanga C     Ahbyanga  | E Kopie (inaktiv)<br>E Kopie (inaktiv)<br>E Kopie (inaktiv)<br>sasage Kopie (inaktiv)<br>assage Copy (inaktiv)<br>wählen<br>E (inaktiv)<br>E (inaktiv)<br>assage<br>wählen<br>wählen<br>wählen<br>Pause bis<br>0<br>0<br>0<br>0<br>0<br>0<br>0<br>0<br>0<br>0<br>0<br>0<br>0<br>0<br>0<br>0<br>0<br>0<br>0                                                                                                    | Ber<br>Min<br>Bel<br>V<br>V<br>V<br>V<br>V<br>V<br>V<br>V<br>V<br>V<br>V<br>V<br>V<br>V<br>V<br>V<br>V<br>V<br>V | rechtigung zur Preisänderu<br>adestumsatz Behandl./ Kurs<br>handl./ Kursprovision<br>Indian Head Massage<br>Paar - Ju<br>Paarbehandlung klassige<br>Paar - Ju<br>Paarbehandlung klassige<br>Paar - Ju<br>Paarbehandlung klassige<br>(naktiv<br>Refresh Peeling<br>Alle aktiven wählen<br>Alle aktiven wählen<br>Alle aktiven wählen                                                | se                                                                                                    | Test (inaktiv)<br>Test-Anwendung<br>Variable Behandl<br>Vier Hände<br>Vier Hände – JU         |
| Albeitszenik         Pause bis           Mochatag         09:00         18:00         00:00           Dienstag         08:00         18:00         00:00           Mittwoch         08:00         18:00         00:00           Donnerstag         08:00         18:00         00:00           Freilag         08:00         20:00         00:00           Samstag         08:00         18:00         00:00           Sonntag         04:00         23:00         00:00                                                                                                    | Aktiv Mindestumsatz Artikel Artikelprovision Anwendungen Kategorie Anwendungen Kategorie Kurse Kategorie Sport Kurse Kategorie Weilness Arbeitszeit Wochentag Dienstag Mittwoch Donnerstag Freitag Samstag Sonntag                                             | Kosmetik<br>Wellness<br>S<br>Arbeitsbeginn<br>09:00<br>08:00<br>08:00<br>08:00<br>08:00<br>08:00<br>08:00<br>08:00<br>08:00<br>08:00<br>08:00<br>08:00<br>08:00<br>08:00<br>08:00<br>08:00<br>08:00<br>08:00      | Image: Construction of the second second              | E Kopie (inaktiv)<br>E Kopie (inaktiv)<br>assage Kopie (inaktiv)<br>natkiv)<br>assage Copy (inaktiv)<br>wählen<br>E (inaktiv)<br>tassage 2<br>wählen<br>E (inaktiv)<br>assage<br>wählen<br>wählen<br>E von Pause bis<br>0 00:00<br>0 00:00<br>0 00:00<br>0 00:00                                                                                                    | Ber<br>Min<br>Ber<br>V<br>V<br>V<br>V<br>V<br>V<br>V<br>V<br>V<br>V<br>V<br>V<br>V<br>V<br>V<br>V<br>V<br>V<br>V | rechtigung zur Preisänderu      destumsatz BehandL/ Kurs     handL/ Kursprovision      Indian Head Massage     Paar - Ju     Paarbehandlung Massis     Peeling Massage (inaktw     Refresh Peeling     Jele aktiven wählen     Lowi Lomi Nui     Love is in the Air     Mukabhyanga     Traditionelle Thai Massa     Alle aktiven wählen     Alle aktiven wählen                   | se                                                                                                    | Variable Behandl<br>Variable Behandl<br>Vier Hände<br>Vier Hände - JU                         |
| Albeitszen         Arbeitsbegin         Arbeitsbegin         Arbeitsbegin         Pause von         Pause bis           Montag         09:00         18:00         00:00         00:00         00:00           Dienstag         08:00         18:00         00:00         00:00         00:00           Mitwoch         08:00         18:00         00:00         00:00         00:00           Donnerstag         08:00         18:00         00:00         00:00         00:00           Freitag         08:00         18:00         00:00         00:00         00:00           Sanstag         08:00         18:00         00:00         00:00         00:00           Sonntag         04:00         23:00         00:00         00:00         00:00                                                                                                    | Aktiv Mindestumsatz Artikel Artikelprovision Anwendungen Kategorie i Anwendungen Kategorie i Kurse Kategorie Sport Kurse Kategorie Wellness Arbeitszeit Wochentag Montag Dienstag Mittwoch Donnerstag Freitag Samstag Sontag                                   | Kosmetik<br>Wellness<br>S<br>S<br>Arbeitsbeginn<br>09:00<br>08:00<br>08:00<br>08:00<br>08:00<br>08:00<br>08:00<br>08:00<br>08:00<br>08:00<br>08:00<br>08:00<br>08:00<br>08:00<br>08:00<br>08:00<br>08:00<br>04:00 | Abhyanga E     Abhyanga E     Abhyanga E     Abhyanga E     Abhyanga E     Ayureda M     V     Einzel - Ju (     V     Alle/ Keine     Alle/ Keine     Ahlyanga E     Ahlyanga E     Ahlyanga E     Alle/ Keine     Pilates     Alle/ Keine     Y     Yoga     Alle/ Keine     Y     Yoga     Alle/ Keine     Is:00     18:00     18:00     18:00     18:00     18:00     18:00     18:00     18:00     18:00     18:00     18:00     18:00     18:00     18:00     18:00     18:00     18:00     18:00     18:00     18:00     18:00     18:00     18:00     18:00     18:00     18:00     18:00     18:00     18:00     18:00     18:00     18:00     18:00     18:00     18:00     18:00     18:00     18:00     18:00     18:00     18:00     18:00     18:00     18:00     18:00     18:00     18:00     18:00     18:00     18:00     18:00     18:00     18:00     18:00     18:00     18:00     18:00     18:00     18:00     18:00     18:00     18:00     18:00     18:00     18:00     18:00     18:00     18:00     18:00     18:00     18:00     18:00     18:00     18:00     18:00     18:00     18:00     18:00     18:00     18:00     18:00     18:00     18:00     18:00     18:00     18:00     10:01     10:01     10:01     10:01     10:01     10:01     10:01     10:01     10:01     10:01     10:01     10:01     10:01     10:01     10:01     10:01     10:01     10:01     10:01     10:01     10:01     10:01     10:01     10:01     10:01     10:01     10:01     10:01     10:01     10:01     10:01     10:01     10:01     10:01     10:01     10:01     10:01     10:01     10:01     10:01     10:01     10:01     10:01     10:01     10:01     10:01     10:01     10:01     10:01     10:01     10:01     10:01     10:01     10:01     10:01     10:01     10:01     10:01     10:01     10:01     10:01     10:01     10:01     10:01     10:01     10:01     10:01     10:01     10:01     10:01     10:01     10:01     10:01     10:01     10:01     10:01     10:01     10:01     10:01     10:01     10:01     10:01     10:01     10:01     10:01     10:01     10:01     | E Kopie (inaktiv)<br>E Kopie (inaktiv)<br>E Kopie (inaktiv)<br>naktiv)<br>assage Kopie (inaktiv)<br>naktiv)<br>Sasage Copy (inaktiv)<br>Wabien<br>E (inaktiv)<br>Iassage 2<br>Wo<br>assage<br>Wabien<br>Wabien<br>Wabien<br>Vivo<br>Sasage<br>Wabien<br>Vivo<br>Sasage<br>Vivo<br>Sasage<br>Vivo<br>Vivo<br>Sasage<br>Vivo<br>Vivo<br>Vivo<br>Vivo<br>Vivo<br>Vivo<br>Vivo<br>Vivo                                                                                                    | Ber<br>Min<br>9<br>9<br>9<br>9<br>9<br>9<br>9<br>9<br>9<br>9<br>9<br>9<br>9<br>9<br>9<br>9<br>9<br>9<br>9        | rechtigung zur Preisänderu      destumsatz BehandL/ Kurs     handL/ Kursprovision      Indian Head Massage     Paar - Ju     Paarbehandlung Massis     Peeling Massage (inaktiv     Refresh Peeling     Alle aktiven wählen     Skikurs     Alle aktiven wählen     Alle aktiven wählen                                                                                            | se vert and the second second  | Test (inaktiv)<br>Test-Anwendung<br>Variable Behandlir<br>Vier Hände<br>Vier Hände - JU       |
| Albeitszen         Arbeitsbegin         Arbeitsbegin         Arbeitsende         Pause von         Pause bis           Montag         09:00         18:00         00:00         00:00         00:00           Dienstag         08:00         18:00         00:00         00:00         00:00           Mitwoch         08:00         18:00         00:00         00:00         00:00           Donnerstag         08:00         18:00         00:00         00:00         00:00           Freitag         08:00         18:00         00:00         00:00         00:00           Samstag         08:00         18:00         00:00         00:00         00:00           Sonntag         04:00         23:00         00:00         00:00         00:00                                                                                                    | Aktiv Mindestumsatz Artikel Artikelprovision Anwendungen Kategorie I Anwendungen Kategorie I Kurse Kategorie Sport Kurse Kategorie Veilness Arbeitszeit Wochentag Mittwoch Donnerstag Freitag Samstag Sonntag Anlegen                                          | Kosmetik<br>Wellness<br>S<br>S<br>Arbeitsbeginn<br>09:00<br>08:00<br>08:00<br>08:00<br>08:00<br>08:00<br>08:00<br>08:00<br>04:00<br>2urück                                                                        | Abhyanga E     Abhyanga E     Abhyanga E     Abhyanga E     Ayureda M     Genzel - Ju (     Antistress-1     Alle/Keine     Ahlyanga E     Ahtyanga E     Ahtyanga E     Alle/Keine     Pilates     Alle/Keine     Yoga     Alle/Keine     Yoga     Alle/Keine     Is:00     18:00     18:00     18:00     18:00     18:00     18:00     18:00     18:00     18:00     18:00     18:00     18:00     18:00     18:00     18:00     18:00     18:00     18:00     18:00     18:00     18:00     18:00     18:00     18:00     18:00     18:00     18:00     18:00     18:00     18:00     18:00     18:00     18:00     18:00     18:00     18:00     18:00     18:00     18:00     18:00     18:00     18:00     18:00     18:00     18:00     18:00     18:00     18:00     18:00     18:00     18:00     18:00     18:00     18:00     18:00     18:00     18:00     18:00     18:00     18:00     18:00     18:00     18:00     18:00     18:00     18:00     18:00     18:00     18:00     18:00     18:00     18:00     18:00     18:00     18:00     18:00     18:00     18:00     18:00     18:00     18:00     18:00     18:00     18:00     18:00     18:00     18:00     18:00     18:00     18:00     18:00     18:00     18:00     18:00     18:00     18:00     18:00     18:00     18:00     18:00     18:00     18:00     18:00     18:00     18:00     18:00     18:00     18:00     18:00     18:00     18:00     18:00     18:00     18:00     18:00     18:00     18:00     18:00     18:00     18:00     18:00     18:00     18:00     18:00     18:00     18:00     18:00     18:00     18:00     18:00     18:00     18:00     18:00     18:00     18:00     18:00     18:00     18:00     18:00     18:00     18:00     18:00     18:00     18:00     18:00     18:00     18:00     18:00     18:00     18:00     18:00     18:00     18:00     18:00     18:00     18:00     18:00     18:00     18:00     18:00     18:00     18:00     18:00     18:00     18:00     18:00     18:00     18:00     18:00     18:00     18:00     18:00     18:00     18:00     18:00     18:00     18:00     18 | E Kopie (inaktiv)<br>E Kopie (inaktiv)<br>E Kopie (inaktiv)<br>naktiv)<br>assage Copy (inaktiv)<br>vähien<br>E (inaktiv)<br>tassage 2<br>Wo<br>assage 2<br>Wo<br>assage 3<br>Wo<br>assage 3<br>Wo<br>assаge 3<br>Wo<br>assаge 3<br>Wo<br>assа<br>assа<br>3<br>Wo<br>assаge 3<br>Wo<br>assаge 3<br>Wo<br>assа<br>3<br>Wo<br>assаge 3<br>Wo<br>assаge 3<br>Wo<br>assа<br>3<br>Wo<br>assа<br>3<br>Wo<br>assа<br>3<br>Wo<br>assа<br>3<br>Wo<br>assа<br>3<br>Wo<br>assа<br>3<br>Wo<br>assа<br>3<br>Wo<br>as<br>3<br>Wo<br>as<br>3<br>Wo<br>as<br>3<br>Wo<br>assа<br>3<br>Wo<br>assа<br>3<br>Wo<br>as | Ber<br>Min<br>Ber<br>V<br>V<br>V<br>V<br>V<br>V<br>V<br>V<br>V<br>V<br>V<br>V<br>V<br>V<br>V<br>V<br>V<br>V<br>V | rechtigung zur Preisänderu      destumsatz BehandL/ Kurs     handL/ Kursprovision      Indian Head Massage     Paar - Ju     Paarbehandlung Massage (inaki/     Refresh Peeling     Alle aktiven wählen      Stikurs     Alle aktiven wählen      Alle aktiven wählen                                                                                                    | se vert and the second second  | Test (inaktiv)<br>Test-Anwendung<br>Variable Behandlı<br>Vier Hände<br>Vier Hände - JU        |

Legen Sie seine Berechtigung fest (mehr dazu unter Punkt 2).

Sie können Arbeitsbeginn, -ende und feste Pausenzeiten eintragen (roter Rahmen). Diese Arbeitszeiten sind später im Kalender buchbar. In der detaillierten Mitarbeiteransicht können unter "Sonstige Termine" Krankheit, Urlaub, Meetings oder ähnliches eingegeben werden. Nach dem Anlegen Ihres Treatment Angebots können Sie dort oder an dieser Stelle die Behandlungen, für die dieser Behandler befähigt ist, bzw. Kurse, die er leiten kann, festlegen: haken Sie die entsprechenden Anwendungen bzw. Kurse an oder alle Leistungen einer Anwendungs-Kategorie (grüner Rahmen, siehe nächste Seite). Eine weitere Funktion bietet das "Im Hintergrund"-Feld (blauer Rahmen). Setzen Sie dort einen Haken, wird der Mitarbeiter nicht in der Auswahl für einen Anwendungstermin vorgeschlagen. Jedoch können Sie ihm über seinen persönlichen Kalender oder die Raumkalender noch immer Termine zuweisen. Darüber hinaus können Sie ihm bestehende Termine zuweisen. Seine Termine werden nicht im Personalüberblick angezeigt, sondern nur in seinem Personalkalender, in den Raumkalendern, sowie auf der Startseite, wo alle Termine sichtbar sind.

Wenn Sie bei Terminüberschneidungen (pinkfarbener Rahmen) einen Haken setzen, hat dieser Mitarbeiter die Möglichkeit in den Kalendern durch Drag & Drop Terminüberschneidungen zu buchen. In wieweit diese Überschneidungen erlaubt sind (z.B. nur beim gleichen Kunden /Raum oder Mitarbeiter) legen Sie in den Shopdaten fest.

Je nach Vereinbarung können Sie für jeden Mitarbeiter individuell abweichende Provisionssätze festlegen. Die Auswertungen finden Sie unter Reporting – Provisionsreport.

| Prozentsatz Artikelprovision 10 Prozentsatz Behandlungsprovision 20 | Mindestumsatz Artikel        | 100 | Mindestumsatz Behandlungen       | 200 |
|---------------------------------------------------------------------|------------------------------|-----|----------------------------------|-----|
|                                                                     | Prozentsatz Artikelprovision | 10  | Prozentsatz Behandlungsprovision | 20  |

Bestimmen Sie, ob er berechtigt ist, in MY SPA abzurechnen und zusätzlich, ob er Preise ändern darf (bereits bei der Terminanlage, sowie in der Abrechnungsmaske bei Einzelpositionen und prozentualer Ermäßigung).

Nutzen Sie Kasse "MY POS" zur Abrechnung? Dann tragen Sie bitte als MY POS Benutzer-Nr. die entsprechende ID ein. Sie finden diese im MY POS Backend. Sofern Sie die automatische Datensynchronisation zwischen MY SPA und dem Kassenmodul verwenden, ist dies nicht erforderlich.

| <b><sup>(</sup>)</b> <sup>y</sup> PC | )S                |              |           |           |                             |         |              |
|--------------------------------------|-------------------|--------------|-----------|-----------|-----------------------------|---------|--------------|
|                                      | Statistik         |              | WLAN      |           | Guthaben                    | Artikel |              |
| • <u> </u>                           |                   | alle         | •         | Suche sta | rten Neuer                  | Benutze | r anlegen    |
| Benutzer Nr. 70                      | 'dry"             |              |           |           |                             |         |              |
| Kürzel                               |                   | dry          |           | Be        | erechtigung                 |         | Admin        |
| Anrede                               | <hr/>             | Frau         |           | Sp        | orache                      |         | spa eng      |
| Vorname                              | $\langle \rangle$ | Dagmar       |           | Na        | chname                      |         | Rusvay       |
| Betrieb                              |                   | alle         |           | Ve        | rkaufsstellen               |         | alle         |
| MYP                                  | OS Ben            | utzer-ID     |           |           |                             |         |              |
| Berechtigung                         |                   |              |           |           |                             |         |              |
| Minusbuchung                         |                   |              |           | Ti:<br>au | sch-/Vorgangss<br>Ifheben   | chutz   | $\checkmark$ |
| Z-Abschlag                           |                   | 1            |           | Ma        | anuelle Redukti             | on      | $\checkmark$ |
| Zugangsdaten                         |                   |              |           |           |                             |         |              |
| CIN                                  |                   | 9999         |           | Al<br>Mi  | ternative<br>tarbeiterkennu | ng      | CDAC99       |
| Mitarbeiter-Loginb                   | utton             | V            |           | Mi        | tarbeiternumm               | er      | 1969         |
| Gesperrt                             |                   |              |           |           |                             |         |              |
| Benutzerdaten b                      | earbeiten         | Zurück zur Ü | İbersicht |           |                             |         |              |
|                                      |                   |              |           |           |                             |         |              |

#### 1.10.1 Berechtigungen für die Arbeit mit MYSPA

#### Benutzer

Das Rechtelevel "Benutzer" bietet nur eine eingeschränkte Ansicht. Der Benutzer darf lediglich Termine buchen, und diese, zusammen mit seinen eigenen Terminen, ansehen.

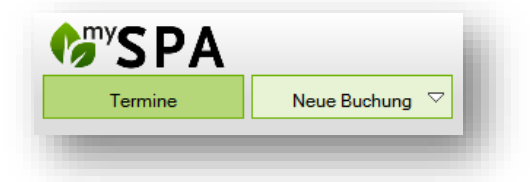

#### Master

Ein "Master" kann Termine suchen und die Reservierungen der Kollegen sehen. Er/sie darf neue Buchungen anlegen. Er hat auch die Möglichkeit neue Kunden anzulegen und Bestandskunden zu suchen.

| <b>Interview</b> |                |          |          |  |
|------------------|----------------|----------|----------|--|
| Termine          | Neue Buchung 🗢 | Kalender | ✓ Kunden |  |
|                  |                |          |          |  |

#### Supervisor

Ein Supervisor darf zusätzlich die Stammdaten verwalten. Er legt neue Räume oder Anwendungen an und definiert die Rahmenbedingungen Ihres Spa, wie z.B. Geschäftszeiten, in den Shopdaten.

| <b>SPA</b> |                |            |          |              |
|------------|----------------|------------|----------|--------------|
| Termine    | Neue Buchung 🗢 | Kalender S | 7 Kunden | Stammdaten 🗢 |

#### **Shop Admin**

Der Shop Admin hat die volle System-Berechtigung innerhalb seines Standortes. Er darf zusätzlich die Personaldaten der Mitarbeiter verwalten und Umsatzstatistiken auswerten.

| <b>SPA</b> |                |            |        |              |           |
|------------|----------------|------------|--------|--------------|-----------|
| Termine    | Neue Buchung 🗢 | Kalender 🖓 | Kunden | Stammdaten 🖓 | Reporting |

#### Admin

Der Admin hat die volle System-Berechtigung. Er darf auch übergreifend alle Shops und dortigen Mitarbeiter, Räume sowie global geltende Anwendungen verwalten.

Unabhängig von der Berechtigungsstufe, kann jeder User seine persönlichen Einstellungen bearbeiten und sein Passwort, seine Sprache und Kalenderansicht bearbeiten.

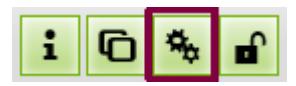

#### 1.10.2 Zusätzliche Berechtigungen

Einige Aufgaben erfordern besonderes Verständnis oder eine Vertrauensstellung. Haken Sie die zusätzlichen Berechtigungen an, die Sie einem Mitarbeiter vergeben möchten (Details sind in den Features beschrieben):

| Behandler 🗹                   | Kursleiter                     |              |
|-------------------------------|--------------------------------|--------------|
| Im Hintergrund                | Terminüberschneidungen         |              |
| Berechtigung zur Abrechnung 🗹 | Berechtigung zur Preisänderung | $\checkmark$ |
| Berechtigung für Dienstpläne  | Berechtigung zum Pakettausch   | $\checkmark$ |
| Aktiv 🗹                       | Berechtigung Freie Buchung     | $\checkmark$ |

Ein <u>Behandler</u> oder <u>Kursleiter</u> wird im Kalender gezeigt, und man kann ihm Behandlungen oder Kurse zuweisen. Ein Mitarbeiter ,Im Hintergund' wird nicht automatisch für Leistungen vorgeschlagen, doch können sie als Springer fungieren und im Bedarfsfall Behandlungen und Kurse übernehmen.

Die <u>Berechtigung zur Abrechnung</u> umfasst auch die Stornoberechtigung, wohingegen die Berechtigung zur Preisänderung' separat gewählt werden kann.

,Berechtigung für Dienstpläne':

Die Bearbeitung von Mitarbeiterdaten ist grundsätzlich an das Recht Administrator geknüpft. Sie können jedoch auch Mitarbeitern mit niedrigerer Berechtigungsstufe erlauben, die Dienstpläne zu pflegen.

| Behandler                    |              | Kursleiter                                                                                                    | 10   |
|------------------------------|--------------|----------------------------------------------------------------------------------------------------|------|
| Im Hintergrund               |              | Terminüberschneidungen                                                                                                    |      |
| Berechtigung zur Abrechnung  |              | Berechtigung zur Preisänderung                                                                                                   |      |
| Berechtigung für Dienstpläne |              |                                                                                                    |      |
| Aktiv                        | $\checkmark$ | Mit dieser Berechtigung kann der Mitarbeiter Dienstpläne pflegen, jedoch nicht die Mitarbeiter Stammdaten sehen oder bearbeiten. |      |
|                              |              |                                                                                                    | di i |
|                              |              |                                                                                                    |      |

Wenn Sie diese Berechtigung anhaken, wird das Stammdatenmenü für diesen Mitarbeiter um den Punkt Arbeitszeiten geöffnet.

| <b><sup>(</sup>)</b> <sup>y</sup> SPA |              | Beauty & Well | ness   |             |
|---------------------------------------|--------------|---------------|--------|-------------|
| Termine                               | Neue Buchung | Kalender      | Kunden | Stammdaten  |
| Arbeitszeit                           |              |               |        | Arbeitszeit |

Die <u>Berechtigung zum Pakettausch</u>' und <u>Ereie Buchung</u>' erfordert erweiterte Fachkenntnis und besondere Sorgfalt.

#### 1.10.3 Mobile Ansicht für Smartphones

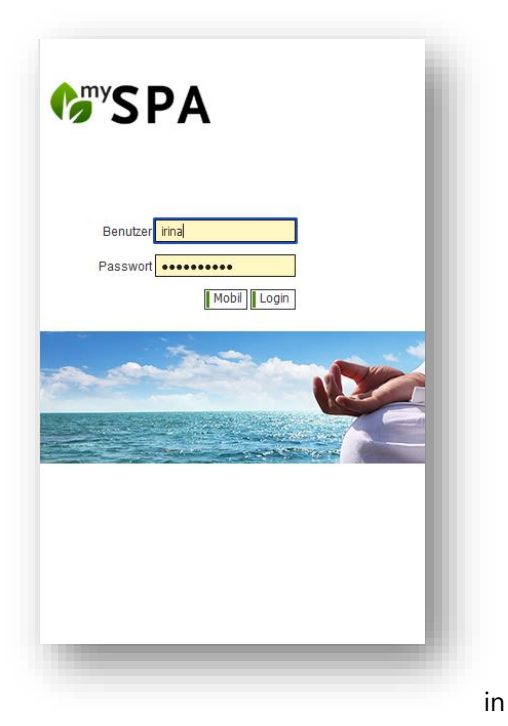

Ruft man MY SPA von einem Smartphone aus auf, erhält man über einen Mobil-Button die Möglichkeit, eine persönliche Kurzansicht der anstehenden Termine zu sehen.

Falls Sie mit dem Handy erweiterte Termin-Bearbeitungen vornehmen möchten, steht als gewohntes Login auch die Anmeldung zur Vollansicht entsprechend der vergebenen Rechte des Benutzers zur Verfügung.

Es werden hierbei keine Gastnamen angezeigt.

Dieser Zugriff auf eine mobile Darstellung der Termine ist von der Erreichbarkeit von MY SPA Ihrem Hotelsystem

abhängig. Als Standard ist die Ansicht für alle Mitarbeiter, die sich mit ihren Handys auf Ihrem Office WLAN anmelden, sichtbar. Falls Sie MY SPA von außen über das Internet erreichbar machen möchten, kann Ihre IT dies umsetzen: Hierzu muss eine Portweiterleitung auf den MY SPA Server in Ihrem Haus eingerichtet werden. Dann können sich Ihre Mitarbeiter von überall her anmelden.

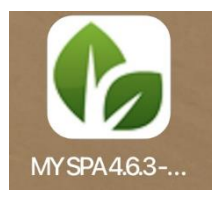

Sie können sich das MY SPA Login auf vielen mobilen Geräten als Icon auf Ihrem Handy Home-Bildschirm speichern.

| SPA                                               | <b>d</b>                                                   |
|---------------------------------------------------|------------------------------------------------------------|
| <b>llo Alexandra,</b><br>nle das Datum für die Ar | ızeige deiner Termine: 📧                                   |
|                                                   | 17.09.2021                                                 |
| 09:00 - 09:40                                     | Antistress-Massage 2 (30<br>Minuten)<br>Raum: Massage 1    |
| 09:40 - 10:20                                     | Führung                                                    |
| 10:20 - 11:40                                     | Yoga (60 Minuten)<br>Raum: Yoga und Massagen               |
| 11:40 - 12:55                                     | Collagen Facial Classic (60<br>Minuten)<br>Raum: Beauty 2  |
| 13:00 - 14:00                                     | Pause                                                      |
| 14:00 - 14:40                                     | Paarbehandlung klassisch (30<br>Minuten)<br>Raum: Beauty 1 |
| 14:40 - 15:00                                     | Personalgespräch                                           |
| 15:00 - 16:10                                     | Intensiv Massage (60 Minuten)                              |

#### 1.10.4 Wechselnde Dienstpläne und flexible Pausenzeiten

Neben den regelmäßigen Mitarbeiter Wochenarbeitszeiten haben Sie die Möglichkeit, abweichende wöchentliche Arbeitszeiten anzulegen und diese als allgemeine Vorlagen für Schichtpläne unter dem Punkt Stammdaten – Administration zu speichern.

Unter Stammdaten – Mitarbeiter finden Sie als Administrator den Punkt ,Arbeitszeiten'.

| Kunden | Stammdaten Report                                     | ting                    |
|--------|-------------------------------------------------------|-------------------------|
| Neu    | Arbeitszeiten<br>Bearbeitung der<br>Mitarbeiterarbeit | wöchentlichen<br>tszeit |

Mit dem Setzen der zusätzlichen Berechtigung kann jedem Mitarbeiter, ob Benutzer, Master oder Supervisor, der Unter-Menüpunkt 'Arbeitszeit' freigegeben werden.

Sie sehen nun die Liste Ihrer aktiven Mitarbeiter für eine Woche, wobei die aktuelle Woche zu Beginn vorausgewählt angezeigt wird.

Mit Klick in den Kalender wechseln Sie in eine bestimmte Woche und mit Klick auf die Lupe neben dem Mitarbeiter Namen können Sie die abweichenden Arbeitszeiten eines Mitarbeiters für diese Woche

|                                                                                                    | Suche starten Erweite                                                                                                    | rte Suche Neu        | Arbeitszeiten          |                        |                     |                     |                     |
|----------------------------------------------------------------------------------------------------|----------------------------------------------------------------------------------------------------|----------------------|------------------------|------------------------|---------------------|---------------------|---------------------|
| Vählen Sie eine Woche:                                                                                                    | Mo         Di         Mi         Do         Pr           1         2         3         4         5           6         8         10         11         12           15         16         17         19         19           22         23         24         26         26           29         30         24         26         26 | 0 Wo                 | sche 16/2019 vom 15.04 | .2019-21.04.2019       |                     |                     |                     |
| Mitarbeiter                                                                                                    | Montag, 15.04.2019                                                                                                    | Dienstag, 16.04.2019 | Mittwoch, 17.04.2019   | Donnerstag, 18.04.2019 | Freitag, 19.04.2019 | Samstag, 20.04.2019 | Sonntag, 21.04.2019 |
|                                                                                                    |                                                                                                    |                      |                        |                        |                     |                     |                     |
| 🔍 Alexandra Adams                                                                                                    |                                                                                                    |                      |                        |                        |                     |                     |                     |
| 🔍 Alexandra Adams<br>🔍 Andreas Olenberg                                                                                                    |                                                                                                    |                      |                        |                        |                     |                     |                     |
| <ul> <li>Alexandra Adams</li> <li>Andreas Olenberg</li> <li>Anja Lindtherr</li> </ul>                                                          |                                                                                                    |                      |                        |                        |                     |                     |                     |
| <ul> <li>Alexandra Adams</li> <li>Andreas Olenberg</li> <li>Anja Lindtherr</li> <li>Arrangement Bookings</li> </ul>                            |                                                                                                    |                      |                        |                        |                     |                     |                     |
| <ul> <li>Alexandra Adams</li> <li>Andreas Olenberg</li> <li>Anja Lindtherr</li> <li>Arrangement Bookings</li> <li>benutzer benutzer</li> </ul> |                                                                                                    |                      |                        |                        |                     |                     |                     |

| 0  |    | Ар | ril 201 | 9  |    | 0   |
|----|----|----|---------|----|----|-----|
| Мо | DI | МІ | Do      | Fr | ŝa | \$0 |
| 1  | 2  | 3  | - 4     | 5  | 6  | 7   |
| 8  | 9  | 10 | 11      | 12 | 13 | 14  |
| 15 | 16 | 17 | 18      | 19 | 20 | 21  |
| 22 | 23 | 24 | 25      | 26 | 27 | 28  |
| 29 | 30 |    |         |    |    |     |

eintragen, oder ein Arbeitszeit-Schema aus Ihren zuvor angelegten Arbeitszeit-Vorlagen laden. Wählen Sie den Endpunkt Ihrer Planung und

Intervalle.

ggfs.

| Name                           | Frau Alexandra Adams |           | Jede 2. Woche 🖉 | bis       |   |  |
|--------------------------------|----------------------|-----------|-----------------|-----------|---|--|
| Woche                          | 30/2019              |           | Nur diese Woche |           |   |  |
| Vorlage                        | Frühschicht 👻        |           | Jede Woche      |           |   |  |
| 1                              |                      |           | Jede 2. Woche   |           | 2 |  |
| Wochenarbeitszeit<br>Wochentag | Arbeitsbeginn        | Arbeitsen | Jede 3. Woche   | Pause bis | - |  |
| Montag                         | 08:00                | 17:00     | Jede 4. Woche   | 13:00     |   |  |
| Dienstag                       | 08:00                | 17:00     | 12:00           | 13:00     |   |  |
| Mittwoch                       | 08:00                | 17:00     | 12:00           | 13:00     |   |  |
| Donnerstag                     | 08:00                | 17:00     | 12:00           | 13:00     |   |  |
| Freitag                        | 08:00                | 17:00     | 12:00           | 13:00     |   |  |
| Samstag                        | 00:00                | 00:00     | 00:00           | 00:00     |   |  |
| Sonntag                        | 00:00                | 00:00     | 00:00           | 00:00     |   |  |
|                                |                      |           |                 |           |   |  |
| Speichern                      |                      |           |                 |           |   |  |

#### 1.10.5 Dienstplan Ausdrucke

Ein Wochendienstplan aller Mitarbeiter für eine bestimmte Woche kann direkt in der Ansicht Arbeitszeit erstellt werden.

| Termine    | Neue Buc | hung     |          |              | К        | alend | ler   | Kunden Stammdaten Reporting                                        |
|------------|----------|----------|----------|--------------|----------|-------|-------|--------------------------------------------------------------------|
| rbeitszeit |          |          |          |              |          |       |       |                                                                    |
|            | Suche st | arten    |          | E            | rweit    | erte  | Suche | Neu Arbeitszeiten                                                  |
|            | Mo       | Di       | Ju<br>Mi | ni 20:<br>Do | 20<br>Fr | Sa    | So    |                                                                    |
|            | Мо       | Di       | Mi       | Do           | Fr       | Sa    | So    | Dienstplan                                                         |
|            | 1        | 2        | 3        | 4            | 5        | 6     | 7     | Drucken Sie den Dienstplan aller Mitarbeiter für die gewählte Woch |
|            | 8        | 9        | 10       | 11           | 12       | 13    | 14    |                                                                    |
|            |          | 10       | 17       | 18           | 19       | 20    | 21    |                                                                    |
|            | 15       | 16       |          |              |          |       |       |                                                                    |
|            | 15<br>22 | 16<br>23 | 24       | 25           | 26       | 27    | 28    |                                                                    |

Klicken Sie nun auf die Detailansicht eines Mitarbeiters, können Sie dort den Monatsdienstplan des gewählten Mitarbeiters drucken. Gedruckt werden die Arbeitszeiten gemäß der Planung. Die tatsächlichen Arbeitszeiten finden Sie im neuen Report "Arbeitszeiten".

| <b>G</b> SPA            |                            | Wochenarbeitszeit bearbeiten   |               |             |                     |                                       | ×                                    | Admin (      |
|-------------------------|----------------------------|--------------------------------|---------------|-------------|---------------------|---------------------------------------|--------------------------------------|--------------|
| Termine Neue Bur        | chung                      | Name Fran                      | nzi Schätzing | 関 Di        | enstplan            |                                       |                                      | i            |
| Arbeitszeit             |                            | Woche 24/2<br>Vorlage          | 2020          | Nur di      | ese Woch            | den Dienstplan des Mitarbeiters für d | len Monat aus, in den die gewählte ' | Woche fällt. |
| Suche st                | tarten Erv                 | Wochenarbeitszeit<br>Wochentag | Arbeitsbeginn | Arbeitsende | Dause von           | <b>?</b><br>Dause his                 |                                      |              |
|                         | Juni 202(                  | Montag                         | 09:00         | 19:00       | 12:30               | 14:00                                 |                                      |              |
| Mo                      |                            | Mittwoch<br>Donnerstag         | 09:00         | 19:00       | 12:30               | 14:00                                 |                                      |              |
| 8                       | 8 9 10 11                  | Freitag<br>Samstan             | 09:00         | 19:00       | 12:30               | 13:00                                 |                                      |              |
| 15                      | 5 16 17 18<br>2 23 24 25 : | Sonntag                        | 00:00         | 00:00       | 00:00               | 00:00                                 |                                      |              |
| 29                      | 9 30                       | Speichern                      |               |             |                     |                                       |                                      |              |
| Mitarbeiter Mor         | ntag, 08.06.2020           | Dienstag, 09.06.2020           | Mittwoch, 10. | 06.2020 Don | nerstag, 11.06.2020 | Freitag, 12.06.2020                   | Samstag, 13.06.2020                  | Sonnt        |
| 🔍 Alexandra Adams 🛛 💠 🖿 |                            |                                |               |             |                     |                                       |                                      |              |

#### 1.10.6 Arbeitszeit Report und Archiv

Die tatsächlich geleisteten Arbeitszeiten finden Sie im Report ,Arbeitszeiten'. Dort zeigen wir die Arbeitszeiten auch als Ansicht und bieten eine Exportfunktion, die Sie auch weiterhin im ,Provisionsreport' finden. Zusätzlich haben wir eine Archivfunktion eingerichtet, die Arbeitszeiten des Vorjahres nach Ablauf des ersten Quartals im neuen Jahr automatisch monatlich archiviert.

Der Export bezieht sich immer auf einen bestimmten Monat und ergänzt die Planung um tatsächliche Arbeitszeit und zeigt darin enthaltene Überstunden und Pausen. Diese Daten werden bis April des Folgejahres gespeichert. Bitte exportieren Sie benötigte Statistiken bis dahin.

# Reporting Auslastungsreport Umsatzreport Provisionsreport Arbeitszeiten Leistungsreport Paketreport Artikelreport Kursreport Vorgangs Log

#### 1.10.7 Urlaubsplanung, flexible und feste Mitarbeiter Termine

In den Mitarbeiter-Stammdaten finden Sie unterhalb der regulären Arbeitszeiten die Option, zusätzliche Termine einzutragen.

| Wochentag  | Arbeitsbeginn    | Arbeitsende | Pause von | Pause bis |
|------------|------------------|-------------|-----------|-----------|
| Montag     | 08:00            | 19:00       | 00:00     | 00:00     |
| Dienstag   | 08:00            | 19:00       | 00:00     | 00:00     |
| Mittwoch   | 08:00            | 19:00       | 00:00     | 00:00     |
| Donnerstag | 08:00            | 19:00       | 00:00     | 00:00     |
| Freitag    | 08:00            | 19:00       | 00:00     | 00:00     |
| Samstag    | 00:00            | 00:00       | 00:00     | 00:00     |
| Sonntag    | 00:00            | 00:00       | 00:00     | 00:00     |
|            |                  |             |           |           |
| Bearbeiten | Termin eintragen | Abbreche    | n         |           |

Alternative kommen Sie auf direktem Weg zur Terminerfassung, indem Sie in der Mitarbeiter Übersicht rechts auf das Termin Icon des Mitarbeiters klicken:

| Q | Ronja  | Ronja  | Dambeck | Beauty & Wellness | Admin      | <b>«</b> |  |
|---|--------|--------|---------|-------------------|------------|----------|--|
| Q | Thomas | Thomas | Wolf    | Beauty & Wellness | Shop-Admin | <b>v</b> |  |

Sie können zum Beispiel flexible Mittagspausen festlegen, die im Kalender verschiebbar sind:

| Y Der Eintrag wurde erfo | lgreich geändert. |                  | Adams        |
|--------------------------|-------------------|------------------|--------------|
|                          | Suche starten     | Erweiterte Suche |              |
| Freizeit                 |                   | täglich          |              |
| Startdatum               |                   | 17.04.2015       |              |
| Inddatum                 |                   | 09.03.2016       | Freizeit     |
| /on                      |                   | 13:00 Uhr        | Mittagspause |
| vis                      |                   | 13:45 Uhr        |              |
| Kommentar                |                   | Mittagspause     |              |
| Bearbeiten               | Abbrechen         | Löschen          |              |

Ab dem Startdatum wird täglich im Kalender ein Termin "Mittagspause" angezeigt, der per Mausklick verschiebbar ist, und mit der Maus am unteren Rand verkürzt oder verlängert werden kann.

#### 1.10.8 Unerwarteter Ausfall eines Mitarbeiters

Ist ein Mitarbeiter spontan verhindert, tragen Sie in seinen Mitarbeiter Stammdaten einen ,neuen Termin' ein, z.B. eine Krankheit mit voraussichtlicher Dauer. Einerseits ist diese Information für die Statistik wichtig, andererseits hat dies Auswirkungen auf die Buchbarkeit des Mitarbeiters. Auf der Startseite, der Terminübersicht, finden Sie nun eine Warnung mit Terminkollisionen, auf die Sie reagieren müssen.

| <b>SPA</b>                                                                                                    |                                                                               | Beauty & We                                                                                        | ellness 1 🗸 |                                                                                                    |                                                                                                    |          |
|----------------------------------------------------------------------------------------------------|-------------------------------------------------------------------------------|----------------------------------------------------------------------------------------------------|-------------|----------------------------------------------------------------------------------------------------|----------------------------------------------------------------------------------------------------|----------|
| Termine                                                                                                    | Neue Buchung 🗢                                                                | Kalender 🗸                                                                                         | Kunden      | Stammdaten 🗢                                                                                                    |                                                                                                    |          |
| 1.4 h - 1.4 11.0 4                                                                                                    |                                                                               |                                                                                                    |             | Anwendungen                                                                                                    |                                                                                                    |          |
| rankheit bearb                                                                                                    | nia Martinez":<br>eiten                                                       |                                                                                                    |             | Mitarbeiter                                                                                                    |                                                                                                    |          |
| Der Eintrag wurde er                                                                                                    | folgreich geändert.                                                           |                                                                                                    |             | Räume                                                                                                    |                                                                                                    |          |
|                                                                                                    | Suche starten                                                                 | Erweiterte Suche                                                                                   | Neu         | Shopdaten                                                                                                    |                                                                                                    |          |
| ankheit<br>tum                                                                                                    |                                                                               | einen Tag<br>11.09.2015                                                                            |             | Pakete                                                                                                    |                                                                                                    |          |
| а                                                                                                    |                                                                               | 00:00 Uhr<br>23:59 Uhr                                                                             |             |                                                                                                    |                                                                                                    |          |
| mmentar                                                                                                    |                                                                               |                                                                                                    |             |                                                                                                    |                                                                                                    |          |
| Bearbeiten                                                                                                    | Abbrechen                                                                     | Löschen                                                                                            |             |                                                                                                    |                                                                                                    |          |
|                                                                                                    |                                                                               |                                                                                                    |             |                                                                                                    |                                                                                                    |          |
| Terminüberschnei<br>Datum St                                                                                                    | idungen<br>pezialist                                                          |                                                                                                    |             |                                                                                                    |                                                                                                    |          |
| Terminüberschnei<br>Datum Sp<br>11.09.2014 Ar                                                                                                    | idungen<br>pezialist<br>ntonia Martinez                                       | Krankheit<br>00:00 - 23:59 Uhr                                                                     |             | Subtropical Avocado F<br>Milton Berle (+49 (0) 6<br>10:00 - 10:55 Uhr                                                                                                    | Pack 45 min (+0+10), Fango 1<br>611 - 95 000 50)                                                                                               | <i>.</i> |
| Terminüberschnei<br>Datum Sp<br>11.09.2014 Au<br>11.09.2014 Au                                                                                                    | idungen<br>pezialist<br>ntonia Martinez<br>ntonia Martinez                    | Krankheit<br>00:00 - 23:59 Uhr<br>Krankheit<br>00:00 - 23:59 Uhr                                   |             | Subtropical Avocado f<br>Milton Berle (+49 (0) é<br>10:00 - 10:55 Uhr<br>Teenie Special 45 mir<br>Lauren Bacall (+49 (0<br>16:30 - 17:30 Uhr                                                                        | Pack 45 min (+0+10), Fango 1<br>511 - 95 000 50)<br>n (+5+10), Massage 3<br>1) 611 - 95 000 50)                                                | <i>.</i> |
| Terminüberschnei           Datum         Sj           11.09.2014         Au           11.09.2014         Au           11.09.2014         Au           11.09.2014         Au | idungen<br>pezialist<br>ntonia Martinez<br>ntonia Martinez<br>ntonia Martinez | Krankheit<br>00:00 - 23:59 Uhr<br>Krankheit<br>00:00 - 23:59 Uhr<br>Krankheit<br>00:00 - 23:59 Uhr |             | Subtropical Avocado f<br>Milton Berle (+49 (0) (<br>10:00 - 10:55 Uhr<br>Teenie Special 45 min<br>Lauren Bacall (+49 (0)<br>16:30 - 17:30 Uhr<br>Thai Massage 60 min<br>Marion Davles (+49 (C)<br>Tri30 - 18:45 Uhr | Pack 45 min (+0+10), Fango 1<br>511 - 95 000 50)<br>n (+5+10), Massage 3<br>i) 611 - 95 000 50)<br>n (+5+10), Massage 3<br>o) 611 - 95 000 50) |          |

#### 1.11 Räume und Geräte

| SPA              |                                                                                                    | Beauty & Wellnes                                                                                                    | s 1 💌                                                                                                    | Beauty & Wellness 1<br>Admin                                                                                                    |
|------------------|----------------------------------------------------------------------------------------------------|----------------------------------------------------------------------------------------------------|----------------------------------------------------------------------------------------------------|----------------------------------------------------------------------------------------------------|
| Termine          | Neue Buchung 🗢                                                                                                    | Kalender 🗢                                                                                                    | Kunden Stammdaten                                                                                                    | Reporting                                                                                                    |
| Raum/Ressource ı | neu anlegen                                                                                                    |                                                                                                    |                                                                                                    |                                                                                                    |
|                  | Suche starten                                                                                                    | Erweiterte Suche Neue                                                                                                    | n Eintrag anlegen                                                                                                    |                                                                                                    |
| ame              |                                                                                                    | Nr                                                                                                    |                                                                                                    |                                                                                                    |
| ktiv             |                                                                                                    |                                                                                                    |                                                                                                    |                                                                                                    |
|                  |                                                                                                    |                                                                                                    |                                                                                                    |                                                                                                    |
| nwendungen       | Abhyanga                                                                                                    | assage<br>+ Hot Stone Back Massage                                                                                                | Aloe Vera Body Mask     Back Massage     Coconut Dream                                                                                                    | ☐ Aloe Vera Face Mask<br>☐ Beauty Deluxe<br>☐ Cokosmaske                                                                                                    |
|                  | Body Pack     Collagen E     Depilation     Firming Alg     Indian Hee     Lorni Lorni     Manicure E     Pedicure D     Pilates     Subtropica     Testtreatm     Thalgo Mei     alle/keinen | ye Treatment<br>Bikini line<br>Jae Mask Peeling<br>d Massage<br>Nui<br>Jeluxe<br>eluxe<br>l Avocado Pack<br>ent<br>)<br>auswählen | Collagen Facial Classic<br>Depilation Legs<br>Hibiskus Maske<br>Khanya<br>Love is in the Air<br>Mukabhyanga<br>Perfectly Polished Pedict<br>Refresh Peeling<br>Teenie Special<br>Thai Foot Reflexology<br>Traditionelle Thai Massa | Depilation Armpit     Express Manicure     Hot Stone     Kids Massage     Luxury Jessica Manicure     Padabhyanga ure     Physiotherapy     Sheadiva Scrub     Testbehandlung     Thai Massage ge |

Um Räume oder sogenannte Ressourcen, wie z.B. mobile Geräte, anzulegen, die bei der Nutzung während einer Behandlung einem anderen Gast nicht zur Verfügung stehen, wählen Sie bitte den Karteireiter "Stammdaten" und dort "Räume" und dann "Neu".

Sie können in den Kommentaren zum Beispiel Einzelheiten zum Kauf oder zur Garantie des Gerätes vermerken. Bitte haken Sie später noch an, welche Anwendungen in diesem Raum oder mit diesem Gerät durchgeführt werden können. Die bereits eingetragenen Raumdaten können Sie jederzeit über den Button mit der kleinen Lupe anzeigen lassen und dort gegebenenfalls ändern.

### 1.12 Anwendungen

| SPA                                                         |                                |                                                                                                    | Club P                                                                                                    |                              |                                       |                                                                                                    |                                                                                                    |                                                   |                              | Adm                   |
|-------------------------------------------------------------|--------------------------------|----------------------------------------------------------------------------------------------------|----------------------------------------------------------------------------------------------------|------------------------------|---------------------------------------|----------------------------------------------------------------------------------------------------|----------------------------------------------------------------------------------------------------|---------------------------------------------------|------------------------------|-----------------------|
| Termine                                                     | Neue Buchur                    | ng 🗢                                                                                                    | Kalender                                                                                                    | $\bigtriangledown$           | Kunden                                |                                                                                                    | Stammdaten 🗢                                                                                       | Reporting                                         |                              | i 🖸 🎭 🖬               |
| nwendung bearb                                              | eiten                          |                                                                                                    |                                                                                                    | -                            |                                       |                                                                                                    |                                                                                                    |                                                   |                              |                       |
|                                                             | Suche starte                   | n                                                                                                    | Erweiterte Suche                                                                                                    |                              | Neu                                   |                                                                                                    |                                                                                                    |                                                   |                              |                       |
| _DE                                                         |                                |                                                                                                    |                                                                                                    |                              |                                       |                                                                                                    |                                                                                                    |                                                   |                              |                       |
| wendungsname                                                | H                              | ot Stone                                                                                                    | Massage                                                                                                    | aund                         | Kalend                                | er Kürzel                                                                                                    | Hot St                                                                                             | one                                               |                              | nn iat dia Magagara   |
| ırzbeschreibung                                             | m<br>Di                        | it heißer<br>ie "Hot S                                                                                                    | n Steinen das richtig<br>Stone Massage" bief                                                                                                    | g und<br>ge für s<br>tet die | Sie.<br>Sie.<br>perfekte Kombina      | enerierung<br>ation aus ei                                                                                                    | g? Sind sie gestresst ode<br>iner sanften Massage und                                              | r naben verspannunge<br>d der energetisierende    | en? Da<br>en Verw            | enden von heißen      |
| schreibung                                                  | St<br>be<br>di                 | einen, a<br>eruhigen<br>e ultima                                                                                                    | ile auf den Druckpul<br>iden Aromaölen gle<br>tive Massage für ph                                                                                                    | iten da<br>ysisch            | ann die Steine üb<br>e und mentale Ar | er Ihre stra<br>spannung                                                                                                    | n und so die warme tief in<br>pazierten Muskeln und Bä<br>jen.                                     | i die Muskulatur leiten.<br>Inder und lösen Versp | annung                       | gen. Laut Tradition   |
| GP                                                          |                                |                                                                                                    |                                                                                                    |                              |                                       |                                                                                                    |                                                                                                    |                                                   |                              |                       |
| iwendungsname                                               | Н                              | ot Stone                                                                                                    |                                                                                                    |                              | Kalend                                | er Kürzel                                                                                                    |                                                                                                    |                                                   |                              |                       |
| urzbeschreibung                                             | Yo                             | ou want (                                                                                                    | deep relaxation? Ho                                                                                                    | w abo                        | ut warm stones v                      | which slide                                                                                                    | on aroma oils gently over                                                                          | your skin? The combi                              | ination                      | of gentle massage     |
| Inzbeschreibung                                             | ar<br>Tr                       | ne Hot S                                                                                                    | tone Massage com                                                                                                    | bines                        | relaxing forms of                     | massage a                                                                                                    | and energizing treatment                                                                           | with the beneficial effe                          | ct of ho                     | t stones. In the      |
| schreibung                                                  | hi<br>he                       | storical i<br>er body a                                                                                                    | tradition it promises<br>and dissolve unplea                                                                                                    | sant t                       | ng on physical, m<br>ensions and pain | ental and s<br>points.                                                                                                    | spiritual level. The heated                                                                        | stones glide in conjur                            | nction w                     | vith aromatic oil ove |
| tegorie                                                     |                                | Favorit                                                                                                    |                                                                                                    |                              |                                       |                                                                                                    |                                                                                                    |                                                   |                              |                       |
| vSt.                                                        | St                             | andard I                                                                                                    | DE (19.00%)                                                                                                    |                              |                                       |                                                                                                    |                                                                                                    |                                                   |                              |                       |
| wendungsfarbe (Hinte                                        | rgrund / Schrift) <sup>B</sup> | eispielte                                                                                                    | ext                                                                                                    |                              |                                       |                                                                                                    |                                                                                                    |                                                   |                              |                       |
|                                                             |                                |                                                                                                    | Cal                                                                                                    |                              |                                       |                                                                                                    |                                                                                                    |                                                   |                              |                       |
| ld 2<br>der Website anzeigen                                | a<br>V                         |                                                                                                    |                                                                                                    |                              |                                       |                                                                                                    | _                                                                                                  |                                                   |                              |                       |
| ld 2<br>der Website anzeigen                                | 2                              |                                                                                                    |                                                                                                    | <b>→</b>                     |                                       |                                                                                                    | <b>~</b>                                                                                           |                                                   |                              |                       |
| ld 2<br>der Website anzeigen                                |                                | Maria                                                                                                    | r Erlenberg                                                                                                    | -                            |                                       | Ala                                                                                                    | 🖛<br>ana Mendel                                                                                    |                                                   |                              |                       |
| d 2<br>der Website anzeigen                                 |                                | Maria                                                                                                    | Erlenberg<br>P Tienhaus                                                                                                    | →                            |                                       | Al;<br>Ly                                                                                                    | 🖛<br>ana Mendel<br>rdia Martin                                                                     |                                                   |                              |                       |
| d 2<br>der Website anzeigen                                 | 2                              | Maria<br>Jorge<br>Lariss                                                                                                    | Erlenberg<br>Tienhaus<br>sa Krupp                                                                                                    |                              |                                       | Al:<br>Ly                                                                                                    | <del>نب</del><br>ana Mendel<br>rdia Martin                                                         |                                                   |                              |                       |
| ld 2<br>der Website anzeigen                                | ~                              | Maria<br>Jorge<br>Lariss<br>Lupita                                                                                                    | Erlenberg<br>D Tienhaus<br>sa Krupp<br>a Nitango                                                                                                    | +                            |                                       | Ala                                                                                                    | 🖛<br>ana Mendel<br>dia Martin                                                                      |                                                   |                              |                       |
| ld 2<br>der Website anzeigen                                |                                | Maria<br>Jorge<br>Lariss<br>Lupita<br>Karst<br>Pegg                                                                                               | Erlenberg<br>P Tienhaus<br>sa Krupp<br>a Nitango<br>en Gerhard<br>y Blomquist                                                                                                    | -                            |                                       | Ala                                                                                                    | ana Mendel<br>Idia Martin                                                                          |                                                   |                              |                       |
| ld 2<br>der Website anzeigen                                |                                | Maria<br>Jorge<br>Lariss<br>Lupita<br>Karst<br>Pegg                                                                                               | Erlenberg<br>Tienhaus<br>sa Krupp<br>a Nitango<br>en Gerhard<br>y Blomquist<br>tzer Playa Kanaren                                                                                                  |                              |                                       | Al:<br>Ly                                                                                                    | 🖛<br>ana Mendel<br>rdia Martin                                                                     |                                                   |                              |                       |
| ld 2<br>der Website anzeigen                                |                                | Maria<br>Jorge<br>Lariss<br>Lupita<br>Karst<br>Peggy<br>Benut<br>Behau                                                                            | Erlenberg<br>e Tienhaus<br>sa Krupp<br>a Nitango<br>en Gerhard<br>y Blomquist<br>tzer Playa Kanaren<br>ndler Spa                                                                                   | +                            | ·                                     | Alz                                                                                                    | 🖛<br>ana Mendel<br>Idia Martin                                                                     |                                                   |                              |                       |
| d 2<br>der Website anzeigen                                 |                                | Maria<br>Jorge<br>Lariss<br>Lupita<br>Karst<br>Peggy<br>Benut<br>Behan                                                                            | Erlenberg<br>Tienhaus<br>sa Krupp<br>a Nitango<br>en Gerhard<br>y Blomquist<br>tzer Playa Kanaren<br>ndler Spa                                                                                     | -                            |                                       | Ala                                                                                                    | ana Mendel<br>Idia Martin                                                                          |                                                   |                              |                       |
| d 2<br>der Website anzeigen                                 |                                | Maria<br>Jorge<br>Lariss<br>Lupita<br>Karst<br>Peggy<br>Benut<br>Behar                                                                            | Erlenberg<br>Tienhaus<br>sa Krupp<br>a Nitango<br>en Gerhard<br>y Blomquist<br>tzer Playa Kanaren<br>ndler Spa                                                                                     | ÷                            |                                       | Ala                                                                                                    | ←<br>ana Mendel<br>dia Martin                                                                      |                                                   |                              |                       |
| d 2<br>der Website anzeigen                                 |                                | Maria<br>Jorge<br>Lariss<br>Lupitz<br>Karst<br>Peggy<br>Benut<br>Behan                                                                            | Erlenberg<br>e Tienhaus<br>sa Krupp<br>a Nitango<br>en Gerhard<br>y Blomquist<br>tzer Playa Kanaren<br>ndler Spa                                                                                   |                              |                                       | Aiz<br>Ly<br>Be                                                                                                    | ب<br>ana Mendel<br>dia Martin<br>نه                                                                |                                                   |                              |                       |
| d 2<br>der Website anzeigen<br>handler                      |                                | Maria<br>Jorge<br>Lariss<br>Lupita<br>Karst<br>Peggy<br>Benut<br>Behau<br>Stran<br>Welln                                                          | Erlenberg<br>a Tienhaus<br>sa Krupp<br>a Nitango<br>en Gerhard<br>y Blomquist<br>tzer Playa Kanaren<br>ndler Spa<br>d<br>d<br>uess 2                                                               |                              |                                       | Al:<br>Ly<br>Be<br>Be                                                                                                    | ana Mendel dia Martin  auty 1 auty 2                                                               |                                                   |                              |                       |
| d 2<br>der Website anzeigen                                 |                                | Maria<br>Jorge<br>Lariss<br>Lupitz<br>Karst<br>Peggy<br>Benut<br>Behau<br>Stran<br>Welln<br>Wellm                                                 | Erlenberg<br>Tienhaus<br>sa Krupp<br>a Nitango<br>en Gerhard<br>y Blomquist<br>tzer Playa Kanaren<br>ndler Spa<br>d<br>eess 2<br>eess 1                                                            |                              |                                       | Alt<br>Ly<br>Be<br>Be<br>Be                                                                                                    | ana Mendel dia Martin dia Martin eauty 1 eauty 2 eauty 3                                           |                                                   |                              |                       |
| ld 2<br>der Website anzeigen                                |                                | Maria<br>Jorge<br>Lariss<br>Lupita<br>Karst<br>Peggy<br>Benut<br>Behau<br>Stran<br>Wellin<br>Wellin<br>Wellin                                     | e Filenberg<br>e Tienhaus<br>sa Krupp<br>a Nitango<br>en Gerhard<br>y Blomquist<br>tzer Playa Kanaren<br>ndler Spa<br>d<br>tess 2<br>ess 1<br>tess 3                                               |                              |                                       | Alt<br>Ly<br>Be<br>Be                                                                                                    | ana Mendel dia Martin dia Martin auty 1 eauty 2 eauty 3                                            |                                                   |                              |                       |
| ld 2<br>der Website anzeigen<br>shandler                    |                                | Maria<br>Jorge<br>Lariss<br>Lupita<br>Karst<br>Peggy<br>Benut<br>Behau<br>Stran<br>Wellin<br>Wellin                                               | Erlenberg<br>Tienhaus<br>sa Krupp<br>a Nitango<br>en Gerhard<br>y Blomquist<br>tzer Playa Kanaren<br>ndler Spa<br>d<br>tess 2<br>tess 1<br>tess 3                                                  |                              |                                       | Aiz<br>Ly<br>Be<br>Be                                                                                                    | ana Mendel dia Martin dia Martin auty 2 auty 2 auty 3                                              |                                                   |                              |                       |
| ld 2<br>der Website anzeigen<br>ehandler<br>ehandler        |                                | Maria<br>Jorge<br>Lariss<br>Lupita<br>Karst<br>Peggy<br>Benut<br>Behau<br>Stran<br>Wellin<br>Wellin<br>Wellin<br>Wellin<br>Wellin                 | Erlenberg<br>P Tienhaus<br>sa Krupp<br>a Nitango<br>en Gerhard<br>y Blomquist<br>tzer Playa Kanaren<br>ndler Spa<br>d<br>d<br>ess 2<br>ess 1<br>less 3<br>Vorbereitung<br>(min)                    | ÷                            |                                       | Aiz<br>Ly<br>Be<br>Be<br>Be                                                                                                    | ana Mendel  dia Martin  dia Martin  auty 1  auty 2  auty 3  MYPOS Artikel-Nr.                      | MwSt.                                             |                              | aktiv                 |
| d 2<br>der Website anzeigen<br>handler                      |                                | Maria<br>Jorge<br>Lariss<br>Lupitz<br>Karst<br>Benut<br>Behar<br>Stran<br>Wellin<br>Wellin<br>Wellin<br>Wellin                                    | e Frienberg<br>e Tienhaus<br>sa Krupp<br>a Nitango<br>en Gerhard<br>y Blomquist<br>tzer Playa Kanaren<br>ndler Spa<br>d<br>d<br>ess 2<br>ess 1<br>ess 3<br>Vorbereitung<br>(min)<br>5<br>-         | →                            | achbereitung<br>(min)<br>15           | Alta<br>Ly<br>Be<br>Be<br>Be<br>Be<br>Be<br>Be<br>Be                                                                                                    | ana Mendel  dia Martin  dia Martin  auty 1  eauty 2  eauty 2  auty 3  MYPOS Artikel-Nr.  S385      | MwSt.<br>Standard DE (19.00                       | %) <b>•</b>                  | aktiv                 |
| d 2<br>der Website anzeigen<br>handler<br>ume/Ressourcen    |                                | Maria<br>Jorge<br>Lariss<br>Lupita<br>Karst<br>Peggy<br>Benut<br>Behan<br>Stran<br>Wellin<br>Wellin<br>Wellin<br>Wellin<br>Wellin<br>Wellin<br>45 | Erlenberg<br>Tienhaus<br>sa Krupp<br>a Nitango<br>en Gerhard<br>y Blomquist<br>tzer Playa Kanaren<br>ndler Spa<br>d<br>d<br>ess 2<br>ess 1<br>ess 3<br>Vorbereitung<br>(min)<br>5<br>5             | →                            | achbereitung<br>(min)<br>15<br>15     | Ai:<br>Ly<br>Be<br>Be<br>Be<br>Be<br>Be<br>Be<br>Be                                                                                                    | ana Mendel  dia Martin  eauty 1 eauty 2 eauty 3 MYPOS Artikel-Nr.  6385 6385                       | MwSt.<br>Standard DE (19.00<br>Standard DE (19.00 | 96) <u>-</u><br>96) -        | aktiv<br>♥<br>♥       |
| ld 2<br>der Website anzeigen<br>shandler<br>iume/Ressourcen |                                | Maria<br>Jorge<br>Lariss<br>Lupita<br>Karst<br>Peggy<br>Benut<br>Behar<br>Welln<br>Welln<br>Welln<br>Welln<br>Welln<br>Welln<br>Welln<br>45       | e Frienberg<br>e Tienhaus<br>sa Krupp<br>a Nitango<br>en Gerhard<br>y Blomquist<br>tzer Playa Kanaren<br>ndler Spa<br>d<br>d<br>eess 2<br>eess 1<br>eess 3<br>Vorbereitung<br>(min)<br>5<br>5<br>5 |                              | achbereitung<br>(min)<br>15<br>15     | All           Ly           Be           Be | ana Mendel  idia Martin  idia Martin  auty 1  auty 2  auty 3  MYPOS Artikel-Nr.  ja385 ja385 ja385 | MwSt.<br>Standard DE (19.00<br>Standard DE (19.00 | 96) <b>-</b><br>96) <b>-</b> | aktiv<br>V            |

Um eine neue Anwendung zu erstellen, wählen Sie bitte den Karteireiter "Stammdaten" und dort "Anwendungen" und dann "Neuer Eintrag". Jetzt erscheint die oben abgebildete Eingabemaske. Benennen Sie die Anwendung und legen Sie bei Bedarf einen Kurznamen an, welcher in den Kalendern angezeigt wird. Bitte verwenden Sie hierbei für die Bezeichnungen keine doppelten Anführungszeichen ("Abhyanga"), sondern einfache ("Abhyanga").

Wählen Sie für die Behandlung eine Farbe aus, mit der sie in der Kalenderansicht angezeigt werden soll, dies macht den Kalender übersichtlicher. Geben Sie, falls diese Anwendung in Ihrem Modul Online-Buchungsstrecke angezeigt werden soll, Informationen und Bilder ein. Und – wenn Sie die Kundenbuchungsstrecke auch in Englisch anzeigen möchten, pflegen Sie hier Ihre Übersetzungen. Die Bilder werden auf der Online-Buchungsstrecke in der Übersicht auf der Startseite in der Breite auf 250 Pixel, und auf der Detailseite auf 400 Pixel dargestellt.

Multi-Property Version: Sie haben die Möglichkeit, übergreifend Anwendungen einzugeben, die in allen Shops zur Verfügung stehen sollen. Für jeden Standort können diese weitergehend definiert werden.

Wählen Sie dann, welche Mitarbeiter diese Anwendung durchführen können und welche Räume sich dafür eignen. Ziehen Sie hierfür einfach aus der rechten Liste aller Möglichen, die für diese Anwendung Passenden, nach links. Die Reihenfolge in der linken Liste bestimmt hierbei, welcher Mitarbeiter bzw. Raum zuerst vorgeschlagen wird.

|      | Thomas Wolf                                                                   |                                                                             |                               | Admin                                                                                                    |                 |
|------|-------------------------------------------------------------------------------|-----------------------------------------------------------------------------|-------------------------------|----------------------------------------------------------------------------------------------------|-----------------|
|      | Ronja Dambeck                                                                 |                                                                             |                               | Arrangement Bookings                                                                                                    |                 |
|      | Iris Padinski                                                                 |                                                                             |                               | Anja Lindtherr                                                                                                    |                 |
|      | D                                                                             |                                                                             |                               |                                                                                                    |                 |
| Lill | y Baumgart                                                                    | Die linke Spalte zeigt                                                      | welche                        | Mitarbaitar dia Babandlung durahführan ki                                                                                                  | önnen           |
| Lill | Antonia Martinez                                                              | Die linke Spalte zeigt,<br>und in welcher Reihen<br>Bearbeiten Sie die List | welche<br>folge si<br>ten dur | <ul> <li>Mitarbeiter die Behandlung durchführen kei<br/>ie bei der Terminvergabe vorgeschlagen wei<br/>ich Ziehen mit der Maus.</li> </ul> | önnen<br>erden. |
| Lin  | Antonia Martinez Petra Schumann                                               | Die linke Spalte zeigt,<br>und in welcher Reihen<br>Bearbeiten Sie die Lis  | welche<br>folge si<br>ten dur | Mitarbeiter die Behandlung durchführen k<br>ie bei der Terminvergabe vorgeschlagen we<br>ich Ziehen mit der Maus.                          | önnen<br>erden. |
| Lin  | Antonia Martinez Petra Schumann Michael Wernhoff                              | Die linke Spalte zeigt,<br>und in welcher Reihen<br>Bearbeiten Sie die Lis  | welche<br>folge si<br>ten dur | e Mitarbeiter die Behandlung durchführen ki<br>ie bei der Terminvergabe vorgeschlagen we<br>ch Ziehen mit der Maus.                        | önnen<br>erden. |
| Lin  | Antonia Martinez<br>Petra Schumann<br>Michael Wernhoff<br>Robin Müller        | Die linke Spalte zeigt,<br>und in welcher Reihen<br>Bearbeiten Sie die Lis  | welche<br>folge si<br>ten dur | Mitarbeiter die Behandlung durchführen ki<br>ie bei der Terminvergabe vorgeschlagen we<br>ich Ziehen mit der Maus.                         | önnen<br>erden. |
| Lin  | Antonia Martinez Petra Schumann Michael Wernhoff Robin Müller Alexandra Adams | Die linke Spalte zeigt,<br>und in welcher Reihen<br>Bearbeiten Sie die Lis  | welche<br>folge si<br>ten dur | Mitarbeiter die Behandlung durchführen k<br>ie bei der Terminvergabe vorgeschlagen we<br>ch Ziehen mit der Maus.                           | önnen<br>erden. |

Sie können einen internen Kommentar hinterlegen, wenn Mitarbeiter bei dieser Behandlung etwas zu

beachten haben oder eine weitere Leistung erbracht werden soll. Dieser Kommentar wird auf den Mitarbeiter- und Raumplänen ausgegeben und im Termindetail gezeigt.

| ategorie                             | VVellness 🛄 Favorit         |
|--------------------------------------|-----------------------------|
| arbe (Hintergrund / Schrift)         | Beispieltext                |
| ommentar (wird nur intern angezeigt) | Zwei Gläser Sekt servieren! |

| Leistung:                              | Heaven for Two 110 (<br>EUR)                   | min (250,00    |
|----------------------------------------|------------------------------------------------|----------------|
| 2. Gast                                | 2. Gast unbekannt                              |                |
| Mitarbeiter:<br>Raum:<br>Erstellt von: | Andreas Olenberg, A<br>Paar- Wellness<br>Admin | lexandra Adams |
| Zwei Gläse                             | r Sekt servieren!                              |                |
| Mag keinen                             | Lavendelduft                                   |                |

#### 1.12.1 Anwendungsdetails

In der untersten Zeile werden die Dauer und andere wichtige Details zu den Anwendungen eingetragen. Mit dem kleinen Button darunter können weitere Behandlungsdauern/Preise eingetragen werden, dies ist im Folgenden beschrieben.

Es ist möglich, den Preis oder die Mehrwertsteuer einer Anwendung zu ändern, auch wenn bereits ein Termin, auf den diese Anwendungsdetails zutreffen, gebucht wurde. Hierbei ist dringend zu beachten, dass die Änderung des Preises sich auf alle Termine auswirkt, die zum Zeitpunkt der Änderung noch nicht abgerechnet / als bezahlt markiert wurden.

#### 1.12.2 Eingabe von Varianten

Zum Eingeben einer weiteren Behandlungslänge, klicken Sie auf den "Neuer Eintrag" Button links unten (roter Rahmen) und geben in "Anwendungsdetails" abweichende Dauer und den Preis ein.

|                   | Dauer<br>(min) | Vorbereitung<br>(min) | Nachbereitung<br>(min) | Kosten<br>(EUR) | MYP | OS Artikel-Nr. | MwSt.                  | aktiv    |
|-------------------|----------------|-----------------------|------------------------|-----------------|-----|----------------|------------------------|----------|
|                   | 30             | 5                     | 15                     | 49,00           | 6   | 5385           | Standard DE (19.00%) - | <b>V</b> |
|                   | 45             | 5                     | 15                     | 69,00           | e   | 5385           | Standard DE (19.00%) 💌 | V        |
| Anwendungsdetails |                |                       |                        |                 |     |                |                        |          |
|                   |                |                       |                        |                 |     |                |                        |          |
| Speichern         | Abbrechen      |                       |                        |                 |     |                |                        |          |
|                   |                |                       |                        |                 |     |                |                        |          |

Bucht ein Kunde diese Anwendung (z.B. Hibiskus Maske) und es stellt sich heraus, dass der Gast die längere Variante bevorzugt, kann die Dauer der Behandlung wie folgt bearbeitet werden:

Fahren Sie mit der Maus über die Buchung, bis Sie am oberen oder unteren Rand der Buchung den vertikalen Pfeil sehen und verlängern oder verkürzen Sie die Buchung (nur möglich im Rahmen der vorher angelegten Versionen der Anwendung oder des Kurses).

|       | Anja Lindtherr | Antonia<br>Martinez           | Diane Gärber |
|-------|----------------|-------------------------------|--------------|
| 9:00  |                |                               |              |
| 10:00 |                | Hibisk. Ma<br>Patricia Neal - |              |

#### Anwendungen/ Kurse nur für Pakete

In den Stammdaten der Anwendungen und Kurse können Sie in den Details ein Angebot als ,Nur im Paket' verfügbar kennzeichnen. Diese Leistung wird dann nicht als Einzelleistung zur Buchung angeboten.

| Behandler/ Kursleiter | Andreas O      | lenberg, Alexandra A  | dams                   |                 |             |       |                 |        |
|-----------------------|----------------|-----------------------|------------------------|-----------------|-------------|-------|-----------------|--------|
| Räume/Ressourcen      | Massage 1      | 1, Massage 2, Fango   | 2                      |                 |             |       |                 |        |
|                       | Dauer<br>(min) | Vorbereitung<br>(min) | Nachbereitung<br>(min) | Kosten<br>(EUR) | Umsatzkonto | MwSt  | Nur im<br>Paket | aktiv  |
|                       | 45             | 5                     | 5                      | 65,00           | 0           | 19,00 | ~               | $\sim$ |
| Details               | 60             | 5                     | 5                      | 90,00           | 0           | 19,00 |                 | ~      |

#### 1.12.3 Übertragung von Fixleistungen

Werden einzelne Leistungen vom Hotelsystem einer Reservierung hinzugefügt, können diese in einigen PMS Schnittstellen als Vorbuchung für den Gast gespeichert werden, auch wenn sie nicht Teil eines Pakets sind. Diese Funktion ist für die Schnittstellen Suite 8, MEWS, SIHOT und protel Air verfügbar.

Sie finden, falls für Ihr Hotelsystem zutreffend, bei Ihren Anwendungen, Kursen und Artikeln ein neues Feld vor, anhand dessen die Leistung für den Gast vermerkt wird. Diese Leistungen werden, genau wie vom PMS geschickte Pakete, als bereits bezahlt gekennzeichnet und werden nicht erneut auf die Hotelrechnung verbucht. Es nicht mehr erforderlich, für einzelne Fixleistungen jeweils MY SPA Pakete anzulegen.

|         | Dauer<br>(min) | Vorbereitung<br>(min) | Nachbereitung<br>(min) | Fixleistung ID | Umsatzkonto |
|---------|----------------|-----------------------|------------------------|----------------|-------------|
| Details | 30             | 5                     | 5                      | 23             | 340         |
|         |                |                       |                        |                |             |

#### 1.12.4 Anwendung kopieren

In der Anwendungsliste sehen Sie, neben dem Lupen-Icon, welches die Anwendung anzeigt, ein neues Symbol, welches Ihnen die Möglichkeit gibt, eine identische Anwendung zu erstellen.

| 🔍 🛅 Hibiskus Maske      | Iris, Charlotte, Julia, Antonia,<br>Ronja, Andreas, Sylvie<br>Lilly, Charlotte, Iris, Antonia, | Beauty 2, Beauty 3, Fango 1, Fango 2         | 5 min   10 min   15 min   20<br>min |   | Ø        |
|-------------------------|------------------------------------------------------------------------------------------------|----------------------------------------------|-------------------------------------|---|----------|
| C THO Stone Massage     | Julia, Sylvie, Andreas, Diane,<br>Ronja                                                        | Massage 2, Beauty 2                          | 30 min   45 min                     | đ | Z        |
| C T Indian Head Massage | Iris, Andreas, Franzi, Sylvie,<br>Charlotte, Julia                                             | Massage 1, Massage 2, Massage 3,<br>Beauty 3 | 30 min                              |   | <b>S</b> |

Wenn Sie auf das Kopieren-Icon klicken, öffnet sich eine gefüllte Maske, in der alle Informationen der zu kopierenden Anwendung bereits vorhanden sind (bis auf Bilder und Anwendungsdetails). Im Namen der Anwendung ist als Hinweis ein "Kopie" hinter dem Anwendungsnamen eingefügt.

| 🔍 🛅 Hot Stone Massage       | Lilly, Charlotte, Iris, Antonia,<br>Julia, Sylvie, Andreas, Diane, Massage 2, Beauty 2<br>Ronja | 30 min   45 min | M        | ď |
|-----------------------------|-------------------------------------------------------------------------------------------------|-----------------|----------|---|
| 🔍 🛅 Hot Stone Massage Kopie | Lilly, Charlotte, Iris, Antonia, Julia,<br>Sylvie, Andreas, Diane, Ronja                        | 60 min          | <b>S</b> |   |

Geben Sie die Anwendungsdauer(n) und Preis ein, sowie die ID (nur bei Verbindung zu MYPOS oder einem Hotelsystem), und laden, bei Bedarf, Bilder hoch, die in der Onlinebuchung sichtbar sind. Verknüpfen Sie ggfs. die Anwendung mit einem im Preis enthaltenen Verkaufsartikel.

| <b><sup>(</sup>)</b> <sup>y</sup> SPA |                                                                                                    | Beauty & Wellness 1                                                                                                    | •                                                                                                    | Be                                                                                                    | auty & Wellnes<br>Adr |
|---------------------------------------|----------------------------------------------------------------------------------------------------|----------------------------------------------------------------------------------------------------|----------------------------------------------------------------------------------------------------|----------------------------------------------------------------------------------------------------|-----------------------|
| Termine                               | Neue Buchung 🗢 🛛 K                                                                                   | alender 🗢 Kunden                                                                                                    | Stammdaten 🖓                                                                                                    | Reporting 🖓 🖠                                                                                          | 6 %                   |
| Anwendung kopieren                    |                                                                                                    |                                                                                                    |                                                                                                    |                                                                                                    |                       |
|                                       | Suche starten Erweit                                                                                 | erte Suche Neu                                                                                                    |                                                                                                    |                                                                                                    |                       |
| le_DE                                 |                                                                                                    |                                                                                                    |                                                                                                    |                                                                                                    |                       |
| nwendungsname                         | Hot Stone Massage                                                                                    | Kopie Kalend                                                                                                    | er Kürzel Hot St                                                                                                    | tone                                                                                                   |                       |
| urzbeschreibuna                       | Sie wollen tie<br>oder haben Ver<br>für Sie.                                                         | efste Entspannung und w<br>rspanne en? Dann ist d                                                                                                    | ärmende Rengenerierung? 1<br>ie Massage mit heißen Ste                                                                                                    | Sind sie gestresst<br>einen das richtige                                                               |                       |
|                                       | Die "Hot Stone<br>und der energe<br>des Rückens p<br>Verbindung mi<br>strapazierten<br>ultimative Ma | e Massage vietet die p<br>etisierenden Verwenden<br>laziert werden und so d<br>t beruhigenden Aromaöle<br>Muskeln und Bänder und<br>sagge für physische und | erfekte Kombination aus e<br>von heißen Steinen, die a<br>ie Wärme tief in die Mus<br>n gleiten dann die Steine<br>lösen Verspannungen. Lau<br>mentale Anspannungen. | einer sanften Massage<br>auf den Druckpunkten<br>kulatur leiten. In<br>e über Ihre<br>ut Tradition die |                       |
| loschroibung                          | aroindorve na                                                                                        | souge fur physicone und                                                                                                    | mentoure mopulmungen.                                                                                                    |                                                                                                    |                       |

Hinweis für Multi-Property-Installationen: Wenn Sie eine globale Anwendung kopieren und sich gerade in einer einzelnen Shop-Ansicht befinden, wird diese Anwendung als eine lokale Anwendung für diesen Shop angelegt.

Um eine globale Kopie zu erstellen, wählen Sie zunächst oben beim Shop "alle" aus und führen dann den Kopiervorgang durch.
## 1.12.5 Paar- und vierhändige Behandlungen

Für Behandlungen, die mehr als einen Behandler vorsehen können Sie die Behandlungs-Art ändern.

Für Paarbehandlungen werden zwei Behandler und ein Raum reserviert und es können zwei Gäste eingetragen werden. Die Paarbehandlung hat einen Preis, die Abrechnung erfolgt auf den ersten ausgewählten Gast. Für den zweiten Teilnehmer wird die Behandlung mit dem Preis 0,00 geführt. Der Wert der Anwendung wird in der Statistik für die Behandler zu gleichen Teilen gesplittet.

Vierhändige Behandlungen haben dagegen zwei Behandler, aber nur einen Raum.

Bei der Neu-Anlage einer solchen Behandlung wählen Sie bitte unter Stammdaten – Anwendungen – die entsprechende Option:

Bitte beachten Sie, dass man bestehende Einzelbehandlungen nicht in Behandlungen eines anderen Typs ändern an.

| V SPA         |               | veniness v           |        |  |  |  |
|---------------|---------------|----------------------|--------|--|--|--|
| Termine       | Neue Buchung  | Kalender             | Kunden |  |  |  |
| Neue Anwendun | g anlegen     |                      |        |  |  |  |
|               | Suche starten | Erweiterte Suche     | Neu    |  |  |  |
| Тур           |               | Behandlung           |        |  |  |  |
| Art           |               | Einzelbehandlung 1:1 | -      |  |  |  |
|               |               | Einzelbehandlung 1:1 |        |  |  |  |
| do DE         |               | Paarbehandlung 2:2   |        |  |  |  |
| ue_DL         |               | Vier Hände 2:1       |        |  |  |  |

## 1.12.6 Paarbehandlungen als 1/2 Leistung im Paket

Falls Sie im Arrangement eine Paarbehandlung pro Zimmer oder pro Reservierung vergeben möchten, können Sie eine Anwendung als halbe Leistung vordefinieren.

Bearbeiten Sie zunächst Ihre Paaranwendung und legen Sie eine halbe Variante an:

|         | Dauer<br>(min) | Vorbereitung<br>(min) | Nachbereitung<br>(min) | Kosten<br>(EUR) | Einheit | Umsatzkonto | MwSt.                  | Nur im<br>Paket | aktiv                                                                                                    |
|---------|----------------|-----------------------|------------------------|-----------------|---------|-------------|------------------------|-----------------|----------------------------------------------------------------------------------------------------|
|         | 30             | 5                     | 5                      | 100,00          | 1 ~     | 123         | Standard DE (19.00%) V |                 | <ul> <li>Image: A start of the start of the start of</li></ul> |
| Details | 30             | 5                     | 5                      | 50              | 1/2 ~   | 123         | Standard DE (19.00%) V |                 |                                                                                                    |

Beim erstmaligen Anlegen einer Paar-Leistung speichern Sie bitte zunächst Ihre Eingaben, die Einheit können Sie beim erneuten Bearbeiten ändern.

# 1.13 Zusatzmodul Kurse

Voraussetzung für die Nutzung des MY SPA Kursmodul ist die Lizensierung und Freischaltung des Moduls durch Ihren Vertriebspartner oder uns direkt.

Mit diesem Modul planen Sie Kurse oder Gruppen-Termine mit mehreren Teilnehmern eines Trainers/ Behandlers mit zugehörigem Raum bzw. Treffpunkt.

#### 1.13.1 Kurs-Modul in einem Spa verwenden

Nach der Lizensierung können Sie unter Stammdaten – Shopdaten die Verwendung des Moduls in einem Hotel aktivieren, indem Sie die Option ,Kurse aktivieren' anhaken:

| orausplanbarkeit          | 365 Tage |
|---------------------------|----------|
| ursmodul aktiviert        | <b>V</b> |
| tornieren nach Abrechnung |          |

#### 1.13.2 Mitarbeiter als Trainerinnen und Trainer definieren

Ist das Gruppenmodul aktiviert, können Sie Mitarbeiter in den Mitarbeiter-Stammdaten nicht nur als Behandler für Anwendungen, sondern auch als Kursleiter definiert werden.

| Kommentar |              |
|-----------|--------------|
| Behandler | Kursleiter 🛛 |
|           |              |

Je nachdem, welche Aufgaben die Mitarbeiter übernehmen können, werden die Kurs- und Behandlungsangebote zum Anhaken für ihn/sie angeboten.

#### 1.13.3 Kurse anlegen

Unabhängig davon, ob Sie einen Yoga-, Ski-Kurs, Bäder oder Ausflüge anlegen – bestimmen Sie unter Stammdaten – Kurse das Profil des Kurses mit seinen Grunddaten, Preis und seinem Erscheinungsbild im Kalender und legen Sie fest, wo und mit welchem Personal er stattfinden kann.

Die einzugebenden Daten sind dieselben, wie bei Anwendungen. Zusätzlich tragen Sie Informationen zur Teilnehmeranzahl ein:

| Kategorie               | Sport 💌 🗖 Favorit |
|-------------------------|-------------------|
| Minimale Teilnehmerzahl | 1                 |
| Maximale Teilnehmerzahl | 20                |

Bilder, sowie Kurz- und Langbeschreibung des Kurses werden für die Ausdrucke verwendet, sowie für Buchungsstrecken und API. Bitte beachten Sie: Bildmaterial wird automatisch auf die Darstellung als Banner im PDF beschnitten.

#### 1.13.4 Kurse im Kalender terminieren

Nachdem die Rahmenbedingungen für einen Kurs festgelegt wurden, bestimmen Sie, wann der Kurs stattfindet, und reservieren einen Ort und ein Teammitglied. Hierfür klicken Sie zum gewünschten Starttermin in einen Kalender und wählen den neuen Reiter ,Kurs'.

Der Unterschied zur Buchung von Anwendungsterminen besteht darin, dass Sie den Kurs zunächst ohne Gastauswahl anlegen, und ihn direkt in einem bestimmten Turnus wiederholen können.

Wenn Sie sich für eine Wiederholung entscheiden, werden Teammitglied, Raum und Uhrzeit für nachfolgende Kurse zunächst beibehalten – diese können bei späteren Einzelterminen jedoch separat getauscht und verschoben werden.

Die Eingabe eines End-Termins der Wiederholungen ist notwendig – bitte wählen Sie einen maximalen Zeitraum von einem Jahr.

| Neue Buchung eintrage | n                             |
|-----------------------|-------------------------------|
| Anwendung Kurs        | Anderer Termin                |
| Kurs                  | Wassergymnastik 45 min (+0+5) |
| Raum/ Ressource       | Wellness 2                    |
| Mitarbeiter           | Felix                         |
| Start-Datum           | 14.12.2018                    |
|                       |                               |
| Beginn                | 18:00 bis 18:50 Uhr           |
| Wiederholen           | 🔘 nie 🔘 täglich 🔘 wöchentlich |
| End-Datum             | 22.01.2019                    |
| Kommentar             |                               |
|                       |                               |
|                       |                               |
|                       |                               |

## 1.14 Pakete und Abos

In den Stammdaten finden Sie unter dem Punkt "Pakete" die Möglichkeit, Ihre vorhandenen Anwendungen zu Paketen zusammenzustellen. Sie können dabei sowohl verschiedene Einzel-Behandlungen und Kurse zu einem Paket zusammenfassen, als z.B. auch ein Abonnement aus einer Anzahl gleicher Anwendungen erstellen.

| Termine N      | leue Buchung | Kalender                  | Kunden | Stammdaten     | Reporting     |
|----------------|--------------|---------------------------|--------|----------------|---------------|
|                |              |                           |        | Shopdaten      |               |
| Shop Nr. 1     | Po           | auty & Wellpace 1 WPS     |        | Administration |               |
| Name<br>Straße | Ex           | p Hotel                   |        | Mitarbeiter    | ber<br>Stadt  |
| Land           | De           | utschland                 |        | Räume          | on            |
| Website        |              |                           |        | Anwendungen    | D             |
| Zugehörigkeit  | Int          | erner Shop                |        | Kurse          |               |
| Währung        | EU           | R                         |        |                | dard-Sprache  |
| UTC Zeitzone   | De           | utschland (Europa/Berlin) |        | Pakete         | iche Sprachen |

1.14.1 Neues Paket oder Abo erstellen

| <b>SPA</b>             |                    | Beauty &     | Wellness 1 🗸              |              |   |
|------------------------|--------------------|--------------|---------------------------|--------------|---|
| Termine                | Neue Buchung 🗢     | Kalender     | ✓ Kunden                  | Stammdaten S | ~ |
| Pakete                 |                    |              |                           |              | - |
| ✓ Paketname:           |                    | <b>२ +</b> _ |                           |              |   |
| Ihre Suchanfrage liefe | rte keine Treffer. | Le           | gt einen neuen Eintrag an |              |   |

Mit Klick auf das + Zeichen öffnet sich die Übersicht Ihrer bereits angelegten Anwendungen und ggfs. Kurse.

Geben Sie einen Namen an, den Paketpreis, der von der Summe der einzelnen Anwendungspreise abweichen kann, eine Artikel-ID, die der jeweiligen Schnittstelle entspricht und haken Sie das Kästchen "Aktiv" an, um das Paket buchbar zu machen.

Wählen Sie nun verschiedene Anwendungen und Artikel aus, und tragen Sie ggfs. eine Anzahl ein. Zum Beispiel zwei Massagen und eine Kosmetikbehandlung, oder eine 10-er Karte einer einzigen Anwendung. Bestätigen Sie Ihre Wahl mit Klick auf den Button "Anlegen".

| Paketname<br>Preis      | Asian Comfort<br>200 EUR ← ⇒ 223,07 EUR ()                                                            |                        |
|-------------------------|----------------------------------------------------------------------------------------------------|------------------------|
| Jmsatzkonto-ID<br>Aktiv | 0                                                                                                    |                        |
|                         | 1 x Indian Head Massage 30 min (+0+10)<br>1 x Sheadiva Scrub 30 min (+5+10)                           | 33,17 EUR 🔤            |
| Paketbestandteil        | 1 x Traditionelle Thai Massage 90 min (+5+5)<br>1 x Paarbehandlung klassisch 30 min (+5+5) (Kosmetik) | 74,63 EUR<br>82,93 EUR |
|                         |                                                                                                    |                        |
| Spairbarn               | Zurück                                                                                                |                        |

Bei Verwendung der Fidelio-Schnittstelle sind hier mehrere zusätzliche Felder auszufüllen: Fidelio Warengruppe Code (Rev. Acc. ID), Paketcode und Preiscode.

Bei Verwendung der Protel-Schnittstelle ist zu beachten, dass die hier manuelle Eingabe einer Protel-ID nur für interne MYSPA Pakete zu verwenden ist. Diese wird zur Abrechnung als Umsatzkonto verwendet. Bei Protel Arrangements muss zusätzlich ein Mapping in Protel erfolgen.

#### 1.14.2 Preisverwaltung einzelner Paketbestandteile

Nach dem Anlegen eines Pakets können Sie die Preise der einzelnen Anwendungen innerhalb des Pakets selbst festlegen.

Nachdem Sie auf "Anlegen" geklickt haben, automa der Pa können und ne Sie auf mit de berech gespeic

Paketname Preis Aktiv

Anwendungen

Speichern

| Literation Circ. In all Dealard alls                                                                                                    | VØ SPA                                                                    |                                                                                                    | Club Playa                                                                     | •                                                     |                               |          |
|----------------------------------------------------------------------------------------------------|---------------------------------------------------------------------------|----------------------------------------------------------------------------------------------------|--------------------------------------------------------------------------------|-------------------------------------------------------|-------------------------------|----------|
| connen Sie bei Bedarr die                                                                                                    | Termine                                                                   | Neue Buchung 🗢                                                                                                    | Kalender 🗢                                                                     | Kunden                                                | Stammdaten                    | $\nabla$ |
| xetteile manuell bearbeiten<br>sowie Paketteile entfernen<br>e hinzufügen können. Wenn<br>bbrechen klicken, ist das Paket<br>, durch MYSPA prozentual<br>eten, Einzelpreisen<br>ert.                                                             | Paket bearbeiten<br>✓ Der Eintrag wurde en<br>Paketname<br>Preis<br>Aktiv | rfolgreich angelegt.<br>Frfrischung Pur<br>99 EUR 99 EUR<br>1 x Collagen Eye Tr<br>1 x Collagen Eye Tr<br>1 x Refresh Peeling<br>1 x Refresh Peeling<br>1 x Refresh Peeling | eatment 20 min (+5+10)<br>eatment 20 min (+5+10)<br>15 min<br>15 min<br>15 min | 22,50 EUR<br>22,50 EUR<br>18,00 EUR<br>18,00 EUR      | ©<br>©<br>©                   |          |
| frischung Pur<br>9 EUR 101 EUR<br>1 x Collagen Eye Treatment 20 min (+5+10)<br>1 x Collagen Eye Treatment 20 min (+5+10)<br>1 x Refresh Peeling 15 min<br>1 x Refresh Peeling 15 min<br>1 x Refresh Peeling 15 min<br>2 x Refresh Peeling 15 min | 22,50 EUR<br>22,50 EUR<br>18,00 EUR<br>18,00 EUR<br>20,00 EUR             | hen                                                                                                    | Wenn Sie<br>eines Paket<br>die Di<br>ursprünglich                              | den Einzelp<br>teils ändern,<br>fferenz<br>nen Paketp | oreis<br>wird<br>zum<br>oreis |          |

|            | 1 x Collagen Eye Treatment 20 min (+5+10) | 22,50 EUR |   |
|------------|-------------------------------------------|-----------|---|
|            | 1 x Collagen Eye Treatment 20 min (+5+10) | 22,50 EUR |   |
|            | 1 x Refresh Peeling 15 min                | 18,00 EUR |   |
|            | 1 x Refresh Peeling 15 min                | 18,00 EUR |   |
| nwendungen | 1 x Refresh Peeling 15 min                | 20,00 EUR | ٢ |
|            | Ayurveda Massage 30 min (+0+10)           |           |   |
| Speichern  | Abbrechen                                 |           |   |

oben neben "Preis" angezeigt und bei Abweichung auf die Preisänderung hingewiesen. Der neue Paketpreis wird in rot dargestellt.

Durch Klick auf das Minus neben ei d kċ d A Pa

| ultil Klick au              | i uas minus neben               |             | 1 v Colla   | gen Eve Treatment 20 min (+5+10)     | 22 E0 EUD  | 6        |
|-----------------------------|---------------------------------|-------------|-------------|--------------------------------------|------------|----------|
| ner Anwendı                 | ung entfernen Sie               |             | 1 v Colla   | gen Eve Treatment 20 min (+5+10)     | 22,50 EUR  | ă        |
|                             |                                 |             | 1 × Refre   | sh Peeling 15 min                    | 18.00 EUR  |          |
| lese aus dem l              | Paket. Des Weiteren             |             | 1 x Refre   | sh Peeling 15 min                    | 18,00 EUR  | ă        |
| önnen Sie in o              | dem Suchfeld unter              | Anwendungen | 1 x Refre   | sh Peeling 15 min                    | 20,00 EUR  | <u> </u> |
| on Pakottoile               | an nach weiteren                |             |             |                                      |            | - 8      |
|                             | in nach weiteren                |             | Massage     |                                      |            | _        |
| nwendungen                  | suchen, die Sie dem             |             | Ayurveda Ma | <b>ssage</b> 30 min (+0+10)          |            | - 8      |
| akat hinzufüg               | on mächten                      | Speichern   | Ayurveda Ma | Hot Stope Back Massage 75 m          | in (+0+15) |          |
| aket minzuluge              | en mochten.                     |             | Hot Stone M | assage 30 min (+5+15)                | in (+0+15) |          |
|                             |                                 |             | Hot Stone M | assage 45 min (+5+15)                |            |          |
|                             |                                 |             | Indian Head | Massage 30 min (+0+10)               |            |          |
|                             |                                 |             | Rückenmass  | $e 20 \min(+0+10)$                   |            |          |
| Paket bearbeiter            | n                               |             |             | 5+10)                                |            |          |
| Paketname<br>Preis<br>Aktiv | Erfrischung Pur                 |             |             | ge 60 min (+5+5)<br>ge 90 min (+5+5) |            | _        |
|                             |                                 |             |             |                                      |            |          |
|                             | 1 x Collagen Eye Treatment 20 m | in (+5+10)  | 22 EUR      | ٥                                    |            |          |
|                             | 1 x Collagen Eye Treatment 20 m | n (+5+10)   | 22 EUR      |                                      |            |          |
|                             | 1 x Refresh Peeling 15 min      |             | 18,00 EUR   |                                      |            |          |
|                             | 1 x Refresh Peeling 15 min      |             | 18,00 EUR   | <b>a</b>                             |            |          |
|                             | 1 x Refresh Peeling 15 min      |             | 18,00 EUR   | 9                                    |            |          |
| Anwendungen                 | 1 x Ayurveda Massage 30 min (+0 | +10)        | 37 EUR      |                                      |            |          |
|                             |                                 |             |             |                                      |            |          |
|                             |                                 |             | 0           |                                      |            |          |
| Speichern                   | Abbrechen                       |             |             |                                      |            |          |
|                             |                                 |             |             |                                      |            |          |
|                             |                                 |             |             |                                      |            |          |

Wählen Sie eine der vorgeschlagenen Anwendungen durch Klick auf den Namen und fügen Sie die Anwendung dem Paket hinzu, indem Sie auf das Plus-Icon drücken.

Tragen Sie nun einen Einzelpreis für den neuen Paketteil ein, passen Sie, wenn nötig, die restlichen Einzelpreise oder den Gesamtpreis an und speichern Sie Ihre Änderungen. Beim Klick auf Abbrechen gehen Ihre letzten Änderungen verloren und das Paket wird mit seinen Originalpreisen gespeichert.

Sie können Preisänderungen auch im Nachhinein durchführen, indem Sie einfach auf das gewünschte Paket klicken und "Bearbeiten" klicken. Die Berechnung der anteiligen Preise kann bei Hinzufügen eines neuen Bestandteils erneut prozentual erfolgen, wenn der Pfeil nach links gewählt wird, der errechnete Preis kann durch Klick auf den Pfeil nach links als Paketgesamtpreis übernommen werden.

| Paketname<br>Preis | Asian Comfort<br>200 | EUR | ÷ | ⇒ 223,07 EUR 🕔 |  |
|--------------------|----------------------|-----|---|----------------|--|
|--------------------|----------------------|-----|---|----------------|--|

Bitte beachten Sie, dass die Preisänderung nicht für bereits gebuchte Pakete übernommen wird.

Wenn Sie Anwendungen, welche Teil eines Paketes sind, als 'inaktiv' vermerken, indem Sie z.B. eine Version mit neuer Dauer, Rüstzeiten oder verändertem Preis anlegen, wird die inaktive Anwendung aus dem Paket gelöscht.

Bitte gehen Sie in diesem Fall zur Paketverwaltung und fügen Sie die neue oder veränderte Anwendung hinzu.

Für die Anzeige von Paketbeschreibungen der Onlinebuchungsstrecke füllen Sie bitte die Felder für das Einfügen von Kategorien, Kurz- und Langbeschreibungen und Bilder:

| Termine                 | Neue Buchung | Kalender                                                                | Kunden                                                             | Stammda                               | ten                       | Reporting                                                                                                    |   |
|-------------------------|--------------|-------------------------------------------------------------------------|--------------------------------------------------------------------|---------------------------------------|---------------------------|----------------------------------------------------------------------------------------------------|---|
| Paket Nr. 2             |              |                                                                         |                                                                    |                                       |                           |                                                                                                    |   |
| de_DE                   |              |                                                                         |                                                                    |                                       |                           |                                                                                                    |   |
| Paketname               |              | Beautiful Day                                                           |                                                                    |                                       |                           |                                                                                                    |   |
| Kurzbeschreibung        |              | Absolutes Wohlbefinde                                                   | en für Haut und Körper. L                                          | assen Sie Ihre Se                     | ele baumelr               | n und finden Sie Ihr Gleichgewicht wieder.                                                                                   |   |
| Langbeschreibung        |              | wenn man mitten im n<br>Sprudelbädern träumt,<br>um wieder neue Kraft z | ektischen Alitag von Mas<br>dann ist es Zeit mit den<br>zu tanken. | sagen mit duitend<br>Day Spa Angebote | en Aromaoi<br>en einen We | en sowie reiaxten Stunden in der Sauna und in warmen<br>Ilnesstag einzulegen. Bereits eine kurze Auszeit kann ausreichen,    |   |
| en_GB                   |              |                                                                         |                                                                    |                                       |                           |                                                                                                    |   |
| Paketname               |              | Beautiful Day                                                           |                                                                    |                                       |                           |                                                                                                    |   |
| Kurzbeschreibung        |              | Absolute well-being for                                                 | skin and body. Let your s                                          | soul dangle and fir                   | nd your bala              | nce again.<br>In the equipe and warm bubble boths in the middle of boots.                                                    |   |
| Langbeschreibung        |              | everyday life, then it is ti                                            | ime to take a wellness d                                           | ay with the day spa                   | a offers. Eve             | is in the satura and warm bubble baths in the middle of hectic<br>in a short break can be enough to recharge your batteries. |   |
|                         |              |                                                                         |                                                                    |                                       |                           |                                                                                                    |   |
| Kategorie               | Wellne       | ess Y                                                                   |                                                                    |                                       |                           |                                                                                                    |   |
| Preis                   | 200,00       | EUR                                                                     |                                                                    |                                       |                           |                                                                                                    |   |
| Umsatzkonto             | 0            |                                                                         |                                                                    |                                       |                           |                                                                                                    |   |
| Bild 1                  |              |                                                                         |                                                                    |                                       |                           |                                                                                                    |   |
| Bild 2                  |              | (in the second                                                          |                                                                    |                                       |                           |                                                                                                    |   |
| In der Website anzeigen |              |                                                                         |                                                                    |                                       |                           |                                                                                                    |   |
| Aktiv                   |              |                                                                         |                                                                    |                                       |                           |                                                                                                    |   |
|                         |              |                                                                         |                                                                    |                                       | _                         |                                                                                                    |   |
|                         | 1 x          | Collagen Facial Classic 60                                              | 0 min (+5+10)                                                      | 60,61                                 | EUR                       |                                                                                                    |   |
|                         | 1 X          | Ayurveda Massage 30 min                                                 | (+0+10)                                                            | 40,40                                 | EUR                       |                                                                                                    |   |
| Dakothaataa di- 3       |              | Body Pack + Hot Stone Ba                                                | ск маssage 75 min (+0+                                             | 12 12                                 | EUR                       |                                                                                                    |   |
| Paketbestandtell        | I X          | massageoi                                                               |                                                                    | 12,12                                 | EUR                       |                                                                                                    |   |
| DearDeilen              | ZUIUCK       | 1                                                                       |                                                                    |                                       |                           |                                                                                                    |   |
|                         |              |                                                                         | @ 2009 22 based                                                    | an IT GmbH                            |                           |                                                                                                    | _ |

## 1.14.3 Einträge löschen/ deaktivieren

Sofern Einträge nicht für die Statistiken relevant sind, können Sie Einträge löschen. Sie finden dann dieses Symbol. Sobald es für diesen Eintrag zu statistisch relevanten Buchungen gekommen ist, können Sie den Eintrag nicht mehr löschen, sondern nur noch deaktivieren.

Dies gilt für Mitarbeiter, Räume, Artikel, Anwendungen, Pakete und Kurse gleichermaßen.

Bei der Deaktivierung einer Anwendungsvariante wird die deaktivierte Variante nicht zum Verkauf oder zur Buchung angeboten. Bereits gebuchte Termine für Ihre Gäste bestehen. Die Änderungen werden bei Neubuchungen wirksam.

## 1.15 Yield Management

Neben den Saison-Zeiten, für die Sie neue oder abweichende Preise Ihres Angebots hinterlegen können, bieten wir weitere Möglichkeiten, die wir unter dem Menüpunkt Yield Management zusammenfassen.

#### 1.15.1 Saisonpreise

Für Anwendungen und Kurse können Sie eine Preisgültigkeit bestimmen, die Sie mittels der Funktion ,Saisonzeiten' anpassen. Grundsätzlich haben Ihre Leistungen weiterhin einen Grundpreis, auf den zurückgegriffen wird, sollten Sie keine Saisonpreise verwenden oder in einen Datumsbereich buchen, für den kein abweichender Preis hinterlegt wurden. Bei der Buchung eines neuen Termins auf ein anderes Datum wird von MY SPA geprüft, welcher Preis, abhängig vom Tag der Leistung, gültig ist. Wenn Sie Termine verschieben, und sie dabei in einen neuen Preisbereich fallen, wird für Sie im Termin der dann gültige Preis in Klammern gezeigt, und Sie haben die Möglichkeit, den Preis manuell anzupassen. Eine automatische Preisanpassung führt MY SPA hierbei nicht durch, da Sie Preise möglicherweise bereits bestätigt haben.

| Stammdaten 🗢     |  |
|------------------|--|
| Shopdaten        |  |
| Administration   |  |
| Mitarbeiter      |  |
| Räume            |  |
| Anwendungen      |  |
| Kurse            |  |
| Pakete           |  |
| Artikel          |  |
| Yield Management |  |
|                  |  |

#### 1.15.1.1 Saison einrichten

Die Konfiguration finden Sie unter dem Menüpunkt Administration. Legen Sie dort zunächst eine neue Saison an. Diese kann gültig sein ab dem 1.1. und für das kommende Jahr gelten, oder Sie definieren höhere Preise für die Haupt- und günstigere Preise für die Nebensaison.

| JFA          |                                       | (, -     |   |        |
|--------------|---------------------------------------|----------|---|--------|
| Termine      | Neue Buchung 🗢                        | Kalender |   | Kunden |
| 1 Manageme   | nt                                    |          |   |        |
| a manageme   |                                       |          | _ |        |
| Saisonzeiten | Tagespreis Setting                    | Rabatte  |   |        |
|              |                                       |          |   |        |
|              | Legen Sie Zeiträume für Preisgültigke | erten an |   |        |

| hre S | Suchanfrage ergab 2 Treffer insgesa | amt)       | Calaan Fada | Caiaca Altér |
|-------|-------------------------------------|------------|-------------|--------------|
|       | kurzhame<br>▲ ▼                     |            |             |              |
| 2     | 🔰 ab 2/23                           | 02.02.2023 | 31.12.2023  |              |
| 2     | 1 WS 22/23                          | 01.12.2022 | 31.01.2023  |              |

Mit Klick auf Neu öffnen sich Optionen für die Gestaltung einer neuen Saison:

| Termine               | Neue Buchung 🗢 | Kalender 🗢 Kur                                               | nden  | Stammdaten 🗢 | Reporting 🗢  | i |
|-----------------------|----------------|--------------------------------------------------------------|-------|--------------|--------------|---|
| Saison anlegen        |                |                                                              |       |              |              |   |
| Zurück                | Neu            |                                                              |       |              |              |   |
| Kurzname              |                |                                                              |       |              |              |   |
| Saison Beginn         |                |                                                              |       |              | Saison Ende  |   |
| Preise übernehmen von |                | ● Grundpreis der Behandlung/ des Kr<br>● ab 2/24<br>● W24/25 | urses |              | Saison Aktiv |   |
| Saison anlegen        | Zurück         |                                                              |       |              |              |   |
|                       |                |                                                              |       |              |              |   |
|                       |                |                                                              |       |              |              |   |

Wählen Sie als Namen für die Saison bitte einen Kurznamen – Z.B. ,23' oder ,SS23' und ,HS23'. Eingetragene Zeiten dürfen sich nicht überlappen, es ist aber möglich, Saisonlücken zu lassen, in denen die regulären Preise gelten sollen.

#### 1.15.1.2 Saisonpreise anpassen

den Rückgängig-Pfeil verwerfen.

Haben Sie eine neue Saison definiert, finden Sie unter "Stammdaten" – "Anwendungen" bzw. "Kurse" eine Ansicht "Saisonpreise", in der Sie die neuen Preise übersichtlich anpassen können.

Aktivieren Sie die Preistabelle, indem Sie auf "Bearbeiten" klicken. Geben Sie die neuen Preise ein, indem

|                      |                  |                     |           | Pflegen Sie die Preise Ih | rer Anwendungen für die zuvor det | inierten Zeiträume.  |
|----------------------|------------------|---------------------|-----------|---------------------------|-----------------------------------|----------------------|
| Saisonpreis Ver      | waltung          |                     |           |                           |                                   |                      |
|                      | Suche starten    | Erweiterte Suche    | Neu       | Saisonpreise              |                                   |                      |
| ame                  |                  |                     |           | Preis                     | WS 22/23                          | ab 2/23              |
|                      |                  |                     |           | 🥜 Bearbeiten              | 🥜 Bearbeiten                      | 🥖 Bearbeiten         |
| Ayurveda Massage 10  | min (+10+10)     |                     |           | 30,00                     |                                   | WS 22/2              |
| Ayurveda Massage 30  | min (+0+10)      |                     |           | 40,00                     |                                   | VV 5 22/2            |
| Ayurveda Massage 30  | min              |                     |           | 30,00                     |                                   | Speichern            |
| Ayurveda Massage 60  | min (+0+10)      |                     |           | 70,00                     |                                   | • Speichern          |
| Ayurveda Massage 90  | min (+0+10)      |                     |           | 100,00                    | 🗸 Übernahme                       | für gebuchte Termine |
| Ayurveda Massage 120 | 0 min (+0+10)    |                     |           | 120,00                    |                                   | ⇒ ⊃ ⇔                |
|                      |                  |                     |           |                           |                                   | 35,00                |
|                      |                  |                     |           |                           |                                   | 45,00                |
| ich mit Klicl        | k auf die Tabula | itor Taste weiterbe | wegen.    |                           |                                   | 35,00                |
|                      |                  |                     |           |                           |                                   | 75,00                |
| können die           | Preise aus de    | r vorigen (oder g   | gts. auc  | h einer späteren          |                                   | 105,00               |
| n) mit Klic          | k auf den Pfeil  | nach rechts (hzw    | / nach li | inks) in die neue         |                                   |                      |

46

Wenn Sie mit Ihren Eingaben fertig sind, stehen zwei Varianten zur Speicherung zur Verfügung: ,Speichern' und ,Übernahme für gebuchte Termine'. Mit der Option ,Speichern' wird der neue Preis nur für künftige Buchungen verwendet, bereits gebuchte Termine (und möglicherweise dem Gast bereits bestätigte Preise) bleiben preislich, wie sie sind.

Bei letzterer Option werden bereits gebuchte Termine, die in die neue Preis-Saison fallen, an den neuen

Preis angepasst. Hierfür arbeitet MY SPA im Hintergrund und durchsucht alle künftigen Termine und passt ggfs die Preise an. Dieser Prozess dauert einige Zeit, in der Sie den Prozess nicht erneut starten sollten, wir zeigen einen Hinweis:

MY SPA prüft nun im Hintergund alle bereits gebuchten Termine und übernimmt die Saisonpreise. Dieser Prozess dauert bis zu 15 Minuten. Sie können währenddessen normal weiterarbeiten. Bitte klicken Sie nicht erneut auf den Button.

ΟК

Auch in der Ansicht der einzelnen Anwendungen und Kurse werden die abweichenden Preise angezeigt und können einzeln bearbeitet werden. Jedoch haben Sie hier nicht die Option, Preisänderungen für bereits gebuchte Termine zu übernehmen.

| (1111) | (min)    | (min)        | i i oter i b      | 10100 31.                                                                        | (EUR)                                                                                                    | VV5 ZZ/Z                                                                                                    | P 2/23 P                                                                                                    | aket                                                                                                    | aktiv                                                                                                    |
|--------|----------|--------------|-------------------|----------------------------------------------------------------------------------|----------------------------------------------------------------------------------------------------|----------------------------------------------------------------------------------------------------|----------------------------------------------------------------------------------------------------|----------------------------------------------------------------------------------------------------|----------------------------------------------------------------------------------------------------|
| 10     | 0        | 0            | 401               | 19,00                                                                            | 10,00                                                                                                    | 10,00                                                                                                    | 10,00                                                                                                    | $\sim$                                                                                                    | $\sim$                                                                                                    |
| 45     | 0        | 15           | 401               | 19,00                                                                            | 50,00                                                                                                    | 55,00                                                                                                    | 60,00                                                                                                    |                                                                                                    |                                                                                                    |
|        | 10<br>45 | 10 0<br>45 0 | 10 0 0<br>45 0 15 | 10         0         0         401           45         0         15         401 | 10         0         0         401         19,00           45         0         15         401         19,00 | 10         0         401         19,00         10,00           45         0         15         401         19,00         50,00 | 10         0         0         401         19,00         10,00         10,00           45         0         15         401         19,00         50,00         55,00 | 10         0         401         19,00         10,00         10,00         10,00           45         0         15         401         19,00         50,00         55,00         60,00 | 10         0         0         401         19,00         10,00         10,00         10,00         20,00           45         0         15         401         19,00         50,00         55,00         60,00         □ |

## 1.15.1.3 Saisonpreise in Standardpreise übernehmen

Ist der alte Gültigkeitszeitraum vergangen, können Sie die Saisonpreistabellen-Preise als neuen Standard übernehmen, indem Sie unter ,Preise' auf ,Bearbeiten' klicken, den Pfeil zur Übernahme aus der rechten Spalte klicken und dann mit ,Speichern' bestätigen.

|                         | Suche starten | Erweiterte Suche | Neu | Saisonpreise |              |
|-------------------------|---------------|------------------|-----|--------------|--------------|
| ame                     |               |                  |     | Preis        | WS 22/23     |
|                         |               |                  |     | 🖋 Speichern  | 🥜 Bearbeiten |
|                         |               |                  |     | ⇒ ⊂          |              |
| Ayurveda Massage 10 mi  | n (+10+10)    |                  |     | 30,00 aus r  | 35,00        |
| Ayurveda Massage 30 mi  | n (+0+10)     |                  |     | 40,00        | 45,00        |
| Ayurveda Massage 30 mi  | n             |                  |     | 30,00        | 35,00        |
| Ayurveda Massage 60 mi  | n (+0+10)     |                  |     | 70,00        | 75,00        |
| Ayurveda Massage 90 mi  | n (+0+10)     |                  |     | 100,00       | 105,00       |
| Ayurveda Massage 120 n  | nin (+0+10)   |                  |     | 120,00       | 130,00       |
| Achsel Enthaarung 20 mi | in (+5+5)     |                  |     | 95.95        | 107.00       |

#### 1.15.1.4 Preisverwaltung ohne Saisonzeiten

Auch wenn Sie bei der Arbeitsweise bleiben möchten, Preise erst ab der neuen Gültigkeit zu ändern, bietet Ihnen der Menüpunkt Stammdaten – Anwendungen (bzw. Kurse) – Saisonpreise eine komfortable Stapelverarbeitung.

| Saisonpreis Verwaltung                            |             |
|---------------------------------------------------|-------------|
| Suche starten Erweiterte Suche Neu Saisonpreise   |             |
| Name                                              | Preis       |
|                                                   | ✓ Speichern |
|                                                   | Ş           |
| Abhyanga DE 60 min (+5+15)                        | 100,00      |
| Abhyanga DE 75 min (+5+15)                        | 115,00      |
| Ayurveda Massage 30 min (+0+10)                   | 40,00       |
| Ayurveda Massage 60 min (+0+10)                   | 70,00       |
| Achsel Enthaarung 20 min (+5+5)                   | 16,00       |
| Aloe Vera Face Mask 10 min (+0+5)                 | 5,00        |
| Aloe Vera, Body Mask 15 min (+5+10)               | 9,00        |
| Augenbrauen 10 min                                | 20,00       |
| Body Pack + Hot Stone Back Massage 75 min (+0+15) | 75,00       |

## 1.15.2 Tagespreise

Wählen Sie Wochentage oder Wochentagsgruppen aus, an denen günstigere oder höhere Preise gelten sollen.

Besondere Tage können als eigene Perioden angelegt werden, zum Beispiel Messetage, oder die Weihnachtsfeiertage mit Jahreswechsel. Für längere Zeiträume oder eine die Einführung einer neuen Preisliste sind die Einstellungen der Saisonzeiten die bessere Wahl.

|              |                    |                         | _                    |
|--------------|--------------------|-------------------------|----------------------|
| Saisonzeiten | Tagespreis Setting | Rabatte                 |                      |
|              | Definieren         | Sie Tage, an denen abwu | aichanda Draisa galf |
|              | Definieren         | Sie Tage, an denen abwi | eichende Preise gel  |

Legen Sie zunächst Tage, Tagesgruppen und eigene Perioden fest, zu denen Sie dann in der Anwendungs-/Kursübersicht Preise, Preiserhöhungen oder -senkungen festlegen können. Besondere Tage: dies ist z.B. für die Weihnachtszeit gedacht.

| <b>SPA</b>                                                                                                    |                                                                                                    | Beauty 8             | k Wellness Hotel 🗸 🗸         |                     |                                                                                             | Beauty & Wellness Hotel<br>Admin |
|----------------------------------------------------------------------------------------------------|----------------------------------------------------------------------------------------------------|----------------------|------------------------------|---------------------|---------------------------------------------------------------------------------------------|----------------------------------|
| Termine                                                                                                    | Neue Buchung 🗢                                                                                                    | Kalender             | ▽ Kunden                     | Stammdaten          |                                                                                             | i 🖸 🍇 🖬                          |
| gespreis Setting                                                                                               | 9                                                                                                    |                      |                              |                     |                                                                                             |                                  |
| Zurück<br>en Sie Tage, Tagesgri<br>1 oben oder unten zie                                                       | uppen und eigene Tages-Ze<br>hen.                                                                                       | iträume fest, in den | ien abweichende Preise gelte | n und bestimmen Sie | deren Priorisierung bei der P                                                               | reisfindung, indem Sie die Box   |
| Besondere<br>Messe<br>von 04<br>Weihn<br>von 21<br>Wochentag<br>Montag<br>Dienst<br>Mittwo<br>Freitag<br>Samst | Tage<br>.08.2024 bis 04.08.2024<br>achtszeit<br>.12.2024 bis 05.01.2025<br>e<br>gs<br>ags<br>chs<br>rstags<br>is<br>ags |                      |                              |                     |                                                                                             |                                  |
| Sonnta<br>Woche<br>Freitag                                                                                     | ngs<br>I- Sonntag                                                                                                    |                      |                              | Beso                | ndere Tage<br>Messe<br>von 08.08.2024 bis 12.0<br>Weihnachtszeit<br>von 21.12.2024 bis 05.0 | 8.2024 / 🕅<br>1.2025             |

Einen neuen Eintrag unter "Besondere Tage" legen Sie mit

Klick auf das Plus Zeichen an. Wählen Sie Start- und Enddatum

und vergeben Sie einen Namen. Klicken Sie am Ende der Seite auf Speichern. Abgelaufene Perioden

können Sie mit Klick auf den Papierkorb löschen oder mit Klick auf den Stift bearbeiten und das Datum für die Zukunft aktualisieren.

Je nachdem, ob Sie den Block der besonderen Tage oder den Block der Wochentage nach oben oder unten ziehen, haben diese Preise den Vorrang in der Berechnung!

Nachdem Sie das Tagespreis-Setting festgelegt haben, wechseln Sie zu den Stammdaten Ihrer Anwendungen und Kurse.

| SPA S                             |                         | Beauty &           | Wellness Hot | tel v     |                      |                      | Bea               | uty & Wellne  | ss Hotel<br>Admin |
|-----------------------------------|-------------------------|--------------------|--------------|-----------|----------------------|----------------------|-------------------|---------------|-------------------|
| Termine                           | Neue Buchung 🗢          | Kalender           |              | Kunden    | Stammdaten 🗢         | Reporting            |                   | 1 <b>6</b> 4  | € ∎               |
| Anwendungen                       |                         |                    |              |           |                      |                      |                   |               |                   |
|                                   | Suche starten           | Erweiterte Suche   |              | Neu       | Saisonpreise         | Tagespreise          |                   |               |                   |
|                                   |                         |                    |              |           | Legen Sie für die vo | rab unter Stammdaten | - Yield Managemer | t eingetragen | en Tage Preis     |
| Ergebnisseiten (2): Seit          | e 1 🗸 📫 1 2             | nur aktivo zoigon  |              |           |                      |                      |                   |               |                   |
| (Ihre Suchanfrage ergab 3         | 39 irener insgesamt.) 💽 | a nur akuve zeigen |              |           |                      |                      |                   |               |                   |
| (Ihre Suchanfrage ergab 3<br>Name | 39 Ireπer insgesamt.)   | Behandler/ Kurs    | leiter       | Räume/Res | sourcen              | Dauer                |                   | Website       | Global            |

Unter dem Punkt Tagespreise finden Sie nun die Liste Ihrer Angebote und können andere feste Preise

| Termine Neue Buchung 🗢          | Beauty & Wellne<br>Kalender 🗸 | ss Hotel v   | Stammdar       | ten 🗸 Reporting            | Beauty & Wellness Hotel<br>Admin                 |
|---------------------------------|-------------------------------|--------------|----------------|----------------------------|--------------------------------------------------|
| Tagespreise                     |                               |              |                |                            |                                                  |
| Suche starten                   | Erweiterte Suche              | Neu          | Saisonprei     | se Tagespreise             | e                                                |
| ame                             | Preis                         | Messe        | Weihnachtszeit | Montags                    | Freitag - Sonntag                                |
|                                 | Ø                             | 🕫 Bearbeiten | 🥜 Bearbeiten   | 🥜 Bearbeiten               | Speichern                                        |
|                                 |                               |              |                | •                          | 🖉 Übernahme für gebuchte Termine                 |
|                                 |                               |              |                | Mit dieser Option werden o | diese Preise für bereits gebuchte Termine überno |
| yurveda Massage 10 min (+10+10) | 45,00                         | 50,00        | +0,00          | -5,00                      | plus 🗸 5                                         |
| yurveda Massage 30 min (+0+10)  | 40,00                         | 60,00        | +0,00          | -5,00                      | plus 🗸 5                                         |
| yurveda Massage 30 min          | 30,00                         | 60,00        | +0,00          | -10,00                     | plus 🗸 🚺 10                                      |
| yurveda Massage 60 min (+0+10)  | 70,00                         | 80,00        | +0,00          | -15,00                     | plus 🗸 15                                        |
|                                 |                               |              |                |                            |                                                  |

oder Preisabweichungen festlegen.

Wählen Sie bei der Eingabe des abweichenden Preises die Option, einen absoluten neuen Preis zu setzen, oder eine Preiserhöhung oder -senkung einzutragen. Der Vorteil eines plus oder minus-Preis ist, dass dieser bei späteren neu geltenden Saisonpreisen weiterhin übernommen wird.

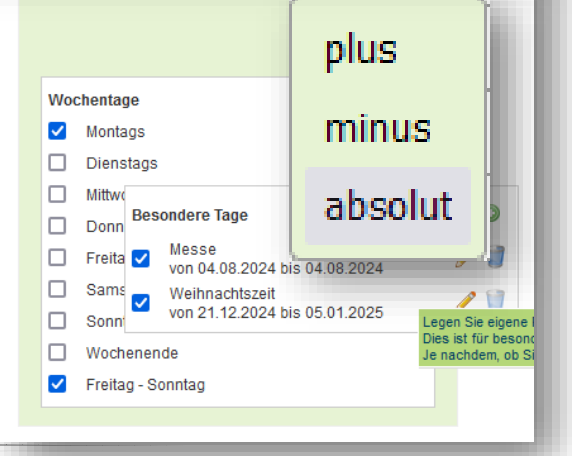

## 1.15.3 Rabatte

Laden Sie Ihre Gäste mit günstigeren Preisen dazu ein, frühzeitig Termine im Spa zu buchen und füllen Sie freie Behandlungstermine durch Last-Minute Rabatte.

Für die Onlinebuchungsstrecke können Sie einen Online-Rabatt vergeben, der Ihre Gast-Kommunikation entlastet.

| nden den Un                                                                           | termenüpunkt Rab             | lanagement<br>batte.                     | Saisonzeiten  | Tagespreis Setting                               | Rab       | Legen Sie Rabatte                               |
|---------------------------------------------------------------------------------------|------------------------------|------------------------------------------|---------------|--------------------------------------------------|-----------|-------------------------------------------------|
| <b>₿</b> "SPA                                                                         |                              | Beauty & Welln                           | ess Hotel 🔹 🗸 |                                                  |           | Beauty & Wellness<br>Admin <b>(Protel-Testm</b> |
| Termine                                                                               | Neue Buchung 🗢               | Kalender 🗢                               | Kunden        | Stammdaten 🗢                                     | Reporting | ▽ <b>i ©</b> *                                  |
|                                                                                       |                              |                                          |               |                                                  |           |                                                 |
| Zurück                                                                                | ]                            |                                          |               |                                                  |           |                                                 |
| Rabatte<br>Zurück<br>Ihre Suchanfrage erga<br>Name                                    | )<br>b 5 Treffer insgesamt.) | Rabatt in Prozent                        |               | Typ<br>▲ ▼                                       |           | aktiv<br>▲ ▼                                    |
| Rabatte<br>Zurück<br>Ihre Suchanfrage erga<br>Name<br>▲ ₹<br>Q Online                 | b 5 Treffer insgesamt.)      | Rabatt in Prozent<br>▲ ▼<br>10 %         |               | Typ<br>▲ ▼<br>Online Rabatt                      |           | aktiv<br>▲ ₹                                    |
| Rabatte<br>Zurück<br>Ihre Suchanfrage erga<br>Name<br>▲ ▼<br>Q Online<br>Q Early Bird | b 5 Treffer insgesamt.)      | Rabatt in Prozent<br>▲ ▼<br>10 %<br>10 % |               | Typ<br>▲ ₹<br>Online Rabatt<br>Frühbucher Rabatt |           | aktiv<br>A T                                    |

Mit einem Klick auf die Lupe können Sie die Rabatte aktivieren, die Höhe festlegen und für welche Ihrer Angebote diese gelten sollen.

| SPA                                                 |                                  | Beauty & We | ellness Hotel 🗸 |              |                            | Admin (Protel- |
|-----------------------------------------------------|----------------------------------|-------------|-----------------|--------------|----------------------------|----------------|
| Termine                                             | Neue Buchung 🗢                   | Kalender 🖓  | Kunden          | Stammdaten S |                            | i              |
| Bearbeiten                                          |                                  |             |                 |              |                            |                |
| Zurück                                              |                                  |             |                 |              |                            |                |
| ame<br>achung im Voraus<br>abatt in Prozent<br>ttiv | Early Bird<br>Bis 3 Monate<br>10 | <b>v</b>    |                 |              |                            |                |
| <ul> <li>Gültig für Anwendung</li> </ul>            | en:                              |             |                 |              |                            |                |
| 🗹 4 Hände                                           |                                  | 🗌 Achsel I  | Enthaarung      | (            | 🗌 Aloe Vera, Body Mask     |                |
| 🗹 Ayurveda Massage                                  |                                  | Ayurved     | a Massage Kopie | (            | Collagen Eye & Treatment   |                |
| Hibiskus Maske                                      |                                  | Indian H    | lead Massage    | l            | 🔄 Paar                     | -1-0           |
| Alle/ Keine wählen                                  |                                  |             |                 | l            | Test Emzeneistung deleatat | ne?            |
| 🗌 Abhyanga DE                                       |                                  | 🗹 Hot Stor  | ne Massage      | (            | 🗌 Lomi Lomi Nui            |                |
| ✓ Love is in the Air ✓ Alle/ Keine wählen           |                                  | 🗌 Mukabh    | yanga           | (            | Traditionelle Thai Massage |                |
| <ul> <li>Gültig für Kurse:</li> </ul>               |                                  |             |                 |              |                            |                |
| Kurs1                                               |                                  |             |                 |              |                            |                |

Der Frühbucher- und Last-Minute Rabatt ermittelt sich automatisch aus dem Buchungsdatum und dem geplanten Terminbeginn. Den Zeitraum der Frühbucher und Last Minute Rabatte können Sie wählen. Frühbucher Rabatt: zwischen 1 – 12 Monate vor dem Termin, Last Minute 2 Wochen bis 1 Tag vor dem Termin. Bitte achten Sie hierbei auf das Zusammenspiel Ihrer Einstellung zur Vorausbuchung in den Buchungsbedingungen – haben Sie hier 24 Stunden Vorlauf eingetragen und gewähren dem Gast nur einen Tag vor der Behandlung den Last Minute Rabatt, kann er ihn nie erreichen.

#### Automatik in der Onlinebuchungsstrecke

Frühbucher oder Last-Minute Rabatte werden automatisch berechnet und vergeben. Der Online Rabatt und einer der beiden zeitlichen Rabatte sind kombinierbar. Der Frühbucher- und Last-Minute Rabatt

| )   |      |      |        |        |         |      |       |     | Te | erm   | nina | aus    | wal | hl - | da Massage 60 min | Kontakt | Login     | DE                 |
|-----|------|------|--------|--------|---------|------|-------|-----|----|-------|------|--------|-----|------|-------------------|---------|-----------|--------------------|
| Spa | a Ar | gebo | ot » [ | Detail | ls » Te | ermi | nausw | ahl |    |       |      |        |     |      |                   |         |           |                    |
|     |      |      | Aug    | just : | 2024    |      |       |     | :  | Septe | embe | er 202 | 4   | 0    |                   |         |           | 09.08.202          |
| _   | Mo   | Di   | Mi     | Do     | Fr      | Sa   | So    | Мо  | Di | Mi    | Do   | Fr     | Sa  | So   |                   | Ayurve  | eda Massa | age 60 min (49 EUR |
|     |      |      |        | 1      | 2       | 3    | 4     |     |    |       |      |        |     | 1    |                   |         |           | East Minute 30/    |
|     | 5    | 6    | 7      | 8      | 9       | 10   | - 11  | 2   |    | 4     | 5    | 8      | 7   | 8    | 10:00 Uhr         |         |           | buchen             |
|     | 12   | 13   | 14     | 15     | 16      | 17   | 18    | 9   |    | -11   | 12   | 13     | 14  | 15   |                   |         |           |                    |
|     | 19   | 20   | 21     | 22     | 23      | 24   | 25    | 16  |    | 18    | 19   | 20     | 21  | 22   | 14:00 Uhr         |         |           | buchen             |
|     | 26   | 27   | 28     | 29     | 30      | 31   |       | 23  | 24 | 25    | 26   | 27     | 28  | 29   |                   |         |           |                    |
|     |      |      |        |        |         |      |       | 30  |    |       |      |        |     |      | 16:00 Uhr         |         |           | buchen             |

können sich nie überschneiden.

Haben Sie einen Rabatt für die Online-Buchung hinterlegt, wird dieser dem Gast bei der Zusammenfassung gezeigt.

#### 1.15.3.1 Rabattvergabe bei manueller Einbuchung

Beim Anlegen eines Termins im Kalender wird Ihnen der Rabatt optional angeboten. Sie entscheiden selbst, ob er gewährt wird, oder der reguläre Preis gespeichert werden soll:

| Neuen Anwendungs          | termin eintragen 🗙               |
|---------------------------|----------------------------------|
| Anwendung                 | Ayurveda Massage 30 min          |
| Raum/ Ressource           | Massage 1 v                      |
| Mitarbeiter               | Larry                            |
| Start-Datum               | 08.08.2024                       |
| Beginn                    | 16:00 bis 16:30 Uhr              |
|                           |                                  |
| <del>Uinzeit Gesami</del> | 10.00 bis 10.40 Uhr              |
| Preis                     | ● 40,00 EUR                      |
| Last-Minute               | O 28,00 EUR                      |
| Kunde                     | Baumgärtel, Anne                 |
| Termin-Kommentar          |                                  |
| Termin Fix                | 🗌 Mitarbeiter 🔲 Raum 🔲 Zeitpunkt |
| 🗸 Speichern               |                                  |
|                           |                                  |

Bei Terminverschiebungen, die einen günstigeren Zeitraum verlassen, wird der Preis nicht automatisch geändert, sondern die nach dem Verschieben gültige Preisvariante wird in Klammern angezeigt.

Bitte beachten Sie, dass eine manuelle Preisänderung alle automatisch errechneten Rabatte überschreibt.

| Soa Angebot » Deta                             | ils » Terminausvahl » Zusammenfassung                                                                   |                                                                                                    |        |
|------------------------------------------------|----------------------------------------------------------------------------------------------------|----------------------------------------------------------------------------------------------------|--------|
| ops Angeber 2 Dete                             | na - Terrini Islaa Walite - Eddal Hillio Hadada iy                                                      |                                                                                                    |        |
| Hot Stone N                                    | lassage                                                                                                 |                                                                                                    |        |
| prüfen Sie Ihre Eing<br>'Buchen'. Falls Sie ef | aben und bestätigen Sie Ihre Auswahl mit Klick auf<br>was ändern möchten, klicken Sie bitte auf Zurück. |                                                                                                    |        |
| Leistung                                       | Hot Stone Massage                                                                                       |                                                                                                    | din Al |
| Datum:                                         | 09:08.2024 11:00 Uhr                                                                                    |                                                                                                    |        |
| Dauer:                                         | 30 min                                                                                                  |                                                                                                    |        |
| Preis.                                         | 6 <del>9.~ EUR</del>                                                                                    |                                                                                                    | SA     |
|                                                | 62.10 EUR Online gebucht'                                                                               |                                                                                                    |        |
| Last-Minute                                    | 30%                                                                                                    | and the second second sec |        |
|                                                |                                                                                                    |                                                                                                    |        |

# 2. Termine buchen

Es gibt in MY SPA mehrere Wege, einen Termin für einen Gast anzulegen.

- Sie können die Leistung zunächst vormerken, und später terminieren.
- Sie können die Leistung als Paket verkaufen innerhalb eines Hotelarrangements oder als Behandlungspaket in MY SPA.
- Sie können mehrere Termine nacheinander für denselben Gast in seiner Gastmaske buchen.
- Sie können spontan einen Termin im Kalender einbuchen. Hierfür sollten Sie wissen, welcher Mitarbeiter welche Leistung erbringen kann oder was in welchem Raum möglich ist. Klicken Sie an den Anfang eines freien Bereichs im Kalender. Es öffnet sich die Auswahl der möglichen Leistungen, für die der Mitarbeiter und Raum frei und qualifiziert ist, und für die ausreichend Zeit ist.

| Anwendung                                                                                                    | derer Termin                                                                                                    |                                                                                                    |
|----------------------------------------------------------------------------------------------------|----------------------------------------------------------------------------------------------------|----------------------------------------------------------------------------------------------------|
| Anwendung                                                                                                    | Coconut Dream 75 min (+5+15) 🗸 🗸                                                                                                    | + <i>1</i> 2.                                                                                                    |
| Raum/ Ressource                                                                                                    | Fango 1 🗸 🗸                                                                                                    |                                                                                                    |
| Mitarbeiter                                                                                                    | Andreas                                                                                                    |                                                                                                    |
| Start-Datum                                                                                                    | 03.12.2024                                                                                                    |                                                                                                    |
|                                                                                                    |                                                                                                    | 2                                                                                                    |
| Beginn                                                                                                    | 17:00 bis 18:35 Uhr                                                                                                    |                                                                                                    |
| Preis                                                                                                    | 89,50 EUR                                                                                                    |                                                                                                    |
| Kunde                                                                                                    | Clemens Müller                                                                                                    |                                                                                                    |
| Termin-Kommentar                                                                                                    | Muss heute schnell weg                                                                                                    |                                                                                                    |
|                                                                                                    |                                                                                                    |                                                                                                    |
|                                                                                                    |                                                                                                    |                                                                                                    |
|                                                                                                    | ļi,                                                                                                    |                                                                                                    |
| Termin Fix                                                                                                    | 🗌 Mitarbeiter 🗌 Raum 🗹 Zeitpunkt                                                                                                    |                                                                                                    |
| Termin Fix                                                                                                    | 🗌 Mitarbeiter 🗌 Raum 🗹 Zeitpunkt                                                                                                    |                                                                                                    |
| Termin Fix                                                                                                    | Mitarbeiter 🗌 Raum 🗹 Zeitpunkt                                                                                                    | Ciemens                                                                                                    |
| Termin Fix           Yes           Yes           Speichern                                                                                | Mitarbeiter 🗌 Raum 🗹 Zeitpunkt                                                                                                    | Clemens<br>Müller<br>Coconut Dr - Muss                                                                                                    |
| Termin Fix Speichern                                                                                                    | Mitarbeiter CRaum Zeitpunkt                                                                                                    | Clemens<br>Müller<br>Coconut Dr- Muss<br>heute schnell weg<br>- Fango 1                                                                                                    |
| Termin Fix<br>Speichern<br>en Sie den Ga                                                                                                  | ■ Mitarbeiter ■ Raum ♥ Zeitpunkt                                                                                                    | Clemens<br>Müller<br>Coconut Dr - Muss<br>heute schnell weg<br>- Fango 1<br>Datum: 03.12.2024<br>Uhrzeit: 17:00 - 18:35 (75 Minuten)                                                                                                    |
| Termin Fix<br>Speichern<br>en Sie den Ga<br>nernummer – is                                                                                | ■ Mitarbeiter ■ Raum V Zeitpunkt                                                                                                    | Clemens<br>Müller<br>Coconut Dr - Muss<br>heute schnell weg<br>- Fango 1<br>Datum: 03.12.2024<br>Uhrzeit: 17:00 - 18:35 (75 Minuten)<br>Gast: Clemens Müller                                                                                                    |
| Termin Fix<br>Speichern<br>en Sie den Ga<br>hernummer – is<br>die wichtigsten E                                                           | ■ Mitarbeiter ■ Raum ▼ Zeitpunkt                                                                                                    | Clemens<br>Müller<br>Coconut Dr - Muss<br>heute schnell weg<br>- Fango 1<br>Datum: 03.12.2024<br>Uhrzeit: 17:00 - 18:35 (75 Minuten)<br>Gast: Clemens Müller<br>Leistung: Coconut Dream 75 min (89,50 EUR)                                                                                                    |
| Termin Fix<br>Speichern<br>en Sie den Ga<br>hernummer – is<br>die wichtigsten E<br>dir diesen Termi                                       | ■ Mitarbeiter ■ Raum ♥ Zeitpunkt<br>Ast über den Nachnamen oder die<br>t er kein Hotelgast, dann erfassen Sie<br>Daten. Tragen Sie einen Kommentar ein,<br>n wichtig zu wissen ist und markieren                                                                                    | Clemens<br>Müller<br>Coconut Dr - Muss<br>heute schnell weg<br>- Fango 1<br>Datum: 03.12.2024<br>Uhrzeit: 17:00 - 18:35 (75 Minuten)<br>Gast: Clemens Müller<br>Leistung: Coconut Dream 75 min (89,50 EUR)<br>Mitarbeiter: Andreas Olenberg<br>Raum: Fango 1                                                                                                    |
| Termin Fix<br>Speichern<br>en Sie den Ga<br>hernummer – is<br>die wichtigsten E<br>ür diesen Termi<br>nn ggfs. als Fi                     | ■ Mitarbeiter ■ Raum ▼ Zeitpunkt                                                                                                    | Clemens<br>Müller         Coconut Dr - Muss<br>heute schnell weg<br>- Fango 1         Datum:       03.12.2024<br>Uhrzeit:         Datum::       03.12.2024<br>Uhrzeit:         Gast:       Clemens Müller         Leistung:       Coconut Dream 75 min (89,50 EUR)<br>Mitarbeiter:         Andreas Olenberg<br>Raum:       Fango 1<br>Erstellt von:         Admin       Los batter benillerer |
| Termin Fix<br>Speichern<br>en Sie den Ga<br>hernummer – is<br>die wichtigsten E<br>ür diesen Termi<br>nn ggfs. als Fi<br>Id Sie auf Speic | ■ Mitarbeiter ■ Raum ▼ Zeitpunkt<br>Ast über den Nachnamen oder die<br>t er kein Hotelgast, dann erfassen Sie<br>Daten. Tragen Sie einen Kommentar ein,<br>n wichtig zu wissen ist und markieren<br>x hinsichtlich bestimmter Parameter.<br>hern klicken, schließt sich das Fenster | Clemens<br>Müller<br>Coconut Dr - Muss<br>heute schnell weg<br>- Fango 1<br>Datum: 03.12.2024<br>Uhrzeit: 17:00 - 18:35 (75 Minuten)<br>Gast: Clemens Müller<br>Leistung: Coconut Dream 75 min (89,50 EUR)<br>Mitarbeiter: Andreas Olenberg<br>Raum: Fango 1<br>Erstellt von: Admin<br>Muss heute schnell weg<br>ANDUEEN                                                                      |

Klicken Sie erneut darauf, und Sie können den Termin bearbeiten.

| Buchung                                   | ×                                                                                         |
|-------------------------------------------|-------------------------------------------------------------------------------------------|
| Anwendung                                 | Coconut Dream 75 min                                                                      |
| Raum/ Ressource                           | Fango 1                                                                                   |
| Mitarbeiter                               | Andreas Olenberg                                                                          |
| Start-Datum                               | 03.12.2024                                                                                |
| Beginn                                    | 17:05 bis 18:20 Uhr                                                                       |
| Uhrzeit Gesamt                            | 17:00 bis 18:35 Uhr                                                                       |
| Kunde                                     | Clemens Müller                                                                            |
| Preis                                     | 89,50 EUR                                                                                 |
| Termin-Kommentar                          | Muss heute schnell weg                                                                    |
| Gast-Kommentar                            | ANRUFEN                                                                                   |
| Termin Fix                                | 🗌 Mitarbeiter 🗌 Raum 🗹 Zeitpunkt                                                          |
| Zuletzt bearbeitet<br>Admin, 03.12.2024 1 | 7:16 : Kommentar: Muss heute schnell weg                                                  |
| 🥖 Bearbeiten 🔳                            | Verschieben/Ersetzen 😵 Stornieren 🖾 E-Mail 🚔 Drucken 🚔 2. Termin-Plan 🔀 Leistungsnachweis |
| 💩 Keine Teilnahme                         | 🕋 Zusatzverkauf 📙 Zahlen                                                                  |
| 1000                                      |                                                                                           |

Die Funktions-Icons im Terminfenster sind dieselben, die Sie Ihnen auch in der Kundenmaske oder in der Liste der Termine im Menüpunkt "Termine" begegnen werden. Sie werden auf den Folgeseiten beschrieben.

Die Icons für den Ausdruck Ihrer Gastdokumente – der Terminpläne und Guest Checks (Leistungsnachweise) ergeben sich aus den Standard-, bzw. individuellen Vorlagen, die wir für Sie umgesetzt haben. Sie haben auch die Möglichkeit, den Terminplan als Anhang an eine automatische E-Mail zu versenden oder den Gast über eine Terminverschiebung zu benachrichtigen.

#### 2.1.1 Kundensuche

Das hier beschriebene Verfahren gilt für alle Zuordnungen von Leistungen zu Gästen – ob bei der Terminwahl, der Kurs- oder Paketbuchung oder des Artikelverkaufs.

Wählen Sie den Gast aus, indem Sie einen Teil seines Nachnamens oder eine Zimmernummer in das Kundenfeld eintragen und auf die Lupe klicken. Die Kundensuchmaske öffnet sich und bietet bereits bekannte Kundenprofile an. Sie können auch nach einer Hotel-Reservierungsnummer suchen.

Bei einem angeschlossenen Hotelsystem wird die Gastsuche auf im Hotel anwesende Hauptgäste und Mitreisende ausgeweitet.

| SPA :: Personalüberblick     Anwendung     Aromaölmassage 75 min (+0+15)       Irina     Raum/ Ressource     Raum 1       :00     Mitarbeiter     ShopAdmin       Start-Datum     02.04.2019 |                                                                                  |
|----------------------------------------------------------------------------------------------------|----------------------------------------------------------------------------------|
| Irina     Raum/Ressource     Raum 1       :00     Mitarbeiter     ShopAdmin       Start-Datum     02.04.2019                                                                                 | Suchen Sie einen bestehenden Kunden Vorname Nachname 96                          |
| :00     Mitarbeiter     ShopAdmin       Start-Datum     02.04.2019                                                                                                    | Suchen Sie einen bestehenden Kunden           Vorname         Nachname         % |
| Mitarbeiter ShopAdmin<br>Start-Datum 02.04.2019                                                                                                    | Suchen Sie einen bestehenden Kunden Vorname Nachname %                           |
| Start-Datum 02.04.2019                                                                                                    | Vorname Nachname %                                                               |
|                                                                                                    | Zimmer Me                                                                        |
|                                                                                                    |                                                                                  |
|                                                                                                    | Kartennummer                                                                     |
| Beginn 15:00 bis 16:30 Uhr                                                                                                    | Ro Neuer Kunde                                                                   |
| 00 Preis 110,00 EUR                                                                                                    | Hotelweite Suchergebnisse                                                        |
|                                                                                                    | Nachname Vorname Zimmer-Nr. Aufenthalt Straße                                    |
| Kunde                                                                                                    | 16.04.2019-29.04.2019                                                            |
|                                                                                                    | 6 16.04.2019-30.04.2019                                                          |
| Kommentar                                                                                                    | O 16.04.2019-30.04.2019                                                          |
|                                                                                                    | 16.04.2019-29.04.2019                                                            |
|                                                                                                    | 23.04.2019-27.04.2019                                                            |
|                                                                                                    | 25.04.2019-02.05.2019                                                            |
| 00                                                                                                    | 0 25.04.2019-02.05.2019                                                          |
|                                                                                                    | 25.04.2019-28.04.2019                                                            |
| Termin Fix 🔲 Mitarbeiter 💭 Raum 🛄 Zeitpunkt                                                                                                    | 25.04.2019-28.04.2019                                                            |
|                                                                                                    | 25.04.2019-27.04.2019                                                            |
|                                                                                                    | 0 26.04.2019-03.05.2019                                                          |
|                                                                                                    | 27.04.2019-01.05.2019                                                            |
|                                                                                                    | 27.04.2019-04.05.2019                                                            |
| ✓ Speichern                                                                                                    | 28.04.2019-12.05.2019                                                            |
|                                                                                                    | 28.04.2019-12.05.2019                                                            |
|                                                                                                    | Interne Suchergebnisse                                                           |
|                                                                                                    | Nachname Vorname Zimmer-Nr. Aufenthalt Straße                                    |
|                                                                                                    | O Killel Mittaal Mittaal                                                         |
|                                                                                                    | Test                                                                             |
|                                                                                                    |                                                                                  |
|                                                                                                    |                                                                                  |

Falls bereits ein Kunde mit diesem Namen in MYSPA existiert, können Sie im nächsten Schritt entscheiden, ob die beiden Profile verknüpft werden sollen, oder ob ein neuer, separater MYSPA Kunde angelegt werden soll.

Es erscheint dieser Hinweis: Wenn Sie auf "Nein" klicken, bestätigen Sie, dass ein neues Kundenprofil erstellt werden soll.

| Nachname | Vorname   | Zimmer-Nr. | Aufenthalt | Straße |  |
|----------|-----------|------------|------------|--------|--|
| Fischer  | Sieglinde |            |            |        |  |
|          |           |            |            |        |  |
|          |           |            |            |        |  |
|          |           |            |            |        |  |

# 2.2 Gastdokumente erzeugen und versenden

Haben Sie einen oder mehrere Leistungen für den Gast gebucht, möchten Sie vielleicht den Terminplan ausgeben. Ist der Gast vor Ort, erzeugen Sie den Terminplan gleich und händigen ihn dem Gast aus. Der Terminplan enthält alle Leistungen, die in der Zukunft liegen. Haben Sie die Leistungen mit einem Aufenthalt verknüpft, werden alle Leistungen, die in den Aufenthaltszeitraum fallen, gezeigt.

| Buchung                                 |                                                                                           |
|-----------------------------------------|-------------------------------------------------------------------------------------------|
| Anwendung                               | 4 Hände 60 min                                                                            |
| Raum/ Ressource                         | Paar- Wellness                                                                            |
| Mitarbeiter                             | Anja Lindtherr                                                                            |
| Start-Datum                             | 04.12.2024                                                                                |
| Beginn                                  | 17:10 bis 18:10 Uhr                                                                       |
| Uhrzeit Gesamt                          | 17:00 bis 18:20 Uhr                                                                       |
| Kunde                                   | Minnie Musterfrau                                                                         |
| Preis                                   | 135,00 EUR                                                                                |
| Termin Fix                              | 🗌 Mitarbeiter 🗌 Raum 🔲 Zeitpunkt                                                          |
| Zuletzt bearbeitet<br>Admin, 04.12.2024 | 17:21 : Die Anwendung 4 Hände 60 min (+10+10) am 04.12.2024 um 17:00 Uhr wurde gebucht    |
| 🖋 Bearbeiten 📗                          | Verschieben/Ersetzen 😵 Stornieren 🖾 E-Mail 🚔 Drucken 🚔 2. Termin-Plan 🔀 Leistungsnachweis |
| 🕒 Kaina Tailaa haa                      | e 🌰 Zusatzverkauf 🖺 Zahlen                                                                |

Steht die Behandlung des Gastes direkt bevor, erzeugen Sie den Guest Check/ Leistungsnachweis und geben diesen dem Therapeuten mit in die Kabine. Nach der Behandlung kann der Gast unterzeichnen. Alle Dokumente sind von uns für Sie anpassbar.

Guest Checks und Terminpläne stehen auch als Sammelausdruck auf der Seite "Termine" zur Verfügung.

#### Terminplan per E-Mail verschicken 2.2.1

Ist der Gast noch nicht im Hotel, können Sie den Terminplan über MY SPA verschicken lassen. Er befindet sich dann als PDF Anhang in einer vorgestalteten E-Mail. Möchten Sie dem Gast noch etwas per Mail mitteilen? Dann erzeugen Sie den Terminplan als PDF über den Drucken Button und hängen ihn an eine selbst verfasste E-Mail an.

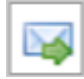

Unabhängig davon, ob Sie die MY SPA Kundenbuchungsstrecke nutzen, können Sie die Terminpläne für Ihre Gäste aus MY SPA heraus versenden. Sie finden das E-Mail Icon an jedem Termin.

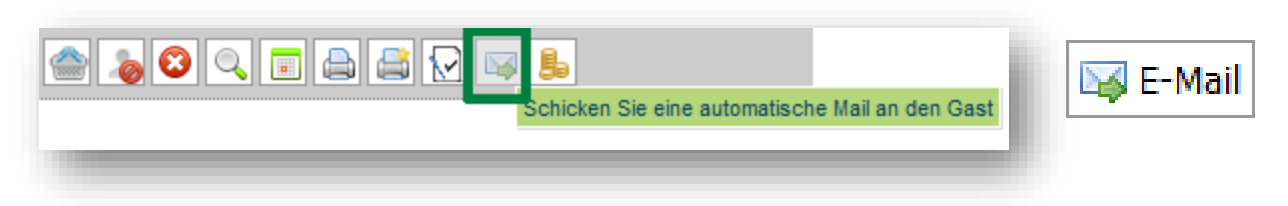

Es öffnen sich je nachdem, von wem der Termin gebucht wurde, verschiedenen Varianten:

| E-Mail Benachrichtigung                     | × |
|---------------------------------------------|---|
| Terminplan schicken an: info@based-on-it.de |   |
|                                             |   |
|                                             |   |
|                                             |   |
| 🖉 OK 🔞 Abbrechen                            |   |

Hat der Gast den Termin selbst über die Buchungsstrecke gebucht, haben Sie zusätzlich die Möglichkeit, den Gast über Ihre Änderung seines gebuchten Termins zu informieren.

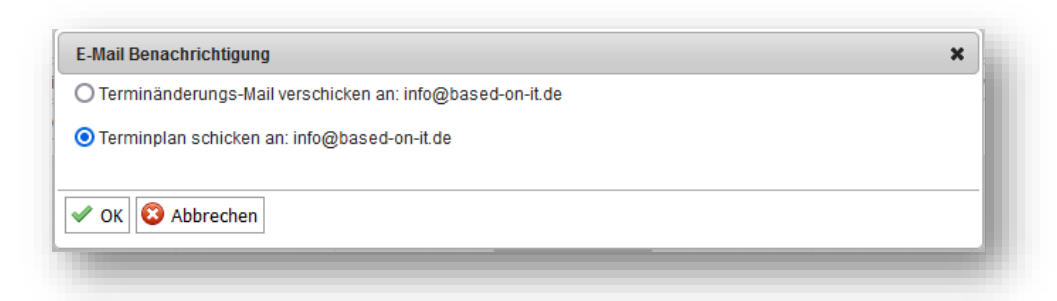

Die Terminplan-E-Mail enthält einen Text sowie im Anhang den Terminplan. Falls individuelle Vorlagen gestaltet wurden, werden diese verwendet.

| Mail Eigenschaften Nachrichtenquelle Diskursabfolge                                                                                                    |                  |
|----------------------------------------------------------------------------------------------------|------------------|
| Beauty & Wellness Hotel <systems@based-on-it.de><br/>Ihre reservierten Termine 🖍<br/>An: Info<br/>Antwort an: Hotel, Beauty &amp; Wellness</systems@based-on-it.de>        | 14.11.2024 13:23 |
| Guten Tag Frau Anne Baumgärtel,                                                                                                    |                  |
| wir freuen uns, Sie bald bei uns persönlich begrüßen zu dürfen. Im Anhang finden Sie die Übersicht Ih Termine.                                                             | rer reservierten |
| Bei Fragen stehen wir Ihnen gerne unter der Tel. Nr. <u>0611 - 2336363</u> zur Verfügung, oder antworten S<br>auf diese E-Mail.                                            | Sie uns einfach  |
| Viele Grüße,<br>Ihr Team vom Beauty & Wellness Hotel                                                                                                    |                  |
| Beauty & Wellness Hotel<br>Exp Hotel<br>10437 Berlin<br><u>0611 - 2336363</u><br><u>info@based-on-it.de</u><br><u>https://www.based-on-it.de/start/kontakt/datenschutz</u> |                  |
| Nachricht Reservierungsbest                                                                                                    |                  |
|                                                                                                    |                  |

Es werden HTML-E-Mails verschickt (lassen Sie uns gerne Ihren Header und/ oder Footer zukommen, den wir für Sie einbinden. Hier verwendete Bilder müssen als Link eingebunden werden, also öffentlich im Internet abrufbar sein, zum Beispiel auf Ihrer Hotel Website). Gerne passen wir den E-Mail Text entsprechend Ihrer Wünsche an.

Sie erhalten nach Versand eine Bestätigung des erfolgreichen Versands und einen Eintrag in der Terminhistorie.

| Zu Ihrer Information                        | × |
|---------------------------------------------|---|
| Der Terminplan wurde erfolgreich versendet. |   |
|                                             |   |
|                                             |   |
|                                             |   |
| ✓ OK                                        |   |
|                                             |   |

Ob die E-Mail den Empfänger erreicht hat, oder es Fehlermeldungen beim Empfang gab, können Sie in Ihrem eigenen E-Mail Postfach prüfen, denn für den Versand verwendet MY SPA Ihren E-Mail Versender, der zunächst konfiguriert werden muss.

## 2.3 Terminbuchung bearbeiten

Der Klick auf einen Termin im Kalender oder das Stiftsymbol in der Liste der Anwendungen unter ,Termine', ermöglicht die Bearbeitung des Raumes, des Behandlers, die Bearbeitung des Gastnamens sowie das Einfügen eines Termin- und ständigen Gastkommentars, der in seine Kundendaten aufgenommen wird. Diese Kommentare, sowie die Rüstzeiten erscheinen in den Buchungsinformationen, die Ihnen beim Klick auf einen Termin in jedem Kalender angezeigt werden.

#### 2.3.1 Termin verschieben

Verschieben können Sie reservierte Anwendungen innerhalb der Kalenderansichten per Drag & Drop, also mit der gedrückten linken Maustaste, wenn der Kunde z.B. eine Stunde später kommen möchte.

Diese kleineren Änderungen lassen sich im Rahmen der aktuellen Ansicht, also des heutigen Tages bzw. Woche (sofern Sie sich in der Ansicht Personal- oder Raumwoche befinden), gut erledigen. Die Verschiebung ist nur dann möglich, wenn alle Kriterien erfüllt sind: ist der gleiche Behandler und Raum frei, und hat der Kunde nicht bereits schon einen anderen Termin zur gleichen Zeit. Sie erhalten im anderen Fall Fehlermeldungen und die Reservierung springt auf seine ursprüngliche Terminierung zurück.

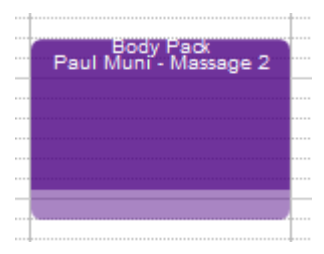

Für Verschiebungen, die auch einen anderen Mitarbeiter und einen anderen Raum berücksichtigen, oder über einen größeren Zeitraum erfolgen sollen, klicken Sie bitte den Termin an, den Sie verschieben möchten. Sie sehen die Buchungsmaske. Klicken Sie auf "Verschieben/ Ersetzen", um einen neuen Suchprozess auszulösen: Sie können nun einen neuen Termin auswählen. Als Hilfestellung werden Ihnen

die Informationen des zu verschiebenden Termins angezeigt.

Ändern Sie die Kriterien für die neue Terminsuche, in dem Sie oben die Eingrenzung auf einen Mitarbeiter oder Raum erweitern und sich im Kalender mit Hilfe der Datumsfelder im Kalender bewegen:

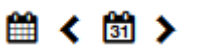

= Datumsauswahl, Zurück, Heute, Vor

| ) - Body Pack 4<br>adinski<br>age 2<br>ntag<br>2.2016 | Hot Stone Back Mas<br>Dienstag<br>02.02.2016 | Mithwoch<br>03 02 2016 | Donnerstag<br>04.02.2016 | Freitag<br>05.02.2016 | Samstag<br>06.02.2016                                                 | 簡 < 聞 ><br>Sonntag<br>07.02.2016                                                                                                    |
|-------------------------------------------------------|----------------------------------------------|------------------------|--------------------------|-----------------------|-----------------------------------------------------------------------|----------------------------------------------------------------------------------------------------|
| adinski<br>age 2<br>ntag<br>2.2016                    | Dienstag<br>02.02.2016                       | Mittwoch<br>03.02.2016 | Donnerstag<br>04.02.2016 | Freitag<br>05.02.2016 | Samstag<br>06.02.2016                                                 | m < 的 ><br>Sonntag<br>07.02.2016                                                                                                    |
| ntag<br>2.2016                                        | Dienstag<br>02.02.2016                       | Mittwoch<br>03.02.2016 | Donnerstag<br>04.02.2016 | Freitag<br>05.02.2016 | Samstag<br>06.02.2016                                                 | im         im         im< |
| ntag<br>2.2016                                        | Dienstag<br>02.02.2016                       | Mittwoch<br>03.02.2016 | Donnerstag<br>04.02.2016 | Freitag<br>05.02.2016 | Samstag<br>06.02.2016                                                 | Sonntag<br>07.02.2016                                                                                                    |
|                                                       |                                              |                        |                          |                       |                                                                       |                                                                                                    |
|                                                       |                                              |                        |                          |                       |                                                                       |                                                                                                    |
|                                                       |                                              |                        |                          |                       |                                                                       |                                                                                                    |
|                                                       |                                              |                        |                          |                       |                                                                       |                                                                                                    |
|                                                       |                                              |                        |                          |                       |                                                                       |                                                                                                    |
|                                                       |                                              |                        |                          |                       |                                                                       |                                                                                                    |
|                                                       |                                              |                        |                          |                       |                                                                       |                                                                                                    |
|                                                       |                                              |                        |                          |                       |                                                                       |                                                                                                    |
|                                                       |                                              |                        |                          |                       | Body Pack + Hot Stone<br>Back Massage 75 min<br>Paul Muni - Massage 2 |                                                                                                    |
|                                                       |                                              |                        |                          |                       |                                                                       | E                                                                                                    |
|                                                       |                                              |                        |                          |                       |                                                                       |                                                                                                    |
|                                                       |                                              |                        |                          |                       |                                                                       |                                                                                                    |
|                                                       |                                              |                        |                          |                       |                                                                       |                                                                                                    |

# 2.3.2 Termin ersetzen

Es ist Ihnen zusätzlich möglich, neben dem Mitarbeiter und Raum, auch die Anwendung im Nachhinein komplett zu ändern, also den vorhandenen Termin zu ersetzen.

| wenduna     | Coconut Dream 75 min                      | - | Sylvie | - Fango    | 1 🗸        |            |                  |
|-------------|-------------------------------------------|---|--------|------------|------------|------------|------------------|
|             | Abhyanga DE 10 min                        | * |        |            |            |            |                  |
| 16.02.201   | 7 Abhyanga DE 60 min                      |   |        |            |            |            |                  |
| Mitarbeiter | Abhyanga DE 75 min                        |   |        |            |            |            |                  |
| KIRK Doug   | Achsel Enthaarung 20 min                  | = |        |            |            |            |                  |
|             | Aloe Vera Body Mask 15 min                |   |        |            |            |            | 69 / 69 <b>\</b> |
|             | Aloe Vera Face Mask 10 min                |   |        |            |            |            |                  |
|             | Aloe Vera Face Mask 20 min                |   | ch     | Donnerstag | Freitag    | Samstag    | Sonntag          |
|             | Ayurveda Massage 30 min                   |   | 017    | 16.02.2017 | 17.02.2017 | 18.02.2017 | 19.02.2017       |
| 9.00        | Ayurveda Massage 60 min                   |   |        |            |            |            | *                |
| 0.00        | Back Massage 20 min                       |   |        |            |            |            |                  |
|             | Beauty Delüxe 100 min                     |   |        |            |            |            |                  |
|             | Body Pack + Hot Stone Back Massage 75 min |   |        |            |            |            |                  |
|             | Coconut Dream 75 min                      |   |        |            |            |            |                  |
|             | Collagen Eye Treatment 20 min             |   |        |            |            |            |                  |
| 10:00       | Collagen Facial Classic 60 min            |   |        |            |            |            |                  |
|             | dd 10 min                                 |   |        |            |            |            |                  |
|             | Depilation Bikini line 20 min             |   |        |            |            |            |                  |
|             | Depilätion Legs 40 min                    |   |        |            |            |            |                  |
|             | Exfoliating Massage 45 min                |   |        |            |            |            |                  |
|             | Funnes Maniaus 15 mile                    |   |        |            |            |            |                  |

Klicken Sie einfach oben in die Anwendungsspalte oder auf den Pfeil neben dem Anwendungsnamen und wählen Sie aus der Drop-Down-Box eine der vorgeschlagenen Anwendungen aus. Es werden hier natürlich nur diejenigen angezeigt, für die eine Terminierung möglich ist, und nicht, wenn der Ursprungstermin ein Kurs, Teil eines Paketes oder Arrangements ist.

## 2.3.3 Preisänderung bei Terminanlage

Bereits bei der Anlage eines Termins kann ein abweichender Preis gespeichert werden, der bei der manuellen oder automatischen Abrechnung übertragen wird. Der alte Preis wird zusätzlich mit angezeigt.

Im Modus ,Bearbeiten' kann der ursprüngliche Behandlungspreis in einen abweichenden Preis manuell geändert werden.

Bitte beachten Sie: die Änderung gilt nur für die gewählte Anwendung. Wird im Termin die Anwendung über die Funktion "./Ersetzen' geändert, wird die manuelle Preisänderung nicht übernommen!

| Bestehende Buch | ung bearbeiten             |
|-----------------|----------------------------|
| Anwendung       | Ayurveda Massage 60 min    |
| Raum            | Massage 2                  |
| Mitarbeiter     | Larry                      |
| Tag             | 02.01.2019                 |
| Uhrzeit         | 15:10 bis 16:10 Uhr        |
| Uhrzeit Gesamt  | 15:10 bis 16:20 Uhr        |
| Preis           | 70,00 EUR                  |
| Kunde           | Wolf Achim                 |
| Kommentar       |                            |
|                 |                            |
|                 |                            |
| Kunden-Notiz    |                            |
|                 |                            |
|                 |                            |
| Termin Fix      | Mitarbeiter Raum Zeitpunkt |
|                 |                            |
| Speichern       |                            |
|                 |                            |
|                 |                            |

## 2.3.5 Terminüberschneidungen

In den Shopdaten finden Sie Optionen, welche die manuelle Terminüberschneidung in den Kalenderansichten per Drag & Drop erlaubt: Es findet dann keine Raum-, Mitarbeiter- oder Gastüberprüfung mehr statt. Definieren Sie die erlaubten Überschneidungen, in dem Sie über den Menüpunkt "Stammdaten" in Ihre "Shopdaten" gehen und dort einen Haken setzen neben "Terminüberschneidungen". Die weiteren Parameter öffnen sich und sie können wählen, ob Überschneidungen immer erlaubt sind, oder nur, wenn es sich um denselben Gast, Behandler oder Raum handelt.

|  | 15:00<br>16:00 | Trad.<br>Thai<br>Sarah<br>Lasaman<br>Beauty<br>Aloe<br>Face<br>Sach<br>Lasohman<br>Beauty |
|--|----------------|-------------------------------------------------------------------------------------------|
|--|----------------|-------------------------------------------------------------------------------------------|

| mmer erlauben                | Nur bei gleichen Kunde |
|------------------------------|------------------------|
| Nur bei gleichen Behandler 📃 | Nur bei gleichen Raum  |
|                              |                        |
| ehandler 🔽                   |                        |
| n Hintergrund                | Terminüberschneidungen |
| ktiv                         |                        |

Um einem Benutzer die Berechtigung zu geben, Terminüberschneidungen zu buchen, wählen Sie ihn über "Stammdaten" – "Mitarbeiter" aus und setzen Sie einen Haken bei "Terminüberschneidungen". Die Mitarbeiter werden bei der Buchung durch eine Warnmeldung auf die Überschneidung hingewiesen.

Die Überschneidungen sind nur durch Drag & Drop im Kalender sowie bei automatischen Terminfolgen (Kurse oder wiederkehrende Termine) möglich, die Suche nach freien Terminen und das Verschieben über die Kalendersuche nach freien Terminen liefert genau passende Ergebnisse.

# 2.4 Terminbuchung von Paar- und vierhändigen Behandlungen

Für Paarbehandlungen werden zwei Behandler und ein Raum reserviert und es können zwei Gäste eingetragen werden. Die Paarbehandlung hat einen Preis, die Abrechnung erfolgt auf den ersten ausgewählten Gast. Für den zweiten Teilnehmer wird die Behandlung mit dem Preis 0,00 geführt. Der Wert der Anwendung wird in der Statistik für die Behandler zu gleichen Teilen gesplittet.

Vierhändige Behandlungen haben dagegen zwei Behandler, aber nur einen Raum.

| Ter    | rmine      | Neue Buchung    | Kalender               | Kunden                 | Stammdaten          | Reporting      |                  |
|--------|------------|-----------------|------------------------|------------------------|---------------------|----------------|------------------|
| NY SPA | :: Termin  | suche           | Heaven for Two 110 n   | r 🗸 Alex               | ➡ Anja L. ■         | Paar- Wellness | -                |
|        | Mc<br>22.0 | ontag<br>7.2019 | Dienstag<br>23.07.2019 | Mittwoch<br>24.07.2019 | Donners<br>25.07.20 | itag<br>)19    | Freit<br>26.07.2 |
| 8:00   |            |                 |                        |                        |                     |                |                  |
| 9:00   |            |                 |                        |                        |                     |                |                  |
| 0:00   |            |                 |                        |                        |                     |                |                  |

Bei der Terminbuchung wird im Hintergrund geprüft, ob zwei qualifizierte Behandler frei sind:

Auch im Termindetail und bei Terminverschiebungen werden zwei Behandler geführt und geprüft, sowie ggfs. zwei Kunden.

Hierbei ist der erste Kunde der Hauptkunde, für den die Abrechnung vorgenommen wird.

Der zweite Teilnehmer kann eingetragen werden, es ist jedoch nicht erforderlich. Für den zweiten Gast wird ebenfalls ein Terminzettel erzeugt und die Behandlung in seine Historie mit dem Preis 0,00 aufgenommen.

Der Termin mit seinen Gästen und Behandlern wird in allen Kalenderansichten und Listen mit allen Beteiligten geführt und man kann mit Klick auf seinen Namen direkt in sein Gastprofil springen. Im Personalüberblick kann der Termin auch einzeln von einem auf einen anderen Behandler verschoben werden.

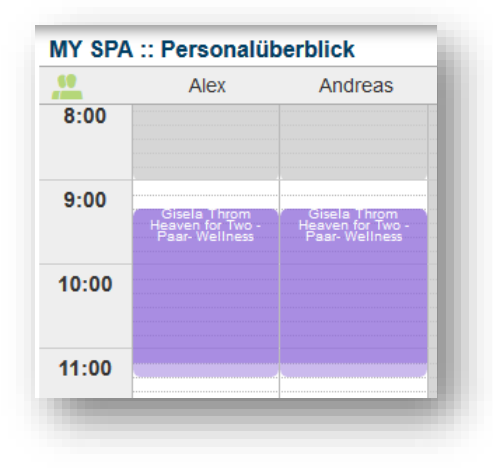

| Neuen Anwendung | gstermin eintragen         |
|-----------------|----------------------------|
| Anwendung       | Heaven for Two 110 min     |
| Raum            | Paar- Wellness             |
| Mitarbeiter     | Alex                       |
| Mitarbeiter     | Andreas 💌                  |
| Tag             | 23.07.2019                 |
| Uhrzeit         | 09:00 bis 10:50 Uhr        |
|                 |                            |
| Uhrzeit Gesamt  | 09:00 bis 11:00 Uhr        |
| Preis           | 250,00 EUR                 |
| Kunde           | Throm, Gisela              |
| Kunde           |                            |
| Kommentar       |                            |
|                 |                            |
|                 | th.                        |
| Termin Fix      | Mitarbeiter Raum Zeitpunkt |
| ✓ Speichern     |                            |
|                 |                            |

Das Trinkgeld wird für den zuerst eingetragenen Behandler vorgeschlagen. Das Trinkgeld für den zweiten Mitarbeiter geben Sie bitte über das Trinkgeld Freifeld ein.

Möchte der zweite eingetragene Gast die Rechnung übernehmen? Dann tauschen Sie bitte die Gastnamen der 1. und 2. Position aus.

| Anwendung von Alexandra Adams<br>Heaven for Two 110 min vom 22.07.2019 (09:00:00)<br>Trinkgeld für Alexandra Adams | Preis         Endpreis           250,00         EUR         250,00           5         5 | eis<br>EUR<br>EUR |                |
|----------------------------------------------------------------------------------------------------|------------------------------------------------------------------------------------------|-------------------|----------------|
| Trinkgeld für Andreas Olenberg 🗸<br>Zahlungsart Sonstige Abrechnung 🗸                                              | 5                                                                                        | EUR               | ngsnachweis    |
| Rabatt prozentual                                                                                                  | Paar Massage 60 min (+5+5) ወ                                                             |                   |                |
| E Zahlen Zahlen und Zwischenbeleg                                                                                  |                                                                                          | 1                 |                |
| Nr. Anwendung                                                                                                    | Behandler                                                                                | Uhrzeit           | Raum           |
| Heaven for Two 110 min (+0+10)                                                                                     | Alexandra Adams, Andreas<br>Olenberg                                                     | 09:00             | Paar- Wellness |

Details zum zweiten Gast einer Paarbehandlung finden Sie, wenn Sie auf das Icon klicken:

| Details zur Paarbehandlung |                                      |            |                       |  |  |  |
|----------------------------|--------------------------------------|------------|-----------------------|--|--|--|
| Name                       | Behandler                            | Preis      | Buchungsdatum         |  |  |  |
| Paar Massage               | Charlotte Ziegler, Christina Firenze | 120,00 USD | 05.08.2019 (14:49:24) |  |  |  |
| Hauptgast                  | Ellen Ripley                         |            |                       |  |  |  |
| 2. Gast                    | Betty Garrett                        |            |                       |  |  |  |

Alle angezeigten Namen von Gästen und Behandlern sind Links, mit denen Sie in die Kundenmaske/ in die Personalkalender springen.

# 2.5 Freie Buchung

Diese Funktion erlaubt es, bei der Terminauswahl für die Suche nach einem freien Termin kurzfristig alle Prüfungen nach Qualifikation und Arbeitszeit für Mitarbeiter und Raum abzuschalten.

Diese Art der Terminbuchung erfordert genaue Kenntnis und muss daher explizit für bestimmte Mitarbeiter, die nicht die höchste Berechtigungsstufe innehaben, freigegeben werden:

| Terminüberschneid   | ungen                                                    |                                                                                                    |
|---------------------|----------------------------------------------------------|----------------------------------------------------------------------------------------------------|
| Berechtigung zur Pr | eisänderung                                              |                                                                                                    |
| Berechtigung zum P  | akettausch                                               |                                                                                                    |
| Berechtigung Freie  | Buchung                                                  |                                                                                                    |
|                     | Mit dieser Berechtigung d<br>Qualifikation, Arbeitszeite | arf der Mitarbeiter Termine planen, bei denen die Prüfung nach<br>n oder sonstigen Termine übergangen wird. |

Nach Freigabe der Berechtigung finden Sie in allen Terminbuchungsansichten das Icon, das bei Aktivierung die Buchungsmöglichkeiten erweitert.

1. TP.

Der Klick auf das Icon erweitert das Angebot, das Icon wird rot hinterlegt.

| Sie finden die Option bei der | Neue Buchung eintragen   |
|-------------------------------|--------------------------|
| Terminbuchung im Kalender:    | Anwendung Anderer Termin |
|                               | Anwendung v v v          |
|                               |                          |

Bei der Terminvergabe von Vorbuchungen und über die 'Verschieben/Ersetzen' Funktion im Termindetail:

| Behandlungsw | unsch: Termin finden                                            |
|--------------|-----------------------------------------------------------------|
| Anwendung: [ | Hot Stone Massage 30 min 🗸 Mitarbeiter wählen 🗸 Raum wählen 🗸 🎢 |
|              |                                                                 |

Über Neue Buchung – Termin:

Den maximalen Rahmen der Buchbarkeit bilden noch die generellen Öffnungszeiten sowie bereits durch Behandlungen belegte Termine. Termine, die frei erstellt wurden, werden mit dem Zauberstab Icon im Kalender gekennzeichnet: Sie können im Kalender per Drag & Drop nur passend verschoben werden.

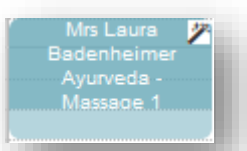

| Termine        | Neue Buchung        | Kalender           | Kunden                 | Stammdaten                      | Reporting  |            | i 🖸 🌤 🖬    |
|----------------|---------------------|--------------------|------------------------|---------------------------------|------------|------------|------------|
| MY SPA :: Term | Termin              | Ayurveda Massage 3 | 0 v Mitarbeiter wählen | <ul> <li>Raum wählen</li> </ul> | ~          |            | デ 節く節>     |
| M              | on Kurs             | lienstag           | Mittwoch               | Donnerstag                      | Freitag    | Samstag    | Sonntag    |
| 27.0           | 07.<br>Vorbuchungen | 3.07.2020          | 29.07.2020             | 30.07.2020                      | 31.07.2020 | 01.08.2020 | 02.08.2020 |
| 11:00          | Torbachangen        |                    |                        |                                 |            |            | *          |
|                | Paketverkauf        |                    |                        |                                 |            |            |            |
| 12:00          | Behandlungswunsch   |                    |                        |                                 |            |            |            |
|                | Artikelverkauf      |                    |                        |                                 |            |            |            |
|                |                     |                    |                        |                                 |            |            |            |

## 2.6 Neue Buchung - Termin

Falls Sie nicht genau wissen, welche Voraussetzungen für eine bestimmte Leistung erforderlich ist, empfiehlt sich diese Buchungsmethode.

Wenn ein Gast einen Termin für eine Behandlung ausmachen möchte, können Sie den Reiter "Neue Buchung" - "Termin" öffnen. Dazu wählen Sie die Art der Anwendung (im roten Rahmen oben), und optional den gewünschten Mitarbeiter und den Raum aus, in dem die Anwendung stattfinden soll. Danach zeigen die grünen Felder an, wann für die von Ihnen gewählte Konstellation Termine frei sind.

| <b>(</b> ) <sup>my</sup> S | PA         |                |
|----------------------------|------------|----------------|
| Ter                        | mine       | Neue Buchung   |
| MY SPA                     | ··· Person | Termin         |
|                            | Sylv       | Kurs           |
| 12:00                      |            | Paket          |
|                            |            | Paketverkauf   |
| 13:00                      |            | Artikelverkauf |

| <b>C</b> <sup>my</sup> | SPA                |          |                       | Beaut               | y & W              | /ellness 1 💌                  |                      |                       |                    |                         |     | Beauty & Welln        | iess 1<br>Admin |
|------------------------|--------------------|----------|-----------------------|---------------------|--------------------|-------------------------------|----------------------|-----------------------|--------------------|-------------------------|-----|-----------------------|-----------------|
| Te                     | rmine              | Neue     | Buchung 🗢             | Kalender            | $\bigtriangledown$ | Kunden                        |                      | Stammdaten            | $\bigtriangledown$ | Reporting               |     | i 🛈 🎭                 | <b>P</b>        |
| MY SP/                 | A :: Freie To      | ermine   | Γ                     | Body Pack + Hot S   | Stor 🔻             | Iris Padinski                 | •                    | Massage 2             |                    | <b>-</b>                |     | 🛱 < 🛱                 | >               |
|                        | Montag<br>15.09.20 | g<br>)14 | Dienstag<br>16.09.201 | Mittwo<br>4 17.09.2 | och<br>2014        | Donnersta<br>18.09.201        | g<br>4               | Freitag<br>19.09.2014 |                    | Samstag<br>20.09.2014   |     | Sonntag<br>21.09.2014 | _               |
| 9:00                   |                    |          |                       |                     |                    | Neuen Anwendungste            | rmin ein             | tragen                |                    |                         |     |                       | ×               |
| 10:00                  |                    |          |                       |                     |                    | Anwendung E<br>Raum B         | Body Pac<br>Beauty 1 | k + Hot Stone Back I  | lassa              | age 75 min              |     |                       |                 |
|                        |                    |          |                       |                     |                    | Mitarbeiter                   | Fatima               | 10                    |                    |                         | •   |                       |                 |
| 11:00                  |                    |          |                       |                     |                    | Uhrzeit 1                     | 4:05 bis             | 14:30 Uhr             |                    |                         |     |                       |                 |
| 12:00                  |                    |          |                       |                     |                    | Uhrzeit Gesamt 1<br>Preis 1   | 4:00                 | bis 14:35 Uhr<br>EUR  |                    |                         |     |                       |                 |
| 13:00                  |                    |          |                       |                     |                    | Kunde F<br>Kommentar          | ischer               | P                     | che ni             | ach Kunden in Hotelsyst | tem |                       |                 |
|                        |                    |          |                       |                     |                    | Termin Fix                    | Mitarb               | eiter 🔲 Raum 🔲        | Zeitpu             | <br>nkt                 |     |                       |                 |
|                        |                    |          |                       |                     | [                  | <ul> <li>Speichern</li> </ul> |                      |                       |                    |                         |     |                       |                 |

Mit den Kalender Icons oben rechts wechseln Sie zu anderen Kalenderwochen. Falls für bestimmte Behandlungen sogenannte Rüstzeiten vorgesehen wurden, in denen Räume gesäubert oder vorbereitet werden, sind diese bereits berücksichtigt. Diese Zeiten sind hinter der Anwendung in Klammern vermerkt (zum Beispiel "Thalasso 30 min (+10+5)"). Die erste Zahl ist die Vorbereitungszeit (10 min), die zweite die Nachbereitungszeit (5 min). Weiterhin können Sie Termineigenschaften als fixiert kennzeichnen. Dies führt bei einer Verschiebung des Termins entgegen Ihrer Vorgabe zu einer Warnmeldung, die zusätzlich bestätigt werden muss, bevor die Anweisung missachtet wird.

Wählen Sie nun, wie Sie weiter vorgehen möchten. ,Ok' schließt die Terminanlage ab, ,Weiterer Termin behält die zuletzt gewählte Behandlung bei, Weiterer Termin/ dieser Gast merkt sich den Gast für die nächste Terminbuchung. Drucken Sie den Terminzettel für diesen Kunden aus.

| Gratulation                                              | × |
|----------------------------------------------------------|---|
| Der Termin wurde erfolgreich angelegt.                   |   |
|                                                          |   |
|                                                          |   |
| Veiteren Termin anlegen 🏾 🏧 Weiterer Termin/ dieser Gast |   |

# 2.7 Sichten und Buchen von Terminen in der Kundenansicht

In der Kundenmaske finden Sie den Button ,Terminbuchung'. Mit Klick hierauf sehen Sie nicht nur die Termine des Kunden in der Übersicht, sondern können direkt weitere Termine für den Gast einbuchen.

| Bearbei   | ten Zurück                           | nisieren 💰 Vorbuchung<br>🗊 Terminbuchun<br>Neue<br>Anzei | Kursvorbuchung<br>g<br>Barninbuchung und<br>ge aktueller Terminvereinbarung | Paketbuchung Artikelbuchung |
|-----------|--------------------------------------|----------------------------------------------------------|-----------------------------------------------------------------------------|-----------------------------|
| IY SPA :: | Terminsuche                          | Ayurveda Massage 30 👻                                    | Mitarbeiter wählen                                                          | Raum wählen     ▼           |
| 7.00      | Montag<br>22.07.2019                 | Dienstag<br>23.07.2019                                   | Mittwoch<br>24.07.2019                                                      | Donnerstag<br>25.07.2019    |
| 8:00      |                                      |                                                          |                                                                             |                             |
| 9:00      | Martha Scott<br>Ayurveda - Massage 1 | Martha Scott<br>Body Pack - Fango 1                      | Martha Scott<br>Collagen F - Beauty :                                       | 2                           |
| 0:00      |                                      |                                                          |                                                                             |                             |
| 1:00      |                                      |                                                          |                                                                             |                             |
| 2:00      |                                      |                                                          |                                                                             |                             |

Ist MY SPA an ein protel Hotelsystem angeschlossen, können Sie direkt aus dem protel Gastprofil in die MY SPA Kundenmaske springen. Hier werden nicht nur seine aktuell eingetragenen Termine angezeigt, sondern es können direkt Termine für ihn gebucht werden. Bitte beachten Sie: diese Anpassung muss von Ihrem protel Betreuer eingespielt werden.

# 2.8 Neue Buchung – Kursmodul

Zunächst müssen die Kurse im Kalender terminiert werden:

Nachdem die Rahmenbedingungen für einen Kurs festgelegt wurden, bestimmen Sie, wann der Kurs stattfindet, und reservieren einen Ort und Trainer. Hierfür klicken Sie zum gewünschten Starttermin in einen Kalender und wählen den neuen Reiter ,Kurs'.

Der Unterschied zur Buchung von Anwendungsterminen besteht darin, dass Sie den Kurs zunächst ohne Gastauswahl anlegen, und ihn direkt in einem bestimmten Turnus wiederholen können.

Wenn Sie sich für eine Wiederholung entscheiden, werden Trainer, Raum und Uhrzeit für nachfolgende Kurse zunächst beibehalten – diese können bei späteren Einzelterminen jedoch separat getauscht und verschoben werden.

Die Eingabe eines End-Termins der Wiederholungen ist notwendig – bitte wählen Sie einen maximalen Zeitraum von einem Jahr.

| Anwendung Kurs  | Anderer Termin                |
|-----------------|-------------------------------|
| Kurs            | Wassergymnastik 45 min (+0+5) |
| Raum/ Ressource | Wellness 2                    |
| Mitarbeiter     | Felix                         |
| Start-Datum     | 14.12.2018                    |
| Beginn          | 18:00 bis 18:50 Uhr           |
| Wiederholen     | 💿 nie 💿 täglich 💿 wöchentlich |
| End-Datum       | 22.01.2019                    |
| Kommentar       |                               |

## 2.8.1 Kursfunktionen

In der Übersicht Ihrer Kurse unter "Neue Buchung" – "Kurs" sehen Sie alle Informationen zum stattfindenden Kurs.

| Kunden St        | ammdaten Reportir | ng                            |                                              | i 6 % I                                             |
|------------------|-------------------|-------------------------------|----------------------------------------------|-----------------------------------------------------|
|                  |                   |                               |                                              |                                                     |
|                  |                   |                               |                                              |                                                     |
| 19 🔳 📖 🗐         |                   |                               |                                              |                                                     |
|                  |                   |                               |                                              |                                                     |
| .01.2019 17:00 U | nr 20,00 EU       | UR Für Junggebliebene ab 50   | (7/20)                                       | 4                                                   |
| 01 2019 17:00 11 | 20.00 EI          | IID Eiir lunggebliebene ab 50 | (0/20)                                       | <b>2</b> •                                          |
| .01.2019         | 17:00 UI          | 17:00 Uhr 20,00 E             | 17:00 Uhr 20,00 EUR Für Junggebliebene ab 50 | 17:00 Uhr 20,00 EUR Für Junggebliebene ab 50 (0/20) |

Die Farbe der Männchen zeigt die Teilnehmerzahl an. Hierbei wird die im Kurs hinterlegte Mindest- und Höchstteilnehmeranzahl als farbliche Kennung in der Kursübersichtsseite verwendet. Es ist immer möglich, einen Kurs zu überbuchen.

Der Kurs ist noch leer

Per Kurs ist buchbar, es sind bereits Teilnehmer gebucht

ler Kurs ist fast voll

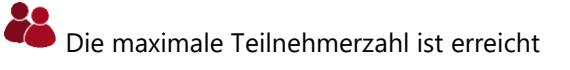

Sie sehen die gebuchten Teilnehmer und können die Kursbeschreibung und eine Teilnehmerliste erzeugen.

Möchte ein Gast an einem Kurs teilnehmen, können Sie ihn über drei Wege einbuchen:

#### 2.8.2 Teilnehmer über die Terminübersicht einbuchen

Der Kurstermin wird mit allen anderen Terminen des Tages auf der Seite ,Termine' angezeigt. Ein Klick auf die Lupe öffnet die Kursdetails und Sie buchen neue Gäste ein:

| nre Suchanfrag | ge ergab 8 1 | Treffer insgesamt.)             |               |         |            |                     |                 |
|----------------|--------------|---------------------------------|---------------|---------|------------|---------------------|-----------------|
| Datum          | Nr.          | Anwendung                       | Behandler     | Uhrzeit | Raum       | Gast                | Bearbeiten      |
| 03.01.2019     |              | test 25 min (+5+5)              | Fatima Aykut  | 14:00   | Beauty 1   | Sieglinde Fischer 👯 | 🕋 💊 🛛 🦯 🗉 🖨 🖸 💺 |
| 03.01.2019     |              | Wassergymnastik 45 min (+0+5) 👪 | Felix Kröcher | 17:00   | Wellness 2 | 07/20 💦             | 🕋 💊 🛛 🔍 🖃 🖹 🖓 🖺 |

## 2.8.3 Teilnehmer im Kalender einbuchen

Öffnen Sie den Kurstermin per Mausklick und klicken Sie auf den Button ,Kunde hinzubuchen'. Es öffnet sich die gewohnte Gastsuche und der Teilnehmer wird hinzugefügt.

| <b>SPA</b>                |              | Buchung            |                                                                                                    |   |   | × |
|---------------------------|--------------|--------------------|----------------------------------------------------------------------------------------------------|---|---|---|
| Termine                   | Neue Buchung | Anwendung          | Wassergymnastik 45 min                                                                                        |   |   |   |
|                           |              | Raum               | Wellness 2                                                                                                    |   |   |   |
| MY SPA :: Perso           | nalüberblick | Mitarbeiter        | Felix                                                                                                    |   |   |   |
|                           | Felix        | Tag                | 03.01.2019                                                                                                    |   |   |   |
|                           |              | Uhrzeit            | 17:00 bis 17:45 Uhr                                                                                           |   |   |   |
|                           |              | Uhrzeit Gesamt     | 17:00 bis 17:50 Uhr                                                                                           |   |   |   |
|                           |              | Kunde              | 4/20                                                                                                    |   |   |   |
| 17:00 Wasser-Gym - Wellne | 5            | Tanja Hausmann     | 2                                                                                                    | Ļ | 8 |   |
|                           |              | Daniel Krause      | 2                                                                                                    | 8 | 8 |   |
|                           |              | Florian Klemm      | 2                                                                                                    | 8 | 0 |   |
|                           |              | Selina Marx        | 2                                                                                                    | 8 | 0 |   |
| 49.00                     |              | Preis              | 20,00 EUR                                                                                                    |   |   |   |
| 18:00                     |              | Termin Fix         | Mitarbeiter Raum Zeitpunkt                                                                                    |   |   |   |
|                           |              | Zuletzt bearbeitet |                                                                                                    |   |   |   |
|                           |              | Admin, 02.01.2019  | 17:41 : Teilnehmer Marx, Selina wurde hinzugefügt.                                                            |   |   |   |
|                           |              | Admin, 02.01.2019  | 17:35 : Teilnehmer Klemm , Florian wurde hinzugefügt.<br>17:25 : Teilnehmer Krauce, Daniel wurde hinzugefügt. |   |   |   |
| 19:00                     |              | Admin, 02.01.2019  | 17:35 : Verschiebung Terminstart von 02.01.2019 um 17:00 Uhr                                                  |   |   |   |
|                           |              | Admin, 02.01.2019  | 16:35 : Teilnehmer Hausmann, Tanja wurde hinzugefügt.                                                         |   |   |   |
|                           |              | Admin, 02.01.2019  | 16:31 : Die Anwendung Wassergymnastik 45 min (+0+5) am 02:01:2019 um 17:00 Uhr wurde gebucht.                 |   |   |   |
|                           |              | 🥖 Bearbeiten 🔋     | Verschieben/Ersetzen 🖌 Kunde hinzubuchen 🚔 Teilnehmerliste                                                    |   |   |   |
|                           |              | · · · · · ·        |                                                                                                    |   |   |   |

Bei Kursteilnehmern werden Informationen über Reservierungsnummer, Zimmernummer und Aufenthalt im Kalender angezeigt, wenn Sie mit der Maus über das Zeichen des Hotelsystems fahren:

| Buchung        |                                                                                        |  |
|----------------|----------------------------------------------------------------------------------------|--|
| Kurs           | Pilates 45 min                                                                         |  |
| Raum           | Activity                                                                               |  |
| Mitarbeiter    | Julia                                                                                  |  |
| Tag            | 24.09.21                                                                               |  |
| Uhrzeit        | 16:00 bis 16:45 Uhr                                                                    |  |
| Uhrzeit Gesamt | 16:00 bis 17:00 Uhr                                                                    |  |
| Kunde          | 3/15<br>Dari Hahn ♥ Ø Ø<br>Elif Stein ♥ Ø Ø<br>Liv Schwarz ♥ Ø Ø                       |  |
| Preis          | 15,00 EUR CI: Reservierung 15718, Zimmernummer 71: Liv Schwarz 23.09.2021 - 30.09.2021 |  |

Weiterhin können Sie auch im Kurs-Detail Gast- und Terminkommentare hinterlegen, die in den Mitarbeiterplänen angezeigt werden. Klicken Sie hierzu auf eines der Briefklammer-Symbole. Grau bedeutet, Sie können einen Kommentar hinzufügen, schwarz bedeutet, es ist bereits ein Gast- bzw. Terminkommentar hinterlegt. Fahren sie mit der Maus über ein schwarzes Briefklammer-Icon, wird der Kommentar eingeblendet. Klicken Sie auf die Briefklammer, wird ein Eingabe-Feld geöffnet:

| Gast-Kommentar               | Englischsprachig |
|------------------------------|------------------|
|                              | 11.              |
| <sup>-</sup> ermin-Kommentar |                  |
|                              |                  |
| . Curvishawa                 |                  |
| Speichern                    |                  |

#### 2.8.4 Teilnehmer-Anzahl

Man kann pro Veranstaltung separat einstellen, wieviele Teilnehmer erlaubt sind. Somit steuern Sie einmal, wieviele Gäste sich standardmäßig einbuchen können, haben aber auch die Möglichkeit, die pro Veranstaltung individuell zu erhöhen oder zu begrenzen. Sie bearbeiten hierfür das einzelne Kursereignis:

| Anwendung        | Hatha Yoga Level 1 und 2 (45 Minuten) |
|------------------|---------------------------------------|
| Raum/ Ressource  | Yoga und Massagen 🗸                   |
| Mitarbeiter      | Alex ~                                |
| Start-Datum      | 22.02.2024                            |
| Beginn           | 14:00 bis 14:45 Uhr                   |
| Uhrzeit Gesamt   | 14:00 bis 15:00 Uhr                   |
| Preis            | 60 EUR (50 EUR)                       |
| Min. Teilnehmer  | 1                                     |
| Max. Teilnehmer  | 5                                     |
| Termin-Kommentar | Bestehende Buchung bearbeiten         |
| Termin Fix       | 🗌 Mitarbeiter 🗌 Raum 🔲 Zeitpunkt      |

#### 2.8.5 Teilnehmer über die Kursübersicht einbuchen

Rufen Sie über das Menü, Neue Buchung' – ,Kurs' die Übersicht Ihrer bereits terminierten Kurse auf. Beim Öffnen dieser Ansicht sind die kommenden sieben Tage als Datumsauswahl voreingestellt. Falls Sie Kategorien vergeben haben, können Sie die Suche durch Auswahl der Kategorie eingrenzen. Ihr Kursangebot ist nach Datum sortiert aufgelistet. Öffnen Sie den Kurs durch Anklicken der Überschriftsleiste und fügen Sie einen Gast über die Gastsuche hinzu.

| Termine             | Neue Buchung Kale     | nder Kunden         | Stammda                     | aten Reportin | g                          |             |                     |        |
|---------------------|-----------------------|---------------------|-----------------------------|---------------|----------------------------|-------------|---------------------|--------|
| (urse buchen        |                       |                     |                             |               |                            |             |                     |        |
| ategorie            | ▼ 10.12.20            | 18 _ 24.12.2018 _   |                             |               |                            |             |                     |        |
| + Sport             | Yoga bei Ronja        | 10.12.2018          | 14:00 Uhr                   | 15,00 EUR     | Hatha Yoga Le              | vel 1 und 2 | (2/15)              | *      |
| + Sport             | Yoga bei Alex         | 14.12.2018          | 07:20 Uhr                   | 15,00 EUR     | Hatha Yoga Le              | vel 1 und 2 | <mark>(1/15)</mark> | -      |
| – Sport             | Yoga bei Julia        | 15.12.2018          | 09:40 Uhr                   | 15,00 EUR     | Hatha Yoga Le              | vel 1 und 2 | (2/15)              | *      |
| 15.12.2018          | 09:40-11:00 Uhr       | Yoga 60             | min (+10+10)                |               | Activity                   | Julia Jakob |                     | +4 🚑 🖹 |
| Teilnehmer-Nr.<br>1 | Kunde<br>Tony Camonte | Buchung<br>14 12 20 | Buchungsdatum<br>14 12 2018 |               | Reservierungsinformationen |             |                     |        |
| 2.                  | Zero Mostel           | 14.12.20            | 18                          |               |                            |             |                     |        |
#### 2.8.6 Kurspläne

Drei verschiedene Kurs-PDFs werden angeboten:

#### Kurs Wochenplan

Auf diesem PDF werden alle Kursangebote aufgelistet, die Ihrer Auswahl (Zeitraum/ Kategorie) entsprechen. Gehen Sie zu ,Neue Buchung' – ,Kurs' und ändern Sie ggfs die Datumswahl auf die Woche, für welche Sie einen Plan erzeugen möchten.

| Termine                   |       | Neue Buchung | Kalender         | Kunden    | Stan |
|---------------------------|-------|--------------|------------------|-----------|------|
| Kurse buchen<br>Kategorie | Sport | •            | 17.12.2018 📄 _ 2 | 4.12.2018 | Q 💽  |
| -                         |       |              |                  |           |      |

#### 🙈 Kursbeschreibung

Sofern Sie Detailbeschreibungen und ein Bild in der Stammdatenverwaltung des Kurses hinterlegt haben, werden diese Informationen pro Kurs auf je einem PDF mit Termin, Raum und Trainer dargestellt.

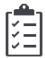

#### Teilnehmerliste

Sie können eine Liste der Teilnehmer über den Weg ,Neue Buchung' – ,Kurse' und Kurs öffnen erzeugen, über die Seite ,Termine' in der Liste oder die Liste direkt im Kalendertermin ausdrucken.

| Kursdetails |                 |                          |          |             | ×           |
|-------------|-----------------|--------------------------|----------|-------------|-------------|
| 17.12.2018  | 13:40-18:10 Uhr | Skikurs 240 min (+15+15) | Skipiste | Diane Jönes |             |
|             | 17.12.2018      | Skikurs 240 min (+15+15) | 202      |             | Diane Jönes |

Die Teilnahme an einer Gruppen-Veranstaltung rechnen Sie ebenso ab, wie Behandlungen. Sie können an verschiedenen Stellen den Zahlungsdialog zur Übergabe an das Hotelsystem aufrufen, bzw. den Termin zur Abrechnung das Kassensystem MY POS übertragen: beim Kunden, im Kalender-Termin oder in der Kursübersicht.

Bitte beachten Sie, dass die Teilnahme pro Gast separat abgerechnet wird und nicht für alle Teilnehmer eines Kurses gemeinsam.

## 2.9 Neue Buchung – Behandlungswünsche und Pakete

| Neue Buchung                            | Eine Übersicht über alle offenen Wünsche und Bestellungen finden Sie unter dem                                                                |
|-----------------------------------------|----------------------------------------------------------------------------------------------------|
| Termin                                  | Menüpunkt Neue Buchung – Vorbuchungen. Hier sind pro Gast alle Bestellungen                                                                   |
| Kurs                                    | zu finden, die Sie terminieren müssen. Die Liste kann nach Anreisedatum sortiert<br>werden ebenso können Sie nach Gastnamen Zimmernummer oder |
| Vorbuchungen                            | Reservierungsnummer suchen.                                                                                                    |
| Paketverkauf                            |                                                                                                    |
| Behandlungswunsch                       |                                                                                                    |
| Artikelverkauf                          | Offene Pakete Geschlossene Pakete                                                                                                    |
| Anreise:<br>Reservierung:<br>Paketname: | Gast:<br>Zimmer:                                                                                                    |
| Suchen                                  | -                                                                                                    |
| Anreise<br>▲ ▼                          | Gast Kommentar                                                                                                    |
| 19.11.2019                              | Anja Fischer 💞<br>Fix: Reservierung 1310155, Zimmernummer 155: Anja Fischer Bitte weibliche Behandler<br>19.11.2019 - 29.11.2019              |
| 16.11.2019                              | Fritz Neuermeier<br>Fritz Neuermeier<br>Fritz Reservierung 10817, Zimmernummer 134: Mitzi Neuermeier Befreundet mit Chef<br>16.112.019        |
|                                         |                                                                                                    |

1

Öffnen Sie die Liste aller offenen Bestellungen mit Klick auf das Ordner Icon.

Sie finden eine Übersicht der Behandlungswünsche, Kurse sowie Artikel aus Ihren eigenen Vormerkungen und Inhalte der Arrangements, die Sie nun verbuchen können.

| Name          | Fritz Neuermeier 💱                                                                     |            |            |
|---------------|----------------------------------------------------------------------------------------|------------|------------|
| Aufenthalt    | CI: Reservierung 5702, Zimmernummer 54: Fritz<br>Neuermeier<br>28.10.2019 - 30.11.2019 |            |            |
| Reserviert am | Anwendung                                                                              | Preis      | Bearbeiten |
| 06.11.2019    | Abhyanga DE 60 min (+5+15)                                                             | 100,00 EUR | ال 🗐 🖬 📾   |
| 28.10.2019    | Aktiv & Verwöhnen: Skikurs 30 min (+15+15) 📦                                           | 30,00 EUR  |            |
| 28.10.2019    | Aktiv & Verwöhnen: Skikurs 30 min (+15+15) 📦                                           | 30,00 EUR  |            |

Ein Klick auf das Kalender Icon führt Sie zur Kalenderübersicht des Kunden, in der Sie in den grün markierten Flächen qualifizierte Spezialisten und freie Räume zur Verfügung stehen.

#### 2.9.1 Paketteile tauschen

Es möglich, sowohl für in MY SPA gebuchte Pakete, als auch vom Hotelsystem geschickte Arrangements die enthaltene Leistung zu tauschen:

Diese Funktion finden Sie sowohl unter ,Neue Buchung' -> ,Vorbuchungen', als auch in der Kundenmaske, solange die Paketleistung noch nicht verplant wurde. Die Änderung der enthaltenen Teil-Leistung wird in MY SPA vermerkt, der Preis unverändert beibehalten.

| Offene Behandl                          | lungswunsche und Pakete                          |            |           |                      |
|-----------------------------------------|--------------------------------------------------|------------|-----------|----------------------|
| Name<br>Aufenthalt                      | Hannelore Meister                                |            |           |                      |
| Reserviert am                           | Anwendung                                        |            | Preis     | Bearbeiten           |
| 21.11.2019                              | All in: Paarbehandlung klassisch 30 min (+5+5) 📦 |            | 61,54 EUR | 🌰 💽 🗘 🛻              |
| 21.11.2019                              | All in: Vier Hände 50 min (+0+10) 📦              |            | 73,85 EUR | ا 💭 🖃 🌰              |
| 21 11 2010                              | All in: Intensiv Massage 60 min (+5+5)           |            | 55,38 EUR | 🕋 💽 🗘 Paketteil taus |
| hen Sie einen Paketteil bei gl          | eichem Preis                                     | ×          | 9.23 EUR  | a 🗖 🚺 🖺              |
| de Manager (20 min (20, 40)             |                                                  |            |           |                      |
| eda Massage 60 min (+0+10)<br>tauschen! | ~                                                |            |           |                      |
| da Massage 60 min (+0+10)<br>tauschen!  | ~                                                | Kursleiter |           |                      |

Die Berechtigung zum Austausch von Paket Teilleistungen ist an eine neue Mitarbeiter Berechtigung gebunden, die Sie in den Mitarbeiter Stammdaten vergeben können.

| Kursieller                     | × .          |
|--------------------------------|--------------|
| Terminüberschneidungen         | $\checkmark$ |
| Berechtigung zur Preisänderung |              |
| Berechtigung zum Pakettausch   | $\checkmark$ |

Etwaige Aufschläge müssen bei der Hotel-Abrechnung manuell zugebucht werden – entweder als Artikel, als manuelle Preiserhöhung des MY SPA Paketes oder im Hotelsystem. Bitte beachten Sie: an das Hotelsystem wird die ursprünglich von dort geschickte Leistung als durchgeführt gemeldet!

Möglich ist die Vorbuchung von Leistungen über zwei Wege: im MY SPA Kundenprofil und über Neue Buchung – Behandlungswunsch (mehr dazu finden Sie unter dem Punkt 5.3).

#### 2.9.2 In MY SPA gekaufte Pakete und Arrangements aus dem Hotelsystem

Solange der Kunde noch Termine aus seinem Paket frei hat, finden Sie diese auch in der Übersicht auf der Seite ,Termine' und unter Neue Buchung – Vorbuchungen - Offene Pakete'. Falls noch keine der Paketanwendungen gebucht wurde, kann man ein in MY SPA verkauftes Paket hier wieder löschen, bzw. die Zahlung stornieren.

Sobald Sie das Paket gefunden haben, für welches Sie Termine festlegen möchten, öffnen Sie es mit Klick auf das Paket Icon. Die Bestandteile des Pakets werden aufgelistet. Wählen Sie nun bitte das Kalender Icon hinter dem Paketbestandteil. Für Einzel-Behandlungen öffnet

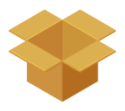

sich die Terminkalender-Maske (bei mit Reservierungen verknüpften Paketen innerhalb des Aufenthaltes), bei Kursterminen die Kursübersicht.

| Termine Offene Pakete bu | Neue Buchung            | ▽ Kalender ▽ Kunden                      | Stammdaten 🗢 Reporting | ▽ i C 🎭 🖬 |
|--------------------------|-------------------------|------------------------------------------|------------------------|-----------|
| Offene Pakete bu         | uchen                   |                                          |                        |           |
| (Ibre Suchanfrage ergab  |                         |                                          |                        |           |
| (into ouchannago orgao   | o 3 Treffer insgesamt.) |                                          |                        |           |
| Kunde Pa                 | aketname                | Anwendung                                | Einzelpreis            | Buchen    |
| Sara Müller As           | Asian Comfort           | Traditionelle Thai Massage 90 min (+5+5) | 58,00 USD              | Tormin    |
| Sara Müller As           | Asian Comfort           | Indian Head Massage 30 min (+0+10)       | 26,00 USD              | buchen    |
| Sara Müller A            | Asian Comfort           | Sheadiva Scrub 30 min (+5+10)            | 26,00 USD              |           |

#### 2.9.3 Paketbesitzer wechseln

Diese Funktion steht nur für in MY SPA gebuchten und noch nicht bezahlten Pakete zur Verfügung, denn Pakete aus dem Hotelsystem gehören einem bestimmten Gast einer bestimmten Reservierung. Sie finden in der Kundenmaske unter "Pakete…" ein Icon, mit dem Sie ein gebuchtes Paket einem anderen Gast zuordnen können.

| Buchungsdatum | Paketname          | Shop                           | Preis      |             |
|---------------|--------------------|--------------------------------|------------|-------------|
| 01.03.2023    | Aktiv undVerwöhnen | Beauty & Wellness protel Hotel | 100,00 EUR | 😻 🌒 🗑 🗞 🔈 🖺 |
| 06.03.2023    | Aktiv undVerwöhnen | Beauty & Wellness protel Hotel | 100,00 EUR | 👻 🍙 🗊 🕾 🔝   |

Wenn das Paket einem anderen Gast zugeordnet wird, werden auch gleichermaßen die bereits gebuchten Pakettermine umgezogen.

| Vorname |         | Nachname     |  |
|---------|---------|--------------|--|
| Zimmer  |         | Kartennummer |  |
|         | Rever H | (unde        |  |
|         |         |              |  |

In allen Hotelsystemen werden Arrangement-Leistungen eindeutig an Eigentümer geknüpft,

identifiziert durch Gastprofile. Nun kommt es häufig vor, dass sich bis zur Anreise noch etwas ändert – aus "Begleitung Müller" mit der Gastprofil ID 4711 wird ein eindeutiger Name mit der Gastprofil ID 0815. Bis dahin haben die Mitarbeiter im Spa die Paket-Termine jedoch meist schon verplant und Paket-Termine, deren ursprüngliche Besitzer nicht mehr mit der Reservierung verknüpft waren, müssen umgebucht werden. Für bereits terminierte Paket-Leistungen aus dem Hotelsystem, deren Besitzer nicht mehr Teil der Reservierung sind, gibt es die nachfolgenden Möglichkeiten.

#### 2.9.4 Termin mit Paketleistung oder Vorbuchung (Warteleiste) verknüpfen

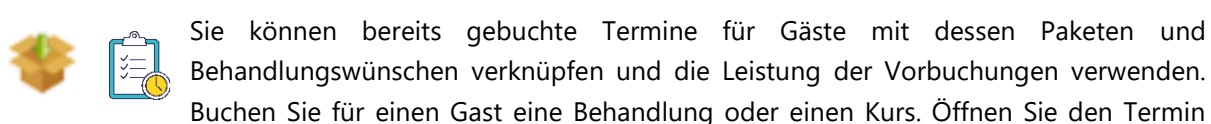

erneut und Sie finden, sollte der Gast dieselbe Leistung auch als Vorbuchung oder Paketkomponente besitzen, das entsprechende Icon. Wird aus einem regulären Termin ein Paket-Termin, ändert sich auch der Preis.

| Anwendung                               | Ayurveda Massage 120 min   🍟               |                                                                                                    |
|-----------------------------------------|--------------------------------------------|----------------------------------------------------------------------------------------------------|
| Raum/ Ressource                         | Massage 1 Leistung aus                     | t verwenden                                                                                                    |
| Mitarbeiter                             | Julia                                      |                                                                                                    |
| Start-Datum                             | 06.03.2023 Pal                             | nponente verwenden                                                                                             |
| Beginn                                  | 15:00 bis 17:00 Uhr                        | Yoga                                                                                                    |
| Jhrzeit Gesamt                          | 15:00 bis 17:10 Uhr Pak                    | Diese Behandlung hat der Kunde auch im Paket "Aktiv undVerwöhnen" gebucht. Soll dieses Paket verwendet werden? |
| Kunde                                   | Frau Julia Jakob                           |                                                                                                    |
| Zimmer                                  | 24                                         | ern                                                                                                    |
| Preis                                   | 120,00 EUR                                 |                                                                                                    |
| Termin Fix                              | 🗌 Mitarbeiter 🗌 Raum 🗌 Zeitpunkt           | 🕋 24 - Frau Julia 🔪                                                                                            |
| Zuletzt bearbeitet<br>Admin, 06.03.2023 | 15:50 : Die Anwendung Ayurveda Massage 120 | (+0+10) am 06.0 Jakob<br>Ayurveda - Massage                                                                    |
|                                         |                                            |                                                                                                    |

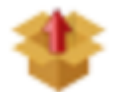

Umgekehrt können Sie Termine auch als Paketteil aus einem Paket herauslösen. Haben Sie einen Pakettermin für einen Gast vergeben, der nicht mehr Teil einer Reservierung ist, können Sie seinen Termin im ersten Schritt aus dem Paket herauslösen, im zweiten Schritt den Termin

über die Kundensuche dem neuen Gast zuordnen, und im dritten Schritt seinen Paketbestandteil verwenden.

| nwendung        | Ayurveda Massage 12 | 0 min              |                                                                             |
|-----------------|---------------------|--------------------|-----------------------------------------------------------------------------|
| Paket           | Aktiv undVerwöhnen  | *                  |                                                                             |
| Raum/ Ressource | Massage 1           | Paket-Leistung nic | ht mehr verwenden                                                           |
| Vitarbeiter     | Julia               | Termin vom Pak     | tet trennen                                                                 |
|                 |                     | Leistung           | Ayurveda                                                                    |
|                 |                     | Paket              | Möchten Sie die Verknüpfung des Termins zum Paket Aktiv undVerwöhnen lösen? |
|                 |                     | Speichern          |                                                                             |

Diese Funktion gibt es gleichermaßen bei Kursen:

| Buchung         |                                 |   |   |   |   | ×  |
|-----------------|---------------------------------|---|---|---|---|----|
| Kurs            | Hatha Yoga Level 1 und 2 45 min |   |   |   |   |    |
| Raum/ Ressource | Yoga und Massagen               |   |   |   |   |    |
| Mitarbeiter     | Julia                           |   |   |   |   |    |
| Start-Datum     | 08.03.2023                      |   |   |   |   |    |
| Beginn          | 09:00 bis 09:45 Uhr             |   |   |   |   |    |
| Uhrzeit Gesamt  | 09:00 bis 10:00 Uhr             |   |   |   |   |    |
| Kunde           | 4/5                             |   |   |   |   |    |
|                 | Julia Jakob 👯 🖉 🖉               | * | - | 2 | 0 | ₿. |
|                 | Daniel Haubermann 💞 🧔 🧔         | * |   | 2 | 0 | ₿. |

### 2.10 Neue Buchung – Paketverkauf

Unter dem Punkt "Neue Buchung" finden Sie den Punkt "Paketverkauf".

Sie sehen jetzt die Übersicht Ihrer zuvor in den Stammdaten angelegten Pakete und wählen das gewünschte aus. Im folgenden Buchungsprozess wählen Sie einen vorhandenen Kunden aus oder legen einen neuen an.

Nun finden Sie die Liste aller Einzelanwendungen, die für dieses Paket und diesen Kunden terminiert werden müssen. Dabei ist es weder nötig, alle Termine sofort festzulegen, noch das Paket sofort abzurechnen.

| <b>SPA</b>      |                |
|-----------------|----------------|
| Termine         | Neue Buchung   |
| MV SPA ··· Pers | Termin         |
|                 | Kurs           |
| 12:00           | Paket          |
|                 | Paketverkauf   |
|                 | Artikelverkauf |

| <b>∲</b> ‴SPA                                                   | Beauty & Wellness 1 ~       | Beauty & Wellness 1<br>Admin      |
|-----------------------------------------------------------------|-----------------------------|-----------------------------------|
| Termine Neue Buchung 🔽 Ka                                       | ender 🗢 Kunden Stammdaten 🗢 | 7 Reporting 🗢 ┇ 🔁                 |
| Buchen                                                          |                             |                                   |
| <b>\</b>                                                        |                             |                                   |
| hre Suchanfrage ergab 5 Treffer insgesamt.)<br>Paketname<br>▲ ▼ | Preis<br>▲ ▼                | Buchen                            |
| Asian Comfort                                                   | 110,00 USD                  |                                   |
| Paket ixe                                                       | 99,00 USD                   | Kunden auswählen und Paket buchen |
| Smooth Skin Alao                                                | 69,00 USD                   | <u></u>                           |

Pakete, die über ein angeschlossenes Hotelsystem an MY SPA übertragen werden, müssen nicht zusätzlich über diesen Weg verkauft werden.

### 2.11 Neue Buchung - Artikelverkauf

Beim Menüpunkt "Neue Buchung" und "Artikelverkauf" öffnet sich eine Übersicht Ihrer Verkaufs-Artikel. Sie können einen Artikel suchen, indem Sie über das Suchfeld nach dem Namen suchen oder den Barcode des Artikels einscannen. Klicken Sie auf den Artikel, um ihn auszuwählen. Dieser wird nun dunkel hervorgehoben. Wählen Sie weitere Artikel aus oder wählen Sie den Gast und bestätigen Sie Ihre Auswahl mit einem Klick auf "Buchen".

| <b>SPA</b>                   |                              | Beauty & Wellnes             | ss 1 - WPS 🔻                 |                              | Beauty & Wellness 1 - WPS<br>Admin |
|------------------------------|------------------------------|------------------------------|------------------------------|------------------------------|------------------------------------|
| Termine                      | Neue Buchung 🗢               | Kalender 🗢                   | Kunden                       | Stammdaten  V Reporting      | ⊽ i C 🎭 🖬                          |
| Zusatzartikel buch           | en                           |                              |                              |                              |                                    |
| tikel antiage                | Kategori                     | e                            | ▼ Kunde                      | Hamilton, Margaret 🔎         |                                    |
| Unbezahlte Artikel           |                              |                              |                              |                              |                                    |
|                              |                              |                              |                              |                              |                                    |
| Datum                        | Artikelname                  | Behandlung                   | Gast                         | Preis (brutto)               |                                    |
| 19.12.2017                   | AntiAgeFluid 50              |                              | Margaret Hamilton            | 35,00 EUR                    | 1                                  |
|                              |                              |                              |                              |                              |                                    |
| AntiAgeCreme 30<br>38,00 EUR | AntiAgeCreme 50<br>47,00 EUR | AntiAgeFluid 50<br>35,00 EUR | AntiAgeMilch 20<br>41,00 EUR | AntiAgeMilch 30<br>45,50 EUR |                                    |
|                              |                              |                              |                              |                              |                                    |
| 👹 Buchen 📙 Ab                | rechnen                      |                              |                              |                              |                                    |
|                              |                              |                              |                              |                              |                                    |
|                              |                              |                              |                              |                              |                                    |

Jetzt sehen Sie die noch nicht bezahlten Artikel in einer Auflistung, können diese wieder löschen oder "Abrechnen". Es öffnet sich die Abrechnungsmaske, in der Sie alle unbezahlten Termine und Artikel des Kunden sehen und abrechnen können. Sie können die Zuordnung des Umsatzes frei bestimmen: wählen Sie aus der Liste der aktiven Mitarbeiter denjenigen aus, der den Gast beraten hat.

| Anwendung von Iris Padinski<br>Padabhyanga 45 min vom 07.09.2<br>Trinkgeld für Iris Padinski | 015 (09:30:00)                   | Preis<br>60,00 EUR | Endpreis<br>60,00 EUR |
|----------------------------------------------------------------------------------------------|----------------------------------|--------------------|-----------------------|
| Artikel<br>☑ Beruh. Intens-Ko                                                                | Verkauf durch<br>Ronja Dambeck 🗸 | Preis<br>43,50 EUR | Endpreis<br>43,50 EUR |
| Trinkgeld für Thomas Wolf<br>Zahlungsart Sonstige Abrec<br>Rabatt prozentual                 | ∽<br>hnung ∨                     |                    | EUR                   |
| 📙 Zahlen 🛛 🕢 Zahlen und Zwischen                                                             | beleg                            |                    |                       |

## 2.12 Trinkgeld Sammelbuchungen

Falls Sie das Trinkgeld nicht einzeln bei den Abrechnungen nachbuchen möchten, finden Sie nun eine nach Mitarbeitern sortierte Auflistung aller Behandlungen eines Tages, in der Sie Trinkgelder gesammelt eintragen und auf die Hotelrechnungen schicken können.

Voraussetzung ist, dass Sie eine Schnittstelle zu Ihrem Hotelsystem verwenden.

Öffnen Sie den Menüpunkt Neue Buchung – Trinkgeld:

| Termine          | Neue Buchung      |         | Kalender | Kunden | Stammd   | aten | Reporting |
|------------------|-------------------|---------|----------|--------|----------|------|-----------|
| Trinkgeld Buchun | Termin            |         |          |        |          |      |           |
| Datum 11.10.202  | Kurs              | zialist | -alle-   |        | <b>×</b> |      |           |
|                  | Vorbuchungen      |         |          |        |          |      |           |
|                  | Paketverkauf      |         |          |        |          |      |           |
|                  | Behandlungswunsch |         |          |        |          |      |           |
|                  | Artikelverkauf    |         |          |        |          |      |           |
|                  | Trinkgeld         |         |          |        |          |      |           |

Sie finden nun alle Behandlungen des gewählten Tages, die mit einer Hotelreservierung verknüpft sind, gruppiert nach Ihren Mitarbeiter/innen. Falls an diesem Tag bereits Trinkgeld gebucht wurde, ist dies auch zu sehen.

Geben Sie alle Trinkgelder ein und klicken Sie auf eines der Zahlen-Symbole.

|                                                                                                    |                                                                                             |                                                          |                        |                                                    |           |   |                  | 4     | EUR                         |
|----------------------------------------------------------------------------------------------------|---------------------------------------------------------------------------------------------|----------------------------------------------------------|------------------------|----------------------------------------------------|-----------|---|------------------|-------|-----------------------------|
|                                                                                                    |                                                                                             |                                                          |                        |                                                    |           |   |                  | 🔒 All | e schicken                  |
| "SPA                                                                                                    |                                                                                             |                                                          |                        |                                                    |           |   |                  |       |                             |
| Termine Neue                                                                                                    | Buchung                                                                                     | Kalender                                                 | Kunden                 | Stammdaten                                         | Reporting | ] |                  |       |                             |
| nkgeld Buchung<br>m 11.10.2021                                                                                                    | Spezialist                                                                                  | -alle-                                                   | ~                      |                                                    |           |   |                  | 10    | EUR                         |
| 2handler/in 1 am 11.10.2021                                                                                                    |                                                                                             |                                                          |                        |                                                    |           |   |                  |       |                             |
| ehandler/in 1 am 11.10.2021<br>usterfrau, Christina                                                                                                    | Cl: Reservierung 16                                                                         | 34949, Zimmernur                                         | nmer 441:              | 07.10.2021 - 14.10.2021                            |           |   |                  |       |                             |
| e <mark>handler/in 1 am 11.10.202</mark> 1<br>Isterfrau, Christina<br>arafinpackung Hände 20 min                                                                                      | CI: Reservierung 16                                                                         | 54949, Zimmernur                                         | nmer 441:              | <b>0</b> 7.10.2021 - 14.10.2021                    |           |   | 20 min           |       | EUR                         |
| ehandler/in 1 am 11.10.2021<br>sterfrau, Christina<br>Irafinpackung Hände 20 min<br>stermann, Minnie                                                                                  | CI: Reservierung 16<br>12:00 Uhr<br>CI: Reservierung 16                                     | 64949, Zimmernur<br>64950, Zimmernur                     | nmer 441:<br>nmer 441  | 07.10.2021 - 14.10.2021<br>07.10.2021 - 14.10.2021 |           |   | 20 min           |       | EUR                         |
| ehandler/in 1 am 11.10.2021<br>sterfrau, Christina<br>irafinpackung Hände 20 min<br>stermann, Minnie<br>irafinpackung Hände 20 min                                                    | CI: Reservierung 16<br>12:00 Uhr<br>CI: Reservierung 16<br>10:30 Uhr                        | 54949, Zimmernur<br>54950, Zimmernur                     | nmer 441:<br>nmer 441  | 07.10.2021 - 14.10.2021<br>07.10.2021 - 14.10.2021 |           |   | 20 min<br>20 min |       | EUR                         |
| ehandler/in 1 am 11.10.2021<br>isterfrau, Christina<br>arafinpackung Hände 20 min<br>istermann, Minnie<br>arafinpackung Hände 20 min                                                  | Ct: Reservierung 16<br>12:00 Uhr<br>Ct: Reservierung 16<br>10:30 Uhr                        | 54949, Zimmernur<br>54950, Zimmernur                     | nmer 441:<br>nmer 441: | 07.10.2021 - 14.10.2021<br>07.10.2021 - 14.10.2021 |           |   | 20 min<br>20 min |       | EUR                         |
| ehandler/in 1 am 11.10.2021<br>Isterfrau, Christina<br>arafinpackung Hände 20 min<br>Istermann, Minnie<br>arafinpackung Hände 20 min<br>ehandler/in 2 am 11.10.2021                   | Ct: Reservierung 16<br>12:00 Uhr<br>Ct: Reservierung 16<br>10:30 Uhr                        | 54949, Zimmernur<br>54950, Zimmernur                     | nmer 441:<br>nmer 441: | 07.10.2021 - 14.10.2021<br>07.10.2021 - 14.10.2021 |           |   | 20 min           |       | EUR                         |
| ehandler/in 1 am 11.10.2021<br>usterfrau, Christina<br>arafinpackung Hände 20 min<br>ustermann, Minnie<br>arafinpackung Hände 20 min<br>ehandler/in 2 am 11.10.2021<br>enmüller, Timm | Ct: Reservierung 16<br>12:00 Uhr<br>Ct: Reservierung 16<br>10:30 Uhr<br>Ct: Reservierung 17 | 54949, Zimmernur<br>54950, Zimmernur<br>79560, Zimmernur | nmer 441:              | 07.10.2021 - 14.10.2021<br>07.10.2021 - 14.10.2021 | 21        |   | 20 min           |       | EUR<br>EUR<br>Alle schicken |

# 3. Info Seite "Termine"

Die Seite ,Termine' dient der Wellness-Rezeption als Übersichtsseite mit Hinweisen zu verschiedenen wichtigen Ereignissen eines Tages oder Zeitperiode. Ohne Änderung der Datumsauswahl sehen Sie hier Ereignisse des heutigen Tages und aktuelle Warnungen, die thematisch unterteilt sind. Durch Klicken auf das + Symbol öffnen sich Details.

| eitraum                                                                                                    | 4 10 11 2010 E bis 10 11 2010                                                                                                    | Teilnahmestatus    | -alle-          | Semikolon Trennung 🗸 💽 💭 |
|----------------------------------------------------------------------------------------------------|----------------------------------------------------------------------------------------------------|--------------------|-----------------|--------------------------|
| lucher                                                                                                    | -alle-                                                                                                    | Bezahlstatus       | -alle-          |                          |
| lehandler                                                                                                    | -alle-                                                                                                    | Raum               | -alle-          | 🚔 anzeigen               |
|                                                                                                    | Externer Partner<br>Alexandra Adams<br>Andreas Olenberg                                                                                                  | Stornierungsstatus | nicht storniert |                          |
| + Termine                                                                                                    |                                                                                                    |                    |                 | -                        |
| + Verwais                                                                                                    | e Termine: Mitarbeiter inaktiv                                                                                                    |                    |                 |                          |
|                                                                                                    |                                                                                                    |                    |                 |                          |
| Verwaist                                                                                                    | e Termine: Mitarbeiter nicht mehr qualifiziert                                                                                                    |                    |                 |                          |
| <ul> <li>Verwaist</li> </ul>                                                                                                    | e Termine: Mitarbeiter nicht mehr qualifiziert                                                                                                    |                    |                 |                          |
| <ul> <li>Verwaist</li> </ul>                                                                                                    | e Termine: Mitarbeiter nicht mehr qualifiziert                                                                                                    |                    |                 |                          |
| <ul> <li>Verwaist</li> <li>Unbezah</li> </ul>                                                                                                    | e Termine: Mitarbeiter nicht mehr qualifiziert<br>Ite Pakete                                                                                             |                    |                 |                          |
| <ul> <li>Verwaist</li> <li>Unbezah</li> <li>Paketres</li> </ul>                                                                                          | e Termine: Mitarbeiter nicht mehr qualifiziert<br>Ite Pakete<br>servierungen                                                                             |                    |                 |                          |
| <ul> <li>Verwaist</li> <li>Unbezah</li> <li>Paketres</li> <li>Behandli</li> </ul>                                                                        | e Termine: Mitarbeiter nicht mehr qualifiziert<br>Ite Pakete<br>servierungen<br>Ingswünsche                                                              |                    |                 |                          |
| <ul> <li>Verwaist</li> <li>Unbezah</li> <li>Paketres</li> <li>Behandli</li> <li>Unbezah</li> </ul>                                                       | e Termine: Mitarbeiter nicht mehr qualifiziert<br>Ite Pakete<br>servierungen<br>Ingswünsche<br>Ite Artikel                                               |                    |                 |                          |
| <ul> <li>Verwaisi</li> <li>Unbezah</li> <li>Paketre:</li> <li>Behandli</li> <li>Unbezah</li> <li>Terminki</li> </ul>                                     | e Termine: Mitarbeiter nicht mehr qualifiziert<br>Ite Pakete<br>servierungen<br>Ingswünsche<br>Ite Artikel                                               |                    |                 |                          |
| <ul> <li>Verwaisi</li> <li>Unbezah</li> <li>Paketre:</li> <li>Behandli</li> <li>Unbezah</li> <li>Terminki</li> <li>Check-Ir</li> </ul>                   | e Termine: Mitarbeiter nicht mehr qualifiziert<br>Ite Pakete<br>servierungen<br>Ingswünsche<br>Ite Artikel<br>onflikte aus geänderten Reservierungen     |                    |                 |                          |
| <ul> <li>Verwaisi</li> <li>Unbezah</li> <li>Paketres</li> <li>Behandli</li> <li>Unbezah</li> <li>Terminko</li> <li>Check-Ir</li> <li>Check-Co</li> </ul> | e Termine: Mitarbeiter nicht mehr qualifiziert<br>Ite Pakete<br>ervierungen<br>Ingswünsche<br>Ite Artikel<br>onflikte aus geänderten Reservierungen<br>S |                    |                 |                          |

## 3.1 Termine suchen/ filtern

Im roten Rahmen sehen Sie die Eingrenzungsmöglichkeiten: Zeitraum oder Status des gesuchten Termins (z.B. Teilnehmer-, Bezahl oder Stornierungsstatus – die Standardeinstellung ist nicht stornierte Termine). Bestätigen Sie Ihre Suche, indem Sie auf den Pfeil-Button "anzeigen" klicken. Jetzt werden alle Termine angezeigt, die Ihre Suchkriterien erfüllen. Sie können Ihre Auswahl zusätzlich in eine CSV-Datei exportieren, ein PDF erstellen oder Leistungsnachweise für alle heutigen Termine drucken.

## 3.2 Terminliste

Sie finden eine Übersicht aller Behandlungen oder Kurse, die Ihre vorher eingestellten Suchkriterien erfüllen. Dabei sind noch anstehende Termine oder Behandlungen, die gerade durchgeführt werden, grau hinterlegt. Bei Verbindung zu Ihrem Hotelsystem sehen Sie in der Spalte "Nummer" die Zimmernummer des Gastes.

## 3.3 Warnungen

Hier aufgeführte Behandlungen verweisen auf Unstimmigkeiten im Terminkalender, beispielsweise Terminkonflikte, die entstehen, falls ein Anwendungstermin in einen später eingetragenen Urlaub eines Mitarbeiters fällt.

Aber auch Termine, die stornierten Hotelreservierungen zugeordnet sind, oder Termine von Gästen, deren Aufenthalt verschoben ist, werden hier gezeigt. Bereits vereinbarte Termine, die zu stornierten Aufenthalten gehören, werden nicht selbstständig von MY SPA gelöscht. Sie sind im Kalender erkennbar an der blauen Umrandung und werden auf der Seite ,Termine' in einem eigenen Abschnitt gezeigt. Wenn Sie mit der Maus über den Gastnamen fahren, sehen Sie Details zum gelöschten Aufenthalt.

Hinweise hierauf finden Sie, wenn Sie mit der Maus über das Warndreieck fahren, das in allen Terminlisten beim Kunden und in der Terminübersicht gezeigt wird. Im Kalender sind diese Termine mit einem blauen Rahmen umrahmt.

| Datum     | Nr. | Anwendung                      | Behandler            |
|-----------|-----|--------------------------------|----------------------|
| 8.11.2019 | 155 | Coconut Dream 75 min (+5+15) 👔 | Charlotte Wackenruth |

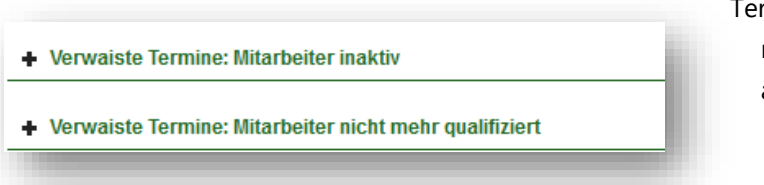

Termine, für die der gewählte Behandler nicht mehr zur Verfügung steht, werden als verwaiste Termine gezeigt.

## 3.4 Unbezahlte Artikel und Pakete

Eine weitere Übersicht zeigt alle Verkaufsartikel und Pakete, die noch nicht abgerechnet wurden. Sie können sich den Inhalt des Pakets anzeigen lassen, indem Sie auf das Icon mit dem geschlossenen Paket klicken. Oder Sie gehen auf das geöffnete Paket-Icon und buchen die einzelnen Termine. Falls für ein Paket noch keine Termine gebucht sind, können Sie die Buchung des gesamten Pakets auch direkt auf der Startseite, durch Klicken auf den Papierkorb, löschen.

## 3.5 Paketreservierungen

Sie sehen hier einige Tage vor Anreise des Gastes alle Reservierungen von Paketen/Arrangements (gebucht durch MYSPA oder Ihrem Hotelsystem). Sie können sich das Paket ansehen, sowie einzelne Termine dieses Paketes terminieren.

Die Reservierungen, die über die Zimmerbuchung mit verkauft wurden, sind mit einem Icon neben dem Buchungsdatum gekennzeichnet.

| 23.03.2017 ♥ 24.03.2017 Protel Package Frühlingserwachen Frühlingserwachen 21.03.2017 ↓ 24.03.2017 ↓ 24.03.2017 ↓ 25.0017 ↓ 25.0 | Buchungsdatum | Abreise    | Paketname                           | Kunde                                                                                                    | Preis     |           |
|----------------------------------------------------------------------------------------------------|---------------|------------|-------------------------------------|----------------------------------------------------------------------------------------------------|-----------|-----------|
| 21.00.2011 21.00.2011                                                                                                    | 23.03.2017 😵  | 24.03.2017 | Protel Package<br>Frühlingserwachen | Johanna Kochanek<br>Reservierungsnummer 65, Zimmernummer 202:<br>Johanna Kochanek<br>21.03.2017 - 24.03.2017 | 45,00 EUR | 😻 🌒 🗊 💊 💺 |

Sind alle Termine des reservierten Pakets verbucht, verschwindet das Paket aus der Liste der offenen Reservierungen.

## 3.6 Behandlungswünsche

Einige Tage vor der Anreise des Gastes finden Sie hier eine Übersicht aller Vormerkungen, die Sie noch terminieren müssen. Ein Klick auf das Kalender Icon führt Sie zur Kalenderübersicht des Kunden, in der Sie in den grün markierten Flächen qualifizierte Spezialisten und freie Räume zur Verfügung stehen.

| ireise    | Anwendung                        | Gast                                                                                                    | Preis     | Bearbeiten |
|-----------|----------------------------------|----------------------------------------------------------------------------------------------------|-----------|------------|
| 3.10.2019 | Hot Stone Massage 45 min (+5+15) | Fritz Neuermeier<br>Cr. Reservierung 5702,<br>Zimmernummer 54: Fritz<br>Neuermeier<br>28: 10.2019 - 30.11.2019 | 69,00 EUR | 🚖 I 🗑 🔒    |

## 3.7 Check-Ins und Check-Outs

Hier finden Sie eine Übersicht aller an- und abreisenden Gäste, sichtbar in Verbindung mit einem angeschlossenen Hotelsystem. Für jeden Anreisetag können Sie die Terminzettel der Gäste ausdrucken – sortiert nach Gastnamen oder nach Zimmernummern, je nachdem, welchen Drucken Button Sie betätigen.

Dort sind die Gastnamen markiert, für die bereits Wünsche oder Termine aufgenommen wurden. Klicken Sie auf den Gastnamen, um in deren Kundenkartei zu springen.

Hotelgäste, die noch nicht in MY SPA bekannt sind, können mit Klick auf das Icon als Kunde aufgenommen und bearbeitet werden.

| Gast<br>Heute<br>In MY SPA Kundenkartei übernehmen<br>27.06.2020                                                                    |
|----------------------------------------------------------------------------------------------------|
| Gast<br>Heute<br>In Superio (1)<br>In MY SPA Kundenkartei übernehmen<br>27.06.2020                                                  |
| Gast<br>Heute<br>In In Ingress (1)<br>In MY SPA Kundenkartei übernehmen<br>27.06.2020                                               |
| Heute                                                                                                    |
| Heute                                                                                                    |
| Innen Imperi 60<br>Innen Imper 60<br>Innen Imper 60<br>In MY SPA Kundenkartei übernehmen<br>27.06.2020                              |
| Innen Innen (***)<br>Innen Innen (***)<br>Innen Innen (***)<br>Innen Innen (***)<br>In MY SPA Kundenkartei übernehmen<br>27.06.2020 |
| In MY SPA Kundenkartei übernehmen<br>27.06.2020                                                                                     |
| In MY SPA Kundenkartei übernehmen<br>27.06.2020                                                                                     |
| In MY SPA Kundenkartei übernehmen<br>27.06.2020                                                                                     |
| In MY SPA Kundenkartei übernehmen<br>27.06.2020                                                                                     |
| In MY SPA Kundenkartei übernehmen<br>27.06.2020                                                                                     |
| 27.06.2020                                                                                                    |
|                                                                                                    |
|                                                                                                    |
| a                                                                                                    |
| Harbert Planets 💞                                                                                                    |
|                                                                                                    |
| d)                                                                                                    |

## 3.8 Erinnerungen

Hier finden Sie Erinnerungen zum Kontakt mit Kunden. In den Kundendaten können Sie ein Datum eingeben, an dem Sie eine Erinnerung, auf diesen Kunden bezogen, erhalten. Zusätzlich können weitere Details im Kommentarfeld festgehalten wird, z.B.: "Jahresabonnement endet". Wenn Sie eine Erinnerung verschieben oder bearbeiten möchten, klicken Sie auf den Gastnamen, um in die Kundenmaske zu springen.

🐷 Ist nichts weiter zu tun, klicken Sie auf das Erledigt-Icon, um den Eintrag zu löschen.

| Erinnerungsdatum | Gast           | Gruppe    | Telefon     | Kommentar                    |  |
|------------------|----------------|-----------|-------------|------------------------------|--|
| 10.06.2020       | Martina Gedeck | Jahresabo | 0123-456789 | Abo läuft ab, Parfümallergie |  |

## 3.9 Mitarbeiter- und Raumpläne: Ausdruck aller heutigen Termine

Der heutige Tag ist ohne zusätzliche Filter voreingestellt (bis auf den Stornierungsstatus). Drucken Sie Ihre Terminauswahl als PDF für Mitarbeiter oder Räume.

Die Mitarbeiterpläne enthalten neben den Behandlungsterminen auch sonstige Termine wie Meetings o.ä. Es werden auch Kommentare des Termins und der Gäste sowie Zimmernummer und Aufenthalte angezeigt.

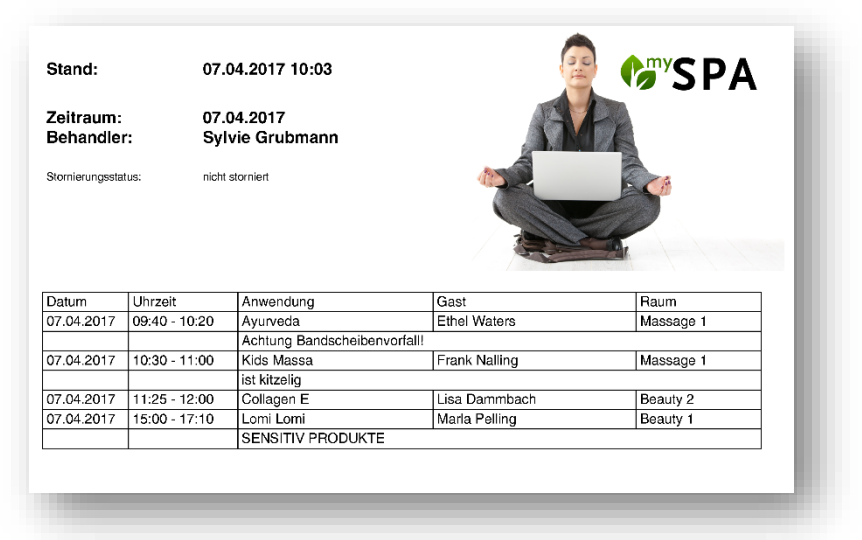

### 3.10 Leistungsnachweise

Für die Gäste können die Leistungsnachweise

auch vorbereitend für einen Tag gesammelt erzeugt werden. Die Auswahl ist für alle oder bestimmte Behandler (Strg Taste und Mausklick) über dieses Symbol der Termine-Seite möglich:

| Terr     | mine Neue Buchung 🖓       | Kalender 🗢         | Kunden St | ammdaten 🗢 Reporting      |                                                    |
|----------|---------------------------|--------------------|-----------|---------------------------|----------------------------------------------------|
| lerzlich | willkommen zu mySPA       |                    |           |                           |                                                    |
| itraum   | 07.04.2017 Bis 07.04.2017 | Teilnahmestatus -a | alle-     | Stornierungsstatus nicht  | storniert 🔹                                        |
| cher     | -alle-                    | Bezahlstatus -a    | alle-     | Office 2003 und neuer 💌 💽 | 🕄 🔛 🛶 anzeigen                                     |
| ezialist | Nemesi, Andrea            | Raum -a            | alle-     |                           | Erzeugt Leistungsnachweise für alle Termine dieses |
|          | Reichegger, Bernhard      |                    |           |                           | Tages                                              |
|          | Batra, David 🗸            |                    |           |                           |                                                    |

Der Leistungsnachweis zeigt Preis und Behandler. Wenn Sie den Leistungsnachweis nach Abrechnung des Termins erstellen und einen Rabatt vergeben haben, wird der rabattierte Preis angezeigt.

Des Weiteren wird bei der Auswahl "alle" pro Behandler (vorausgesetzt er hat in der ausgewählten Zeit Termine) ebenfalls je ein eigenes Blatt innerhalb des PDF-Dokuments erstellt. So kann der Gast für jeden Behandler separat Trinkgeld geben.

# 4. Kalender

Ihnen stehen standardmäßig vier verschiedene Kalenderansichten zur Verfügung. Zusätzlich können Sie noch weitere, personalisierte Kalender erstellen. Auf dem Startbildschirm befinden Sie sich zunächst in der Personalübersicht des aktuellen Tages.

Gasttermine mit Verbindung zu Hotel-Reservierungen werden in besonderen Fällen farblich umrandet:

Grüne Umrandung: Erster Tag des Aufenthaltes, vorreservierte Termine sollten nicht zu früh am Tag eingeplant werden.

Rote Umrandung: letzter Tag des Aufenthaltes, der Termin sollte zügig abgerechnet werden.

Rot/ grüne Umrandung: Tagesgast

Blaue Umrandung: stornierte oder geänderte Hotelreservierung, es sollte mit dem Front-Office abgeklärt werden, ob es einen neuen Aufenthalt/ ein neues Arrangement gibt. Der Termin muss bearbeitet werden.

Kalender-Termine zeigen Detail-Informationen an:

Online gebucht

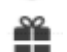

Paket-Termin

Als Fix gekennzeichnet in mindestens einer Option

Es ist ein Gast- oder Terminkommentar hinterlegt

Wenn man mit der Maus über einen Termin fährt, werden alle Details gezeigt. Bei angeschlossenem Hotelsystem zeigt MY SPA auch den Check-in Status des Gastes an.

#### 4.1 Schnellsuche

Möchten Sie schnell die Termine eines Gastes im Kalender finden? Im Suchfeld rechts oben neben den grünen Icons können Sie nach einem Gastnamen oder Zimmernummer suchen. Mit der Eingabe "Enter' zeigen sich die Termine schwarz hervorgehoben. Ergänzen Sie weitere Namen, um z.B. Termine einer Gruppe zu sehen.

Lösen Sie die Anzeige auf, indem Sie die Seite neu laden, oder einen Tag vor und wieder zurückspringen.

|                       |                                        | i 🖸 🎭 🖬 |
|-----------------------|----------------------------------------|---------|
|                       | 46                                     | 🛍 🖌 🛗 🗲 |
| Antonia               | Julia                                  | Nayomee |
| Firming AI - Beauty 2 | Hibiek Ma Fanno 2<br>135 - Mr. Dr. Max | ^       |
|                       | Beate Zorro                            |         |
| 46 - Teresia Moria    |                                        |         |
| Ayurveda - Beauty 3   | Freizeit - Yoga                        |         |
| 86                    |                                        |         |

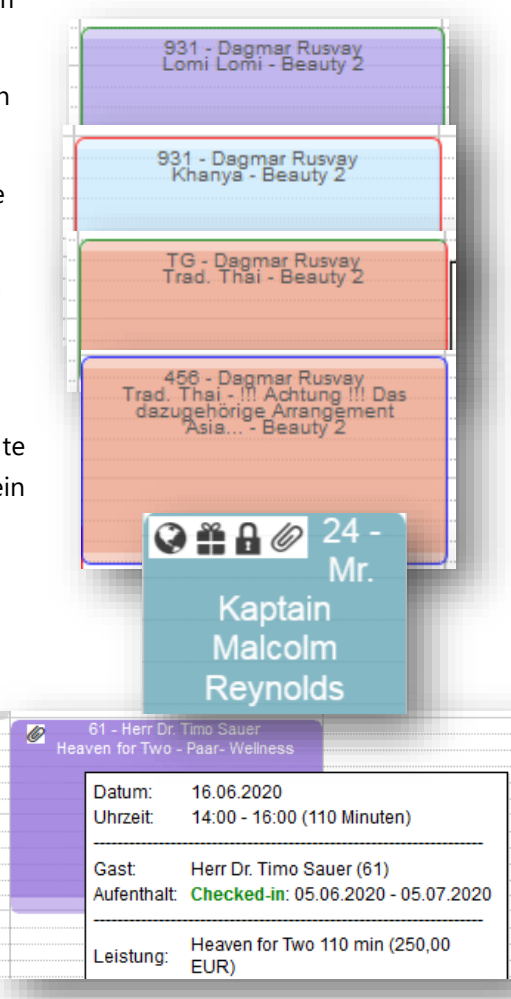

#### 4.2 Personalisierte Kalender

In den "Persönlichen Einstellungen" kann jeder User nicht nur die Reihenfolge und den Namen der Kalender Personal- und Raumüberblick ändern, sondern sich einen eigenen, individuellen Kalender erstellen, indem Sie auf das Plus-Symbol drücken.

Einen bestehenden Kalender löschen Sie, indem Sie auf das X-Symbol neben dem Namen klicken.

| Passwort ändern                           | Sprache ändern                                                              |
|-------------------------------------------|-----------------------------------------------------------------------------|
| Nitarbeiter Kalender<br>Personalüberblick | <ul> <li>Klicken Sie hier, um einen neuen Kalender zu erstellen.</li> </ul> |
| Aushilfen                                 | 0                                                                           |
| Raum Kalender                             | ٥                                                                           |
| Raumüberblick                             | 3                                                                           |
| Beauty                                    | 3                                                                           |
| Massage                                   | 3                                                                           |

Durch Klick auf den Namen eines Kalenders öffnet sich

die Bearbeitungsansicht. Hier können Sie durch Drag & Drop die Anzeige der Mitarbeiter oder Räume ändern und links oben den Namen des Kalenders bearbeiten.

| <b>SPA</b>     |                  | Beauty & We | llness 1      | •                                         |                  |                    | Beauty & Wellness<br>Admi |
|----------------|------------------|-------------|---------------|-------------------------------------------|------------------|--------------------|---------------------------|
| Termine        | Neue Buchung 🗢   | Kalender 🗢  | к             | unden                                     | Stammdaten 🗢     | Reporting          | ▽ i 🗘 🎭 🖬                 |
| sönliche Eins  | stellungen       |             |               |                                           |                  |                    |                           |
| idersortierung |                  |             |               |                                           |                  |                    |                           |
| lfen           |                  | <b>→</b>    |               | •                                         | -                |                    |                           |
|                | Alexandra Adams  |             |               | Andreas Olen                              | berg             |                    |                           |
|                | Franzi Schätzing |             |               | Antonia Martin                            | ez               |                    |                           |
|                | Julia Jakob      |             |               | Arrangement                               | Bookings         |                    |                           |
|                |                  |             |               | benutzer benu                             | tzer             |                    |                           |
|                |                  |             |               | Charlotte Wad                             | kenruth          |                    |                           |
|                |                  | Diane Jones |               |                                           |                  |                    |                           |
|                |                  | Bearb       | eiten Sie die | zeigt alle Mitarber<br>e Liste durch Zieh | en mit der Maus. | (ausgebiendet werd | Jen.                      |
|                |                  |             |               | Larry Fitzgeral                           | d                |                    |                           |
|                |                  |             |               | Lilly Baumgar                             | t                |                    |                           |
|                |                  |             |               | Ronja Dambe                               | ck               |                    |                           |
|                |                  |             |               | Sylvie Grubma                             | inn              |                    |                           |
|                |                  |             |               | Thomas Wolf                               |                  |                    |                           |
|                |                  |             |               |                                           |                  |                    |                           |
| Speichern      | Abbrechen        |             |               |                                           |                  |                    |                           |
|                |                  |             |               |                                           |                  |                    |                           |

## 4.3 Startansicht: Personalüberblick

In der Personalübersicht sehen Sie auf einen Blick alle Termine und die Arbeitszeiten der Mitarbeiter des heutigen Tages oder - mit Klick auf die Kalenderbuttons rechts oben, eines anderen Tages.

Wenn Sie mit der Maus über den Termin fahren, sehen Sie eine Vorschau der Termindetails. Bei einer Verbindung zu Ihrem Hotelsystem sehen Sie zusätzlich jetzt die Zimmernummer, den Aufenthaltszeitraum und Check-in Status des Gastes. Diese Funktion können Sie deaktivieren, indem Sie in "Stammdaten" – "Shopdaten" den Haken neben "Termin-Hover anzeigen" entfernen.

Um den Termin zu bearbeiten, klicken Sie auf ihn.

In einer neuen Maske wählen Sie aus, ob der Kunde den Termin wahrgenommen hat, ob er verschoben oder geändert werden soll. In Verbindung mit dem MY POS Kassensystem oder Ihrem Hotelsystem finden Sie eine weitere Option: die Abrechnung.

| <b>SPA</b>                                   |         | Buchung                                                         |                                         |                      |                                    | ×                 | Beauty & Wellness<br>Adm |
|----------------------------------------------|---------|-----------------------------------------------------------------|-----------------------------------------|----------------------|------------------------------------|-------------------|--------------------------|
| Termine                                      | Ne      | Anwendung                                                       | Body Pack                               |                      |                                    |                   | i () 🎭 🖬                 |
|                                              |         | Raum                                                            | Massage 2                               |                      |                                    |                   |                          |
| Y SPA :: Perso                               | nalübei | Mitarbeiter                                                     | Iris Padinski                           |                      |                                    |                   |                          |
| Alexandra<br>Adams                           | Anja I  | Tag                                                             | 06.02.2016                              |                      |                                    |                   | nann Robin Müller        |
| 9:00                                         |         | Uhrzeit                                                         | 16:10 bis 17:25 Uhr                     |                      |                                    |                   | ition                    |
| Collagen F<br>Thomas<br>Mitchell -           |         | Uhrzeit Gesamt                                                  | 16:10 bis 17:40 Uhr                     |                      |                                    |                   |                          |
| 0:00                                         |         | Kunde                                                           | Paul Muni                               |                      |                                    |                   | (Hibisk. Ma              |
|                                              |         | Kommentar                                                       |                                         |                      |                                    |                   |                          |
| 1:00 Body Pack<br>Walter Hustor<br>- Fango 1 |         | Zuletzt bearbeitet<br>Admin, 05.02.2016 1<br>um 16:10 Uhr wurde | 3:21 : Die Anwendung Body F<br>gebucht. | ack + Hot Stone Back | k Massage 75 min (+0+ <sup>.</sup> | 15) am 06.02.2016 |                          |
| 2:00                                         |         | 🥜 Bearbeiten 🗔                                                  | Verschieben 🔇 Stornie                   | eren 🖨 Drucken       | 💩 Keine Teilnahme                  | 🔒 Abrechnen       | -                        |
| 3:00                                         |         |                                                                 |                                         |                      |                                    |                   |                          |
|                                              |         |                                                                 |                                         |                      |                                    |                   |                          |
| 4:00                                         |         |                                                                 |                                         |                      |                                    |                   |                          |
|                                              |         |                                                                 |                                         |                      |                                    |                   |                          |
| 5:00                                         |         |                                                                 |                                         |                      |                                    |                   |                          |
|                                              |         |                                                                 |                                         |                      |                                    |                   |                          |
|                                              |         |                                                                 | Alos Body                               |                      | Hot Stope                          | Hibi              | sk <u>Ma</u>             |
| 6:00 Express Ma<br>Judith                    |         | Claire Bloom<br>Beauty 2                                        | - Frank Booth -<br>Fango 3              |                      | Tony Camonte<br>- Beauty 3         |                   |                          |

### 4.3.1 Mitarbeiter ein- und ausblenden

Im Personalüberblick einzelner Tage können Sie die Anzeige der Mitarbeiter verändern: klicken Sie auf das Gruppenzeichen, um die Ansicht auf an diesem Tag anwesende Mitarbeiter zu beschränken. Diese reduzierte Ansicht erweitern Sie mit erneutem Klick darauf. Gruppenzeichen grün bedeutet, dass alle Mitarbeiter eingeblendet sind, rosa bedeutet, die nicht anwesenden Mitarbeiter sind ausgeblendet.

| my      | SPA                                | ,                                                | Beauty                                   | & Wellness 1 🗸                                                                                             | MY SP            | A :: Person<br>Alexandra                                                     |
|---------|------------------------------------|--------------------------------------------------|------------------------------------------|----------------------------------------------------------------------------------------------------|------------------|------------------------------------------------------------------------------|
| Te      | ermine                             | Neue Buchung 🗢                                   | Kalender                                 | Kunde                                                                                                    | en 9:00          | Adams                                                                        |
| ny SP/  | A :: Personalük                    | erblick                                          |                                          | Donnerstag, 12                                                                                             | 2.03.2015        |                                                                              |
| <u></u> | Anja Lindtherr                     | Antonia Martinez                                 | Diane Gärber                             | Iris Padinski                                                                                              | Larry Fitzgerald | Lilly Baumgar                                                                |
| 6       | Depilation<br>Viola Dana -         |                                                  |                                          |                                                                                                    |                  |                                                                              |
| 0:00    |                                    | Subtropica<br>Milton Berle -<br>Fango 1          | Thalgo Men<br>Edgar Bergen -<br>Beauty 2 | Ayurveda<br>Tommy Udo -<br>Massage 1                                                                       |                  | Thalgo Men<br>Geraldine Page -<br>Massage 2                                  |
| 1:00    | Pilates<br>Ruby Dee -<br>Massage 3 | Hot Stone<br>William Wallace -<br>Paar- Wellness | Ayurveda<br>Oliver Hardy -<br>Massage 2  | Hots: Ma<br>Patricia Neal -<br>Econo 2<br>Hot Stone<br>ONLINE reservation<br>- Dagmar Rusvay -<br>Beauty 3 |                  | Back Massa<br>Ingrid Bergman -<br>Marcara 1<br>Thalgo Men<br>Ronja Dambeck - |
| 2:00    |                                    | Hibisk. Ma<br>Fred Macmurray -                   |                                          |                                                                                                    |                  | Deauty 2                                                                     |
|         |                                    |                                                  |                                          |                                                                                                    |                  | Depilation<br>Oskar Schindler -<br>Beauty 2                                  |

**SPA** 

Termine

### 4.4 Personalwoche

In dieser Ansicht wählen Sie einen bestimmten Mitarbeiter, Trainer oder Behandler aus und sehen dann Termine und Arbeitszeiten "seiner" Woche. Klicken Sie hierfür auf den Pfeil des Auswahlfeldes "Mitarbeiter wählen…" (roter Rahmen) und klicken in der Liste, die Ihnen dann angezeigt auf den gewünschten Namen. Auch in dieser Ansicht können Sie für einen Mitarbeiter Termine eintragen. Klicken Sie einfach in den Kalender hinein. Die weißen Felder zeigen, wann der Mitarbeiter anwesend ist.

| Ter   | mine Ne                                                         | ue Buchung 🗢           | Kalender 🗸                                                            | Kunden                     | Stammdaten 🗢          | Reporting             | i 🛈 🌞 I               |
|-------|-----------------------------------------------------------------|------------------------|-----------------------------------------------------------------------|----------------------------|-----------------------|-----------------------|-----------------------|
| r spa | :: Personalwocl                                                 | he Alex                | andra Adams 🛛 🚽                                                       |                            |                       |                       | 🛗 < 🛱 1               |
|       | Montag<br>17.11.2014                                            | Dienstag<br>18.11.2014 | Mittwoch<br>19.11.2014                                                | Donnerstag<br>20.11.2014   | Freitag<br>21.11.2014 | Samstag<br>22.11.2014 | Sonntag<br>23.11.2014 |
| 9:00  |                                                                 |                        | Collagen Facial<br>Classic 60 min<br>Thomas Mitchell -<br>Beauty 3    |                            |                       |                       |                       |
| 0:00  |                                                                 |                        |                                                                       |                            |                       |                       |                       |
| 11:00 |                                                                 |                        | Body Pack + Hot Stone<br>Back Massage 75 min<br>Walter Huston - Fango | Express Manicure 15<br>min |                       |                       |                       |
| 2:00  |                                                                 |                        |                                                                       |                            |                       |                       |                       |
| 3:00  |                                                                 |                        |                                                                       |                            |                       |                       |                       |
| 4:00  | Firming Algae Mask<br>Peeling 45 min<br>Boris Becker - Beauty 3 |                        |                                                                       |                            |                       |                       |                       |

Wichtig zu wissen: In beiden Personalkalendern Ansichten können Termine auch außerhalb der eingetragenen Arbeitszeiten durch Klick in die grauen Schließzeiten reserviert werden. Solange Sie innerhalb der weißen Flächen in den Kalender klicken, werden die Arbeits- und Öffnungszeiten beachtet.

Klicken Sie in den grauen Bereich, gibt dies alle Möglichkeiten frei. Sie können Termine auch in diesem Bereich ,zwischenparken'.

In beiden Personalkalendern können Termine auch außerhalb der eingetragenen Arbeitszeiten reserviert werden. Diese Zeiten werden nicht bei der Terminsuche berücksichtigt, durch Klick in den Kalender lassen sich aber dennoch Buchungen vornehmen – sozusagen ausnahmsweise.

## 4.5 Raumwoche

In der Raumwoche sehen Sie die Belegung jedes einzelnen Behandlungsraums oder jeder Ressource (z.B. eines transportablen Behandlungsgerätes), die vorher in den Stammdaten angelegt wurde. Wählen Sie einen bestimmten Raum oder ein Gerät, indem Sie zunächst auf den Pfeil des Auswahlfeldes "Raum wählen…" (roter Rahmen) und dann in der Liste auf den gewünschten Raum klicken. Auch hier haben Sie die Möglichkeit, Termine einzutragen. Klicken Sie einfach in den Kalender hinein.

| ()<br>() | SPA                                         |                                                                      | Beauty & Wel                                                         | lness 1 ▼                                                   |                                                                     |                                    | Beauty & Wellness 1<br>Admin |
|----------|---------------------------------------------|----------------------------------------------------------------------|----------------------------------------------------------------------|-------------------------------------------------------------|---------------------------------------------------------------------|------------------------------------|------------------------------|
|          | Termine                                     | Neue Buchung 🗢                                                       | Kalender 🗢                                                           | Kunden                                                      | Stammdaten 🗢                                                        | Reporting                          | ▽ i © 🎭 🖬                    |
| MY S     | PA :: Raumwo                                | oche                                                                 | Massage 2                                                            | •                                                           |                                                                     |                                    | 🛗 < 🖆 >                      |
|          | Montag<br>01.02.201                         | Dienstag<br>6 02.02.2016                                             | Mittwoch<br>03.02.2016                                               | Donnerstag<br>04.02.2016                                    | Freitag<br>05.02.2016                                               | Samstag<br>06.02.2016              | Sonntag<br>07.02.2016        |
| 10:00    |                                             |                                                                      |                                                                      |                                                             |                                                                     |                                    |                              |
| 11:00    | r Mukabhyang<br>Norma Talmadge<br>Massage 2 | -                                                                    |                                                                      |                                                             |                                                                     |                                    |                              |
| 12:00    |                                             |                                                                      |                                                                      |                                                             |                                                                     | Body Pack<br>Paul Muni - Massage 2 |                              |
| 13:00    |                                             |                                                                      |                                                                      |                                                             |                                                                     |                                    |                              |
| 14:00    |                                             | Mukabhyang<br>George Bailey -                                        |                                                                      |                                                             | Hot Stone<br>ONLINE reservation -<br>Lisbeth Sanders -<br>Massage 2 |                                    |                              |
| 15:00    |                                             | Massage 2'<br>Mukabhyang<br>ONLINE reservatio<br>Julia Jakob - Massa | n -<br>ge                                                            |                                                             |                                                                     |                                    |                              |
| 16:00    | r Ayurveda<br>Peter Finch - Mass<br>2       | age                                                                  |                                                                      |                                                             |                                                                     | Body Pack<br>Paul Muni - Massage 2 |                              |
| 17:00    |                                             |                                                                      | Mukabhyang<br>ONLINE reservation -<br>Lisbeth Sanders -<br>Massage 2 | Mukabhyang<br>ONLINE reservation -<br>Julia Jakob - Massaoe |                                                                     |                                    | E                            |

## 4.6 Raumüberblick

Hier sehen Sie die Belegung aller Räume oder Geräte pro Tag und können erneut Termine durch direktes Klicken in den Kalender eintragen. Über die Kalenderbuttons (oben rechts über dem Kalender, erklärt im Buttonverzeichnis) springen Sie zu anderen Tagen.

| т     | ermine                                           | Neue Bu                                                               | ichung 🗢                                                      | Kalender                                                  |        | Kunden                                              | Stam    | mdaten 🗢                                                                            | Reportin                                                         | a 🗸 🚦                                                                  | G 🐁 .             |
|-------|--------------------------------------------------|-----------------------------------------------------------------------|---------------------------------------------------------------|-----------------------------------------------------------|--------|-----------------------------------------------------|---------|-------------------------------------------------------------------------------------|------------------------------------------------------------------|------------------------------------------------------------------------|-------------------|
| MY SF | A ··· Raum                                       | überblick                                                             |                                                               |                                                           | Freita | a. 05.02.2016                                       |         |                                                                                     |                                                                  | ·                                                                      |                   |
|       | Massage                                          | 3 Beauty 1                                                            | Beauty 2                                                      | Beauty 3                                                  | Desk   | Fango 1                                             | Fango 2 | Fango 3                                                                             | Massage 1                                                        | Massage 2                                                              | Paar-<br>Wellness |
| 0:00  |                                                  |                                                                       | Depilation<br>Legs 40 min<br>Judith<br>Anderson -<br>Beauty 2 |                                                           |        |                                                     |         |                                                                                     |                                                                  |                                                                        |                   |
| 1:00  |                                                  |                                                                       |                                                               |                                                           |        |                                                     |         |                                                                                     |                                                                  |                                                                        |                   |
| 2:00  |                                                  |                                                                       |                                                               |                                                           |        |                                                     |         |                                                                                     |                                                                  |                                                                        |                   |
| 3:00  | Abhyanga<br>75 min<br>Tony Curtis -<br>Massage 3 | Traditionelle<br>Thai<br>Massage 60<br>min<br>ONLINE<br>reservation - |                                                               |                                                           |        |                                                     |         |                                                                                     |                                                                  |                                                                        |                   |
| 4:00  |                                                  | Pearl Bailey<br>- Beauty 1                                            | Traditionelle<br>Thai<br>Massage 60<br>min<br>ONUINE          | Hot Stone 30<br>min<br>ONLINE<br>reservation -<br>Jessica |        |                                                     |         | Body Pack +<br>Hot Stone<br>Back<br>Massage 75<br>min<br>Paul Muni -<br>Faul Muni - | Ayurveda<br>Massage 80<br>min<br>George<br>Bailey -<br>Massage 1 | Hot Stone 30<br>min<br>ONLINE<br>reservation -<br>Lisbeth<br>Sonders - |                   |
| 5:00  |                                                  | Aloe Vera<br>Face Mask                                                | reservation -<br>Pearl Bailey<br>- Beauty 2                   |                                                           |        | Lomi Lomi<br>Nui 120 min<br>ONLINE<br>reservation - |         |                                                                                     |                                                                  |                                                                        |                   |
| 6:00  |                                                  | Aloe Vera<br>Face Mask                                                |                                                               |                                                           |        | Hayward -<br>Fango 1                                |         |                                                                                     |                                                                  |                                                                        |                   |
| 7:00  |                                                  |                                                                       |                                                               |                                                           |        |                                                     |         |                                                                                     |                                                                  |                                                                        |                   |
| 8:00  |                                                  |                                                                       |                                                               |                                                           |        |                                                     |         |                                                                                     |                                                                  | Mukabhyanga<br>30 min                                                  |                   |

## 5. Kunden

Unter dem Reiter ,Kunden' finden Sie eine Liste aller eingetragenen Kunden, die Sie z. B. bei der Reservierung eines neuen Termins in der Buchungsmaske eingegeben haben. Hier finden Sie eine umfangreiche Kundendatenmaske, die Sie vervollständigen können. Sie können einen bestimmten Kunden durch die Eingabe seines Namens in das Suchfeld links oben suchen, oder alle anzeigen lassen.

Verwenden Sie Vorlagen für Behandlungsbestätigungen, Rechnungen oder therapeutische Befunde? Wir können diese integrieren und mit Behandlungsdaten für die Weiterverarbeitung und Speicherung bei Ihnen füllen, bei Möglichkeit und Bedarf auch mit den Preisen aus der MY POS Kasse.

### 5.1 Kunden neu anlegen

In dieser Maske speichern Sie alle relevanten Kunden Informationen. Sie können Ihre Daten (bis auf den Kommentar), über die Erweiterte Suche filtern und zur weiteren Verwendung im CSV Format exportieren.

Mit Klick auf den Button "Neu" kommen Sie zur folgenden Maske:

| <b>SPA</b>                                                                                                    |                                                                            | Beauty & Well    | ness                               |                     |                    | Alexandra Adams (Protel-                                                                                                    |
|----------------------------------------------------------------------------------------------------|----------------------------------------------------------------------------|------------------|------------------------------------|---------------------|--------------------|----------------------------------------------------------------------------------------------------|
| Termine                                                                                                    | Neue Buchung                                                               | Kalender         | Kunden                             | Stammdaten          | Reporting          |                                                                                                    |
| Kunde "Rusvay, I                                                                                                    | Dagmar A.''                                                                |                  |                                    |                     |                    |                                                                                                    |
|                                                                                                    | Suche starten                                                              | Erweiterte Suche | Neu                                | Hotelgast Suche     | Kunden vergessen   |                                                                                                    |
| nrede                                                                                                    |                                                                            |                  |                                    |                     | Titel              |                                                                                                    |
| rname                                                                                                    |                                                                            | Dagmar A.        |                                    |                     | Nachname           | Rusvay                                                                                                    |
| таве                                                                                                    |                                                                            |                  |                                    |                     | PLZ / Ort          | 65203 Wiesbaden                                                                                                    |
| ind                                                                                                    |                                                                            |                  |                                    |                     | Gastprofil ID      | 997                                                                                                    |
| burtstag                                                                                                    |                                                                            |                  |                                    |                     | Sprache            | deutsch                                                                                                    |
| 1000                                                                                                    |                                                                            | Thaloo Aktionen  |                                    |                     | Frinnerungsdatum   |                                                                                                    |
| ctiv                                                                                                    |                                                                            | 2                |                                    |                     | Gastdaten behalten |                                                                                                    |
| ommentar                                                                                                    |                                                                            |                  |                                    |                     |                    | terreter and the second second s                                                                                                    |
| enutzername                                                                                                    |                                                                            | dry              |                                    |                     | Letzte Aktivität   | 19.11.2019 (14:49:40)                                                                                                    |
| Weitere Kontaktdat                                                                                                    | ten                                                                        |                  |                                    |                     |                    |                                                                                                    |
|                                                                                                    |                                                                            |                  |                                    |                     |                    |                                                                                                    |
| <ul> <li>Kontodaten</li> </ul>                                                                                                    |                                                                            |                  |                                    |                     |                    |                                                                                                    |
| ] Drucken                                                                                                    | Export Anonymisier                                                         | ren              | Kehandlungswu                      | insch               | ung 📙 Zahlen       | Termine drucken                                                                                                    |
| Drucken                                                                                                    | Export Anonymisier                                                         | en               | Kehandlungswu                      | insch 🗐 Terminbuch  | ung 📙 Zahlen       | Termine drucken                                                                                                    |
| Drucken     Drucken     CSV                                                                                                    | Export                                                                     | en               | Kana Behandlungswu 🤡 Zusatzverkauf | insch) 🔲 Terminbuch | ung 📙 Zahlen       | Termine drucken                                                                                                    |
| Drucken  CSV  Pakete  Kurse                                                                                                    | Export Anonymisier                                                         | en               | Kehandlungswu                      | nnsch 💽 Terminbuch  | ung 📙 Zahlen       | Termine drucken  Termine mailen  Leistungsnachweis  Bescheinigung drucken                                                                                                    |
| Source CSV  Pakete  Kurse  Aktuelle Termine                                                                                                    | Export & Anonymisier                                                       | en.              | Kata Behandlungswu                 | insch               | ung 📕 Zahlen       | Termine drucken                                                                                                    |
| Pakete Kurse Aktuelle Termine Historie                                                                                                    | Export] S Anonymisier                                                      | ren              | Kana Behandlungswi                 | insch               | ung 🔒 Zohlen       | Termine drucken                                                                                                    |
| Pakete  Attuelle Termine  Historie  Terminhistorie                                                                                                    | Export & Anonymisier                                                       | en               | Sehandlungswu                      | insch               | ung 🔒 Zahlen       | Termine drucken  Termine mailen  Leistungsnachwels  Bescheinigung drucken                                                                                                    |
| Pakete Pakete Kurse Kurse Kurse Kurse Kurse Kurse Kornerte Kornerte                                                                                                    | Export] S Anonymisier                                                      |                  | Sehandlungswi                      | insch               | ung 📕 Zohlen       | Termine drucken                                                                                                    |
| besoteten     for cSV     for cSV | Export   S Anonymisier                                                     | ren              | Sehandlungswi                      | insch               | ung 🔒 Zohlen       | Image: Arrows and the second second seco |
|                                                                                                    | Export 6 Anonymisier                                                       | en               | Sehandlungswu                      | insch               | ung 🛃 Zahlen       | Image: Termine drucken         Image: Termine mailen         Image: Termine mailen         <                                                                                                    |
| Desoteten     Desoteten     Desoteten     Desoteten     CSV     Pakele     Kurse     Kurse     Aktuelle Termine     Historie     Terminhistorie     Stornierte Term     Artikelverkauf     Geschlossene     Abgeschlossene                                                                                                    | Export ] S Anonymisier Export ] S Anonymisier mine f Pakete sne Kurse      |                  | Sehandlungswi                      | insch               | ung 8 Zohlen       | Image: Termine drucken         Image: Termine mailen         Image: Termine mailen         <                                                                                                    |
| Desotaten     Desotaten     Desotaten     Desotaten     Pakete     Kurse     Aktuelle Termine     Historie     Terminhistorie     Attuelle Termine     Attuelverkaut     Geschlossene     Abgeschlossene     Frühere Aufen                                                                                                    | Export   S Anonymisier Export   Anonymisier mine f Pakete ene Kurse thaite |                  | Sehandlungswi                      | insch               | ung 8 Zohlen       | Image: Arrent in the second second secon |

Durch Öffnen der Klappboxen können Sie verschiedene Informationen thematisch abrufen und selten

genutzte Daten, wie z.B. die Kontodaten, ausblenden. Falls Sie mit dem integrierten Modul Zusatzartikelverkauf arbeiten, finden Sie hier auch eine Auflistung seiner Artikelverkäufe.

Rechts oben in der Kundenmaske finden Sie, falls dies für Sie eingerichtet wurde, eine Anzeige über den bisher abgerechneten Umsatz des Gastes (innerhalb eines Shops sehen Sie die dortigen Umsätze, bei der Multi-Property Version über ,alle' Shops seine Gesamtumsätze), sowie seine Umsätze aufgeteilt nach Behandlungen und Artikeln.

Die Einrichtung von Kundengruppen ermöglicht es, Kunden zusammenzufassen und z.B. ein Kundenexport für ein Mailing zusammenzustellen.

Im Feld Erinnerungsdatum können Sie sowohl den Ablauf einer Mitgliedschaft eingeben, als auch ein Datum Ihrer Wahl einsetzen, an dem Sie wieder mit dem Kunden in Kontakt treten möchten. Eine Meldung erscheint 5 Tage vor Eintreten des Erinnerungsdatums auf der "Termine" Seite.

Die Liste der Termine ist aufgeteilt in zukünftige, vergangene und stornierte Termine. Bei der Verwendung einer Hotelsystem Schnittstelle können Sie auch Einzelheiten des aktuellen bzw. nächstliegenden Aufenthalts sehen, und ebenso auf weitere Aufenthaltsdaten zugreifen:

| Marbu            | ohungon                                                                                            |                                        |                                                                                                    |                                                                                                    |                                    |                                       |                                                                                                    |                                                                                                    |     |      |       |
|------------------|----------------------------------------------------------------------------------------------------|----------------------------------------|----------------------------------------------------------------------------------------------------|----------------------------------------------------------------------------------------------------|------------------------------------|---------------------------------------|----------------------------------------------------------------------------------------------------|----------------------------------------------------------------------------------------------------|-----|------|-------|
| VOIDU            | ichungen                                                                                           |                                        |                                                                                                    |                                                                                                    |                                    |                                       |                                                                                                    |                                                                                                    |     |      |       |
| Rese             | rviert am                                                                                          | Anw                                    | rendung                                                                                                    |                                                                                                    |                                    |                                       | Pr                                                                                                    | eis                                                                                                    |     | Bear | peite |
| 11.11.           | 2019                                                                                               | Aktiv                                  | & Verwöhnen: Ayurveda Massage 120 min (+0+10) 📦                                                                                                    |                                                                                                    |                                    |                                       | 40,00 E                                                                                                    | UR                                                                                                    |     | •    | ] 8   |
| 11.11.           | 2019                                                                                               | Aktiv                                  | & Verwöhnen: Skikurs 30 min (+15+15) 📦                                                                                                    |                                                                                                    |                                    |                                       | 30,00 E                                                                                                    | UR                                                                                                    |     |      | ] .   |
| 11.11:           | 2019                                                                                               | Aktiv                                  | & Verwöhnen: Skikurs 30 min (+15+15) 📦                                                                                                    |                                                                                                    |                                    |                                       | 30,00 E                                                                                                    | UR                                                                                                    |     | 1    | ] ]   |
| 11.11.           | 2019                                                                                               | All ir                                 | n: Paarbehandlung klassisch 30 min (+5+5) 📦                                                                                                    |                                                                                                    |                                    |                                       | 61,54 E                                                                                                    | UR                                                                                                    |     |      | ] .   |
| 11.11.           | 2019                                                                                               | All ir                                 | 1: Vier Hände 50 min (+0+10) 🥥                                                                                                    |                                                                                                    |                                    |                                       | 73,85 E                                                                                                    | UR                                                                                                    |     |      | ] 🖪   |
| 11.11.           | 2019                                                                                               | All ir                                 | n: Intensiv Massage 60 min (+5+5) 🤘                                                                                                    |                                                                                                    |                                    |                                       | 55,38 E                                                                                                    | UR                                                                                                    |     |      | ] ]   |
| 11.11:           | 2019                                                                                               | All in                                 | n: Pilates 45 min (+0+15)                                                                                                    |                                                                                                    |                                    |                                       | 9,23 E                                                                                                    | UR                                                                                                    |     | 1    | 1     |
| Termi            | ine                                                                                                |                                        |                                                                                                    |                                                                                                    |                                    |                                       |                                                                                                    |                                                                                                    |     |      |       |
| Termi            | ine<br>Suchanfrane ern                                                                             | ah 3 Treff                             | ar insnesamt )                                                                                                    |                                                                                                    |                                    |                                       |                                                                                                    |                                                                                                    |     |      |       |
| Termi            | ine<br>Suchanfrage erg:<br>Datum                                                                   | ab 3 Treff<br>Nr.                      | er insgesamt.)<br>Anwendung                                                                                                    | Behandler                                                                                           | Uhrzeit                            | Raum                                  | Beart                                                                                                    | eiten                                                                                                    |     |      |       |
| Termi<br>(Ihre S | ine<br>Suchanfrage erg:<br>Datum<br>19.11.2019                                                     | ab 3 Treff<br>Nr.<br>155               | er insgesamt.)<br>Anwendung<br>Coconut Dream 75 min (+5+15)                                                                                                    | Behandler<br>Alexandra Adams                                                                        | Uhrzeit<br>14:05                   | Raum<br>Fango 1                       | Beart                                                                                                    | eiten                                                                                                    | 2 🔒 |      |       |
| (Ihre S          | ine<br>Suchanfrage erg:<br>Datum<br>19.11.2019<br>19.11.2019                                       | ab 3 Treff<br>Nr.<br>155<br>155        | er insgesamt.)<br>Anwendung<br>Coconul Dream 75 min (+5+15)<br>Coconut Dream 75 min (+5+15)                                                                         | Behandler<br>Alexandra Adams<br>Charlotte Wackenruth                                                | Uhrzeit<br>14:05<br>16:05          | Raum<br>Fango 1<br>Fango 1            | Beart                                                                                                    | eiten                                                                                                    | 2 👃 |      |       |
| (Ihre S          | ne<br>Suchanfrage erg:<br>Datum<br>19.11.2019<br>19.11.2019<br>30.11.2019                          | ab 3 Treff<br>Nr.<br>155<br>155<br>155 | er Insgesamt.)<br>Anwendung<br>Coconut Dream 75 min (+5+15)<br>Coconut Dream 75 min (+5+15)<br>Coconut Dream 75 min (+5+15)                                         | Behandler<br>Alexandra Adams<br>Charlotte Wackenruth<br>Charlotte Wackenruth                        | Uhrzeit<br>14:05<br>16:05<br>15:35 | Raum<br>Fango 1<br>Fango 1<br>Fango 1 | Beart<br>Seart<br>S<br>S<br>S<br>S<br>S<br>S<br>S<br>S<br>S<br>S<br>S<br>S<br>S<br>S<br>S<br>S<br>S<br>S<br>S | eiten<br>2 2 1 5<br>2 2 1 5<br>2 2 2 1<br>2 2 2 1 5<br>2 2 2 1 5<br>2 2 2 2 1 5<br>2 2 2 1 5<br>2 2 2 2 1 5<br>2 2 2 1 5<br>2 2 2 1 5<br>2 2 2 1 5<br>2 2 2 1 5<br>2 2 2 1 5<br>2 2 2 1 5<br>2 2 2 1 5<br>2 2 2 1 5<br>2 2 2 1 5<br>2 2 2 1 5<br>2 2 2 2 2 1 5<br>2 2 2 1 5<br>2 2 2 2 2 1<br>2 2 2 2 2 2 2 2 2 2 2 2 2 2 2 2 2 2 2 | 2 🔒 |      |       |
| Termi<br>(Ihre S | ne<br>Suchanfrage erg<br>Datum<br>19.11.2019<br>19.11.2019<br>30.11.2019<br>Arrangements           | ab 3 Treff<br>Nr.<br>155<br>155<br>155 | er insgesamt.)<br>Anwendung<br>Coconut Dream 75 min (+5+15)<br>Coconut Dream 75 min (+5+15)<br>Coconut Dream 75 min (+5+15)                                         | Behandler<br>Alexandra Adams<br>Charlotte Wackenruth<br>Charlotte Wackenruth                        | Uhrzeit<br>14:05<br>16:05<br>15:35 | Raum<br>Fango 1<br>Fango 1<br>Fango 1 | Beart                                                                                                    |                                                                                                    | 2 8 |      |       |
| (Ihre S          | ne<br>Buchanfrage erg:<br>Datum<br>19.11.2019<br>19.11.2019<br>30.11.2019<br>Arrangements<br>tname | ab 3 Treff<br>Nr.<br>155<br>155<br>155 | er Insgesamt.) Anwendung Coconul Dream 75 min (+5+15) Coconut Dream 75 min (+5+15) Coconut Dream 75 min (+5+15)                                                     | Behandler<br>Alexandra Adams<br>Charlotte Wackenruth<br>Charlotte Wackenruth<br>Preis               | Uhrzeit<br>14:05<br>16:05<br>15:35 | Raum<br>Fango 1<br>Fango 1<br>Fango 1 | Beart<br>Control<br>Buchungsdatum                                                                                                    |                                                                                                    | 2 5 |      |       |
| (Ihre S          | ne<br>Buchanfrage erg:<br>Datum<br>19.11.2019<br>19.11.2019<br>30.11.2019<br>Arrangements<br>tname | ab 3 Treff<br>Nr.<br>155<br>155<br>155 | er Insgesamt.) Anwendung Coconul Dream 75 min (+5+15) Coconut Dream 75 min (+5+15) Coconut Dream 75 min (+5+15) Coconut Dream 75 min (+5+15) Shop Beauty & Wellness | Behandler<br>Alexandra Adams<br>Charlotte Wackenruth<br>Charlotte Wackenruth<br>Preis<br>200,00 EUR | Uhrzeit<br>14:05<br>16:05<br>15:35 | Raum<br>Fango 1<br>Fango 1<br>Fango 1 | Beart                                                                                                    | eiten                                                                                                    | 2 8 |      |       |

Die Druckfunktion des Terminzettels für den Gast bezieht sich entweder auf alle künftig gebuchten Termine oder auf den jeweiligen Aufenthalt.

Die Hotelsysteme SIHOT und Opera Cloud stellen geänderte Reservierungsdaten zur Verfügung, mit welchen MY SPA die Gastdaten aktuell halten kann.

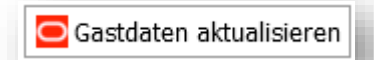

In seltenen Fällen werden Änderungen, welche nur das Gastprofil der

Reisenden betreffen, vom Hotelsystem nicht als Aktualisierung der Reservierung vermerkt und kommen somit nicht in MY SPA an. Um solche Fälle abzufangen, finden Sie in der MY SPA Kundenmaske einen Button zur Gastdaten-Aktualisierung vor, welche im Hotelsystem noch einmal manuell alle zu diesem Gast gespeicherten Daten abfragt.

### 5.2 Kunden suchen

Suchen Sie Daten eines bestimmten Gastes, geben Sie hierfür entweder den Vor- und/oder Nachnamen eines Kunden ein. Oder klicken Sie auf den Pfeil und öffnen Sie die "Erweiterte Suche" und schränken die Suche nach anderen Kriterien ein.

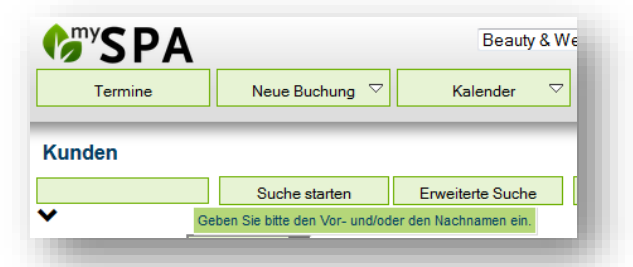

| Termine                                                                                                    |                               | Neue Buchung 🗢                                                    | Kalender 🖓                                                             | Kunden |
|----------------------------------------------------------------------------------------------------|-------------------------------|-------------------------------------------------------------------|------------------------------------------------------------------------|--------|
| Kunden                                                                                                    |                               |                                                                   |                                                                        |        |
|                                                                                                    |                               | Suche starten                                                     | Erweiterte Suche                                                       | Neu    |
| raebnisseiten                                                                                                    | (8): Sei                      |                                                                   | 1 2 3 4 6 7                                                            |        |
| Frgebnisseiten<br>Ihre Suchanfrag                                                                                                    | (8): Sei<br>le ergab 7        | te 2 💽 👍 📫                                                        | 1 2 3 4 6 7                                                            | ] [8]  |
| Find the section of the section of t | (8): Sei<br>le ergab 7<br>1e  | te 2 💽 🧼 🔿<br>03 Treffer insgesamt.)<br>Nachname                  | 1 2 3 4 6 7<br>Telefon                                                 | E-Mail |
| Frgebnisseiten<br>Ihre Suchanfrag<br>Vornan                                                                                                    | (8): Sei<br>le ergab 7<br>1e  | te 2<br>03 Treffer insgesamt.)<br>Nachname                        | 1 2 3 4 6 7<br>Telefon                                                 | E-Mail |
| Frgebnisseiten<br>Ihre Suchanfra <u>c</u><br>Vornan<br>▲ ₹<br>Max                                                                                                    | (8): Sei<br>le ergab 7<br>1e  | te 2<br>03 Treffer insgesamt.)<br>Nachname<br>A<br>Cady           | 1 2 3 4 6 7<br>Telefon<br>+49 (0) 611 - 95 000                         | E-Mail |
| Frgebnisseiten<br>Ihre Suchanfrag<br>Vornan<br>▲ ₹<br>Max<br>James                                                                                                    | (8): Seir<br>le ergab 7<br>ne | te 2<br>03 Treffer insgesamt.)<br>Nachname<br>A<br>Cady<br>Cagney | 1 2 3 4 6 7<br>Telefon<br>+49 (0) 611 - 95 000<br>+49 (0) 611 - 95 000 | E-Mail |

Wenn Sie in der Kundenliste auf die kleine Lupe links neben dem Namen klicken, sehen Sie alle Daten und Termine des Kunden und können seine Stammdaten bearbeiten.

Über die 'Erweitere Suche' kann nach einem Datum des Hotel-Aufenthaltes von Gästen sowie eines in MY SPA gebuchten Termins gesucht werden:

| Kunden                         |                                         |                           |                  |                        |   |
|--------------------------------|-----------------------------------------|---------------------------|------------------|------------------------|---|
| Suche start                    | ten Erweiterte Suche                    | Neu                       | Kunden vergessen |                        |   |
| aktiv                          | ▼ Suchen Sie                            | nach bestimmten Kriterien |                  |                        |   |
| Anrede                         | •                                       |                           |                  | Titel                  |   |
| Vorname                        |                                         |                           |                  | Nachname               |   |
| Straße                         |                                         |                           |                  | PLZ / Ort              |   |
| E-Mail                         |                                         |                           |                  | Gruppe                 |   |
| Telefon                        |                                         |                           |                  | Mobil                  |   |
| Geburtstag                     |                                         |                           |                  | Sprache                |   |
| Sms-Benachrichtigung           |                                         |                           |                  | Email-Benachrichtigung | 💌 |
| Name der Bank                  |                                         | •                         |                  | BLZ                    |   |
| Kontoinhaber                   |                                         |                           |                  | Kontonummer            |   |
| BIC                            |                                         |                           |                  | IBAN                   |   |
| Aufenthalt 18.02               | 2.2019                                  |                           |                  | Termin am              |   |
| Erinnerungsdatum von           | -   · · · · · · · · · · · · · · · · · · |                           |                  |                        |   |
| Detailsuche starten CSV Export | Semikolon 💌                             |                           |                  |                        |   |
|                                |                                         |                           |                  |                        |   |

## 5.3 Behandlungswünsche vormerken

Für einen Gast können Behandlungen, Pakete und Kurse, die er während seines Aufenthaltes in Anspruch nehmen möchte, vorgemerkt werden, ohne sie direkt zu terminieren. Dieser Buchungsweg eignet sich insbesondere für Rezeptionist/Innen, die bereits bei der Hotelreservierung weitere Leistungen für den Gast aufnehmen möchten.

Möglich ist die Vorbuchung von Behandlungen über zwei Wege: im MY SPA Kundenprofil und über Neue Buchung – Behandlungswunsch.

|                   | -                              |                                 |                                |                                |                                |                                    |                          |
|-------------------|--------------------------------|---------------------------------|--------------------------------|--------------------------------|--------------------------------|------------------------------------|--------------------------|
| Termin            | Behandlung                     | Kategorie                       | Kosmetik                       | V Kunde :                      | Fischer                        |                                    |                          |
|                   |                                |                                 |                                |                                | Suchen Sie hier nach d         | em Kundennamen oder nach sei       | ner Zimmer-/Kartennumer. |
| Kurs              | Abhyanga 1 min<br>1,00 EUR     | Abhyanga 1 min<br>1,00 EUR      | Einzel - Ju 60 min<br>0,00 EUR | Hot Stone 60 min<br>79,00 EUR  | Hot Stone 90 min<br>29,00 EUR  | Indian Hea 30 min<br>40,00 EUR     |                          |
| Vorbuchungen      | Indian Hea 30 min<br>40,00 EUR | Indian Hea 30 min<br>40,00 EUR  | Indian Hea 30 min<br>45,00 EUR | Indian Hea 30 min<br>40,00 EUR | Paar - Ju 30 min<br>150,00 EUR | Paarbehandlun 30 min<br>100,00 EUR |                          |
| Paketverkauf      | Peeling Ma 45 min<br>59,00 EUR | Peeling Ma 45 min<br>59,50 EUR  | Peeling Ma 60 min<br>70,00 EUR | Refresh Pe 10 min<br>20,00 EUR | Refresh Pe 15 min<br>20,00 EUR | Refresh Pe 15 min<br>25,00 EUR     |                          |
| Behandlungswunsch | Test 22 min<br>0,00 EUR        | Variable B 60 min<br>100,00 EUR | Suchen                         |                                |                                |                                    |                          |

Wie bei dem freien Artikelverkauf öffnet sich mit Klick auf Behandlungswunsch eine Liste aller Behandlungen, die in MY SPA eingepflegt sind, und die Sie namentlich suchen oder per Kategorie leichter finden können. Klicken Sie auf die gewünschten Behandlungen und wählen Sie rechts oben einen Gast und ggfs. seinen Aufenthalt aus. Speichern Sie Ihre Auswahl mit Klick auf "Buchen".

Für bestehende MY SPA Gäste finden Sie im Kundenprofil Buttons für Vorbuchungen.

|                                                                        | Suche starten                              | Erweiterte Suche      | Neu      | Hotelgast Suche      | Kunden vergessen   |                       |
|------------------------------------------------------------------------|--------------------------------------------|-----------------------|----------|----------------------|--------------------|-----------------------|
| Anrede                                                                 |                                            | Frau                  |          |                      | Titel              |                       |
| Vorname                                                                |                                            | Martina               |          |                      | Nachname           | Gedeck                |
| Straße                                                                 |                                            | Neue Bergstrasse 2    |          |                      | PLZ / Ort          | 47110 Hamburg         |
| Land                                                                   |                                            |                       |          |                      | Gastprofil ID      | 63322                 |
| Geburtstag                                                             |                                            | 10.06.2020            |          |                      | Sprache            | deutsch               |
| Gruppe                                                                 |                                            | Jahresabo             |          |                      | Erinnerungsdatum   | 10.06.2020            |
| Aktiv                                                                  |                                            | $\checkmark$          |          |                      | Gastdaten behalten |                       |
| Versmenter                                                             |                                            | Abo läuft ob Dorfürs  | - U i -  |                      |                    |                       |
| Commentar                                                              |                                            | Abo lault ab, Pallum  | allergie |                      |                    |                       |
| Heitere Kontakto                                                       | daten                                      | ADO TAULT AD, P ATUTT | anergie  |                      | Letzte Aktivität   | 10.06.2020 (13:01:16) |
| Weitere Kontakto     Kontodaten     Bearbeiten                         | daten<br>Zurück                            |                       | ailergie | urchung 🔗 D-kathurch | Letzte Aktivität   | 10.06.2020 (13:01:16) |
| Weitere Kontakto     Kontodaten     Bearbeiten     Drucken     [] CS   | daten<br>Zurück                            | n                     | buchung  | ouchung 😼 Paketbuch  | Letzte Aktivität   | 10.06.2020 (13:01:16) |
| Weitere Kontakto     Kontodaten     Bearbeiten     Drucken     [] CS   | daten           Zurück           SV Export | n                     | buchung  | buchung 📦 Paketbuch  | Letzte Aktivität   | 10.06.2020 (13:01:16) |
| Weitere Kontakto     Kontodaten     Bearbeiten     Drucken     Drucken | daten<br>Zurück<br>SV Export               | n                     | buchung  | buchung 😝 Paketbuch  | Letzte Aktivität   | 10.06.2020 (13:01:16) |

Mit Klick auf einen der Buttons öffnet sich eine Buchungsmaske, in der Sie die verschiedenen Wünsche des Gastes für den gewünschten Aufenthalt vormerken können: Ist ein Hotelsystem angeschlossen und es wurde bereits ein Kundenprofil in MY SPA angelegt, können Sie den Behandlungswunsch auch direkt dem Aufenthalt zuweisen.

lst ein Hotelsystem angeschlossen, werden kommende Aufenthalte angeboten, aus denen Sie einen für die Wünsche wählen. Sie können jedoch auch Wünsche für einen Gast ohne Hotelreservierung vormerken.

| lotel Reservierung:                | eine Reservierung zugeor       | dnet 🧹                |                      |                    | ^ |
|------------------------------------|--------------------------------|-----------------------|----------------------|--------------------|---|
| yp: Behandlung 🗸                   | Kategorie:                     | V Suche:              |                      |                    |   |
| <b>rgebnisse</b> :<br>Gebuchtam Be | handlung                       | Aufenthalt            | Preis                |                    |   |
| 10.06.2020 Ay<br>(+                | urveda Massage 60 min<br>0+10) |                       | 70,00 EUR            | 1                  |   |
| Ayurveda 30 min                    | Ayurveda 60 min                | Ayurveda 90 min       | Ayurveda 120 min     | Enthaar. A 20 min  |   |
| 40,00 EUR                          | 70,00 EUR                      | 100,00 EUR            | 120,00 EUR           | 95,95 EUR          |   |
| Aloe Face 10 min                   | Aloe Face 20 min               | Antistress 30 min     | Body Pack 75 min     | Coconut Dr 75 min  |   |
| 5,00 EUR                           | 10,00 EUR                      | 55,00 EUR             | 75,90 EUR            | 89,50 EUR          |   |
| Collagen E 20 min                  | Collagen F 60 min              | Depil. B. 20 min      | Depil. L. 40 min     | Einzel - Ju 60 min |   |
| 25,00 EUR                          | 60,00 EUR                      | 16,00 EUR             | 40,00 EUR            | 0,00 EUR           |   |
| Express Ma 15 min                  | Firming AI 45 min              | Heaven for Tw 110 min | Hibisk. Ma 15 min    | Hibisk. Ma 10 min  |   |
| 8,00 EUR                           | 50,00 EUR                      | 250,00 EUR            | 15,00 EUR            | 10,00 EUR          |   |
| Hibisk. Ma 20 min                  | Hibisk. Ma 5 min               | Hot Stone 30 min      | Hot Stone 45 min     | Indian Hea 30 min  |   |
| 20,00 EUR                          | 5,00 EUR                       | 49,00 EUR             | 69,00 EUR            | 40,00 EUR          |   |
| Intensiv M 60 min                  | Khanya 75 min                  | Kids Massa 20 min     | Lomi Lomi 120 min    | Love is in 60 min  |   |
| 90,00 EUR                          | 89,00 EUR                      | 25,00 EUR             | 120,00 EUR           | 200,00 EUR         |   |
| Luxury Jes 60 min                  | Mukabhyang 30 min              | Paar - Ju 30 min      | Paarbehandlun 30 min | Padabhyang 45 min  | Ļ |
| 53,00 EUR                          | 40,00 EUR                      | 150,00 EUR            | 100,00 EUR           | 60,00 EUR          |   |

Innerhalb dieser Maske können Sie den ,Typ' ändern, ohne die Maske zu verlassen: zwischen Behandlung, Kurs, Paket, Artikel.

Sie können die Vormerkungen direkt abrechnen oder eine Bestätigung ausdrucken. Der Ausdruck des regulären MY SPA Terminzettels für den Gast wird jedoch unterminierte Behandlungen ohne Termin anzeigen. Gerne erstellen wir individuelle Vorlagen für Sie, in denen wir die vorgemerkten Leistungen und Pakete attraktiv zeigen (diese Leistung rechnen wir nach Aufwand ab).

Sobald Behandlungswünsche vorgemerkt sind, finden Sie im Gastprofil einen Hinweis unter dem neuen Reiter:

|           |                               | 1100      | Dearbeiten                                |
|-----------|-------------------------------|-----------|-------------------------------------------|
| 9.10.2019 | Coconut Dream 75 min (+5+15)  | 94,90 EUR | ے اور اور اور اور اور اور اور اور اور اور |
| 9.10.2019 | Collagen Eye Treatment 15 min | 45,00 EUR | ا ا ا ا ا ا ا ا ا ا ا ا ا ا ا ا ا ا ا     |
|           |                               |           |                                           |

Zusätzlich finden Sie auch den Hinweis in der Liste der Reservierungen. Sind bereits Vormerkungen gebucht, so wird die Leiste grün markiert und mit der Glocke versehen:

| + 🍕 Aufenthaltsdaten 04.11 - 11.11 Zimmernummer Reservierung 4271 🍕 🗊 🚔 🚔 |
|---------------------------------------------------------------------------|
| 🕇 Aufenthaltsdaten 04.11 - 11.11 Zimmernummer Reservierung 4270 🍕 📄 🎰 🚔   |
|                                                                           |

Wird ein Behandlungswunsch terminiert, ist die Behandlung unter der Liste der Termine zu finden.

## 5.4 Anamnesebogen und Befunde

Ein häufig genannter aber unter Datenschutzgesichtspunkten kritischer Punkt ist der Wunsch nach Hinterlegung von Gesundheitsdaten in Wellnessplanungssystemen.

Der Gesetzgeber in Europa ist eindeutig und erlaubt die Speicherung von Gesundheitsdaten nur unter bestimmten Umständen. Wir unterstützen Sie gesetzeskonform dahingehend, dass wir Ihnen Vorlagen zum Ausdruck anbieten, die für den Gast individuell mit seinem Namen und z.B. seinem Aufenthalt als PDF Download erzeugt werden können. Falls wir solche Vorlagen für Sie hinterlegen sollen, schicken Sie uns diese gerne. Sie finden diese nach Umsetzung in der Gastmaske. Bitte beachten Sie, dass wir die Einbindung Ihrer Vorlagen als kostenpflichtige Dienstleistung abrechnen.

Die vom Gast ausgefüllten Fragebögen oder Befunde speichern wir Stand heute nicht in MY SPA, um die DSGVO erfüllen zu können.

|                                                                                                    | Suche starten | Erweiterte Suche                                                                                                    | Neu            | Hotelgast Suche    | Kunden vergessen                     |  |
|----------------------------------------------------------------------------------------------------|---------------|----------------------------------------------------------------------------------------------------|----------------|--------------------|--------------------------------------|--|
| Anrede                                                                                                    | Herr          |                                                                                                    |                | Titel              | Prof.                                |  |
| /orname                                                                                                    | Klaus         |                                                                                                    |                | Nachname           | Mustermann                           |  |
| Straße                                                                                                    | Mannh         | eimer Weg 345                                                                                                    |                | PLZ / Ort          | 45679 Karlsruhe                      |  |
| Land                                                                                                    | Deutsc        | hland                                                                                                    |                | Gastprofil ID      |                                      |  |
| Geburtstag                                                                                                    |               |                                                                                                    |                | Sprache            | deutsch                              |  |
| Gruppe                                                                                                    |               |                                                                                                    |                | Erinnerungsdatum   |                                      |  |
| Aktiv                                                                                                    | <u></u>       |                                                                                                    |                | Gastdaten behalten |                                      |  |
| Kommentar                                                                                                    |               |                                                                                                    |                |                    |                                      |  |
|                                                                                                    | 00.05.0       |                                                                                                    |                |                    |                                      |  |
| Veitere Kontaktdater     Online Buchung                                                                       | 29.05.2       | 024 (10:56:05)                                                                                                    |                |                    |                                      |  |
| Weitere Kontaktdater     Online Buchung     Kontodaten                                                        | 29.05.2       |                                                                                                    |                |                    |                                      |  |
| Weitere Kontaktdater     Online Buchung     Kontodaten     Bearbeiten                                         | 29.05.2       | ]                                                                                                    |                |                    |                                      |  |
| Weitere Kontaktdater     Online Buchung     Kontodaten     Bearbeiten     Drucken     Is CSV E                | Zurück        | 024 (10:56:05)                                                                                                    | Kursvorbuchung | Paketbuchung       | Termine drucken                      |  |
| Weitere Kontaktdater     Online Buchung     Kontodaten     Bearbeiten     Drucken     CSV E     Anonymisieren | Zurück        | Vorbuchung                                                                                                    | Kursvorbuchung | Paketbuchung       | Termine drucken                      |  |
| Veitere Kontaktdater     Online Buchung     Kontodaten     Bearbeiten     Drucken     CSV E     Anonymisieren | Zurück        | Vorbuchung still                                                                                                    | Kursvorbuchung | Paketbuchung       | Termine drucken                      |  |
| Veitere Kontaktdater     Online Buchung     Kontodaten     Bearbeiten     Drucken     CSV E     Anonymisieren | Zurück        | Vorbuchung still for the second second se | Kursvorbuchung | Paketbuchung       | Termine drucken<br>Leistungsnachweis |  |

Denn: die Speicherung dieser Daten ist nur dann erlaubt, wenn der Patient eindeutig zustimmt und das auf die Daten zugreifende Personal dem Berufsgeheimnis unterliegt, also der ärztlichen Schweigepflicht

## 5.5 Kunden zusammenführen

Im Laufe der Nutzung und durch Mehrfachanmeldung über die Online-Buchungsstrecke kommt es vor, dass Dubletten von Kundendatensätze entstehen. Datensätze können nur solange gelöscht werden, bis die erste Buchung für sie durchgeführt wurde. Dies ist auch hilfreich, wenn sich Gäste über die MY SPA Online Buchungsstrecke ein externes Gastkonto angelegt haben und dann der Gast über das Hotelsystem erneut mit Reservierung und Gastprofil ID an MY SPA übermittelt wird.

Sollten zwei zu mergende Gästekarteien jeweils eine eigene Hotelsystem Gastprofil ID besitzen, sprechen Sie sich bitte mit der Rezeption ab, welche davon die korrekte ist.

Dubletten können aber bearbeitet werden: In der Ansicht der Suchergebnisse bei 'Kunden' können Sie zwei Datensätze anhaken und 'Zusammenführen' wählen.

|        | Termine                                         | Neue Buchung 🗢                                   | Kalender 🗢             | Kunden                               | Stammdaten 🗢      | Reporting           | ⊽ i (       | r 😽 🖬               |
|--------|-------------------------------------------------|--------------------------------------------------|------------------------|--------------------------------------|-------------------|---------------------|-------------|---------------------|
| Ind    | en                                              |                                                  |                        |                                      |                   |                     |             |                     |
|        |                                                 |                                                  |                        |                                      |                   |                     |             |                     |
|        |                                                 | Suche starten                                    | Erweiterte Suche       | Neu                                  |                   |                     |             |                     |
| re Su  | uchanfrage ergab 2<br>Vorname                   | Suche starten<br>Treffer insgesamt.)<br>Nachname | Erweiterte Suche       | Neu<br>E-Mail                        | Geburtstag        | Gruppe Erinn        | erungsdatum | n aktiv             |
| nre Su | uchanfrage ergab 2<br>Vorname<br>▲ ▼            | Suche starten<br>Treffer insgesamt.)<br>Nachname | Erweiterte Suche       | Neu<br>E-Mail                        | Geburtstag<br>▲ ₹ | Gruppe Erinn<br>▲ ₹ | erungsdatum | n aktiv<br>▲ ₹      |
| nre Su | uchanfrage ergab 2<br>Vorname<br>▲ ₹<br>□ Louis | Suche starten<br>Treffer insgesamt.)<br>Nachname | Telefon<br>05484535144 | Neu<br>E-Mail<br>ronja.d2309@live.de | Geburtstag<br>▲ ₹ | Gruppe Erinn<br>▲ ₹ | erungsdatum | n aktiv<br>▲ ▼<br>⊠ |

Im nächsten Schritt kommen Sie zu einer Ansicht, in der die beiden Datensätze gegenübergestellt werden. Der "Originäre" Datensatz sollte die meisten korrekten Einträge enthalten, die Dublette dagegen nicht. Tauschen Sie die beiden Datensätze mit Klick auf die grünen Pfeile <sup>5</sup>/<sub>2</sub>.

|                        | Originärer Kunde  | 👶 Dublette        | Ergebnis Datensat |
|------------------------|-------------------|-------------------|-------------------|
| Anrede                 | err               | Frau              | Herr              |
| Titel                  |                   |                   |                   |
| Vorname                | Louis-Jay         | Couis             | Louis-Jay         |
| Nachname               | Griffin           | Griffin           | Griffin           |
| Straße                 |                   |                   |                   |
| PLZ                    |                   |                   |                   |
| Ort                    |                   |                   |                   |
| Land                   |                   |                   |                   |
| Telefon                | 05484535144       | 05484535144       | 05484535144       |
| Mobil                  |                   |                   |                   |
| Fax                    |                   |                   |                   |
| E-Mail                 | Iouis2309@live.de | Iuisd2309@live.de | louis2309@live.de |
| Sms-Benachrichtigung   | nein              | nein              | nein              |
| Email-Benachrichtigung | ja                | ja                | ja                |
| Geburtstag             |                   |                   |                   |
| Sprache                | 🔘 deutsch         | englisch          | englisch          |
| Name der Bank          |                   | 7                 |                   |
| Kontoinhaber           |                   |                   |                   |
| Kontonummer            |                   | ·                 |                   |
| BLZ                    |                   |                   |                   |
| IBAN                   |                   |                   |                   |
| BIC                    |                   |                   |                   |
| Kommentar              |                   |                   |                   |
| -                      |                   |                   |                   |
| Gruppe                 |                   |                   |                   |

Abweichende Einzel-Informationen werden rot markiert, wobei die des Originären Kunden zunächst als richtig angenommen werden. Sie können einzelne Informationen der Dublette übernehmen, indem Sie in den Kreis klicken. In der dritten Spalte sehen Sie den neuen Datensatz im Ganzen. Bitte bestätigen Sie Ihre Änderungen mit ,Daten speichern' oder ,Abbrechen'.

Die Behandlungstermine beider Datensätze werden für die Buchungshistorie automatisch zusammengeführt.

Gibt es weitere Dubletten desselben Gastes, müssen diese in Einzelschritten zusammengeführt werden.

### 5.6 Umsetzung der Datenschutzgrundverordnung

Ihre Kunden und Gäste haben das Recht auf Auskunft, Vergessen und Löschung von persönlichen Kundendaten. Sie haben die Pflicht, Ihre Gäste über die Verwendung der Daten zu informieren. Wir unterstützen Sie dabei mit folgenden neuen Funktionen, die alle Mitarbeiter ab der Berechtigung Master bearbeiten darf:

#### 5.6.1 Ausgabe gespeicherter Kundendaten

Ihre Gäste haben das Recht auf Auskunft nach Art. 15 (3). Sollten Sie darauf angesprochen werden, welche persönlichen Daten in MY SPA gespeichert sind, können Sie diese als CSV Datei exportieren. Wir haben den Export um alle gespeicherten Daten erweitert: Aufenthalte, Behandlungen, Verkäufe, Kommentare. Rufen Sie das entsprechende Kundenprofil aus. In der Funktionsliste unter den Kundendaten finden Sie den Button ,Kundendaten ausgeben'.

| remine                                                       | Neue Buchung 🗢               | Kalender 🗢 Kunden St                                                                                                    | ammdaten 🗢 Reporting 🗢                                                                                                    |                       |
|--------------------------------------------------------------|------------------------------|----------------------------------------------------------------------------------------------------|----------------------------------------------------------------------------------------------------|-----------------------|
| and a UD and                                                 | Democril                     |                                                                                                    |                                                                                                    |                       |
| unde "Rusvay,                                                | Dagmar                       |                                                                                                    |                                                                                                    |                       |
|                                                              |                              | Suche starten Erweiterte Suche                                                                                                    | Neu Kunden vergessen                                                                                                    |                       |
| irede                                                        | Fi                           | au                                                                                                    | Titel                                                                                                    |                       |
| rname                                                        | D                            | agmar                                                                                                    | Nachname                                                                                                    | Rusvay                |
| raße                                                         | n                            | 11                                                                                                    | PLZ / Ort                                                                                                    | null null             |
| ınd                                                          |                              |                                                                                                    | Gastprofil ID                                                                                                    |                       |
| lefon                                                        |                              |                                                                                                    | Fax                                                                                                    |                       |
| obil                                                         |                              |                                                                                                    | Sms-Benachrichtigung                                                                                                    |                       |
| Mail                                                         |                              | the state of the state of the s | Email-Benachrichtigung                                                                                                    | da uta da             |
| eburtstag                                                    |                              |                                                                                                    | Sprache                                                                                                    | deutsch               |
| uppe                                                         | т                            | nalgo Aktionen                                                                                                    | Frinnerungedatum                                                                                                    |                       |
| tiv                                                          |                              |                                                                                                    | Gaetdatan behaltan                                                                                                    |                       |
| ommentar                                                     | V                            | ünscht keine Lavendelprodukte                                                                                                    | Guotalien benatien                                                                                                    |                       |
| enutzername                                                  | 6                            |                                                                                                    | Letzte Aktivität                                                                                                    | 06.06.2018 (16:23:14) |
|                                                              |                              |                                                                                                    |                                                                                                    |                       |
| Kontodaten                                                   |                              |                                                                                                    |                                                                                                    |                       |
|                                                              |                              |                                                                                                    |                                                                                                    |                       |
|                                                              | Abbrechen                    |                                                                                                    |                                                                                                    |                       |
| Bearbeiten                                                   |                              |                                                                                                    | and and an International International Inter | n                     |
| Bearbeiten                                                   | 🕋 Zusatzverkauf 🛛 🖶 Abrechn  | en 🛛 💌 CSV Evnort 👘 Drucken 📩 Bescheinig                                                                                                    | ling grucken i kyli eistlingsnachweis i 🐂 Anonymisiere                                                                                                    |                       |
| Bearbeiten                                                   | 🚔 Zusatzverkauf 🛛 📙 Abrechn  | en Exportieren Sie die Kundendaten in eine                                                                                                    |                                                                                                    |                       |
| Bearbeiten                                                   | 👚 Zusatzverkauf 🛛 📙 Abrechn  | en   CSV Export   U Drucken   📩 Bescheinig<br>Exportieren Sie die Kundendaten in eine                                                                                                    |                                                                                                    |                       |
| Bearbeiten                                                   | Susatzverkauf 📙 Abrechn      | en SCSV Export 12 Drucken in meine                                                                                                    | Excel-Tabelle                                                                                                    |                       |
| Bearbeiten Termine drucken Aufenthaltsdater                  | won 01.06 bis 08.06 Zimmernu | en SV Export 1 Drucken 6 Bescheinig<br>Exportieren Sie die Kundendaten in eine<br>immer 110 Reservierungsnummer 4711                                                                                                    | ung drucken   [ <u>M</u> Leistungsnachweis]   <b>S</b> Anonymisiere<br>Excel-Tabelle                                                                                                    |                       |
| Bearbeiten Termine drucken Aufenthaltsdater                  | Zusatzverkauf SAbrechn       | en SV Export 1 Drucken 6 Bescheinig<br>Exportieren Sie die Kundendaten in eine<br>Immer 110 Reservierungsnummer 4711                                                                                                    | Ing drucken   [M] Leistungsnachweis   C Anonymisiere                                                                                                    | _                     |
| Bearbeiten Termine drucken Aufenthaltsdater Alle Aufenthalte | Zusatzverkauf     Second     | en SV Export 1 Drucken en en estering                                                                                                    | ung drucken   [ <u>M</u> Leistungsnachweis]   <b>B</b> Anonymisiere                                                                                                    | _                     |
| Bearbeiten Termine drucken Aufenthaltsdater Alle Aufenthalte | Zusatzverkauf SA Abrechn     | en SV Export 2 Drucken 6 Escheinig<br>Exportieren Sie die Kundendaten in eine<br>Immer 110 Reservierungsnummer 4711                                                                                                    | ung drucken   [ <u>M</u> Leistungsnachweis] <b>(%</b> Anonymisiere                                                                                                    |                       |

Weiterhin können Sie die gespeicherten Daten auch als PDF herunterladen. Bitte beachten Sie, dass im

PDF alle gespeicherten Kommentare, sowie ggfs. aus dem Hotelsystem übertragenen Notizen enthalten sein werden.

Verwalten Sie mehrere Spas in einer MY SPA Installation, werden gemäß der Verordnung alle zu ihrem Gast gespeicherten Daten ausgegeben, auch diejenigen aus anderen Betrieben.

#### 5.6.2 Anonymisieren von Kundendaten

Ihre Gäste haben das Recht auf Löschung nach Art. 17 (1). Sie können Kundendaten jederzeit anonymisieren. Alle Einträge zu persönlichen Daten werden hierbei unwiderruflich gelöscht, stehen aber nach wie vor für Anonymisieren Auswertungen anonymisiert zur Verfügung.

Dieses Gastdatenprofil anonymisieren

Rufen Sie das entsprechende Kundenprofil aus. In der

Funktionsliste unter den Kundendaten finden Sie den Button ,Anonymisieren'. Eine Warnmeldung muss bestätigt werden, denn das Anonymisieren kann nicht rückgängig gemacht werden. Falls es doch einmal irrtümlich geschehen ist, können Sie in den meisten Browseransichten durch die Funktion ,Zurück' Ihres Browsers die vorige Ansicht mit den Kundendaten wiederherstellen und durch Bearbeiten der Kundendaten neu einfügen.

| <b>G</b> SPA       |                  | Beauty & Wellness 1   | - WPS 🔻          |              |                     |                |               |
|--------------------|------------------|-----------------------|------------------|--------------|---------------------|----------------|---------------|
| Termine            | Neue Buchung ▽   | Kalender 🗢            | Kunden           | Stammdaten 🗢 | Reporting 🗢         |                |               |
| Kunde "986, And    | onymous"         |                       |                  |              |                     |                |               |
|                    |                  | Suche starten         | Erweiterte Suche | Neu          | Kunden vergessen    |                |               |
| nrede              |                  |                       |                  | Titel        |                     |                |               |
| /orname            |                  | Anonymous             |                  | Nach         | iname               | 986            |               |
| Straße             |                  |                       |                  | PLZ          | Ort                 |                |               |
| and                |                  |                       |                  | Gast         | profil ID           |                |               |
| elefon             |                  |                       |                  | Fax          |                     |                |               |
| lobil              |                  |                       |                  | Sms          | -Benachrichtigung   |                |               |
| -Mail              |                  |                       |                  | Emai         | il-Benachrichtigung |                |               |
| ieburtstag         |                  |                       |                  | Spra         | che                 | deutsch        |               |
| Gruppe             |                  |                       |                  | Erinn        | nerungsdatum        |                |               |
| iktiv              |                  |                       |                  | User         | daten behalten      |                |               |
| Kommentar          |                  |                       |                  |              |                     |                |               |
| Benutzername       |                  |                       |                  | Letzt        | te Aktivität        | 28.05.20       | 18 (15:12:46) |
| nonymisiert        |                  | 28.05.2018 (15:12:22) |                  |              |                     |                |               |
| + Kontodaten       |                  |                       |                  |              |                     |                |               |
| Boorboiton         | Abbrachap        |                       |                  |              |                     |                |               |
| DearDeicen         | Abbrechen        |                       |                  |              |                     |                |               |
| 🛐 Kundendaten auso | ieben            |                       |                  |              |                     |                |               |
|                    | ·                |                       |                  |              |                     |                |               |
|                    |                  |                       |                  |              |                     |                |               |
|                    |                  |                       |                  |              |                     |                |               |
| - Artikelverkäufe  |                  |                       |                  |              |                     |                |               |
| Datum              | Artikelname      | Behandlu              | ing              | Shop         |                     | Preis (brutto) |               |
| Datum              | ••••••           |                       |                  | -            |                     | <u>.</u>       |               |
| 28 05 2018         | Feuchtsp Handcre | Aloe Vera F           | Body Mask        | Beauty & We  | ellness 1 - WPS     | 22 00 EUR      |               |

Nach dem Vorgang ist der Gastdatensatz nur noch durch eine Nummer und das Datum der Anonymisierung gekennzeichnet.

Achtung: Falls MY SPA an Ihr Hotelsystem angeschlossen sein, und der Gast einen neuen Aufenthalt bucht, werden seine Gastdaten erneut von MY SPA abgerufen und mit seinem früheren Profil verknüpft. Bitte weisen Sie Ihre Gäste darauf hin, dass die Anonymisierung nicht automatisch mit für das Hotelsystem gilt!

#### 5.6.3 Vergessen von Kundendaten

Ihre Gäste haben das Recht auf Vergessenwerden nach Art 17 (1a). In MY SPA ermöglicht eine neue Eingabe in der Verwaltung Ihres/r Spas, eine Dauer einzustellen, nach der Kunden, für die keine Aktivität mehr erfolgte, zur Löschung vorgeschlagen werden.

Wählen Sie bitte zunächst im Menü Stammdaten die Shopdaten aus., bzw. in der Multi-Property Version in der Auswahl ,alle'.

Wählen Sie einen Zeitraum von einem, zwei oder Jahren Inaktivität, bis der Gast in die Vorschlagsliste zur Anonymisierung aufgenommen wird.

Die Anonymisierung erfolgt nicht automatisch! Rufen Sie die Vorschlagsliste über den Reiter ,Kunden' auf:

| Name                         | Beauty & Wellness 1 - WPS  |
|------------------------------|----------------------------|
| Straßo                       | Exp Hotel                  |
| Land                         | Deutschland                |
| Fax                          |                            |
| Website                      |                            |
| Zugehörigkeit                | Interner Shop              |
| Währung                      | EUR                        |
| UTC Zeitzone                 | Deutschland (Europa/Berlin |
| Zeiteinheiten pro Stunde     | 12                         |
| Vorausplanbarkeit            | 365 Tage                   |
| Mögliche Positionen          | Mitarbeiter 🗹              |
| Stornieren nach Abrechnung   |                            |
| Automatische Terminübersicht | 🗹 systems@based-on-it.de   |
| Zeit bis zur Anonymisierung  | nach einem Jahr            |

| Termine | Neue Buchung 🗢 | Kalender 🗢    | Kunden           | Stammdaten 🗢 | Reporting 🗢                  | misieren              |
|---------|----------------|---------------|------------------|--------------|------------------------------|-----------------------|
| nden    |                |               |                  |              |                              | _                     |
|         |                | Suche starten | Erweiterte Suche | Neu          | Kunden vergessen             |                       |
|         |                |               |                  |              | Vorschlagsliste zum Anonymis | ieren von Kundendaten |
| 1       |                | 20 21 22      |                  |              | -                            |                       |

Sehen Sie die Liste durch und wählen Sie die einzelnen Kundenprofile durch Anhaken aus. Am Ende jeder Seite können Sie auch alle Einträge der Seite wählen.

Wir empfehlen, die Liste monatlich zu bearbeiten.

Sie können Gäste, welche ihre Zustimmung zur dauerhaften Speicherung ihrer Daten erteilt haben, aus den Vorschlagslisten herausnehmen, indem Sie im Kundenprofil den Haken bei der Option ,Gastdaten behalten' setzen.

| Erinnerungsdatum   |                       |
|--------------------|-----------------------|
| Gastdaten behalten | $\checkmark$          |
| Letzte Aktivität   | 06.06.2018 (10:57:18) |

Falls MY SPA an Ihr Hotelsystem angeschlossen sein, und der Gast einen neuen Aufenthalt bucht,

werden seine Gastdaten erneut von MY SPA abgerufen und wieder mit seinem früheren Profil verknüpft.

# 6. Zusatzmodul Artikelverkäufe

Neben der Anbindung an die GoBD konforme Kasse MY POS können Sie in MY SPA auch Zusatzverkäufe verwalten und hinzubuchen. Bitte beachten Sie, dass dies ein eigenes Lizenzmodul ist.

Die Umsätze des Gastes werden auf die Zimmerrechnung gebucht und die Rechnung von Ihrem Hotelsystem erstellt. Gäste des Spabereichs, die nicht im Hotel wohnen, müssen daher als Tagesgast im Hotelsystem angelegt werden. Falls Sie eine Kasse verwenden möchten, welche nach GoBD den Registrierkassenverordnungen genügt, fragen Sie bitte nach unserem Kassensystem MY POS.

| <b>SPA</b>                             | Beauty & Wellnes                                 | s 1 🔻                               |              |        |          | Beauty & W | ellness 1<br>Admin |
|----------------------------------------|--------------------------------------------------|-------------------------------------|--------------|--------|----------|------------|--------------------|
| Termine                                | Neue Buchung 🗢 🛛 Kalender 🗢                      | Kunden                              | Stammdaten 🗢 | Repo   | rting 🗢  | i O        | \$⇒ ∎              |
| -471 1                                 |                                                  |                                     | Anwendungen  |        |          |            |                    |
| Artikei                                |                                                  | Marca Astron                        | Mitarbeiter  | K-b    |          |            |                    |
|                                        | Suche starten Erweiterte Suche                   | Neuer Artikel                       | Räume        | Kateg  | orie     |            |                    |
| hre Suchanfrage ergab 2<br>Artikelname | 0 Treffer insgesamt.)<br>Beschreibung            |                                     | Shopdaten    | Währun | gMwSt    | Kategorie  | Barcode            |
| ▲ ▼                                    | ▲ ▼                                              |                                     | Pakete       | ▲ ₹    | ▲ ▼      | ▲ ▼        | ▲ ₹                |
|                                        | Greendoor Massageöl Orange 100ml - BIO, Jojobaöl | 0 Application and the second states |              |        | Standard |            | 0                  |
| Greendoor<br>Orange                    | Orangen-Öl                                       | & Aprikosenkemoi, n                 | Artikel      | EUR    | (19%)    |            | •                  |

Unter ,Stammdaten' finden Sie Menüpunkt ,Artikel':

Legen Sie neue Artikel durch Klick auf ,Neuer Artikel' an oder bearbeiten Sie bestehende Einträge mit Klick auf die Lupe, das zeichen für die Detailansicht. Der Artikelname wird Kurzinformation in der Artikel buchen Maske verwendet und bei der Abrechnung an das Hotelsystem übertragen. Die Beschreibung beinhaltet weitere Produktinformationen für die Mitarbeiter. MwSt Sätze und die Kategorien werden aus den Eintragungen, die unter diesen Punkten eingetragen haben (siehe <u>5.1</u> und <u>5.2</u>) hier angeboten. Der Barcode EAN Code eines Produktes kann durch den Anschluss eines Barcode Scanners eingetragen und im Verkaufsprozess für die Artikelbuchung verwendet werden.

| Suche starten     Erweiterte Suche     Neuer Artikel     MwSt. Sätze     Kategorie       Artikelname     Sanfles Tonic     Barcode     3525801624813       Beschreibung     Thalgo Sanfles Gesichtswasser     Währung     EUR       Preis (brutto)     26,00     Währung     EUR       MwSt. Satz     Standard DE (19%) *     Kategorie     THALGO Gesicht *       Artikel/ Umsatz ID     0     0     0                                                                                                    | Artikel Nr. 5008        |               |                        |               |                  |                    |
|----------------------------------------------------------------------------------------------------|-------------------------|---------------|------------------------|---------------|------------------|--------------------|
| Artikelname       Sanftes Tonic       Barcode       3525801624813         Beschreibung       Thalgo Sanftes Gesichtswasser       Währung       EUR         Preis (brutto)       26.00       Währung       EUR         MwSt-Satz       Standard DE (19%) ▼       Kategorie       THALGO Gesicht ▼         Artikel/ Umsatz ID       0       0       MwSt-Satz       Artikel/ Umsatz ID         Image: Spearty & Wellness 1       Image: Spearty & Wellness proinhotel       Image: Standard AU (20%) ▼       Image: Spearty & Wellness proinhotel         Image: Speart       Image: Speart & Image: Speart & Ima                                                                                                    |                         | Suche starten | Erweiterte Suche       | Neuer Artikel | MwSt. Sätze      | Kategorie          |
| Artikelinarie     Control of the control       Beschreibung     Thalgo Sanfles Gesichtswasser       Preis (brutto)     26,00       MwSt-Satz     Standard DE (19%) *       Artikel/ Umsatz ID     0         Erhältlich bei     Preis (brutto)     MwSt-Satz     Artikel/ Umsatz ID       Ø Beauty & Wellness 1       Ø Beauty & Wellness proinhotel     Standard AU (20%) *       Other Preis (brutto)       Ø Beauty & Wellness proinhotel       Ø Bay Resort       Ø Wellness & Spa                                                                                                    | Artikolnamo             | Sanfles       | Tonic                  |               | Parcodo          | 3525801624813      |
| Erhältlich bei     Preis (brutto)     MwSt-Satz     Artikel/ Umsatz ID       Erhältlich bei     Preis (brutto)     MwSt-Satz     Artikel/ Umsatz ID       Ø     Beauty & Wellness 1     Image: Standard AU (20%) Image: Standard AU (20%) Imag | Reschreibung            | Thalgo        | Sanftes Gesichtswasser |               | Daicoue          |                    |
| MwSt-Satz     Standard DE (19%) ~       Artikel/ Umsatz ID     0    Erhältlich bei Preis (brutto) MwSt-Satz Artikel/ Umsatz ID Preis (brutto) MwSt-Satz Artikel/ Umsatz ID Preis (brutto) Standard AU (20%) ~ Club Playa Club Playa Bay Resort Wellness & Spa                                                                                                    | Preis (brutto)          | 26,00         |                        |               | Währung          | EUR                |
| Artikel/ Umsatz ID       0         Erhältlich bei       Preis (brutto)       MwSt-Satz       Artikel/ Umsatz ID         Ø Beauty & Wellness 1       Ø       Standard AU (20%) 🗸       Image: Club Playa         Ø Bay Resort       Ø       Ø       Image: Club Playa       Image: Club Playa         Ø Wellness & Spa       Ø       Ø       Image: Club Playa       Image: Club Playa                                                                                                    | MwSt-Satz               | Standa        | ard DE (19%) -         |               | Kategorie        | THALGO Gesicht     |
| Erhältlich bei     Preis (brutto)     MwSt-Satz     Artikel/ Umsatz ID       Ø Beauty & Wellness 1             Ø Beauty & Wellness proinhotel           Club Playa           Ø Bay Resort           Ø Wellness & Spa                                                                                                    | Artikel/ Umsatz ID      | 0             |                        |               |                  |                    |
| Erhältlich bei     Preis (brutto)     MwSt-Satz     Artikel/ Umsatz ID       Ø Beauty & Wellness 1     Standard AU (20%) *        Ø Beauty & Wellness proinhotel     Standard AU (20%) *        Olub Playa         Ø Bay Resort         Ø Wellness & Spa                                                                                                    |                         |               |                        |               |                  |                    |
| Image: Standard AU (20%) minipage         Image: Standard AU (20%) minipage                                                                                                    | Erhältlich bei          |               | Preis                  | s (brutto)    | MwSt-Satz        | Artikel/ Umsatz ID |
| Ø Beauty & Wellness proinhotel     Standard AU (20%) ~       Club Playa       Ø Bay Resort       Ø Wellness & Spa                                                                                                    | Beauty & Wellness 1     |               |                        |               |                  |                    |
| Club Playa  Bay Resort  Wellness & Spa                                                                                                    | Beauty & Wellness p     | oinhotel      |                        |               | Standard AU (209 | %) -               |
| <ul> <li>✓ Bay Resort</li> <li>✓ Wellness &amp; Spa</li> </ul>                                                                                                    | Club Playa              |               |                        |               |                  |                    |
|                                                                                                    | 🕖 Bay Resort            |               |                        |               |                  |                    |
|                                                                                                    | 🕖 Wellness & Spa        |               |                        |               |                  |                    |
| New TestShop                                                                                                    |                         |               |                        |               |                  |                    |
| Bearbeiten Abbrechen                                                                                                    | New TestShop            |               |                        |               |                  |                    |
|                                                                                                    | New TestShop Bearbeiten | Abbrechen     |                        |               |                  |                    |

In der Multi-Property Version lassen sich Kategorien und ihre zugehörigen Artikel pro Spa-Shop separat einstellen: die generelle Verfügbarkeit einer Kategorie sowie pro Artikel abweichende Preise, Währungen und Umsatzkonten.

Trinkgelder werden an die Hotelsysteme wie alle Leistungen als Artikel geschickt. Sie können das entsprechende Umsatzkonto selbst hinterlegen, denn "Trinkgeld" ist ein fest hinterlegter Artikel. Sie sehen ihn, wenn Sie in der Anzeige der Artikel den Haken bei der Option "nur aktive zeigen" entfernen. Haben Sie das Artikelmodul nicht lizensiert, hinterlegen wir gerne das Trinkgeldkonto für Sie.

### 6.1 Artikelbestandsverwaltung

Für die initiale Erfassung des aktuellen Warenbestands und den Wert des Inventars ist es erforderlich, den jeweiligen Einkaufspreis der Produkte zu ergänzen. Je nachdem, ob Sie MY SPA in einer Multi-Property Version mit globalen Artikeln, oder als Einzelunternehmen mit Einzelartikeln arbeiten, können Sie dies in den übergreifenden Artikelinformationen oder in der Detailbeschreibung pro Shop eintragen. Wählen Sie im Reiter "Stammdaten" den Punkt "Artikel" und öffnen Sie einen Artikel:

| Termine Neue Buchung      | Kalender Kunden        | Stammdaten Rep          | orting                 |                      |
|---------------------------|------------------------|-------------------------|------------------------|----------------------|
| Artikel Nr. 5016          | Suche starten Erweite  | rte Suche Neuer Artikel |                        |                      |
| Artikelname               | 24h Feucht-Creme       | Barcode                 |                        | 3525801644668        |
| leschreibung              |                        |                         |                        |                      |
| Preis (brutto)            | 50,00                  | Währung                 |                        | EUR                  |
| inkaufspreis (brutto)     | 0,00                   |                         |                        |                      |
| lwSt-Satz                 | Standard DE (19.00%) 🔻 | Artikel-Kategor         | e                      | th 💌                 |
| rtikel/ Umsatz ID         | 902                    |                         |                        |                      |
| rhältlich bei             | Bestand/ Res.          | Preis (brutto)          | Einkaufspreis (brutto) | MwSt-Satz            |
| Beauty & Wellness 1 - WPS | 5/0                    | 50.00 EUR               | 35.80 EUR              | Standard DE (19,00%) |

Klicken Sie auf "Bearbeiten" und ergänzen Sie den Einkaufspreis in der übergreifenden bzw. für Ihr Spa abweichenden Artikelbeschreibung. Tragen Sie bitte außerdem in dieser Zeile den Anfangsbestand des Produktes bei Ihnen vor Ort ein.

| Erhältlich bei            | Bestand/ Res. | Preis (brutto) | Einkaufspreis (brutto) |
|---------------------------|---------------|----------------|------------------------|
| Beauty & Wellness 1 - WPS | 8             | 48,00 EUR      | 22,50 EUR              |
|                           |               |                |                        |
|                           |               |                |                        |
|                           |               |                |                        |

Kabinenware wird nicht in der Liste der Verkaufsartikel angeboten, die Bestände können jedoch im MY SPA Artikel-Modul verwaltet und in der Inventarliste ausgegeben werden. Markieren Sie hierfür den Artikel.

| Beschreibung           |                      |
|------------------------|----------------------|
| Preis (brutto)         | 22                   |
| Einkaufspreis (brutto) | 12                   |
| Mw St-Satz             | Standard DE (19.00%) |
| Artikel-Kategorien     | THALGO Gesicht (301) |
| Kabinenware            |                      |

#### 6.1.1 Artikelbestand pflegen

Durch Klick auf ,Bearbeiten' können Sie jederzeit neue Wareneingänge, Kabinenware und Verluste durch Bruch, Diebstahl o.ä. mit Anzahl und einem Kommentar eintragen.

| Nareneingang<br>Schwund | 0         | Kommentar Verfallsdatum überschritten |  |
|-------------------------|-----------|---------------------------------------|--|
| Kabinenware             | 1         | Kommentar                             |  |
|                         |           |                                       |  |
| Speichern               | Abbrechen |                                       |  |

Ihre Einträge werden in der Bestandshistorie mitgeführt:

| Beauty & Wellness 1 - WPS            | 5/0              | 48,00 EUR         | 22,50 EUR     | Standard DE (19.00%)                |
|--------------------------------------|------------------|-------------------|---------------|-------------------------------------|
|                                      |                  |                   |               |                                     |
| <ul> <li>Bestandshistorie</li> </ul> |                  |                   |               |                                     |
| Datum                                | Bestandsänderung | Gebuchter Bestand | Neuer Bestand | Kommentar                           |
| 30.07.2018 (13:21:38)                | Kabine           | -1                | 5             |                                     |
| 30.07.2018 (13:21:38)                | Schwund          | -1                | 6             | Verfalls datum überschritten        |
| 30.07.2018 (13:13:23)                | Verkauf          | 1                 | 7             |                                     |
| 30.07.2018 (13:06:51)                | Reservierung     | 1                 | 8             |                                     |
| 30.07.2018 (12:54:07)                | Wareneingang     | 8                 | 8             | Wareneingang durch Bestandsänderung |
|                                      |                  |                   |               |                                     |
|                                      |                  |                   |               |                                     |
| Bearbeiten Abt                       | brechen          |                   |               |                                     |

Verkäufe und Storni werden automatisch berücksichtigt und können in der Historie nachverfolgt werden. Solange ein Artikel für einen Gast gebucht, aber noch nicht bezahlt ist, wird er in der Übersicht als ,reserviert' gezeigt, der Bestand jedoch noch nicht geändert.

| Bestand/ Res. |
|---------------|
| 8/1           |
| <br>          |

Erst nachdem der Artikel verkauft wurde, wird der Bestand neu berechnet:

| Beauty & Wellness 1 - WPS | 6/0              | 42,00 EUR | 33,00 EUR     | Standard DE (19.00%)       |
|---------------------------|------------------|-----------|---------------|----------------------------|
| Bestandshistorie          |                  |           |               |                            |
| Datum                     | Bestandsänderung | Buchung   | Neuer Bestand | Kommentar                  |
| 31.07.2018 (14:19:01)     | Verkauf          | 1         | 6             |                            |
| 31.07.2018 (14:16:39)     | Kabine           | 2         | 7             | Debbie Raum Beauty 2       |
| 31.07.2018 (14:16:39)     | Schwund          | 1         | 9             | Ablaufdatum überschritten  |
| 31.07.2018 (14:14:01)     | Wareneingang     | 10        | 10            | Manuelle Bestandskorrektur |

In der Artikelübersicht finden Sie zusätzlich eine Spalte für den aktuellen Warenbestand, nach welchem Sie die Liste sortieren können:

| Artikel                               |                                |                      |            |                      |                |               |
|---------------------------------------|--------------------------------|----------------------|------------|----------------------|----------------|---------------|
|                                       | Suc                            | he starten Erweitert | e Suche Ne | uer Artikel          |                |               |
|                                       |                                |                      |            |                      |                |               |
| gebnisseiten (3): Seite 1 💌           | 123                            |                      |            |                      |                |               |
| hre Suchanfrage ergab 68 Treffer in   | nsgesamt.) 🗹 nur aktive zeigen |                      |            |                      |                |               |
| Artikelname                           | Beschreibung                   | Preis (brutto)       | Währung    | MwSt                 | Kategorie      | Bestand/ Res. |
|                                       | <b>A V</b>                     | <b>▲</b> ▼           | A V        |                      |                | <b>* *</b>    |
| 24nFeuchtsp. Kor                      |                                | 38,00                | EUK        | Standard DE (19.00%) | THALGO KORPER  | 8             |
| 🛛 🔰 Kokosöl                           |                                | 15,00                | EUR        | Standard DE (19.00%) | THALGO Gesicht | 8             |
| Frigimince-Spray                      |                                | 12,00                | EUR        | Thailand (12.00%)    | THALGO Körper  | 7             |
| Hvaluron Maske                        |                                | 48,00                | EUR        | Standard DE (19.00%) | THALGO Gesicht | 5             |
| <ul> <li>Injului on-musike</li> </ul> |                                |                      |            |                      |                |               |

## 6.1.2 Artikel-Report

Der Artikel Report informiert Sie über Umsätze, Bestand und Wert Ihrer Verkaufsprodukte in einem Spa. Wählen Sie unter dem Reiter ,Reporting' den Untermenüpunkt ,Artikelreport'.

| Beauty & Wellness 1 -                                | WPS V           |                 |              |                             |               | Beauty & Wellness 1 - WPS<br>Admin |
|------------------------------------------------------|-----------------|-----------------|--------------|-----------------------------|---------------|------------------------------------|
| Termine Neue Buchung Kalender K                      | unden Stammdate | en Reporting    |              |                             |               | i 🖸 🌤 🖬                            |
| Artikel Umsatz, und Bestande Statistik               |                 | Auslastungsrepo | rt           |                             |               |                                    |
|                                                      |                 | Anwendungsrepo  | ort          |                             |               |                                    |
| Auswan                                               |                 | Paketreport     |              |                             |               |                                    |
| von 31.07.2018 is 31.07.2018 sortiert nach Artikel V |                 | Umsatzreport    |              |                             |               | Report zeigen                      |
| Brutto-Beträge anzeigen                              |                 | Provisionsrepor | t            |                             |               |                                    |
| Trennzeichen Office 2003 und neuer ▼                 |                 | Artikelreport   |              |                             | Inventarliste | Export erstellen                   |
|                                                      |                 | Protel Log      |              | Σ Netto Umsat<br>242,02 EUR | tz<br>R       | Σ Netto-Gewinn<br>93,61 EUR        |
| Artikel ▲ <del>▼</del> Umsatz ▲                      | ▼ Gewinn ▲ ▼    | Bestand 🛦 🔻 🕔   | Verkäufe 🔺 🔻 | Schwund 🔺 🔻                 | Kabine 🛦 🔻    | Wareneingang 🔺 🔻                   |
| 24h Feucht-Creme 84,03 EU                            | R 23,87 EUR     | 1               | 2            | 0                           | 0             | 0                                  |
| Hyaluron-Maske 80,67 EU                              | R 42,86 EUR     | 3               | 2            | 0                           | 0             | 0                                  |
| Kokosöl 37,82 EU                                     | R 12,61 EUR     | 5               | 3            | 0                           | 0             | 0                                  |
| Schutzcreme LSF5 39,50 EL                            | R 14,29 EUR     | 2               | 1            | 0                           | 0             | 0                                  |

Wählen Sie den Zeitraum, für den Sie eine Auswertung erzeugen möchten. Die Sortierung nach Artikeln zeigt durch Verkauf erzielten Umsatz, den daraus erzielten Gewinn, sowie die Artikelbestände, Ab- und Zugänge im gewählten Zeitraum.

Die Auflistung nach Mitarbeiter oder Kunden ermöglicht die Anzeige des Umsatzes und erzielten Gewinns. Alle Anzeigen sind auf- oder absteigend sortierbar und können wahlweise als Netto- oder Bruttobeträge ausgegeben werden.

Aus allen zuvor ausgewählten Ansichten können Sie einen Excel Export zur weiteren Verarbeitung nach Ihren Vorstellungen erzeugen.

### 6.1.3 Inventarliste

Ein vorgegebener Export stellt eine Inventarliste für den aktuellen Export-Zeitpunkt zusammen. Die Inventarliste stellt den Soll-Zustand gemäß der automatisierten Aufzeichnung von Verkäufen und Storni dar, der eingegebenen Zu- und Abgänge durch Anfangsbestand und Wareneingang, Kabinenware und Schwund, sowie manuelle Bestandskorrekturen durch Kontrollen. Der Wert Ihres Bestands errechnet sich nach dem Wiederbeschaffungswert, also dem eingetragenen Netto-, bzw., je nach gesetztem Haken der Vorauswahl, Brutto-Einkaufspreis.

| A20 • : $\times \checkmark f_x$ |             |                               |              |              |            |           |            |
|---------------------------------|-------------|-------------------------------|--------------|--------------|------------|-----------|------------|
|                                 | А           | В                             | С            | D            | E          | F         | G          |
| 1                               | Lagerbestan | d (Beauty & Wellness)– 31.07. | 2018 -       |              |            |           |            |
| 2                               |             |                               |              |              |            |           |            |
| 3                               | GESAMTWER   | T                             |              |              |            |           |            |
| 4                               | 504,30 EUR  |                               |              |              |            |           |            |
| 5                               |             |                               |              |              |            |           |            |
| 6                               | ARTIKEL NR. | LETZTER WARENEINGANG          | ARTIKEL      | BESCHREIBUNG | STÜCKPREIS | AUF LAGER | GESAMTWERT |
| 7                               | 5045        | 30.07.2018 16:20              | Frigimince-S | Spray        | 33,00 EUR  | 7         | 231,00 EUR |
| 8                               | 5197        | 30.07.2018 12:21              | Kokosöl      |              | 10,00 EUR  | 5         | 50,00 EUR  |
| 9                               | 5199        | 27.07.2018 11:09              | 1 Ayurvedan  | naske        | 15,00 EUR  | 4         | 60,00 EUR  |
| 10                              | 5038        | 30.07.2018 12:54              | Hyaluron-Ma  | aske         | 22,50 EUR  | 3         | 67,50 EUR  |
| 11                              | 5022        | 30.07.2018 12:22              | Schutzcreme  | e LSF5       | 30,00 EUR  | 2         | 60,00 EUR  |
| 12                              | 5016        | 30.07.2018 12:18              | 24h Feucht-0 | Creme        | 35,80 EUR  | 1         | 35,80 EUR  |
| 13                              |             |                               |              |              |            |           |            |

# 6.2 Zusatzverkäufe buchen

|                   | Buchung                                                          |                              |                                           |                         |   |  |  |
|-------------------|------------------------------------------------------------------|------------------------------|-------------------------------------------|-------------------------|---|--|--|
| Detailansicht des | Buchung                                                          |                              |                                           |                         | × |  |  |
| Kalenders:        | Anwendung Hot Stone Massage 30                                   | min                          |                                           |                         |   |  |  |
|                   | Raum Massage 2                                                   |                              |                                           |                         |   |  |  |
|                   | Mitarbeiter Diane                                                |                              |                                           |                         |   |  |  |
|                   | Tag 27.06.2017                                                   |                              |                                           |                         |   |  |  |
|                   | Uhrzeit 16:05 bis 16:35 Uhr                                      |                              |                                           |                         |   |  |  |
|                   | Uhrzeit Gesamt 16:00 bis 16:50 Uhr                               |                              |                                           |                         |   |  |  |
|                   | Kunde Dagmar Rusvay                                              |                              |                                           |                         |   |  |  |
|                   | Preis 49,00 EUR                                                  |                              |                                           |                         |   |  |  |
|                   | Kommentar                                                        |                              |                                           |                         |   |  |  |
|                   | Zuletzt bearbeitet<br>Admin, 27.06.2017 14:54 : Die Anwendung Ho | ot Stone Massage 30 min (+5+ | 15) am 27.06.2017 um 1                    | 6:00 Uhr wurde gebucht. |   |  |  |
|                   |                                                                  |                              | Dagmar Rusvay<br>Hot Stone -<br>Massage 2 |                         |   |  |  |
| Neue Buchung      |                                                                  |                              |                                           |                         |   |  |  |
| Termin            |                                                                  |                              |                                           |                         |   |  |  |
| Kurs              |                                                                  |                              |                                           |                         |   |  |  |
| Paket 2.          | m Tab "Neue Buchung" – ",                                        | Artikelverkauf"              |                                           |                         |   |  |  |
| Paketverkauf      |                                                                  |                              |                                           |                         |   |  |  |
|                   |                                                                  |                              |                                           |                         |   |  |  |

3. In der Übersicht der Terminliste:

| (Ihre Sucha | Infrage | ergab <b>1 Treffer</b> insgesamt.) |             |                 |               |                 |
|-------------|---------|------------------------------------|-------------|-----------------|---------------|-----------------|
| Datum       | Nr.     | Anwendung                          | Behandler   | UhrzeitRaum     | Gast          | Bearbeiten      |
| 27.06.2017  | 7       | Hot Stone Massage 30 min (+5+15)   | Diane Jones | 16:00 Massage 2 | Dagmar Rusvay | 🛆 🔈 🙆 🥒 🗖 🗛 😡 🖺 |

4. In der Kundenübersicht:

| Kuno    | len                |                     |                  |                               |                       |                   |                |
|---------|--------------------|---------------------|------------------|-------------------------------|-----------------------|-------------------|----------------|
|         |                    | Suche starten       | Erweiterte Suche | Neu                           |                       |                   |                |
| (Ihre S | uchanfrage ergab 3 | Treffer insgesamt.) |                  |                               |                       |                   |                |
|         | Vorname            | Nachname            | Telefon          | E-Mail                        | Geburtstag GruppeErin | nerungsdatumaktiv | Zusatzverkauf  |
|         | ▲ ▼                | ▲ ▼                 |                  |                               |                       | ▼ ▲ ▼             |                |
| Q       | Michael            | Müller              |                  | -                             |                       | 🖋                 |                |
| Q       | Clemens            | Müller              |                  | -                             |                       | 22.03.2017 🖋      |                |
| Q       | Sara               | Müller              | 123466           | fastviewer@based-<br>on-it.de |                       | _ 🗸               | Artikel buchen |
5. In der Kunden Detailansicht:

Es öffnet sich jeweils die Artikel-Buchen Maske, in der Sie die zubuchbaren Verkäufe alphabetisch sortiert vorfinden.

Schränken Sie die Anzeige der Artikel ein, indem Sie nach einer bestimmten Kategorie filtern, oder einen Teil des Artikelnamens eingeben.

|                                    | Suche starten               | Erweiterte Suche | Neu                    |
|------------------------------------|-----------------------------|------------------|------------------------|
| Anrede                             |                             |                  | Titel                  |
| Vorname                            | Michael                     |                  | Nachname               |
| Straße                             |                             |                  | PLZ / Ort              |
| Land                               |                             |                  | Protel ID              |
| Telefon                            |                             |                  | Fax                    |
| Mobil                              |                             |                  | Sms-Benachrichtigung   |
| E-Mail                             |                             |                  | Email-Benachrichtigung |
| Geburtstag                         |                             |                  | Sprache                |
| aktiv<br>Kommentar<br>Benutzername | <b>V</b>                    |                  | Erinnerungsdatum       |
| + Kontodaten                       |                             |                  |                        |
| Bearbeiten                         | Abbrechen                   |                  |                        |
| 👚 Zusatzverkauf [ 🛐                | Kundendaten ausgeben        | 臱 Abrechnen      |                        |
|                                    | and the second state of the | 1                |                        |

Wählen Sie den gewünschten Kauf (oder mehrere Käufe) durch Klick auf den Artikelbutton und bestätigen Sie die Auswahl mit Klick auf den Buchen Button.

| Artikel Öl Kat                        | gorie auswählen                                                               |                                                                                     |                                                                                   |                                                                                     |                                                                  |   |   |
|---------------------------------------|-------------------------------------------------------------------------------|-------------------------------------------------------------------------------------|-----------------------------------------------------------------------------------|-------------------------------------------------------------------------------------|------------------------------------------------------------------|---|---|
| Avocadoöl Bio Man<br>8,00 EUR 22,00 E | UR 9,9<br>Special                                                             | Coca Cola 0,2I<br>2,90 EUR                                                          | Coca Cola 0,4 €<br>5,00 EUR                                                       |                                                                                     |                                                                  |   |   |
| Massageöl Roser<br>25,99 EUR 25,00 E  | öl Rosei Getränke<br>UR 17.(Snacks<br>17.(Matten<br>Massageöle                | 9                                                                                   |                                                                                   |                                                                                     |                                                                  |   |   |
|                                       | Zusatzverkäufe buchen                                                         |                                                                                     |                                                                                   |                                                                                     |                                                                  |   | × |
|                                       | Artikel<br>Artikelauswahl :<br>— Unbezahlte Artikel                           | Kategorie aus                                                                       | wählen                                                                            | •                                                                                   |                                                                  |   | _ |
|                                       | Datum Ar                                                                      | rtikelname B                                                                        | ehandlung Ga                                                                      | st F                                                                                | Preis (brutto)                                                   |   | - |
|                                       | 05.07.2017 Af                                                                 | fter Sun Maske                                                                      | Mic                                                                               | chael Müller 🗧                                                                      | 35,00                                                            | 1 |   |
|                                       | 05.07.2017 B                                                                  | achblütentherap                                                                     | Mic                                                                               | chael Müller                                                                        | 15,00                                                            | 1 |   |
| Buchen                                | 05.07.2017 B                                                                  | eruh. Intens-Ko                                                                     | Mic                                                                               | chael Müller 4                                                                      | 43,00                                                            | 1 |   |
|                                       | 24h Feucht-Creme<br>50,00                                                     | 24h Feucht-Fluid<br>45,00 EUR                                                       | 24h Feucht-Serum<br>57,50                                                         | 24hFeuchtsp. Kör<br>38,00                                                           | 3 in 1 Reinigung<br>30,00                                        |   |   |
|                                       | 3er PowerPlate<br>99,00                                                       | 5er PowerPlate<br>164,00                                                            | After Sun Maske<br>35,00                                                          | Aftershave-Balsa<br>34,50                                                           | Algensahnepeelin<br>48,00                                        |   |   |
|                                       |                                                                               |                                                                                     |                                                                                   | AntiAgeCremel SEE                                                                   | AntiAgeFluid LSF                                                 |   |   |
|                                       | Anti Age Augenpa<br>12,00                                                     | Anti-Falten-Pfle<br>56,50                                                           | AntiAgeCreme LSF<br>38,00                                                         | 47,00                                                                               | 35,00                                                            |   |   |
|                                       | Anti Age Augenpa<br>12,00<br>AntiAgeMilch LSF<br>45,50                        | Anti-Falten-Pfle<br>56,50<br>AntiAgeMilch LSF<br>41,00                              | AntiAgeCreme LSF<br>38,00<br>Aromaölmassage<br>75,00                              | Angeoternezses<br>47,00<br>Augenbrauen färb<br>13,00                                | 35,00<br>Augenbrauen zupf<br>12,00                               |   |   |
|                                       | Anti Age Augenpa<br>12,00<br>AntiAgeMilch LSF<br>45,50<br>Augencreme<br>48,00 | Anti-Falten-Pfle<br>56,50<br>AntiAgeMiich LSF<br>41,00<br>Bachblütentherap<br>15,00 | AntiAgeCreme LSF<br>38,00<br>Aromaölmassage<br>75,00<br>Bali Massage 55m<br>78,00 | Anuxgecterret255<br>47,00<br>Augenbrauen färb<br>13,00<br>Bali Massage 60m<br>90,00 | 35,00<br>Augenbrauen zupf<br>12,00<br>Bali Massage 90m<br>132,00 |   |   |

Sie sehen nun die unbezahlten Artikel und können Abrechnen oder die Buchungsmaske schließen.

Es ist ebenfalls möglich, einen Barcode Scanner anzuschließen, um den EAN Produktcode des Verkaufsartikels einzuscannen. Wir beraten Sie gerne beim Kauf eines geeigneten Scanners.

Nach dem Hinzufügen von Zusatzverkäufen finden Sie alle für diesen Kunden bereits gebuchten Artikel im oberen Bereich aufklappbar. Gebuchte, aber noch nicht an das Hotelsystem übertragene Zusatzverkäufe können mit Klick auf das Papierkorb Symbol gelöscht werden.

## 6.3 Artikel als Bestandteil von Anwendungen und Paketen

#### 6.3.1 Zusatzartikel von Behandlungen

Sie können einer Anwendung einen im Gesamtpreis der Behandlung enthaltenen Artikel hinzufügen.

|                                                                        |                                                                                                    | Wellness 🗌                                                             | Favorit                           | Mw                      | St.                      |                          | Standard I                                          | DE (19.00%)               |
|------------------------------------------------------------------------|----------------------------------------------------------------------------------------------------|------------------------------------------------------------------------|-----------------------------------|-------------------------|--------------------------|--------------------------|-----------------------------------------------------|---------------------------|
| rbe (Hinterg                                                           | grund / Schrift)                                                                                                    | Beispieltext                                                           |                                   |                         |                          |                          |                                                     |                           |
| mmentar (v                                                             | wird nur intern angezeigt)                                                                                                    |                                                                        |                                   |                         |                          |                          |                                                     |                           |
| d 1                                                                    |                                                                                                    |                                                                        |                                   |                         |                          |                          |                                                     |                           |
| d 2                                                                    |                                                                                                    |                                                                        |                                   |                         |                          |                          |                                                     |                           |
| der Website                                                            | e anzeigen                                                                                                    |                                                                        |                                   |                         |                          |                          |                                                     |                           |
| handler/ Ku                                                            | ırsleiter                                                                                                    | Julia Jakob, A                                                         | Alexandra Adam                    | ns, Larry Fitzgerald    |                          |                          |                                                     |                           |
| ume/Resso                                                              | ourcen                                                                                                    | Massage 1, N                                                           | lassage 2, Yog                    | a und Massagen          |                          |                          |                                                     |                           |
| t Artikel                                                              |                                                                                                    | Beruh. Feud                                                            | htLot 🗸                           |                         |                          |                          |                                                     |                           |
| Fügen S                                                                | Sie einen Artikel hinzu, der bei der Buchun                                                                                                    | g der Behandlung m                                                     | nit reserviert wird               | . Erhöhen Sie ggfs. den | Gesamtpreis o            | ler Behandlung. E        | r wird nicht separat berech                         | net. n<br>aktiv           |
| taila                                                                  |                                                                                                    | (min)<br>30                                                            | (min)<br>0                        | (min)<br>10             | (EUR                     | ()<br>) 9(               | 19 00                                               |                           |
| laiis                                                                  |                                                                                                    | 50                                                                     | v                                 | 10                      | 55,00                    | / 3/                     | 15,00                                               |                           |
|                                                                        |                                                                                                    |                                                                        |                                   |                         |                          |                          |                                                     |                           |
| Bearbei                                                                | iten Zurück                                                                                                    |                                                                        |                                   |                         |                          |                          |                                                     |                           |
|                                                                        |                                                                                                    |                                                                        |                                   |                         |                          |                          |                                                     |                           |
|                                                                        |                                                                                                    |                                                                        |                                   |                         |                          |                          |                                                     |                           |
| Jean                                                                   | n Hagen                                                                                                    | -                                                                      |                                   |                         |                          |                          |                                                     |                           |
| Antistress                                                             | - Massage 1                                                                                                    |                                                                        |                                   |                         |                          |                          |                                                     |                           |
|                                                                        | Deture 00.03.2024                                                                                                    |                                                                        | D                                 | ass diese I             | Behandl                  | ung ein                  | en Artikel als                                      | s im Preis                |
|                                                                        | Uhrzeit: 10:00 - 10:40 (30 Minuten)                                                                                                    |                                                                        |                                   | athaltana P-            | aaba -                   | +läl+                    | igon wir im K                                       | alandar auf               |
|                                                                        |                                                                                                    |                                                                        | er                                | плацене ве              | yane e                   | nthait, Ze               | eigen wir im Ka                                     | alender, auf              |
|                                                                        | Gasi. Jean nagen                                                                                                    |                                                                        | de                                | en Termin               | bestätic                 | Jungen                   | für den (                                           | Gast, den                 |
|                                                                        | Leistung: Antistress-Massage 2 30 min                                                                                                    | n (55,00 EUR)                                                          | 1.                                |                         | <br>                     | ، ح<br>مناما من          | ۸ (: ا م ا م : ۱ م س م ا ت                          |                           |
|                                                                        | Mitarbeiter: Julia Jakob<br>Raum: Massage 1                                                                                                    |                                                                        | Le                                | eistungsnach            | weisen                   | una aen                  | wiitarbeiterpiai                                    | nen.                      |
|                                                                        | Artikel: Beruh Lotion 0.00 FUR                                                                                                    |                                                                        |                                   |                         |                          |                          |                                                     |                           |
|                                                                        | Arakei. Beran: Editori 0,00 Edit                                                                                                    |                                                                        |                                   |                         |                          |                          |                                                     |                           |
|                                                                        | Erstellt von: Admin                                                                                                    |                                                                        |                                   | lbro                    | aäoheto                  | n Tormino                | boi une                                             |                           |
|                                                                        |                                                                                                    |                                                                        |                                   | nne                     | acriste                  | riennine                 | beruns                                              |                           |
|                                                                        |                                                                                                    |                                                                        |                                   |                         | m                        | 1 I Ia um a 14           | A                                                   |                           |
| -                                                                      |                                                                                                    |                                                                        |                                   | Datu                    |                          | Unrzeit                  | Anwendund                                           | Preis                     |
| -                                                                      |                                                                                                    |                                                                        |                                   | Datu                    | 3 2021                   | 10:00 - 10:30            | Anwendung                                           | 55.00 EU                  |
| -                                                                      |                                                                                                    |                                                                        |                                   | <b>Datu</b><br>Di, 09.0 | 3.2021                   | 10:00 - 10:30            | Anwendung<br>Antistress-Massage 2<br>Beruh, Lotion  | <b>Preis</b><br>55,00 EU  |
| -                                                                      |                                                                                                    |                                                                        |                                   | <b>Datu</b><br>Di, 09.0 | 3.2021                   | 10:00 - 10:30            | Anwendung<br>Antistress-Massage 2                   | Preis<br>55,00 B          |
| ۹uch in                                                                | der Terminliste wird o                                                                                                    | der Artikel                                                            | gezeigt:                          | <b>Datu</b><br>Di, 09.0 | 13.2021                  | 10:00 - 10:30            | Antistress-Massage 2<br>Beruh. Lotion               | Preis<br>55,00 EU         |
| Auch in                                                                | der Terminliste wird o                                                                                                    | der Artikel                                                            | gezeigt:                          | Datu<br>Di, 09.0        | 3.2021                   | 10:00 - 10:30            | Anwendung<br>Antistress-Massage 2<br>Beruh. Lotion  | Preis<br>55,00 EU         |
| Auch in<br>st die                                                      | der Terminliste wird o<br>e Behandlung ab                                                                                                    | der Artikel<br>gerechnet,                                              | gezeigt:<br>wird                  | Datu<br>Di, 09.0        | 3.2021                   | Unrzeit<br>10:00 - 10:30 | Anwendung<br>Antistress-Massage 2<br>Beruh. Lotion  | Preis<br>55,00 EU         |
| Auch in<br>st die<br>Artikelve                                         | der Terminliste wird o<br>e Behandlung ab<br>rerkauf in der Kundenl                                                                                                    | der Artikel<br>gerechnet,<br>nistorie ge:                              | gezeigt:<br>wird<br>zeigt:        | der                     | 3.2021                   | Unrzeit<br>10:00 - 10:30 | Anwendung<br>Antistress-Massage 2<br>Beruh. Lotion  | Preis<br>55,00 EU         |
| Auch in<br>st die<br>Artikelve                                         | der Terminliste wird o<br>e Behandlung ab<br>rerkauf in der Kundenl                                                                                                    | der Artikel<br>gerechnet,<br>nistorie ge                               | gezeigt:<br>wird<br>zeigt:        | der                     | 13.2021                  | Unrzeit<br>10:00 - 10:30 | Anwendung<br>Antistress-Massage 2<br>Beruh. Lotion  | Preis<br>55,00 EU         |
| Auch in<br>st die<br>Artikelve                                         | der Terminliste wird o<br>e Behandlung ab<br>rerkauf in der Kundenl                                                                                                    | der Artikel<br>gerechnet,<br>nistorie ge:                              | gezeigt:<br>wird<br>zeigt:        | der                     | 13.2021                  | Unrzeit<br>10:00 - 10:30 | Anwendung<br>Antistress-Massage 2<br>Beruh. Lotion  | Preis<br>55,00 EU         |
| Auch in<br>st die<br>Artikelve<br>Aktuelle Terr                        | der Terminliste wird o<br>e Behandlung ab<br>rerkauf in der Kundenl                                                                                                    | der Artikel<br>gerechnet,<br>nistorie ge                               | gezeigt:<br>wird<br>zeigt:        | der                     | 13.2021                  | Unrzeit<br>10:00 - 10:30 | Anwendung<br>Antistress-Massage 2<br>Beruh. Lotion  | Preis<br>55,00 EU         |
| Auch in<br>st die<br>Artikelv<br>Aktuelle Terr                         | der Terminliste wird o<br>e Behandlung ab<br>rerkauf in der Kundenl                                                                                                    | der Artikel<br>gerechnet,<br>nistorie ge                               | gezeigt:<br>wird<br>zeigt:        | der                     | 13.2021                  | Unrzeit<br>10:00 - 10:30 | Anwendung<br>Antistress-Massage 2<br>Beruh. Lotion  | Preis           55,00 EUI |
| Auch in<br>St die<br>Artikelv<br>Aktuelle Terr                         | der Terminliste wird o<br>e Behandlung ab<br>rerkauf in der Kunden<br>mine                                                                                                | der Artikel<br>gerechnet,<br>nistorie ge                               | gezeigt:<br>wird<br>zeigt:        | der                     | Jhrzeit Rau              | m                        | Anwendung<br>Antistress-Massage 2<br>Beruh. Lotion  | Preis<br>55,00 EU         |
| Auch in<br>st die<br>Artikelve<br>Aktuelle Terr<br>(Ihre Suchar<br>Dat | der Terminliste wird o<br>e Behandlung ab<br>rerkauf in der Kundenl<br>mine<br>nfrage ergab 6 Treffer insgesamt.)<br>tum Nr. Anwendung                                    | der Artikel<br>gerechnet,<br>nistorie ge:                              | gezeigt:<br>wird<br>zeigt:<br>Bee | der                     | Jhrzeit Rau              | m                        | Antistress-Massage 2<br>Beruh. Lotion<br>Bearbeiten | Preis<br>55,00 EU         |
| Auch in<br>st die<br>Artikelv<br>Aktuelle Terr<br>(hre Suchar<br>Dat   | e der Terminliste wird o<br>e Behandlung ab<br>rerkauf in der Kunden<br>mine<br>nfrage ergab 6 Treffer insgesamt.)<br>tum Nr. Anwendung<br>3.2021 Antistress-Massage 2 3  | der Artikel<br>gerechnet,<br>nistorie ge:<br><sup>30 min (+0+10)</sup> | gezeigt:<br>wird<br>zeigt:<br>Be  | der<br>handler          | Jhrzeit Rau<br>10:00 Mas | m<br>sage 1              | Antistress-Massage 2<br>Beruh. Lotion<br>Bearbeiten | Preis<br>55,00 EUI        |
| Auch in<br>st die<br>Artikelv<br>Aktuelle Terr<br>(Ihre Suchar<br>Dat  | e der Terminliste wird o<br>e Behandlung ab<br>rerkauf in der Kunden<br>mine<br>nfrage ergab 6 Treffer insgesamt.)<br>tum Nr. Anwendung<br>3.2021 Antistress-Massage 2 3  | der Artikel<br>gerechnet,<br>nistorie ge:<br><sup>30 min (+0+10)</sup> | gezeigt:<br>wird<br>zeigt:<br>Be  | der<br>handler          | Jhrzeit Rau<br>10:00 Mas | m<br>sage 1              | Antistress-Massage 2<br>Beruh. Lotion<br>Bearbeiten | Preis<br>55,00 EU         |
| Auch in<br>st die<br>Artikelv<br>Aktuelle Terr<br>(thre Suchar<br>Dat  | e der Terminliste wird o<br>e Behandlung ab<br>rerkauf in der Kundent<br>mine<br>nfrage ergab 6 Treffer insgesamt.)<br>tum Nr. Anwendung<br>3.2021 Antistress-Massage 2.3 | der Artikel<br>gerechnet,<br>nistorie ge:<br><sup>30 min (+0+10)</sup> | gezeigt:<br>wird<br>zeigt:<br>Be  | der<br>handler          | Jhrzeit Rau<br>10:00 Mas | m<br>sage 1              | Antistress-Massage 2<br>Beruh. Lotion<br>Bearbeiten | Preis<br>55,00 EU         |

Da es sich um eine im Preis enthaltene Beigabe handelt, wird nicht gesondert vermerkt, ob dem Gast dieser Artikel tatsächlich ausgehändigt wurde.

Im Artikel-/ Umsatzreport wird der Umsatz als kostenlose Beigabe angezeigt:

| Artikel       | ▲ ₹ | Umsatz 🔺 🔻 | Gewinn 🔺 🔻 | Warenwert<br>▲ ▼ | Bestand 🔺 🔻 |
|---------------|-----|------------|------------|------------------|-------------|
| Beruh. Lotion |     | 0,00 EUR   | -7,20 EUR  | -14,40 EUR       | -2          |
|               |     |            |            |                  |             |

#### 6.3.2 Artikel als Paketbestandteile mit eigenem Preis

Anders als bei kostenfreien Beigaben zu Anwendungen werden in Paketen die Bestandteile mit separatem Wert geführt:

| Paketname      | Paket mit Artikel                      |       |     |
|----------------|----------------------------------------|-------|-----|
| Preis          | 30,00 EUR                              |       |     |
| Umsatzkonto-ID |                                        |       |     |
| Aktiv          | $\checkmark$                           |       |     |
|                |                                        |       |     |
|                | 1 X Aloe Vera Body Mask 15 min (+5+10) | 15,00 | EUR |
|                | 1 x 🖌 Kalaa 2                          | 15.00 | FUR |

Nach der Buchung des Paketes für einen Gast wird der Artikel in der Vorbuchungsliste mit aufgeführt, und Sie können vermerken, ob der Gast den Artikel erhalten hat. Wenn Sie auf den Einkaufskorb klicken, wird der Artikel mit einem Icon versehen.

| (Ihre Suchanfrage | ergab 2 Treffer insgesamt.) |                                    |                |        |
|-------------------|-----------------------------|------------------------------------|----------------|--------|
| Bast              | Paketname                   | Paketbestandteil                   | Preis im Paket | Buchen |
| Irene Dunne       | Hawaian Beauty              | Aloe Vera Body Mask 15 min (+5+10) | 15,00 EUR      |        |
| Irene Dunne       | Hawaian Beauty              | Kokosöl                            | 15,00 EUR      |        |

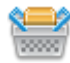

Noch nicht übergeben

🛙 Dem Gast übergeben

Das Ausgabedatum wird in der Historie gezeigt.

# 7. Gastumsätze abrechnen über das Hotelsystem

An verschiedenen Stellen des Planers können Sie Behandlungs- und Verkaufsumsätze eines Gastes an das Hotelsystem zur Buchung auf seine Zimmerrechnung oder sein persönliches Folio schicken.

Sie sehen das Bezahlen oder Abrechnen Icon in unterschiedlichen Ansichten: In der Termindetailansicht, der Terminübersichtsliste und in der Detailansicht jedes einzelnen Kunden. Falls eine direkte Schnittstelle zu einem angeschlossenen Hotelsystem mit Buchung auf die Zimmerrechnung verwendet wird, öffnet sich eine Dialog Maske für den Abrechnungsprozess.

| Collagen Eye & Treatment 20 min yom 11 10 2022 (11:00:0   | 05.00 |                    |                  |            |
|-----------------------------------------------------------|-------|--------------------|------------------|------------|
|                                                           | 25,00 | EUR                | 25,00            | EUR        |
| AntiAgeCreme 30                                           | 38,00 | EUR                | 38,00            | EUR        |
| Frinkgeld für Julia Jakob                                 |       |                    | 8                | EUR        |
| Zahlungsart Sonstige Abrechnung 🗸<br>Rabatt prozentual 20 |       | Summe<br>Zu zahlen | :71,00<br>:58,40 | EUR<br>EUR |

Sie können entweder nur bestimmte Umsätze des Gastes abrechnen, oder durch Anhaken weiterer Buchungen auch vorgemerkte Behandlungen und Zusatzverkäufe.

Ergänzend zur Eingabe eines prozentualen Rabatts bei der Abrechnung von Leistungen können Sie auch einen absoluten Rabatt-Wert eingeben.

| Anwendung vo     | n Thomas Wolf                           | Preis  |       | Endpreis |     |
|------------------|-----------------------------------------|--------|-------|----------|-----|
| Ayurveda M       | assage 90 min vom 12.02.2025 (13:50:00) | 100,00 | EUR   | 100,00   | EUR |
| 24h Feucht-      | Creme                                   | 50,00  | EUR   | 50,00    | EUR |
| Trinkgeld für Th | omas Wolf                               |        |       |          | EUR |
| Trinkgeld für    | Admin 🗸                                 |        |       |          | EUR |
| Zahlungsart      | Sonstige Abrechnung v                   |        | Summe | : 150,00 | EUR |
| Rabatt           | Keiner v                                |        |       |          |     |
| Jahlen           | Keiner                                  |        |       |          |     |
|                  | Rabatt prozentual                       |        |       |          |     |
|                  | Rabatt absolut                          |        |       |          |     |

Der Rabatt verringert den Wert der abgerechneten Leistungen anteilig:

Haben Sie z.B. eine Massage im Wert von 100,- € und eine Creme im Wert von 50,- € abzurechnen, ergibt sich bei einem Rabatt von 50,- € folgende Kalkulation:

Gesamtwert der abzurechnenden Leistungen: 150,- €

Rabatt: 50,- € = 1/3 von 150,- €

Jede der beiden Leistungen wird um ein Drittel reduziert, so dass die Massage noch 66,67 € und die Creme 33,33 € kostet.

Trinkgelder werden von Rabatten nicht beeinflusst:

| Anwendung von 1       | homas Wolf                                       | Preis  |      | Endpreis   |     |
|-----------------------|--------------------------------------------------|--------|------|------------|-----|
| Ayurveda Mass         | age 90 min vom 12.02.2025 (13:50:00)             | 100,00 | EUR  | 66,67      | EUR |
| 24h Feucht-Cre        | eme                                              | 50,00  | EUR  | 33,33      | EUR |
| Trinkgeld für Thom    | as Wolf                                          |        |      |            | EUR |
| Zahlungsart<br>Rabatt | Sonstige Abrechnung v<br>Rabatt absolut v 50 EUR |        | Summ | e : 100,00 | EUR |
| Rabatt                | Rabatt absolut V 50 EUR                          |        |      |            |     |

| ✓ Ayurveda Massage 90 min vom 12.02.2025 (13:50:00)       100,00       EUR       66,67       EUR         24h Feucht-Creme       50,00       EUR       33,33       EUR         Trinkgeld für Thomas Wolf       10       EUR       EUR         Trinkgeld für       Admin       ✓       EUR         Zahlungsart       Sonstige Abrechnung       ✓       Summe : 110,00       EUR | Anwendung von                | Thomas Wolf                            | Preis  |       | Endpreis   |     |
|----------------------------------------------------------------------------------------------------|------------------------------|----------------------------------------|--------|-------|------------|-----|
| 24h Feucht-Creme       50,00       EUR       33,33       EUR         Trinkgeld für Thomas Wolf       10       EUR         Trinkgeld für       Admin       EUR         Zahlungsart       Sonstige Abrechnung       Summe : 110,00       EUR                                                                                                    | Ayurveda Ma:                 | ssage 90 min vom 12.02.2025 (13:50:00) | 100,00 | EUR   | 66,67      | EUR |
| Trinkgeld für Thomas Wolf  Trinkgeld für Admin  EUR Zahlungsart Sonstige Abrechnung Summe : 110,00 EUR                                                                                                    | 24h Feucht-C                 | reme                                   | 50,00  | EUR   | 33,33      | EUR |
| Trinkgeld für Admin                                                                                                    | Trinkgeld für Thor           | nas Wolf                               |        |       | 10         | EUR |
|                                                                                                    | Zahlungsart                  | Sonstige Abrechnung                    |        | Summe | e : 110,00 | EUR |
|                                                                                                    | Trinkgeld fur<br>Zablungsart |                                        |        | Summe | 110.00     |     |
| Rabatt absolut V 50 EUR                                                                                                    | Rabatt                       | Rabatt absolut 🗸 50 EUR                |        |       |            |     |

Bitte beachten Sie, dass die Eingabe eines Rabatts nicht für die Automatische Abrechnung vorab gespeichert werden kann.

Alle Preise lassen sich einerseits je nach Mitarbeiterberechtigung manuell ändern, andererseits können Sie Ermäßigungen prozentual eintragen. Trinkgeld lässt sich einerseits dem Behandler zuweisen, aber auch frei für weitere Mitarbeiter eintragen.

Der Umsatz des Artikelverkaufs kann ebenfalls einem bestimmten Mitarbeiter für die Provisionsberechnung zugewiesen werden.

Wenn Sie für einen Gast nur Trinkgeld nachbuchen möchten, zum Beispiel weil eine Arrangementleistung durchgeführt wurde, tun Sie dies unter Neue Buchung – Trinkgeld. Alternativ wählen Sie bitte zunächst den entsprechenden Kunden aus und klicken Sie direkt auf das "Abrechnen" Icon.

| Anwendung von Iris Padinski<br>Padabhvanga 45 min vom | 07.09.2015 (09:30:00) | Preis<br>60.00 | EUR | Endpreis<br>60.00 EUR |
|-------------------------------------------------------|-----------------------|----------------|-----|-----------------------|
| Frinkgeld für Iris Padinski                           |                       |                |     | EUR                   |
| Artikel                                               | Verkauf durch         | Preis          |     | Endpreis              |
| Beruh. Intens-Ko                                      | Ronja Dambeck 🗸       | 43,50          | EUR | 43,50 EUR             |
| Trinkgeld für Thoma                                   | s Wolf 🗸              |                |     | EUR                   |
| Zahlungsart Sonstig                                   | je Abrechnung 🗸       |                |     |                       |
| Rabatt prozentual                                     |                       |                |     |                       |

Sie können nun für einen Behandler Trinkgeld eingeben und direkt an das Hotelsystem übermitteln.

| Trinkgeld für     | Iris Padinski 🗸                         | 5 EUR                                                                                                    |
|-------------------|-----------------------------------------|----------------------------------------------------------------------------------------------------|
| Zahlungsart       | Hotelrechnung -                         |                                                                                                    |
| Rabatt prozentual |                                         |                                                                                                    |
|                   |                                         |                                                                                                    |
| 📙 Abrechnen 😡     | Abrechnen und Zwischenbeleg             |                                                                                                    |
|                   |                                         |                                                                                                    |
|                   | Überhausen Ciertie ersetelten De Stiere | Alexandre and the second second second second second second second second second second second second second se |
|                   |                                         | us thur Albreads shus a sig lise Listales where so                                                              |

Bestätigen Sie Ihre Eingaben durch Klick auf das "Abrechnen" Icon. Sie können nun direkt einen Zwischenbeleg erzeugen, der die Reduktionen, ggfs. Zusatzartikelverkäufe und gebuchten Trinkgelder mit ausweist.

### 7.1 Übertragung von Stornos an das Hotelsystem

Bei der Abrechnung von Leistungen über das Hotelsystem können mehrere Positionen für einen Gast zusammengefasst inklusive Trinkgeld übertragen werden. Anders als in einer Kasse storniert man jedoch nicht den ganzen Vorgang, sondern die einzelne Leistung separat.

Am einfachsten wählen Sie die Leistung, die Sie stornieren möchten, in der Kundenansicht aus. Dort sind alle seine Termine, Pakete und, falls Sie ebenfalls Artikelverkäufe direkt an das Hotelsystem übertragen, auch diese aufgelistet.

|                   |                                  |          |                            |             |               |             |          |                     | _              |           |
|-------------------|----------------------------------|----------|----------------------------|-------------|---------------|-------------|----------|---------------------|----------------|-----------|
|                   |                                  |          |                            |             |               |             |          |                     | _              |           |
| + Artikelverkäufe |                                  |          |                            |             |               |             |          |                     |                |           |
| -                 | - Termine                        |          |                            |             |               |             |          |                     |                |           |
|                   |                                  |          |                            |             |               |             |          |                     |                |           |
|                   | <i></i>                          |          |                            |             |               |             |          |                     |                |           |
|                   | (Ihre Sucha                      | ifrage e | rgab 2 Treffer insgesamt.) |             |               |             | -        |                     |                |           |
|                   | Datum                            | Nr.      | Anwendung                  |             | Benandler     | Unrzen      | Raum     | Gast                | Bearbeiten     |           |
|                   | 13.09.2017                       | 102      | Coconut Dream 75 min (+5+  | -15)        | Olenberg      | 13:45       | Fango 1  | Jonanna<br>Kochanek | 🖄 💩 🙆 G        | 🔪 🗖 🖨 🖸 💺 |
|                   | 13.09.2017                       |          | Hibiskus Maske 5 min       |             | Iris Padinski | 18:15       | Beauty 2 | Tom Janisch         | 🔄 💊 📀 🥖        | ? 🔳 🖨 🔛 📕 |
|                   |                                  |          |                            |             |               |             |          |                     |                |           |
|                   |                                  |          |                            |             |               |             |          |                     |                |           |
|                   |                                  |          |                            |             |               |             |          |                     |                |           |
|                   | <ul> <li>Artikelverka</li> </ul> | uf       |                            |             |               |             |          |                     |                |           |
|                   |                                  |          | néh a lé                   | Artikelname | Beha          | ndlung      | Sho      | p                   | Preis (brutto) |           |
|                   | Datum                            | Aufe     | Inthalt                    | Alukemanie  | Dena          | i wi wi i y |          |                     |                |           |

Daneben können Sie eine Behandlung auch auf der Seite 'Termine' eines bestimmten Tages heraussuchen.

Der Stornobutton hat, wenn die Leistung bereits bezahlt wurde eine erweiterte Funktion:

be See a Das Stornieren unbezahlter Leistungen löscht den Termin oder den Artikelverkauf innerhalb von MY SPA.

| Stornieren 🗙                                                                                                    |
|----------------------------------------------------------------------------------------------------|
| Wenn Sie Ihre Wahl bestätigen, wird ein Storno an das Hotelsystem geschickt, und gleichzeitig die Leistung in MY |
| SPA geloscht.                                                                                                    |
|                                                                                                    |
| Stornieren                                                                                                    |
|                                                                                                    |
|                                                                                                    |

#### 7.2 Trinkgeld stornieren

Sollten z.B. Sie irrtümlich Trinkgeld auf die Hotelrechnung haben, schicken Sie bitte einen Ausgleichsbetrag an das Hotelsystem. Gehen Sie zu Neue Buchung – Trinkgeld oder in die Kundenansicht und öffnen Sie die Abrechnungsmaske. Tragen Sie dann bitte den negativen Trinkgeldbetrag ein, der von der Hotelrechnung abgezogen werden soll.

| <b>SPA</b>                            |                   | Beauty & V                                     | Vellness 1 - WPS 🔹              |                | Beaut           | y & Wellness 1 - WPS<br>Admin |
|---------------------------------------|-------------------|------------------------------------------------|---------------------------------|----------------|-----------------|-------------------------------|
| Termine                               | Neue Buchung 🗢    | Kalender 🖓                                     | ' Kunden                        | Stammdaten 🗸   | Reporting 🗢     | i 🖸 🎋 🖬                       |
| Kunde "Rusvay,                        | Dagmar''          |                                                |                                 |                |                 |                               |
|                                       | Suche starten     | Erweiterte Suche                               | Neu                             |                |                 |                               |
| nrede                                 |                   |                                                | Titel                           |                | Σ Umsatz        | 1.085,50 EUR                  |
| 'orname                               | Dagmar            | I                                              | Nachname                        | Rusvay         | Σ Behandlunge   | n 779,50 EUR                  |
| itraße                                |                   |                                                | PLZ / Ort                       |                | Σ Artikel       | 306,00 EUR                    |
| and                                   |                   |                                                | Protel ID                       |                |                 |                               |
| elefon                                |                   | ļ                                              | Fax                             |                |                 |                               |
| lobil                                 |                   |                                                | Sms-Benachrichtigung            |                |                 | I                             |
| -Mail                                 |                   | ļ                                              | Email-Benachrichtigung          |                |                 | I                             |
| ieburtstag                            |                   |                                                | Sprache                         | deutsch        |                 | I                             |
| Kontodaten Bearbeiten Termine drucken | Abbrechen         | brechnen 🖪 Kunden                              | daten ausgeben 🛛 😥 Lei          | stungsnachweis | inigung drucken |                               |
|                                       | _                 | Abrechnungsma                                  | iske.                           |                |                 |                               |
|                                       | Trii<br>Zal<br>Ra | nkgeld für I<br>hlungsart I<br>batt prozentual | ris Padinski<br>Hotelrechnung 🗸 | •              |                 | -10 EU                        |
|                                       |                   |                                                |                                 |                |                 |                               |

#### 7.3 Automatische Abrechnung

Haben Sie in den Stammdaten die entsprechende Einstellung gewählt, wird die Abrechnung von Terminen mit einem bestimmbaren Zeitpunkt sowohl von Behandlungen, Kursen, zu Terminen zugebuchten Zusatzartikeln, als auch die Teilnahme an Terminen aus Arrangements automatisch an ihr Hotelsystem übergeben. In MY SPA verkaufte Pakete werden zum Zeitpunkt des ersten Pakettermins abgerechnet. Auch frei verkaufte Artikel können automatisch zum Zeitpunkt der Buchung übertragen werden.

| Abrechnungszeitpunkt |       | Nach Behandlungsende | Ubertragung |
|----------------------|-------|----------------------|-------------|
| Speichern            | Zurüc | Am Behandlungstag    |             |
|                      |       |                      |             |

Je nach Einstellung des Nachlaufs und des serverseitig eingerichteten Übertragungs-Rhythmus kann es bis zu 30 Minuten dauern, bis die Abrechnung auf dem Gastkonto erscheint. Den für Sie idealen Zeitabstand finden wir in Abstimmung mit Ihnen.

Neben der Option, Leistungen nach Ablauf der Behandlung automatisch an das Hotelsystem zu schicken, können Sie auch einen festen Zeitpunkt der Abrechnung aller Leistungen eines Tages einstellen.

Hierbei werden zu einem Zeitpunkt Ihrer Wahl alle bis dahin terminierten Leistungen an das Hotelsystem geschickt. Folgen im Laufe des Tages weitere neue Termine, die noch am gleichen Tag stattfinden, werden diese nachgeschickt. In der Regel erfolgt die Überprüfung, ob es neue noch nicht abgerechnete Leistungen gibt, stündlich. Dies kann auf Wunsch von uns angepasst werden.

Bitte beachten Sie: Trinkgeld muss weiterhin manuell abgerechnet werden. Siehe "Neue Buchung" – "Trinkgeld".

Übertragungsfehler an das PMS (Reservierung nicht eingecheckt, Umsatzkonto nicht bekannt, Hotelsystem antwortet nicht) werden auf der Seite ,Termine' gezeigt und können nach Klärung mit der Rezeption zusammen mit allen Leistungen des Tages neu geschickt werden.

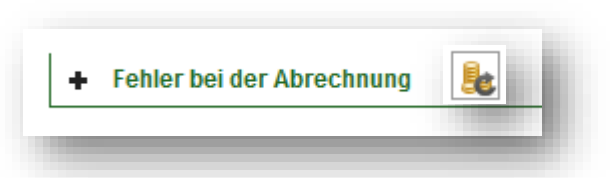

# 7.4 Warnung bei Schnittstellen-Fehler

Wenn das letzte Reservierungsdaten-Update vom Hotelsystem älter als 24 Stunden ist, zeigt MY SPA das letzte Aktualisierungsdatum auf der Seite ,Termine' an. Falls das Hotel nicht in Betriebsruhe ist, sollte die Schnittstelle geprüft werden.

| 6 <sup>my</sup> S | <b>PA</b>                     |                | Beauty & Wellr  | ness 1 - WPS 🔻 |                                        | Beauty & Wellness 1 - WPS<br>Admin    |
|-------------------|-------------------------------|----------------|-----------------|----------------|----------------------------------------|---------------------------------------|
| Terr              | mine                          | Neue Buchung 🗢 | Kalender 🗢      | Kunden         | Stammdaten 🗢 Report                    | ing 🗢 i <table-cell> 🍬 🖬</table-cell> |
| Herzlich          | willkomme                     | n zu MY SPA    |                 |                |                                        |                                       |
| Zeitraum          | 13.09.2017                    | bis 13.09.2017 | Teilnahmestatus | -alle-         | <ul> <li>Stornierungsstatus</li> </ul> | icht storniert                        |
| Bucher            | -alle-                        | -              | Bezahlstatus    | -alle-         | ▼ Office 2003 und neuer ▼              | 🔹 🛐 😡 🛶 anzeigen                      |
| Behandler         | -alle-                        | *              | Raum            | -alle-         | Letzte Gastdatenaktualisierung         | 11.09.2017 (16:44:00)                 |
|                   | Adams, Alexa<br>Olenberg, And | ndra dreas     |                 |                |                                        |                                       |
|                   | Lindtherr, Anj                | a 🔻            |                 |                |                                        |                                       |

# 8. Abrechnung durch die Spa-Kasse MY POS

MY POS ist eine umfangreiche internationale Restaurantkasse. Die Schnittstelle zu MY SPA für die Nutzung der Abrechnung Ihrer Spa Direktzahler und Tagesgäste wurde für ein unkompliziertes Verfahren gestaltet. Bitte beachten Sie, dass Voraussetzung für die im Folgenden beschriebenen Funktionen die Lizensierung des Kassenmodul für das Ausstellen GOBD konformer Rechnungen ist.

In der Kasse angelegte Zahlarten werden direkt in der MY SPA Oberfläche angeboten und an angeschlossene Kassendrucker, auch mit Kassenladenöffnung, geschickt.

Der Vorteil: die komfortable Abrechnungsmaske für die Buchung der Umsätze auf die Hotelrechnung wird beibehalten und ergänzt durch die Auswahl direkter Zahlarten aus der Kasse. Für die Abrechnung erweiterter Buchungsvorgänge wie Rechnungen teilen, Vorgänge zusammenlegen, Finanzsplitting mit mehreren Zahlarten steht die Kassenoberfläche im Browserfenster zur Verfügung. Über das Kassenverwaltungsbackend können die Artikelverwaltung, Statistik und Abschläge aufgerufen werden.

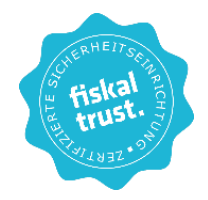

Für Österreich, Italien und Deutschland ist die vorgeschriebene Anbindung an die Finanzbehörden vorhanden.

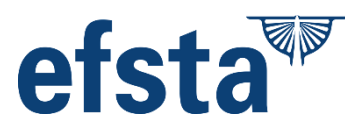

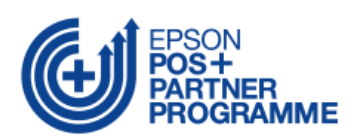

#### 8.1 Tagesgäste und Direktzahler: MY SPA Leistungen abrechnen

In den Stammdaten Ihres Spa-Betriebs sehen Sie bei Anbindung der MY POS Kasse als Option die Auswahl, ob Sie MY POS als Schnellkasse mit direkter Erzeugung des Bons verwenden möchten, oder die Leistungen für den Gast immer als offenen Vorgang in der Kassenoberfläche weiterbearbeiten möchten. Oder verwenden Sie beide Wege parallel – je nach Fall.

| PMS-Anbindung            | MY POS + Protel | MYPOS Abrechnung         |                |
|--------------------------|-----------------|--------------------------|----------------|
| Hotel Betriebs-ID        | 2               | <u> </u>                 |                |
| MYPOS Verkaufstellen-Nr. | 36              | Art der Kassennutzung    | Schnellkasse 💽 |
| IIRI                     |                 | Hotel Interface Username | Schnellkasse   |

Bei der Wahl der Einstellung ,Schnellkasse' werden die in der Kassenverwaltung eingestellten Zahlarten in der Auswahl der Zahlarten angeboten, die für diesen Gast möglich sind. Ist er im Hotel eingecheckt, wird die Zahlart Hotelrechnung als erste Option angeboten. Ist er im Hotelsystem nicht bekannt, werden die Zahlarten der Kasse angeboten:

| Duchung                                 |                                                                                                    |                                                                                                    |                   |                     |                              |
|-----------------------------------------|----------------------------------------------------------------------------------------------------|----------------------------------------------------------------------------------------------------|-------------------|---------------------|------------------------------|
| Anwendung                               | Ayurveda Massage 60                                                                                                    | min                                                                                                    |                   |                     |                              |
| Raum                                    | Massage 1                                                                                                    |                                                                                                    |                   |                     |                              |
| Mitarbeiter                             | Simon                                                                                                    |                                                                                                    |                   |                     |                              |
| Тад                                     | 18.02.2019                                                                                                    |                                                                                                    |                   |                     |                              |
| Uhrzeit                                 | 12:30 bis 13:30 Uhr                                                                                                    |                                                                                                    |                   |                     |                              |
| Uhrzeit Gesamt                          | 12:30 bis 13:40 Uhr                                                                                                    |                                                                                                    |                   |                     |                              |
| Kunde                                   | Axel Foley                                                                                                    |                                                                                                    |                   |                     |                              |
| Zimmer-Nr.                              | 73                                                                                                    |                                                                                                    |                   |                     |                              |
| Preis                                   | 70,00 USD                                                                                                    |                                                                                                    |                   |                     |                              |
| Termin Fix                              | Mitarbeiter Rau                                                                                                    | um 🗌 Zeitpunkt                                                                                                    |                   |                     |                              |
| Zuletzt bearbeitet<br>Admin, 18.02.2019 | 13:45 : Die Anwendung A                                                                                                    | lyurveda Massage 60 min (+0+10) ar                                                                                                    | m 18.02.2019 um 1 | 2:30 Uhr wurde gebu | icht                         |
| 🖉 Darasharitan 🗌 🗖                      | Gastumsatze abrechn                                                                                                    | ien (Axel Foley 03.02.2019 - 31.03.20                                                                                                    | 019)              |                     |                              |
| Bearbeiten E<br>Zusatzverkauf           | Anwendung von Simo                                                                                                    | ien (Axel Foley 03.02.2019 - 31.03.20<br>n Blumhard<br>e 60 min vom 18.02.2019 (12:30:00)<br>umhard                                                                                                    | 019)              | Preis<br>70,00 USD  | Endpreis<br>70,00 USD        |
| Bearbeiten     E                        | Gastumsatze abrechn         Anwendung von Simo         ✓         Ayurveda Massage         Trinkgeld für Simon Blu         Trinkgeld für         Zahlungsart         Rabatt prozentual         ●         Zahlen | n Blumhard<br>a 60 min vom 18.02.2019 - 31.03.20<br>a 60 min vom 18.02.2019 (12:30:00)<br>umhard<br>Simon Blumhard ↓<br>Hotelrechnung<br>MY POS -> Barzahlung<br>MY POS -> KK Amex<br>MY POS -> KK VISA<br>MY POS -> KK Euro/Mastercard<br>MY POS -> KK Diners<br>MY POS -> EC | 019)              | Preis<br>70,00 USD  | Endpreis<br>70,00 USD<br>USD |

Bei der Wahl der Einstellung ,Vorgangskasse' werden die Zahlarten in der MY SPA Abrechnungsmaske nicht direkt ausgewählt, sondern als Vorgang in der Oberfläche des Kassensystems zur weiteren Bearbeitung und z.B. Abrechnung durch mehrere Zahlarten geöffnet.

| Anwendung von S                  | Simon Blumhard                        | Preis      | Endpreis   |
|----------------------------------|---------------------------------------|------------|------------|
| Ayurveda Mas                     | sage 60 min vom 18.02.2019 (15:00:00) | 70,00 USD  | 70,00 USD  |
| Detox Algen +                    | Ma                                    | 106,00 USD | 106,00 USD |
| Trinkgeld für Simo               | on Blumhard                           |            | 5 USD      |
| Zahlungsart<br>Rabatt prozentual | Vorgang -> MY POS 🔸                   |            |            |
| 臱 Zahlen  😡 Za                   | ahlen und Zwischenbeleg               |            |            |

Die Kassenoberfläche kann einfach in einem weiterem Browser-Tab geöffnet werden, die Vorgänge sind mit den Namen der Gäste gekennzeichnet:

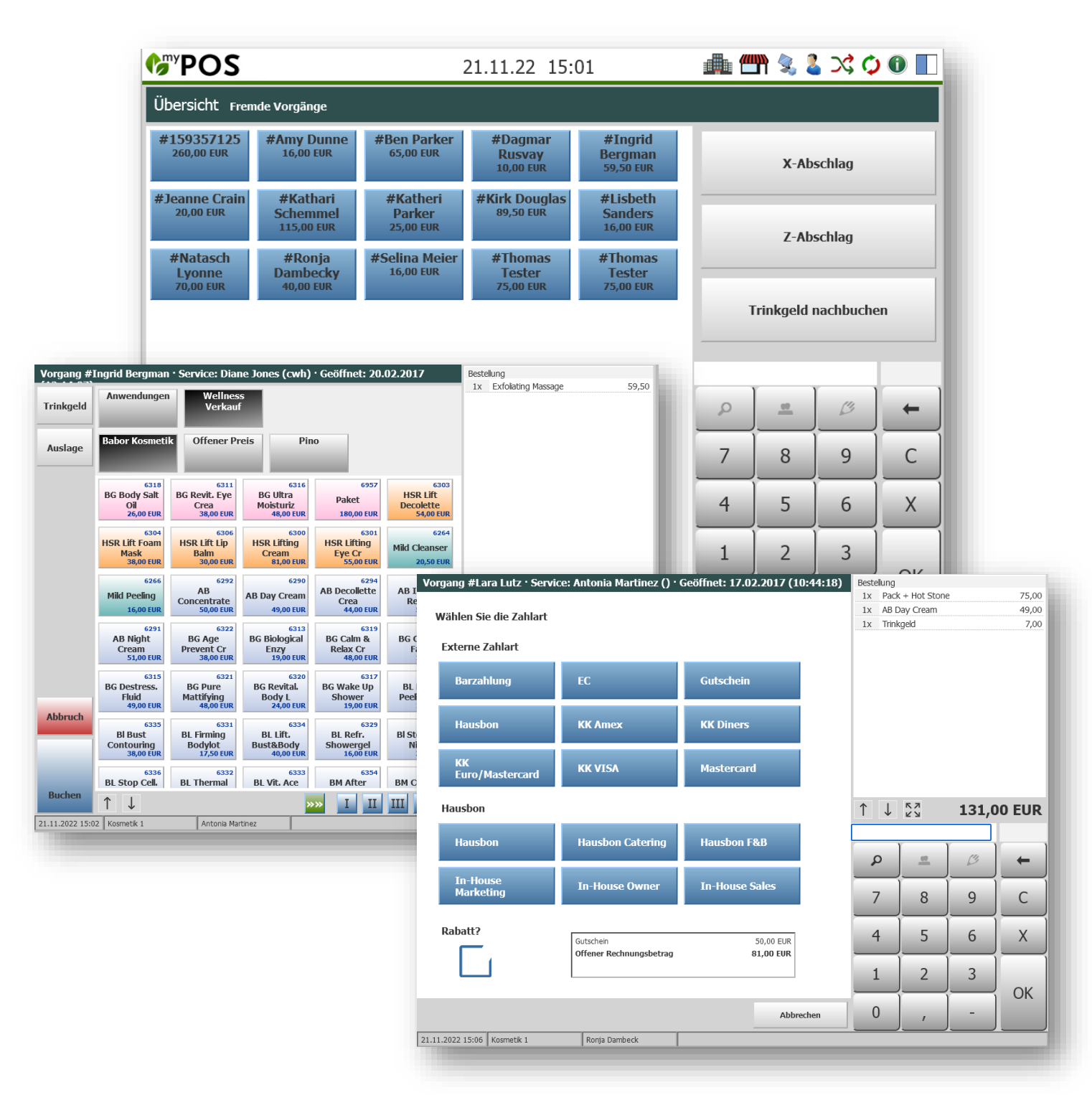

Es stehen Ihnen bei der Abrechnung Vorgangsverwaltungen wie Vorgänge zusammenführen, Positionen aufteilen, Rechnung teilen, anteilige Zahlung mit verschiedenen Zahlarten zur Wahl. Der Funktionsumfang kann, je nach verwendeter Hotelsystem-Schnittstelle, abweichen. Die detaillierte Beschreibung der Kassenfunktionen finden Sie in den <u>MY POS Handbüchern</u>.

Sobald eine Spa-Behandlung an die Kasse übergeben wurde, ist dort die MY POS Vorgangsnummer zu sehen, wenn Sie die Maus über den Bezahl-Button bewegen.

| <b>5</b>                                             | ΡΑ                                  |                                                                                                    | Beauty & W     | ellness 1 🔻                                                                            |                                             |                                                      |                                                                             | Beauty & Wellness *<br>Admir             | 1                          |
|------------------------------------------------------|-------------------------------------|----------------------------------------------------------------------------------------------------|----------------|----------------------------------------------------------------------------------------|---------------------------------------------|------------------------------------------------------|-----------------------------------------------------------------------------|------------------------------------------|----------------------------|
| Term                                                 | nine                                | Neue Buchung 🗢                                                                                                    | Kalender 🗸 🗸   | Kunden                                                                                 |                                             | Stammdater                                           | n 🗢 Rep                                                                     | orting 🗢 i <table-cell> 🖏 🖬</table-cell> |                            |
| Herzlich                                             | willkomr                            | nen zu MY SPA                                                                                                    |                |                                                                                        |                                             |                                                      |                                                                             |                                          |                            |
| Zeitraum                                             | 27.01.201                           | 7 🔲 bis 27.01.2017 🔳                                                                                                    | Teilnahmestatu | -alle-                                                                                 |                                             | ▼ Stornier                                           | rungsstatus                                                                 | nicht storniert                          |                            |
| Bucher                                               | -alle-                              |                                                                                                    | Bezahlstatus   | -alle-                                                                                 |                                             | Office 2                                             | 2003 und neuer 💌                                                            | 🛐 🚺 🐋 ənzeigen                           |                            |
| Spezialist                                           | -alle-                              |                                                                                                    | Raum           | -alle-                                                                                 |                                             | •                                                    |                                                                             |                                          |                            |
|                                                      |                                     |                                                                                                    |                |                                                                                        |                                             |                                                      |                                                                             |                                          |                            |
| Ausgewählte                                          | e Termine                           |                                                                                                    |                |                                                                                        |                                             |                                                      |                                                                             |                                          |                            |
| (Ihre Suchant                                        | nfrage ergab                        | 9 Treffer inspesant )                                                                                                    |                |                                                                                        |                                             |                                                      |                                                                             |                                          |                            |
| Datum                                                |                                     | ,                                                                                                    |                |                                                                                        |                                             |                                                      |                                                                             |                                          |                            |
| Datum                                                | Nr.                                 | Anwendung                                                                                                    |                | Spezialist                                                                             | Uhrzeit                                     | Raum                                                 | Gast                                                                        | Bearbeiten                               | ***                        |
| 27.01.2017                                           | Nr.<br>2141                         | Anwendung<br>Depilation Bikini line 20 min (+5+                                                                                        | 5)             | <b>Spezialist</b><br>Alexandra Adams                                                   | Uhrzeit<br>09:00                            | Raum<br>Beauty 2                                     | Gast<br>Lisbeth Sanders                                                     | Bearbeiten                               |                            |
| 27.01.2017<br>27.01.2017                             | Nr.<br>2141<br>2142                 | Anwendung<br>Depilation Bikini line 20 min (+5+<br>Back Massage 20 min (+0+5)                                                          | 5)             | <b>Spezialist</b><br>Alexandra Adams<br>Diane Jones                                    | Uhrzeit<br>09:00<br>09:40                   | Raum<br>Beauty 2<br>Massage 1                        | Gast<br>Lisbeth Sanders<br>Jeanne Crain                                     | Bearbeiten                               |                            |
| 27.01.2017<br>27.01.2017<br>27.01.2017               | Nr.<br>2141<br>2142<br>2133         | Anwendung<br>Depilation Bikini line 20 min (+5+1<br>Back Massage 20 min (+0+5)<br>Abhyanga DE 75 min                                   | 5)             | Spezialist<br>Alexandra Adams<br>Diane Jones<br>Charlotte<br>Wackenruth                | Uhrzeit<br>09:00<br>09:40<br>10:20          | Raum<br>Beauty 2<br>Massage 1<br>Fango 1             | Gast<br>Lisbeth Sanders<br>Jeanne Crain<br>Victoria Farber                  | Bearbeiten                               | MYPOS Vorgangsnummer: 1765 |
| 27.01.2017<br>27.01.2017<br>27.01.2017<br>27.01.2017 | Nr.<br>2141<br>2142<br>2133<br>2137 | Anwendung<br>Depilation Bikini line 20 min (+5+<br>Back Massage 20 min (+0+5)<br>Abhyanga DE 75 min<br>Aloe Vera Face Mask 10 min (+0+ | 5)             | Spezialist<br>Alexandra Adams<br>Diane Jones<br>Charlotte<br>Wackenruth<br>Diane Jones | Uhrzeit<br>09:00<br>09:40<br>10:20<br>11:35 | Raum<br>Beauty 2<br>Massage 1<br>Fango 1<br>Beauty 1 | Gast<br>Lisbeth Sanders<br>Jeanne Crain<br>Victoria Farber<br>George Bailey | Bearbeiten                               |                            |

# 8.2 Automatischer Datenabgleich zwischen MY SPA und dem MY POS Kassenmodul

Artikel und Mitarbeiter können mit dem Kassenmodul synchronisiert werden. Sie haben die Wahl, ob die Synchronisierung nach Ende Ihrer Eingaben manuell erfolgen soll, oder Sie die Systeme ständig synchronisiert halten möchten:

Manuelle Übertragung: Stammdaten – Shopdaten – Einstellungen für die PMS Anbindung – Klick auf die Option ,Export starten':

| Daten an MY POS schicken | Export starten |   |
|--------------------------|----------------|---|
|                          |                | _ |

Wir empfehlen, nach der Erstbefüllung von MY SPA auf die automatische Synchronisation umzuschalten:

| Automatische Synchronisation ><br>MY POS | ✓ | li |
|------------------------------------------|---|----|
|                                          |   |    |

Falls Sie die Systeme nicht synchonisieren möchten, bereiten Sie bitte die Funktionen für den Wellness-Desk vor. Wählen Sie bitte für die Wellness-Mitarbeiter, welche die Spa-Kasse bedienen dürfen, die Spracheinstellung "spa deutsch":

| <b><sup>(</sup>)</b> PO | S                        |                                   | Sie sind angemelde                                     |
|-------------------------|--------------------------|-----------------------------------|--------------------------------------------------------|
| Willkommen Statis       | stik Ausdrucke WLAN Stor | rno Guthaben Artikel              | Verkaufsstellen Administration Benutzer                |
|                         | ▶ alle                   | Suche starten Neuen Benut         | zer anlegen                                            |
| Benutzer Nr. 109 "A     | ndi" bearbeiten          |                                   |                                                        |
| Kürzel                  | Andi                     | Berechtigung                      | Property Manager                                       |
| Anrede                  | Herr                     | Sprache                           | spa deutsch                                            |
| Vorname                 | Andreas                  | Nachname                          | Olenberg                                               |
| Betrieb                 | Based on IT GmbH -       | Verkaufsstellen                   | alle                                                   |
| Berechtigung            |                          |                                   |                                                        |
| Minusbuchung            | V                        | Tisch-/Vorgangsschutz<br>aufheben |                                                        |
| Z-Abschlag              |                          | Manuelle Reduktion                | Markieren, um das Abrechnen fremder Tische zu erlauber |

Die Einstellung ,Vorgangsschutz aufheben' führt dazu, dass von Kollegen angelegte Vorgänge nicht einzeln übernommen werden müssen, sondern direkt abrechenbar sind. Tragen Sie nun die MY POS Benutzer Nr. in den Mitarbeiter Daten in MY SPA ein:

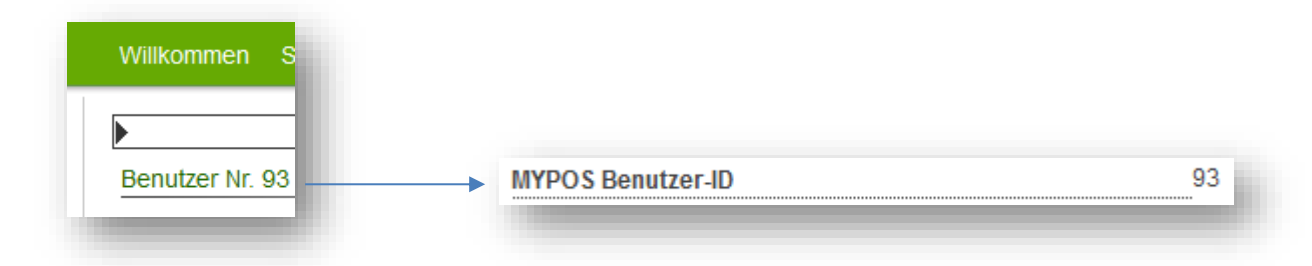

Achten Sie bitte darauf, dass die "MY POS Benutzer Nr." und die "MY POS Verkaufsstellen Nr." mit den dazugehörigen Nummern in MY POS übereinstimmen. Ansonsten können die Anwendungen nicht an MY POS übergeben und somit abgerechnet werden. Alle Anwendungen aus MYSPA müssen auch in MY POS vorhanden sein und eine eindeutige Artikelnummer besitzen, um sie abrechnen zu können. Falls Sie sich für die automatische Synchronisation entschieden haben, ist hier nichts zu beachten.

#### 8.3 Erweiterte Nutzung der Kasse

Es ist auch möglich, die Kassenoberfläche zur Abrechnung zu verwenden, ohne vorab einen Vorgang in MY SPA zu öffnen. Bitte beachten Sie, dass hierbei jedoch die Umsätze nicht artikel- und gastgenau in MY SPA zu sehen sind. Diese sonstigen Kassenverkäufe werden unter Sammelbegriffen in den Statistiken gezeigt. Hierfür wird in den Stammdaten des Shops unter PMS Einstellungen ein "Sammel-Kunde" und ein "Sammel-Artikel" gewählt, den Sie bitte vorab als Kunde und Artikel einmal frei anlegen.

| ws-Andindung            | MY POS + Protel   | MYPOS Abrechnung      |              |      |
|-------------------------|-------------------|-----------------------|--------------|------|
| otel Betriebs-ID        |                   |                       |              |      |
| YPOS Verkaufstellen-Nr. | 0                 | Art der Kassennutzung | Schnellkasse | -    |
| YPOS Sammel-Kunde       | Verkäufe, Freie 🔎 | MYPOS Sammel-Artikel  | n/a          |      |
|                         | Suchergebnisse    |                       |              | - 1  |
|                         | Artikel           | Preis                 | Kategorie    | - 11 |
|                         |                   | 0.00 EUD              | Sonetine     |      |

#### 8.4 Tagesgast Aufenthalte komplett verwalten

Als Vorgangskasse kann MY POS für Ihren Tagesgast am Eintritt einen Vorgang öffnen, der entsprechend einer Spindnummer, Mitgliedsnummer, oder RFID Transponder benannt wird. Auf diesen Vorgang wird im Laufe des Aufenthaltes nicht nur der Eintritt gebucht, sondern z.B. auch Verzehr mit Bestellung an Bar- und Küchendrucker. Buchungen aus dem Spa Bereich können mit bereits in MY SPA eingetragenen Reduktionen, Zusatzartikelverkäufen und Trinkgeldern für bestimmte Behandler gebündelt auf geöffnete Vorgänge aufgebucht werden.

#### 8.5 Zahlung über ein Fremdsystem erlauben

Falls Sie nicht unser MY POS Abrechnungsmodul verwenden, sondern eine andere Kasse für die Abrechnung von Direktzahlern/Tagesgästen verwenden, markieren Sie die Zahlung dieser Umsätze mit der Zahlart ,Sonstige Abrechnung'. Sie können diese Abrechnungsart jedoch auch abschalten: Unter Stammdaten – Shopdaten – Einstellungen für die PMS Anbindung finden Sie die Option, diese Zahlart auszublenden. Rechnen Sie alle Leistungen über Ihr Hotelsystem ab? Ist der Haken nicht gesetzt, kann eine Leistung nicht abgerechnet werden, wenn keine Reservierung gewählt oder der Gast nicht eingecheckt ist.

| Posting Information schicken           |                                                                                                    |
|----------------------------------------|----------------------------------------------------------------------------------------------------|
| Hotel Interface Username test          | user                                                                                                  |
| Vorschau Check-Ins 7                   | ×                                                                                                    |
| Pakete: Teilnahme automatisch 📈        |                                                                                                    |
| Reservierungsnotiz                     | le zeigen                                                                                             |
| 'Sonstige Abrechnung'                  |                                                                                                    |
| lst der Haken gesetzt, können Leistung | en als bezahlt vermerkt werden, auch wenn sie nicht über Hotelrechnung oder Kasse abgerechnet wurden. |
| 404                                    |                                                                                                    |
| 124                                    |                                                                                                    |
|                                        |                                                                                                    |
|                                        |                                                                                                    |
|                                        |                                                                                                    |

# 9. Auswertungen

Über den Karteireiter Reporting kommen Sie zu den Umsatzstatistiken. Alle Reporte können angezeigt, sowie als .CSV Datei exportiert werden.

Bitte beachten Sie, dass bei Änderung der Behandlungspreise sich dies immer auch auf die Statistik der Vergangenheit auswirkt. Sollten bereits Termine gebucht worden sein, legen Sie bitte eine neue Version der Anwendung mit neuem Preis an, oder definieren Sie ein neues Paket.

#### 9.1 KPI Report

Als neuen Report bieten wir eine Zusammenfassung der wichtigsten Kennzahlen pro Monat an. Die "Key Performance Indicators" enthalten die Brutto-Umsätze aller abgerechneten Leistungen zum Zeitpunkt der Leistung, gruppiert nach KPI Kategorien. Diese Reports werden nachts berechnet und für die Darstellung vorbereitet.

Ist Ihre MY SPA Installation mit einem Hotelsystem verbunden, zeigen wir die Anzahl der Hotelgäste mit An- oder Abreisedatum innerhalb des gewählten Zeitraums an, sowie alle DAY SPA Gäste. DAY SPA sind Gäste mit Anreise- = Abreisedatum und Gäste mit Leistungen ohne Aufenthalt.

Wir stellen hierbei gegenüber, wie viele Gäste vor Ort waren und wie viele davon Leistungen im SPA in Anspruch genommen haben.

In der Oberfläche kann für den KPI Report ein Zeitraum von 1-5 Monaten nebeneinandergestellt werden.

| Key Performance Inc              | dicators  |                                 |                                                               |                                                             |                                                                                                    |                    |
|----------------------------------|-----------|---------------------------------|---------------------------------------------------------------|-------------------------------------------------------------|----------------------------------------------------------------------------------------------------|--------------------|
| Auswahl                          |           |                                 |                                                               |                                                             |                                                                                                    |                    |
| Zeitraum<br>von 7 × - 2024 × bis | 7 - 2024  | ✓ Die Anz<br>Brutto U<br>Änderu | teige ist auf maxim<br>Jmsätze der Key P<br>ngen an den KPI D | al 5 Monate besch<br>erformance Indica<br>Jaten werden dahe | ränkt. Einen längeren Zeitraum können Sie wählen und als Export erzeugen.<br>ors zum Zeitpunkt der Leistung (Umsatzdaten werden nachts vorbereitet,<br>r erst am nächsten Tag sichtbar) | Report<br>Export e |
|                                  | Juli      | 2024                            |                                                               |                                                             |                                                                                                    |                    |
| Gäste                            | Inhouse   |                                 | Day Spa                                                       |                                                             |                                                                                                    |                    |
| Anzaní                           | 4105      |                                 | 313                                                           |                                                             |                                                                                                    |                    |
| Anzani Leistungen                | 544       |                                 | 305                                                           |                                                             |                                                                                                    |                    |
| KPI Gruppe                       | Umsatz    | Anzahl                          | Umsatz                                                        | Anzahl                                                      |                                                                                                    |                    |
| Day Spa                          | 544,90    | 11                              | 54.833,50                                                     | 608                                                         |                                                                                                    |                    |
| Kosmetik                         | 17.169,00 | 290                             | 1.755,75                                                      | 21                                                          |                                                                                                    |                    |
| Massagen                         | 55.833,00 | 861                             | 7.863,00                                                      | 102                                                         |                                                                                                    |                    |
| Paket                            | 7.875,00  | 78                              | 1.190,00                                                      | 6                                                           |                                                                                                    |                    |
| Physio                           | 2.524,00  | 21                              | 169,00                                                        | 1                                                           |                                                                                                    |                    |
| Wellness                         | 3.096,00  | 39                              | 258,00                                                        | 2                                                           |                                                                                                    |                    |
| Barbor                           | 139,00    | 11                              | 38,25                                                         | 3                                                           |                                                                                                    |                    |
| Extern                           | 3.237,36  | 68                              | 214,00                                                        | 5                                                           |                                                                                                    |                    |
| Med. Massagen                    | 1.298,00  | 34                              | 357,48                                                        | 15                                                          |                                                                                                    |                    |
| Sonstige                         | 304,80    | 32                              | 47,91                                                         | 10                                                          |                                                                                                    |                    |
|                                  | 1 114 95  | 41                              | 99.90                                                         | 1                                                           |                                                                                                    |                    |

| Zeitraum<br>von 1 🗸 - 2024 | v bis <mark>5 v</mark> | - 2024 ¥ | Die Anze<br>Brutto U | eige ist auf n<br>msätze der l | naximal 5 Mon<br>Key Performan | ate beschrän<br>ce Indicators | kt. Einen länge<br>zum Zeitpunk | eren Zeitraur<br>t der Leistun | n können Sie v<br>g (Umsatzdate | vählen und a<br>n werden na | als Export erzeu<br>uchts vorbereite | igen.<br>It, Änderung | en an den KPI | Daten werde | n daher erst a | m nächsten | Tag sichtbar) |        | Report a  | reigen<br>rstellen |
|----------------------------|------------------------|----------|----------------------|--------------------------------|--------------------------------|-------------------------------|---------------------------------|--------------------------------|---------------------------------|-----------------------------|--------------------------------------|-----------------------|---------------|-------------|----------------|------------|---------------|--------|-----------|--------------------|
|                            | Januar                 | 2024     |                      |                                | Februar                        | 2024                          |                                 |                                | Marz                            | 2024                        |                                      |                       | April         | 2024        |                |            | Mai           | 2024   |           |                    |
| Gäste                      | Inhouse                |          | Day Spa              |                                | Inhouse                        |                               | Day Spa                         |                                | Inhouse                         |                             | Day Spa                              |                       | Inhouse       |             | Day Spa        |            | Inhouse       |        | Day Spa   |                    |
| Anzahl                     | 2133                   |          | 151                  |                                | 3212                           |                               | 261                             |                                | 3900                            |                             | 252                                  |                       | 3802          |             | 290            |            | 3624          |        | 294       |                    |
| Anzahl Leistungen          | 360                    |          | 142                  |                                | 499                            |                               | 254                             |                                | 600                             |                             | 243                                  |                       | 577           |             | 282            |            | 579           |        | 283       |                    |
| KPI Gruppe                 | Umsatz                 | Anzahl   | Umsatz               | Anzahl                         | Umsatz                         | Anzahl                        | Umsatz                          | Anzahl                         | Umsatz                          | Anzahl                      | Umsatz                               | Anzahl                | Umsatz        | Anzahl      | Umsatz         | Anzahl     | Umsatz        | Anzahl | Umsatz    | Anzahl             |
| Day Spa                    | 248,00                 | 3        | 20.727,25            | 261                            | 417,00                         | 6                             | 38.051,00                       | 484                            | 480,00                          | 8                           | 39.898,60                            | 485                   | 1.228,20      | 21          | 43.105,65      | 534        | 811,50        | 20     | 44.948,80 | 538                |
| Kosmetik                   | 10.102,00              | 142      | 929,60               | 11                             | 15.472,00                      | 226                           | 1.453,10                        | 16                             | 21.231,25                       | 302                         | 1.207,10                             | 17                    | 19.215,00     | 294         | 931,00         | 18         | 18.719,00     | 259    | 1.874,35  | 29                 |
| Massagen                   | 42.133,00              | 583      | 3.946,90             | 51                             | 61.238,50                      | 875                           | 5.901,65                        | 74                             | 68.682,00                       | 963                         | 5.204,80                             | 67                    | 69.122,90     | 960         | 4.924,00       | 63         | 77.435,10     | 1009   | 6.038,15  | 73                 |
| Paket                      | 4.072,00               | 32       | 258,00               | 1                              | 6.267,20                       | 44                            | 495,00                          | 4                              | 8.186,50                        | 59                          | 416,00                               | 3                     | 9.444,00      | 73          | 674,00         | 4          | 10.533,50     | 70     | 595,00    | 3                  |
| Physio                     | 1.003,00               | 12       | 0,00                 | 0                              | 5.404,00                       | 44                            | 169,00                          | 1                              | 9.277,75                        | 73                          | 359,75                               | 3                     | 4.421,00      | 37          | 169,00         | 1          | 4.361,00      | 33     | 0,00      | 1                  |
| Wellness                   | 2.322,00               | 26       | 258,00               | 2                              | 2.838,00                       | 31                            | 225,75                          | 2                              | 4.095,75                        | 40                          | 387,00                               | 3                     | 2.923,00      | 30          | 129,00         | 1          | 2.580,00      | 26     | 258,00    | 2                  |
| Cremes                     | 180,00                 | 4        | 78,75                | 2                              | 580,00                         | 14                            | 70,00                           | 2                              | 22,00                           | 1                           | 0,00                                 | 0                     | 14,50         | 1           | 29,25          | 1          | 0,00          | 0      | 0,00      | 0                  |
| Extern                     | 722,20                 | 21       | 378,15               | 14                             | 1.689,30                       | 61                            | 977,50                          | 31                             | 3.789,00                        | 73                          | 892,35                               | 26                    | 2.378,50      | 61          | 691,60         | 25         | 4.256,99      | 96     | 595,30    | 21                 |
| Med. Massagen              | 1.042,00               | 17       | 773,00               | 13                             | 664,40                         | 14                            | 198,50                          | 4                              | 1.980,00                        | 35                          | 492,00                               | 7                     | 2.146,50      | 33          | 438,15         | 8          | 3.325,00      | 63     | 639,40    | 15                 |
| Standard                   | 303,02                 | 9        | 86,40                | 4                              | 488,00                         | 20                            | 195,90                          | 12                             | 282,50                          | 12                          | 504,10                               | 13                    | 295,90        | 5           | 145,00         | 6          | 0,00          | 0      | 22,00     | 1                  |
| Thalgo                     | 730,90                 | 16       | 89,80                | 3                              | 1.801,20                       | 48                            | 363,70                          | 5                              | 1.948,40                        | 62                          | 80,50                                | 4                     | 1.754,70      | 52          | 181,50         | 7          | 1.935,90      | 65     | 676,90    | 11                 |
| Parbar                     | 0.00                   | 0        | 0.00                 | 0                              | 0.00                           | 0                             | 0.00                            | 0                              | 0.00                            | 0                           | 0.00                                 | 0                     | 60.00         | 4           | 0.00           | 0          | 90.00         | 6      | 0.00      | 0                  |

Um Kategorien übersichtlich zusammen zu fassen, vergeben Sie in der Administration der Kategorien jeweils einen KPI Namen für Kategorien, die Sie zusammen betrachten möchten. Gleichlautende KPI Namen werden im Report gruppiert.

Eine Übersicht über längere Zeiträume kann manuell als Export über die Oberfläche erzeugt werden. Der Export enthält die gesamten Daten der in der Datumsauswahl gewählten Periode, nach Monaten gruppiert und zusätzlich Basis Auslastungsdaten:

#### Spa-, Sport- und Aktivitäten-Kategorien

🎺 Der Eintrag wurde erfolgreich geändert.

Zurück

|   | Bezeichnung<br>▲ ▼ | KPI Gruppe<br>▲ ▼ |
|---|--------------------|-------------------|
| P | Kosmetica          | Kosmetik          |
| Ø | Wellness           | Wellness          |
| P | Watersport         | Sport             |
| 1 | 🗿 Sport            | Sport             |
| P | Beauty             | Kosmetik          |
| 0 |                    |                   |

| ⊟ 5 • ੇ · <b>ਪ</b> |                                                 |               |                           |          |                           | Reporting_KPI                                                   | _Beauty & Spa                                  | _de.csv - Excel                           |                                                         |                                |                            |                                        | ar Rusvay 🕞                                    |                                    |             |    |
|--------------------|-------------------------------------------------|---------------|---------------------------|----------|---------------------------|-----------------------------------------------------------------|------------------------------------------------|-------------------------------------------|---------------------------------------------------------|--------------------------------|----------------------------|----------------------------------------|------------------------------------------------|------------------------------------|-------------|----|
| Datei Start Einf   | ügen Zeichnen                                   | Seitenlayout  | FormeIn                   | Daten Ül | berprüfen A               | Ansicht Hilfe                                                   | e Acrobat                                      | 🖓 Wasr                                    | nöchten Sie tur                                         |                                |                            |                                        |                                                |                                    |             | Ģ  |
| nfügen 🖋 F         | ri → 11<br>K <u>U</u> ~   ⊞ ~   &<br>Schriftart | • A* A*       | E =<br>E =<br>Ausrichtung | b Stand  | ard<br>% 000<br>%<br>hI 5 | Bedingte Form<br>Als Tabelle for<br>Zellenformatv<br>Formatvorl | natierung ~<br>matieren ~<br>orlagen ~<br>agen | Einfügen<br>Löschen<br>Format ~<br>Zellen | ✓ ∑ ✓ <sup>A</sup> / <sub>2</sub> ✓ Ø ✓ Ø Ø ✓ Ø Bearbei | P ~ Add-<br>Ins<br>ten Add-Ins | Erstellen vo<br>und Freige | on PDF-Dateien<br>eben von Links<br>Ac | Erstellen vor<br>Freigeben der<br>Jobe Acrobat | PDF-Dateien un<br>Dateien über Our | nd<br>Ilook | ^  |
| 2 * :              | $\times \checkmark f_x$                         | (ey Performar | nce Indicators            | 5:       |                           |                                                                 |                                                |                                           |                                                         |                                |                            |                                        |                                                |                                    |             | ^  |
| A                  | В                                               | с             | D                         | E        | F                         | G                                                               | н                                              | 1                                         | J                                                       | к                              | L                          | м                                      | N                                              | 0                                  | Р           |    |
| Beauty & Spa       |                                                 |               |                           |          |                           |                                                                 |                                                |                                           |                                                         |                                |                            |                                        |                                                |                                    |             |    |
| Key Performance In | dicators:                                       |               |                           |          |                           |                                                                 |                                                |                                           |                                                         |                                |                            |                                        |                                                |                                    |             |    |
|                    | Januar                                          | 2024          |                           |          | Februar                   | 2024                                                            |                                                |                                           | März                                                    | 2024                           |                            |                                        | April                                          | 2024                               |             |    |
| Gäste              | Inhouse                                         |               | Day Spa                   |          | Inhouse                   |                                                                 | Day Spa                                        |                                           | Inhouse                                                 |                                | Day Spa                    |                                        | Inhouse                                        |                                    | Day Spa     |    |
| Anzahl             | 2133                                            |               | 151                       |          | 3212                      |                                                                 | 261                                            |                                           | 3900                                                    |                                | 252                        |                                        | 3802                                           |                                    | 290         |    |
| Anzahl Leistungen  | 360                                             |               | 142                       |          | 499                       |                                                                 | 254                                            |                                           | 600                                                     |                                | 243                        |                                        | 577                                            |                                    | 282         |    |
| KPI Gruppe         | Umsatz                                          | Anzahl        | Umsatz                    | Anzahl   | Umsatz                    | Anzahl                                                          | Umsatz                                         | Anzahl                                    | Umsatz                                                  | Anzahl                         | Umsatz                     | Anzahl                                 | Umsatz                                         | Anzahl                             | Umsatz      | A  |
| Day Spa            | 248                                             | 3             | 20.727.25                 | 261      | 417                       | 6                                                               | 38.051.00                                      | 484                                       | 480                                                     | 8                              | 39,898,60                  | 485                                    | 1.228.20                                       | 21                                 | 43,105,65   | -  |
| Kosmetik           | 10.102.00                                       | 142           | 929.6                     | 11       | 15.472.00                 | 226                                                             | 1.453.10                                       | 16                                        | 21,231,25                                               | 302                            | 1,207,10                   | 17                                     | 19,215,00                                      | 294                                | 931         |    |
| Massagen           | 42 133 00                                       | 583           | 3 946 90                  | 51       | 61 238 50                 | 875                                                             | 5 901 65                                       | 74                                        | 68 682 00                                               | 963                            | 5 204 80                   | 67                                     | 69 122 90                                      | 960                                | 4 924 00    |    |
| Pakete             | 4 072 00                                        | 32            | 258                       | 1        | 6 267 20                  | 44                                                              | 495                                            | 4                                         | 8 186 50                                                | 59                             | 416                        | 3                                      | 9 444 00                                       | 73                                 | 674         |    |
| Physio             | 1 003 00                                        | 12            | 2.50                      |          | 5 404 00                  | 44                                                              | 169                                            | 1                                         | 9 277 75                                                | 73                             | 359 75                     | 3                                      | 4 421 00                                       | 37                                 | 169         |    |
| Wellness           | 2 322 00                                        | 26            | 258                       | 2        | 2 838 00                  | 21                                                              | 225 75                                         | 2                                         | 4 095 75                                                | /0                             | 387                        | 3                                      | 2 923 00                                       | 30                                 | 129         |    |
| Körner             | 2.322,00                                        | 20            | 78 75                     | 2        | 580                       | 14                                                              | 70                                             | 2                                         | 4.055,75                                                | 1                              |                            | 0                                      | 14.5                                           | 1                                  | 29.25       | -  |
| Sonstigo           | 722.2                                           |               | 279 15                    | 14       | 1 699 20                  | 61                                                              | 0775                                           | 21                                        | 2 799 00                                                | 72                             | 902.25                     | 26                                     | 2 279 50                                       | 61                                 | 691.6       | -  |
| Mod Massagon       | 1 042 00                                        | 17            | 370,13                    | 10       | 664.4                     | 14                                                              | 100 5                                          | 51                                        | 1 990 00                                                | 25                             | 402                        | 20                                     | 2.376,50                                       | 22                                 | 420.15      | -  |
| Dahor              | 1.042,00                                        | 1/            | 06.4                      | 13       | 400                       | 14                                                              | 105.0                                          | 4                                         | 1.580,00                                                | 33                             | 432                        | 12                                     | 2.140,30                                       | 55                                 | 450,15      | -  |
| Thalgo             | 303,02                                          | 16            | 00,4                      | 4        | 488                       | 20                                                              | 262.7                                          | 12                                        | 262,5                                                   | 12                             | 004,1                      | 13                                     | 233,9                                          | 5                                  | 143         | -  |
| maigu              | 730,9                                           | 10            | 69,8                      | 3        | 1.001,20                  | 48                                                              | 503,7                                          | 5                                         | 1.546,40                                                | 02                             | 60,5                       | 4                                      | 1.734,70                                       | 52                                 | 101,5       |    |
| Auslastung         | Stunden                                         | Arbeitszeit   | %                         |          | Stunden                   | Arbeitszeit                                                     | %                                              |                                           | Stunden                                                 | Arbeitszeit                    | %                          |                                        | Stunden                                        | Arbeitszeit                        | %           |    |
| Alle               | 878,83                                          | 2.465,90      | 35,64                     |          | 1.373,25                  | 2.585,60                                                        | 53,11                                          |                                           | 1.588,17                                                | 2.739,70                       | 57,97                      |                                        | 1.445                                          | 2.804,43                           | 51,53       | -1 |
| Anne Kaffekanne    | 25,5                                            | 7,6           | 335,53                    |          | 68                        | 66,9                                                            | 101,64                                         |                                           | 85,5                                                    | 82,62                          | 103,49                     |                                        | 75,5                                           | 90                                 | 83,89       |    |
| Day Spa            | 76,25                                           | 83,13         | 91,72                     |          | 136,75                    | 143,9                                                           | 95,03                                          |                                           | 130,25                                                  | 126,18                         | 103,22                     |                                        | 148,75                                         | 165,1                              | 90,1        |    |
| Rita               | 43,5                                            | 44,18         | 98,45                     |          | 72                        | 72,2                                                            | 99,72                                          |                                           | 132,5                                                   | 124,97                         | 106,03                     |                                        | 96                                             | 94,73                              | 101,34      |    |
| Sauna              | 17,25                                           | 119,63        | 14,42                     |          | 76,67                     | 289,18                                                          | 26,51                                          |                                           | 122,58                                                  | 298,78                         | 41,03                      |                                        | 78,75                                          | 297                                | 26,52       |    |
| Silvia             | 86                                              | 79,42         | 108,29                    |          | 109,5                     | 107,17                                                          | 102,18                                         |                                           | 135,83                                                  | 125,72                         | 108,05                     |                                        | 109,5                                          | 109,73                             | 99,79       |    |
| Pedro              | 31,5                                            | 26,75         | 117,76                    |          | 55,5                      | 55,4                                                            | 100,18                                         |                                           | 78                                                      | 78,33                          | 99,57                      |                                        | 52,5                                           | 51,85                              | 101,25      |    |
| Lilly              | 91,5                                            | 90,45         | 101,16                    |          | 158                       | 162,18                                                          | 97,42                                          |                                           | 70                                                      | 63,35                          | 110,5                      |                                        | 141,5                                          | 144,62                             | 97,84       |    |
| Thomas             | 59,67                                           | 60,98         | 97,84                     |          | 38                        | 31,2                                                            | 121,79                                         |                                           | 112,17                                                  | 104,72                         | 107,11                     |                                        | 95,83                                          | 96,27                              | 99,55       |    |
| < → Repo           | rting_KPI_Beauty &                              | Spa_de        | +                         |          |                           |                                                                 |                                                |                                           | : •                                                     |                                |                            |                                        |                                                |                                    | [           | Ē  |
| reit 🖓 Bedienungsh | ilfen: nicht verfügbar                          |               |                           |          |                           |                                                                 |                                                |                                           |                                                         |                                |                            | 囲                                      |                                                |                                    | + 100       | 96 |
|                    |                                                 |               |                           |          |                           |                                                                 |                                                |                                           |                                                         |                                |                            |                                        |                                                |                                    | -           |    |

Wir bieten an, diesen KPI Report des Vormonats zum Monatsbeginn an die unter Stammdaten – Shopdaten hinterlegte E-Mail Adresse als .CSV Datei zu versenden. Hierfür ist die Konfiguration der E-Mail-Settings unter Stammdaten – Shopdaten erforderlich. Falls Sie dies wünschen, melden Sie sich bitte bei uns. Neben den Umsatz-Daten enthält der KPI Export auch die Auslastungsübersicht in Kurzform.

| n <u>A</u> nzeigen                     | A <u>k</u> tionen<br>t M Antw<br>nrichtenquell                                                                              | <u>W</u> erkzeuge<br>ort an alle<br>e Diskursat | Weite       | <u>F</u> enster<br>erleiten <del>•</del> | Hilfe             | <b>.</b>          | •                 |
|----------------------------------------|----------------------------------------------------------------------------------------------------|-------------------------------------------------|-------------|------------------------------------------|-------------------|-------------------|-------------------|
| Antwor                                 | t 🤲 Antw                                                                                                    | ort an alle<br>e Diskursat                      | → Weite     | erleiten 🔻                               | •                 | Î •               | • • <sup>*</sup>  |
| haften   Nach                          | nrichtenquell                                                                                                    | e Diskursak                                     | e 1         |                                          |                   |                   |                   |
|                                        |                                                                                                    |                                                 | ptolge      |                                          |                   |                   |                   |
| Wellness<br>/<br>Info<br>Hotel, Beauty | Hotel <sy< td=""><td>stems@b</td><td>ased-or</td><td>n-it.de&gt;</td><td>09.08</td><td>.2024 13:3</td><td>9 &lt;</td></sy<> | stems@b                                         | ased-or     | n-it.de>                                 | 09.08             | .2024 13:3        | 9 <               |
| inden Sie d                            | len KPI Mo                                                                                                    | onats-Rep                                       | ort.        |                                          |                   |                   |                   |
|                                        | Xa,                                                                                                    |                                                 |             |                                          |                   |                   |                   |
|                                        |                                                                                                    | <b>A a</b> ,                                    | <b>A</b> 2, |                                          | Penorting KPI Rea | Reporting_KPI_Bea | Reporting_KPI_Bea |

#### 9.2 Auslastungsreport

Diese Auswertung stellt die produktiven den nicht-Produktiven Arbeitszeiten dar. Wählen Sie einen Zeitraum, bei Bedarf einen Mitarbeiter, und klicken Sie auf "Report zeigen", um sich die Auswertung im aktuellen Browserfenster anzugucken oder "Export erstellen", um die Auswertung als CSV-Datei weiterverarbeiten zu können.

Nach Mitarbeitern getrennt, werden die Arbeitszeiten für den von Ihnen gewählten Zeitraum den Behandlungen gegenübergestellt. Als produktiv werden die immer die Behandlungen gewertet, alle weiteren Tätigkeiten, wie sonstigen Termine, zunächst nicht. Dies können Sie jedoch in den Terminarten einstellen, indem Sie bei einer Terminart bestimmen, ob und zu welchem Prozentsatz sie als Arbeitszeit gewertet werden soll.

| <b>∲</b> <sup>™</sup> SPA          | Beauty & Wellness 1 💌 |                        | Beauty & Wellness 1<br>Admin |
|------------------------------------|-----------------------|------------------------|------------------------------|
| Termine Neue Buchung 🖓             | Kalender 🖓 Kunden     | Stammdaten 🗢 Reporting | ▽ i © 🍬 🖬                    |
| Auslastungsreport                  |                       |                        |                              |
| Auswahl                            |                       |                        |                              |
| Zeitraum                           | litarbeiter           |                        | Report zeigen                |
| von 30.08.2016 🔳 bis 30.08.2016 🔳  | Spezialisten 💌        |                        | Report Zeigen                |
| von 9 Uhr bis 12 Uhr               |                       |                        |                              |
| CSV-Export                         |                       |                        |                              |
| Trennzeichen Office 2003 und neuer |                       |                        | Export erstellen             |
| alle                               |                       | 48,00 Std.             |                              |
| Produktive Zeiten                  |                       | 17,05 Std.             | 35,52%                       |
| Rüstzeiten                         |                       | 2,67 Std.              | 5,56%                        |
| Reine Behandlungen                 |                       | 10,17 Std.             | 21,18%                       |
| Bürozeit                           |                       | 0,45 Std.              | 0,94%                        |
| Meeting                            |                       | 1,00 Std.              | 2,08%                        |
| Schulung                           |                       | 1,50 Std.              | 3,13%                        |
| Standby                            |                       | 1,27 Std.              | 2,64%                        |
| Unproduktive Zeiten                |                       | 30,95 Std.             | 64,48%                       |
| Bürozeit                           |                       | 1,05 Std.              | 2,19%                        |
| Standby                            |                       | 0,32 Std.              | 0,66%                        |
| Keine Termine                      |                       | 29,58 Std.             | 61,63%                       |
|                                    |                       |                        |                              |

#### 9.3 Umsatzreport

Der Umsatzreport wird nach Mitarbeitern aufgelistet und enthält alle Anwendungen und Verkäufe. Der Umsatzreport kann in Verbindung zu Ihren abgerechneten Zimmerrechnungen oder als alleinstehender Report erzeugt werden.

Bei Verwendung der Multi-Outlet Version wählen Sie bitte zunächst den Betrieb aus, für den Sie die Auswertung anzeigen/exportieren wollen.

| ¢ <sup>my</sup> S    | PA             |              |             |            |            |            |            |           | Beau         | ty & Wellness 1<br>Admin |
|----------------------|----------------|--------------|-------------|------------|------------|------------|------------|-----------|--------------|--------------------------|
| Termi                | ine            | Neue Buchung | ✓ Kalen     | nder 🗢     | Kunden     | Sta        | mmdaten 🗢  | Reporting | ▽ <b>i</b> ( | õ 🎭 🖬                    |
| Mitarbeite           | er Umsatzsta   | tistik       |             |            |            |            |            |           |              |                          |
| Auswahl              |                |              |             |            |            |            |            |           |              |                          |
| Zeitraum (ma         | x. 1 Monat)    |              | Mitarbeiter |            |            |            |            |           | Umsatzrer    | oort zeigen              |
| on 01.02.201         | 16 😐 bis 12.0  | 2.2016       | alle        | -          |            |            |            |           |              | j                        |
| CSV-Export           |                |              |             |            |            |            |            |           |              |                          |
| rennzeichen          | Office 2003 ur | nd neuer 💌   |             |            |            |            |            |           | Export       | erstellen                |
|                      | Anz. Beha      | ndl.         | Umsa        | atz gesamt |            | Σ MwSt     | ΣRa        | batte     | e            | Umsatz br/ MA            |
|                      |                | 12           | 1.17        | 78,50 EUR  | 19         | 95,98 EUR  | 27,00      | EUR       |              | 196,42 EUR               |
| Name                 | Trinkgeld      | Anwend.      | Enth. MwSt  | Pakete     | Enth. MwSt | Verkäufe   | Enth. MwSt | Rabatt    | Σ Umsatz     | Enth. MwSt               |
| Martinez,<br>Antonia | 0,00 EUR       | 0,00 EUR     | 0,00 EUR    | 0,00 EUR   | 0,00 EUR   | 20,50 EUR  | 3,42 EUR   | 0,00 EUR  | 20,50 EUR    | 3,42 EUR                 |
| Jones,<br>Diane      | 0,00 EUR       | 80,00 EUR    | 13,33 EUR   | 0,00 EUR   | 0,00 EUR   | 26,00 EUR  | 4,33 EUR   | 0,00 EUR  | 106,00 EUR   | 17,67 EUR                |
| Padinski,<br>Iris    | 13,00 EUR      | 140,00 EUR   | 23,33 EUR   | 0,00 EUR   | 0,00 EUR   | 158,00 EUR | 26,16 EUR  | 0,00 EUR  | 298,00 EUR   | 49,49 EUR                |
| Baumgart,<br>Lilly   | 0,00 EUR       | 38,50 EUR    | 6,26 EUR    | 0,00 EUR   | 0,00 EUR   | 190,00 EUR | 31,67 EUR  | 2,50 EUR  | 228,50 EUR   | 37,93 EUR                |
| Wernhoff,            | 0,00 EUR       | 100,00 EUR   | 16,67 EUR   | 0,00 EUR   | 0,00 EUR   | 0,00 EUR   | 0,00 EUR   | 0,00 EUR  | 100,00 EUR   | 16.67 EUR                |

Falls Sie eine Anbindung zum Ihrem Hotelsystem für die Abrechnung haben, sehen Sie einen weiteren Button, der Ihnen die Möglichkeit gibt, einen detaillierten Umsatzreport als CSV-Export zu erstellen, der zusätzliche Auswertungen in Verbindung zu Ihren Gastdaten enthält: er setzt den Umsatz des Wellnessbereichs in Relation zu Ihren Gästen im Haus.

| alle | - | Protel Report                                                   |
|------|---|-----------------------------------------------------------------|
|      |   | Detaillierten Umsatzreport inklusive Protel-Gastdaten erstellen |
|      |   |                                                                 |

#### 9.4 Kategorie Report

Der Umsatzbericht nach Kategorien bietet eine Auswertung nach der Obergruppe Kategorie und der Unterkategorie Umsatzkonto und der verkauften Leistung. Der Bericht zeigt die MwSt Sätze, MwSt Beträge und Brutto Umsätze. Als Standard wird beim Aufruf des Reports das heutige Datum vorgeschlagen, Sie können jedoch den Datumsbereich erweitern. Klicken Sie nach einer abweichenden Datumseingabe auf "Report anzeigen" um die Anzeige auf dem Bildschirm dazustellen, oder "Export erstellen", um die Werte für die Weiterverarbeitung in einem Tabellenkalkulationsprogramm als .csv Datei herunterzuladen.

|                 |              | Beauty & Welln                  | ess v  |            |           |           | A         | Beauty & Wellness<br>dmin (Protel-Testmodus) |
|-----------------|--------------|---------------------------------|--------|------------|-----------|-----------|-----------|----------------------------------------------|
| Termine         | Neue Buchung | Kalender                        | Kunden | Stammdaten | Reporting |           |           | i 🖸 🌤 🖬                                      |
| Umsatz nach Ka  | tegorien     |                                 |        |            |           |           |           |                                              |
| Auswahl         |              |                                 |        |            |           |           |           |                                              |
| Zeitraum        |              |                                 |        |            |           |           |           | Report anzeigen                              |
| ron 17.9.21 📧 t | is 17.9.21   |                                 |        |            |           |           | _         |                                              |
|                 |              |                                 |        |            |           |           |           | Export erstellen                             |
|                 |              |                                 |        |            |           |           |           |                                              |
| Categorie       | Umsatzkonto  | Name                            | Lei    | istuna     |           | MwST Satz | MwSt      | Brutto Umsatz                                |
| Kosmetica       |              |                                 |        |            |           |           | 89,30 EUR | 470,00 EUR                                   |
|                 | 901          | Ayurveda Massage (4)            | Anwe   | endung     |           | 19,00 %   | 53,20 EUR | 280,00 EUR                                   |
|                 | 123          | Paarbehandlung klassisch<br>(1) | Anwe   | endung     |           | 19,00 %   | 19,00 EUR | 100,00 EUR                                   |
|                 | 0            | Intensiv Massage (1)            | Anwe   | endung     |           | 19,00 %   | 17,10 EUR | 90,00 EUR                                    |
| Wellness        |              |                                 |        |            |           |           | 31.35 EUR | 165.00 EUR                                   |
|                 | 901          | Antistress-Massage 2 (3)        | Anwe   | endung     |           | 19,00 %   | 31,35 EUR | 165,00 EUR                                   |
|                 |              |                                 |        |            |           |           |           |                                              |
| THALGO Sonne    |              |                                 |        |            |           |           | 7,22 EUR  | 38,00 EUR                                    |
|                 | 0            | Beruh. Lotion (2)               |        | Artikel    |           | 19,00 %   | 0,00 EUR  | 0,00 EUR                                     |
|                 | 0            | AntiAgeFluid 50 (1)             |        | Artikel    |           | 19,00 %   | 0,00 EUR  | 0,00 EUR                                     |
|                 | 0            | AntiAgeCreme 30 (1)             |        | Artikel    |           | 19,00 %   | 7,22 EUR  | 38,00 EUR                                    |
| THALGO Gesicht  |              |                                 |        |            |           |           | 17,39 EUR | 91,50 EUR                                    |
|                 | 0            | Beruh. Intens-Ko (1)            |        | Artikel    |           | 19,00 %   | 8,27 EUR  | 43,50 EUR                                    |
|                 | 0            | Augencreme (1)                  |        | Artikel    |           | 19,00 %   | 9,12 EUR  | 48,00 EUR                                    |
| Babor Make-Up   |              |                                 |        |            |           |           | 3,14 EUR  | 44,90 EUR                                    |
|                 |              | Collagen Deluxe (1)             |        | Artikel    |           | 7,00 %    | 3,14 EUR  | 44,90 EUR                                    |
|                 |              |                                 |        |            |           |           |           |                                              |
|                 |              |                                 |        |            |           |           | 40,85 EUR | 215,00 EUR                                   |
|                 | 1111         | Harmonie für zwei (1)           |        | Paket      |           | 19,00 %   | 40,85 EUR | 215,00 EUR                                   |
| Tip             |              |                                 |        |            |           |           | 0,00 EUR  | 1.387,00 EUR                                 |
|                 |              | Trinkgeld (5)                   | Tri    | inkgeld    |           | 0,00 %    | 0.00 EUR  | 1.387,00 EUR                                 |

#### 9.5 Tagesabschluss

Der Tagesabschluss gruppiert alle Abrechnungen und Storni der Datumsauswahl nach Zahlart. Gelistet werden alle einzelnen Transaktionen für Hotelrechnung und bei Verwendung des Kassenmoduls auch externe Zahlarten. Hierbei ist, wie im Umsatzreport, der Zeitpunkt der Zahlung relevant. Beim PMS protel, dem bereits vor Berechnung durch MY SPA Vorab Informationen zu gebuchten Behandlungen geschickt werden, kann es auch zu Zahlungen durch das Hotelsystem kommen. Diese werden unter der Punkt Interne Abrechnung gezeigt.

| lagesabschluss     | Umsatzkonto | Name                    | Anzahl | Storni | Leistung  | Umsatz     | MwST Satz | MwSt      | Trinkgeld | Betrag     |
|--------------------|-------------|-------------------------|--------|--------|-----------|------------|-----------|-----------|-----------|------------|
| EC                 |             |                         |        |        |           | 110,00 EUR |           | 20,90 EUR | 0,00 EUR  | 110,00 EUR |
|                    | 400         | Aroma-Öl-Rücken         | 1      | 0      | Anwendung | 55,00 EUR  | 19,00 %   | 10,45 EUR | 0,00 EUR  | 55,00 EUR  |
|                    | 400         | Aroma-Öl-Rücken         | 1      | 0      | Anwendung | 55,00 EUR  | 19,00 %   | 10,45 EUR | 0,00 EUR  | 55,00 EUR  |
| Bar                |             |                         |        |        |           | 130,00 EUR |           | 24,70 EUR | 0,00 EUR  | 130,00 EUR |
|                    | 400         | Aroma-Öl-<br>Ganzkörper | 1      | 0      | Anwendung | 75,00 EUR  | 19,00 %   | 14,25 EUR | 0,00 EUR  | 75,00 EUR  |
|                    | 400         | Aroma-Öl-Rücken         | 1      | 0      | Anwendung | 55,00 EUR  | 19,00 %   | 10,45 EUR | 0,00 EUR  | 55,00 EUR  |
| interne Abrechnung |             |                         |        |        |           | 75,00 EUR  |           | 14,25 EUR | 0,00 EUR  | 75,00 EUF  |
|                    | 400         | Aroma-Öl-<br>Ganzkörper | 1      | 0      | Anwendung | 75,00 EUR  | 19,00 %   | 14,25 EUR | 0,00 EUR  | 75,00 EUR  |
| Master Card        |             |                         |        |        |           | 60,00 EUR  |           | 11,40 EUR | 0,00 EUR  | 60,00 EUF  |
|                    | 400         | Meeresleuchten          | 1      | 0      | Anwendung | 60,00 EUR  | 19,00 %   | 11,40 EUR | 0,00 EUR  | 60,00 EUR  |
| Total              |             |                         |        |        |           | 375,00 EUR |           | 71,25 EUR | 0,00 EUR  | 375,00 EUF |

### 9.6 Provisionsreport

Die Umsätze der Mitarbeiter werden hier im Einzelnen mit den entsprechend der Provisionseinstellungen fälligen Provisionen gezeigt. Zusatzverkäufe, welche zu einem Behandlungstermin verkauft wurden, werden dem Behandler zugerechnet, frei verkaufte Artikel dem in MY SPA eingeloggten Benutzer. Die Mitarbeiter, für welche der Report erzeugt werden soll, sind im Drop Down Menü frei auswählbar – wählen Sie mit gedrückter STRG Taste und der Maus alle für Sie Relevanten.

| <b>SPA</b>                       |                                     |                                              | Beauty                                                 | & Wellness 1 - WPS      | •         |                     |           | Beauty & We  | Ilness 1 - WP<br>Admi |
|----------------------------------|-------------------------------------|----------------------------------------------|--------------------------------------------------------|-------------------------|-----------|---------------------|-----------|--------------|-----------------------|
| Termine                          | Neue Bu                             | uchung 🗢                                     | Kalender                                               | ✓ Kunden                |           | Stammdaten 🗢        | Reporting | ▽ <b>i</b> ( | ò 🎭 🖬                 |
| rovisionsstati                   | stik                                |                                              |                                                        |                         |           |                     |           |              |                       |
| iswahl                           |                                     |                                              |                                                        |                         |           |                     |           |              |                       |
| itraum (max. 1 Mor<br>01.12.2017 | nat)<br>bis <mark>31.12.2017</mark> | Mitarbo<br>Berno<br>Andre<br>Franzi<br>Franz | eiter<br>Bacn<br>as Olenberg<br>Schätzing<br>Schätzing | ▲<br>□<br>▼             |           |                     |           | Umsatzrep    | ort zeigen            |
| SV-Export                        | e 2003 und neuer                    |                                              |                                                        |                         |           |                     |           | Export       | erstellen             |
|                                  | Anz. Behandl                        |                                              | U                                                      | msatz gesamt            | Σ MwSt    | Σ                   | Rabatte   |              | Ø Umsatz/ N           |
|                                  | 14                                  | ļ                                            |                                                        | 2.688,10                | 429,19    |                     | 58,00     |              | 672,0                 |
| Name                             | Trinkgeld                           | Anwend.                                      | Pakete                                                 | MinUms.<br>Behandlungen | Verkäufe  | MinUms.<br>Verkäufe | Rabatt    | Provision    | ΣUmsa                 |
| Olenberg,<br>Andreas             | 0,00                                | 159,66                                       | 29,02                                                  | 200,00                  | 141,18    | 100,00              | 24,00     | 0,00         | 300,8                 |
| Dambeck,<br>Ronja                | 0,00                                | 130,25                                       | 65,29                                                  | 200,00                  | 395,80    | 300,00              | 34,00     | 39,58        | 1.016,4               |
| Padinski,<br>Iris                | 0,00                                | 209,24                                       | 0,00                                                   | 200,00                  | 228,57    | 100,00              | 0,00      | 41,85        | 437,8                 |
| Jones,<br>Diane                  | 4,50                                | 327,73                                       | 0,00                                                   | 200,00                  | 176,05    | 100,00              | 0,00      | 65,55        | 503,7                 |
|                                  |                                     |                                              |                                                        | @ 2009 17 based or      | IT Cashid |                     |           |              |                       |

Ein Klick auf das + Icon vor dem Mitarbeiter Namen öffnet die Detailansicht jedes Einzelumsatzes sowie des Trinkgeldes. Der CSV Export bietet dieselben Dateninhalte für Ihre Weiterverarbeitung.

| Olenberg,<br>Andreas | 0,00     | 159,66   | 29,02           | 200,00 | 141,18     | 100,00 | 24,00     | 0,00    | 300,84   |
|----------------------|----------|----------|-----------------|--------|------------|--------|-----------|---------|----------|
| Datum                | Name     |          | Gast            |        | Brutto     |        | Netto     | Prozent | Provisio |
| 06.12.2017 09:33:00  | Pro-Feu  | chtKonz  | Dagmar Rusvay   |        | 20,00 EUR  |        | 16,81 EUR | 10%     | 1,68 EU  |
| 14.12.2017 10:57:37  | Reichh.  | NutriCre | Lars Bruttinger |        | 52,00 EUR  |        | 43,70 EUR | 10%     | 4,37 EU  |
| 14.12.2017 10:57:37  | Silizium | Konzentr | Lars Bruttinger |        | 96,00 EUR  |        | 80,67 EUR | 10%     | 8,07 EU  |
| 13.12.2017 15:40:00  | Indian H | lea      | Jaden Smith     |        | 34,53 EUR  |        | 29,02 EUR | 20%     | 5,80 EU  |
| 14.12.2017 10:57:37  | Mukabh   | yang     | Lars Bruttinger |        | 40,00 EUR  |        | 33,61 EUR | 20%     | 6,72 EU  |
| 06.12.2017 09:31:18  | Ayurved  | а        | Dagmar Rusvay   |        | 70,00 EUR  |        | 58,82 EUR | 20%     | 11,76 EU |
| 11.12.2017 13:05:49  | Depil. B |          | Karina Drostel  |        | 16,00 EUR  |        | 13,45 EUR | 20%     | 2,69 EU  |
| 14.12.2017 10:57:37  | Thai Foo | ot       | Lars Bruttinger |        | 80,00 EUR  |        | 67,23 EUR | 20%     | 13,45 EU |
| 14.12.2017 14:54:04  | Ayurved  | а        | André Ägässi    |        | 100,00 EUR |        | 84,03 EUR | 20%     | 16,81 EU |
| Dambeck,             | 0,00     | 130,25   | 65,29           | 200,00 | 395,80     | 300,00 | 34,00     | 39,58   | 1.016,4  |

#### 9.7 Anwendungsreport

Schränken Sie bei Bedarf den Zeitraum oder den Umsatz ein und definieren Sie über "sortiert nach" die Darstellung und den Umfang der Auswertung: MYSPA bietet die Umsatzstatistik nach Kunden, Mitarbeiter, Raum/Ressource oder Anwendungen gelistet an. Möchten Sie die Daten in eine andere Datenbank importieren, beraten wir Sie gerne, falls Schwierigkeiten auftreten.

| <b>Interpretation</b>  |                |                |                   |              |           | Beauty & Wellness 1<br>Admin |
|------------------------|----------------|----------------|-------------------|--------------|-----------|------------------------------|
| Termine                | Neue Buchung 🗢 | Kalender 🗢     | Kunden            | Stammdaten 🗸 | Reporting | ▽ i © 🎭 🖬                    |
| Statistik der Anwer    | ndungen        |                |                   |              |           |                              |
| uswahl                 |                |                |                   |              |           |                              |
| eitraum                |                |                | _                 |              |           |                              |
| on 01.02.2016 🔲 bis 1  | 2.02.2016 M    | indestumsatz 0 | EUR sortiert nach | Kunden 💽     |           | Report zeigen                |
| SV-Export              |                |                |                   | Kunden       |           |                              |
| rennzeichen Office 200 | 3 und neuer 💌  |                |                   | Räume        |           | Export erstellen             |
|                        |                |                |                   | Anwendungen  |           | Export erstelleri            |
|                        |                |                |                   |              |           |                              |
|                        |                |                |                   |              |           |                              |
|                        |                |                |                   |              |           |                              |

#### 9.8 Paketreport

In dieser Statistik werden die Behandlungen innerhalb von Paketen genauer ausgewertet. Der von Ihnen gewählte Zeitraum zeigt Pakete zum Zeitpunkt ihrer Buchung an, sowie den gesamten Umsatz. Sie finden die Pakete mit den darin enthaltenen Einzelanwendungen, der jeweilige Originalpreis, der Paketpreis, sowie der Umsatz der einzelnen verkauften Pakete. Im Ergebnis sehen Sie, wieviel Sie im Vergleich durch einzelne Verkäufe zum regulären Preis verloren, bzw. durch, bis zum Zeitpunkt der Auswertung noch nicht eingelösten, Behandlungen aus Paketen gewonnen haben.

| Paket 🔺                                    | 🗢 🤝 🗛 Anzahl 📥 🔻 | Originalpreis | Paketpreis 📥 🔻 | Umsatz 📥 🔻 | Ergebnis   |
|--------------------------------------------|------------------|---------------|----------------|------------|------------|
| Asian Comfort                              | 3                | 169,00 EUR    | 110,00 EUR     | 330,00 EUR | 212,00 EUF |
| 1x Indian Head Massage 30 min (+0+10)      | 1                | 40,00 EUR     | 26,00 EUR      | 78,00 EUR  | 38,00 EUR  |
| 1x Sheadiva Scrub 30 min (+5+10)           | 2                | 39,00 EUR     | 26,00 EUR      | 78,00 EUR  | 0,00 EUR   |
| 1x Traditionelle Thai Massage 90 min (+5+5 | ) 0              | 90,00 EUR     | 58,00 EUR      | 174,00 EUR | 174,00 EUR |

#### 9.9 Vorgangslog

Um die Vorgänge überprüfen zu können, die von MYSPA an Ihr Hotelsystem übergeben werden, ist unter dem Reiter "Reporting" – "Vorgangs-Log" eine Logdatei eingefügt, die alle Vorgänge aufführt und die genaue Antwort seitens der Schnittstelle des Hotelsystems darstellt. Sie können sich direkt alle Vorgänge in der Übersicht ansehen oder über die erweiterte Suche die Ergebnisse einschränken, indem Sie zum Beispiel nach einer bestimmten Reservierungs- oder Gastprofil-Nummer suchen.

| Vorgangs-Log                                      |                      |                 |             |           |                   |         |                  |                                 |         |                |
|---------------------------------------------------|----------------------|-----------------|-------------|-----------|-------------------|---------|------------------|---------------------------------|---------|----------------|
|                                                   | Su                   | iche starten    | Erwe        | iterte Su | che               |         |                  |                                 |         |                |
| _                                                 |                      |                 |             |           |                   |         |                  |                                 |         |                |
| Ergebnisseiten (8): Se<br>(Ibre Suchanfrage ergab | eite 1 🔽<br>181 Tref | fer insgesamt ) | 3 6         | 7 8       |                   |         |                  |                                 |         |                |
| Erstellt                                          | Posting              | Reservierung    | Gastprofi   | Zimme     | Gast              | Artikel | Preis            | Beschreibung                    | Zahlung | Antwort-Status |
| ▲ ▼<br>23.11.2010 (16·12·20)                      | 2071                 | ▲ ▼<br>5702     | ▲ ▼<br>7579 |           | Fritz Neuermeier  | ▲ ▼     | ▲ ▼<br>25.00 EUR | ▲ ▼<br>Refresh Realing 15 min   | ▲ ▼     | ▲ ▼            |
| 23.11.2019 (16:12:20)                             | 2072                 | 5702            | 7579        |           | Fritz Neuermeier  | 1234    | 5.00 EUR         | Trinkoold                       | 0       | 000            |
| 14 11 2019 (10:57:00)                             | 2919                 | 0               | 0           |           | Fritz Neuermeier  | 1204    | 0.00 EUR         | Thinkgeld                       | 0       | 256            |
| 14.11.2019 (10:33:11)                             | 2917                 | 0               | 0           |           | Fritz Neuermeier  |         | 0.00 EUR         |                                 | 0       | 256            |
| 17 10 2019 (12:15:01)                             | 2858                 | 3111            | 12345       |           | Markus Saarburger | 1111    | 399.00 EUR       | Harmonie für zwei               | 0       | 999            |
| 30.07.2019 (13:06:49)                             | 2638                 | 4055            | 1002        | 73        | Heinz Walter      | 123     | 74.35 EUR        | Paarbehandlung klassisch 30 min | 99      | 999            |
| 13.02.2019 (16:22:37)                             | 2285                 | 1256677         | 32          | 73        | Anja Fischer      | 901     | 70.00 EUR        | Avurveda Massage 60 min         | 0       | 999            |
| 13.02.2019 (16:22:37)                             | 2323                 | 1256677         | 32          | 73        | Anja Fischer      | 741     | 150,00 EUR       | Skikurs                         | 0       | 999            |
| 13.02.2019 (16:16:00)                             | 2321                 | 1256677         | 32          | 73        | Anja Fischer      | 741     | 150,00 EUR       | Skikurs                         | 0       | 999            |
| 13.02.2019 (16:14:42)                             | 2286                 | 1256677         | 32          | 73        | Anja Fischer      | 901     | 70,00 EUR        | Ayurveda Massage 60 min         | 0       | 999            |
| 13.02.2019 (16:14:42)                             | 2316                 | 1256677         | 32          | 73        | Anja Fischer      | 901     | 40,00 EUR        | Ayurveda Massage 30 min         | 0       | 999            |
| 13.02.2019 (16:14:42)                             | 2317                 | 1256677         | 32          | 73        | Anja Fischer      | 0       | 145,90 EUR       | Asian Comfort                   | 0       | 999            |
| 13.02.2019 (16:08:51)                             | 2315                 | 1256677         | 32          | 73        | Anja Fischer      | 100     | 15,00 EUR        | Yoga                            | 0       | 999            |

Unter ,Erweiterte Suche' finden Sie einen Export, den Sie nach Zeitraum eingrenzen können. So können Sie sich für einen bestimmten Zeitraum und ggfs. auch für bestimmte Zahlarten einen Report erstellen.

|                                                                                                    | Suche starten Erweiterte S | Suche      |                                                                                                    |                                                                                                    |                                         |   |
|----------------------------------------------------------------------------------------------------|----------------------------|------------|----------------------------------------------------------------------------------------------------|----------------------------------------------------------------------------------------------------|-----------------------------------------|---|
| atum<br>eservierung<br>astprofil<br>rtikel<br>reis<br>ahlung<br>ntwort-Status<br>Detailsuche starten | 01.06.2020 II bis          | 30.06.2020 | Öffnen von Transacti Sie möchten folgen  Transaction_p Vom Typ: Mic Von: https://t  Wie soll Firefox mit  ① Datei speiche | ion_postinglog_2020-06-10<br>ide Datei öffnen:<br><b>bostinglog_2020-06-10.cs</b><br>rrosoft Excel Comma Separ<br>est.my-planer.de<br><b>it dieser Datei verfahren?</b><br>Excel (Standard)<br>rn | v<br>v<br>rated Values File (254 Bytes) | × |
|                                                                                                    |                            |            |                                                                                                    |                                                                                                    | OK Abbreche                             | n |

# 10. Zusatzmodul Spabooking für Hotelgäste

Die Buchungsseite für Ihre Gäste bietet einerseits Buchungsmöglichkeiten für Day Spa Gäste, in der man Termine und Pakete buchen kann, aber auch Zusatzfunktionen für Hotelgäste: diese können sich mit Reservierungsnummer bzw. Zimmernummer und Namen autorisieren, und hierüber ihre Arrangementleistungen und Vorbuchungen selbst terminieren. Die Seite ist für mobile Geräte optimiert (Mobile First), aber natürlich auch auf normalen Monitoren von PCs verwendbar.

Bitte beachten Sie, dass die Onlinebuchungsstrecke ein lizenzpflichtiges Zusatzmodul ist. Möchten Sie es sich einmal ansehen? Vereinbaren Sie einen Termin, wir zeigen Ihnen gerne alle Funktionen.

Die Terminreservierung über die MY SPA Buchungsstrecke bucht direkt in Ihren Kalender ein und enthält selbstverständlich alle Mehrfachprüfungen. Eine Überbuchung ist ausgeschlossen. Als Bezahlmöglichkeit ist PayPal integriert.

Wählen Sie, welche Anwendungen Sie über die Kundenbuchungsstrecke anbieten möchten und bestimmen Sie die zeitliche Steuerung Ihres Angebots sowie Terminvorlaufzeit, Zeitraum der Vorausbuchung und Terminbeginn. ergänzen Sie die Informationen um einen Kurztext, eine ausführliche Beschreibung und zwei Bilder.

| <b><sup>(</sup>)</b> <sup>y</sup> SPA             |                                                | Beauty & W                                            | /ellness 1 👻                                            |                                                           |                                              |                    | Bea     | auty &          | Welln<br>A        | ess 1<br>Idmin |
|---------------------------------------------------|------------------------------------------------|-------------------------------------------------------|---------------------------------------------------------|-----------------------------------------------------------|----------------------------------------------|--------------------|---------|-----------------|-------------------|----------------|
| Termine                                           | Neue Buchung 🗢                                 | Kalender 🗢                                            | Kunden                                                  | Stammdaten 🗢                                              | Reporting                                    | $\bigtriangledown$ | i       | Ø               | ۰,                | <b>e</b>       |
| Anwendung bearl                                   | beiten                                         |                                                       |                                                         |                                                           |                                              |                    |         |                 |                   |                |
|                                                   | Suche starten                                  | Erweiterte Suche                                      | Neu                                                     |                                                           |                                              |                    |         |                 |                   |                |
| de_DE                                             |                                                |                                                       |                                                         |                                                           |                                              |                    |         |                 |                   |                |
| Anwendungsname                                    | Hot Stone                                      | 3                                                     | Kalender Kürz                                           | el Hot S                                                  | itone                                        |                    |         |                 |                   |                |
| Kurzbeschreibung                                  | Sie wolle<br>behutsan                          | n tiefste Entspannung? V<br>nen Massagen und tiefen   | Vie wär's mit warmen Steir<br>wirksamer Wärme ist ein v | en, die auf Aroma-Ölen sar<br>vahres Wundermittel geger   | nft über Ihre Haut gle<br>n Verspannungen.   | iten? D            | lie Ko  | mbina           | ition a           | us             |
|                                                   | Die Hot S<br>Steinen J                         | tone Massage verbindet<br>n der historischen Überli   | die Entspannungsformen I<br>eferung verspricht sie Heil | Massage und Energiebehau<br>ung auf körperlicher, geistig | ndlung mit der wohlt<br>er und seelischer Fl | uender             | n Wirk  | ung vo<br>värmt | on heil<br>en Ste | 3en<br>ine     |
|                                                   | gleiten in                                     | Verbindung mit aromatis                               | chen Ölen über ihren Körp                               | er und lösen unangenehme                                  | e Verspannungen un                           | d Schr             | nerzpi  | unkte           | auf.              |                |
|                                                   | Neben de                                       | en Wirkungen der Massag                               | ge selbst und der muskele                               | ntspannenden Wirkung der                                  | Wärme wirkt beson                            | ders de            | er bew  | /usst (         | einges            | etzte          |
| Recebroitung                                      | Die Blutzi                                     | rkulation wird gefördert u                            | nd das Immunsystem wird                                 | gestärkt, wodurch Sie ents                                | pannt und doch volle                         | erneue             | r Ene   | rgie ai         | us der            |                |
| Descineibulig                                     | Benandiu                                       | ing genen.                                            |                                                         |                                                           |                                              |                    |         |                 |                   |                |
| en_GB                                             |                                                |                                                       |                                                         |                                                           |                                              |                    |         |                 |                   |                |
| Anwendungsname                                    | Hot Stone                                      | •                                                     | Kalender Kürz                                           | el                                                        |                                              |                    |         |                 |                   |                |
| Kurzbeschreibung                                  | You want<br>and deep                           | deep relaxation? How ab<br>heat is effectively a mira | out warm stones which sli                               | de on aroma oils gently ove                               | er your skin? The cor                        | nbinati            | on of g | gentle          | mass              | age            |
|                                                   | The Hot S<br>bistorical                        | Stone Massage combines                                | relaxing forms of massag                                | e and energizing treatment                                | with the beneficial e                        | ffect of           | hot st  | ones.           | In the atic oil   | over           |
| Beschreibung                                      | her body                                       | and dissolve unpleasant                               | tensions and pain points.                               | a spintaanever. The heated                                | a stories girde in con                       | juncao             | with    | aroni           | auc on            | 0.001          |
|                                                   |                                                |                                                       |                                                         |                                                           |                                              |                    |         |                 |                   |                |
| Anwendungsfarbe (Hinte<br>Kommentar (wird nur int | ergrund / Schrift) Beispielt<br>ern angezeigt) | ext                                                   |                                                         |                                                           |                                              |                    |         |                 |                   |                |
|                                                   | off digozolgty                                 |                                                       |                                                         |                                                           |                                              |                    |         |                 |                   |                |
|                                                   |                                                | Ser 1                                                 |                                                         |                                                           |                                              |                    |         |                 |                   |                |
|                                                   |                                                | Lail .                                                |                                                         |                                                           |                                              |                    |         |                 |                   |                |
| Bild 1                                            |                                                |                                                       |                                                         |                                                           |                                              |                    |         |                 |                   |                |
|                                                   |                                                |                                                       |                                                         |                                                           |                                              |                    |         |                 |                   |                |
|                                                   |                                                |                                                       |                                                         |                                                           |                                              |                    |         |                 |                   |                |
|                                                   |                                                |                                                       |                                                         |                                                           |                                              |                    |         |                 |                   |                |
| Bild 2                                            |                                                |                                                       |                                                         |                                                           |                                              |                    |         |                 |                   |                |
| In der Website anzeigen                           | V                                              |                                                       |                                                         |                                                           |                                              |                    |         |                 |                   |                |
|                                                   |                                                |                                                       |                                                         |                                                           |                                              |                    |         |                 |                   |                |
|                                                   |                                                |                                                       |                                                         |                                                           |                                              |                    |         |                 |                   |                |

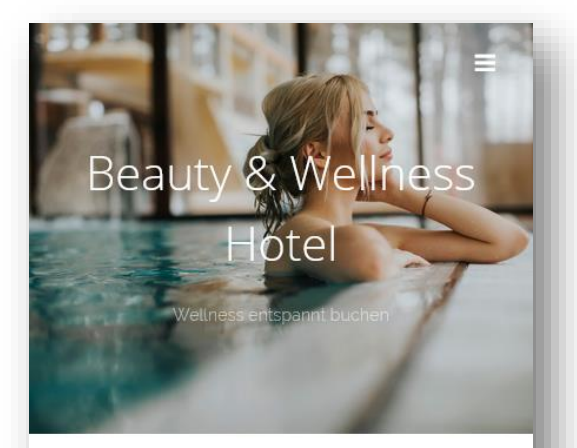

#### Wellness Angebote

Herzlich Willkommen zu unserem Wellness Online Angebot. Über weitere Leistungen und Wunschtermine informiert Sie unser Team gerne persönlich.

🍫 Kosmetica 🏷 Wellness 🏷 Sport

Klicken Sie auf die Kategorien, um direkt in gewünschte Leistungen zu springen.

#### 🎼 Kosmetica

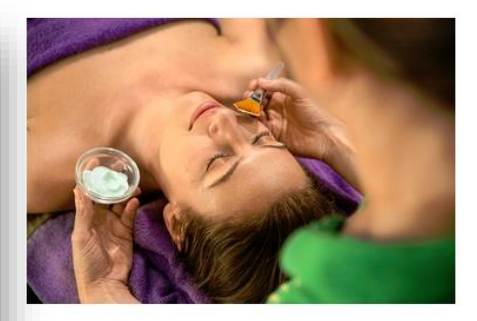

#### Ayurveda Massage

Drei Prinzipien des Lebens (Doshas) In der Typologie spricht man von drei unterschiedlichen Lebensenergien, den sogenannten Doshas:[5] Vata (Wind, Luft und Äther), das Bewegungsprinzip Pitta (Feuer und Wasser), das Feuer- bzw. Stoffwechselp

mehr..

Die Terminreservierung über die MY SPA Buchungsstrecke bucht direkt in Ihren Kalender ein und enthält selbstverständlich alle Mehrfachprüfungen, die Sie aus der Arbeit mit dem Kalender kennen. Eine Überbuchung ist ausgeschlossen.

Sie erkennen Buchungen über Ihre Buchungsstrecke im Kalender an der Kennzeichnung. Behandlungen werden direkt in der Oberfläche sichtbar als Online Reservierung markiert.

| Term  | ine         |         |                                           |             |                      |               |
|-------|-------------|---------|-------------------------------------------|-------------|----------------------|---------------|
| (lhre | Suchanfrage | ergab : | 3 Treffer insgesamt.)                     |             |                      |               |
|       | Datum       | Nr.     | Anwendung                                 | Behandler   | Uhrzeit Raum         | Gast          |
| 3     | 08.03.2023  |         | Hatha Yoga Level 1 und 2 45 min (+0+15) 👪 | Julia Jakob | 09:00 Yoga und Massa | gen 4/5 💦     |
| 3     | 08.03.2023  | 24      | Ayurveda Massage 10 min (+10+10)          | Julia Jakob | 14:50 Massage 1      | Julia Jakob 💞 |
| 3     | 08.03.2023  | 99      | Hot Stone Massage 45 min (+5+15)          | Belinda B.  | 14:55 Massage 2      | Clark Gable 💞 |

99 - Herr Clark Gable

Hot Stone - Bitte

#### 10.1 Attraktive Reservierung

Wir können Ihr Corporate Design weitgehend umsetzen – Startbild, Schriftart, Farben der Buchungsseite, Mail-Header und -Footer etc. Diese Leistungen rechnen wir nach Aufwand ab. Die Anzeige Ihres Angebots wird anhand Ihrer zugeordneten Kategorien, die Sie unter Stammdaten – Administration – Angebotskategorien vergeben haben, sortiert.

| Accord Wilsoninen zu unseem Nationas Order Angelos. Order settere Lastungen und Nationatienmien Homest Eis under Namigene persöhnten.         Accord Marcola       Accord Marcola         Accord Marcola       Accord Marcola         Accord Marcola       Accord Marcola         Accord Marcola       Accord Marcola         Accord Marcola       Accord Marcola         Accord Marcola       Accord Marcola         Accord Marcola       Accord Marcola         Accord Marcola       Accord Marcola         Accord Marcola       Accord Marcola         Marcola       Accord Marcola                                                                                                    | Be                                                   | eauty & Wellness Ho                                 | Diel                                                                                                    |
|----------------------------------------------------------------------------------------------------|------------------------------------------------------|-----------------------------------------------------|----------------------------------------------------------------------------------------------------|
| I bester Hitelander un uteren Vierbes Doche Argebot Über verber Leistungen und Vikrobitemen Homme Tie unser Rein gene genätertigt       I konnedia     I winnen       I konnedia     I winnen       I konnedia     I winnen       I konnedia     I winnen       I konnedia     I winnen       I konnedia     I winnen       I konnedia     I winnen       I konnedia     I winnen       I winnen     I winnen       I winnen     I winnen                                                                                                    |                                                      | Wellness Angebote                                   |                                                                                                    |
| <section-header><section-header><section-header><section-header><section-header><section-header><complex-block></complex-block></section-header></section-header></section-header></section-header></section-header></section-header>                                                                                                    | Herstich Williammen zu unserem Weitness Online A     | Agebot. Über weitere Leisburgen und Wurschlemine in | formiert Se unser Team genie personlicet.                                                                      |
| Average         Browns is here Dancer har for<br>source of where the source of where the sou                                                               | Klicken Sie auf die Kabegorien, um dreid in gewünsch | hte Leistungen zu springen                          |                                                                                                    |
| ArvestArvestAr                                                                                                    | 🥐 Kosmetica                                          |                                                     |                                                                                                    |
| Ayunvede Massage Aloe Vera, Body Mask De Gran, Body Mask De Grand Body Mask De Grand Body         |                                                      |                                                     |                                                                                                    |
| Dee Prinzpierrichs Lebens Dichtes In der<br>Typopoge spinich man von ein unterschneidichen<br>Lebensternegen, des sogenannten bohres 19 kiss<br>Ummt Lut fund Abers, das Beschläuft zu des Konnen Type in rüchte<br>Wei schneit Beschläuften des Beschläuft weit beschläuft des Beschläuft des Beschläuft d |                                                      |                                                     | Hexeston Beauty Palert                                                                                         |
| ender and a second second second second second second second second second second second second second second s                                                                                                    | Apreda Macage                                        | Alse Vira, Body Mark                                | Hazalah Beauty Revet<br>DE Lonen parts doer set and considers<br>approprie faits of an inversion period tempor |

|                                                                                                    | V/allness Anwondung                                                                                                    |                                                                       |
|----------------------------------------------------------------------------------------------------|----------------------------------------------------------------------------------------------------|-----------------------------------------------------------------------|
|                                                                                                    | welli less Anwendung                                                                                                    |                                                                       |
| a Angebote » Details                                                                                                    |                                                                                                    |                                                                       |
| lot Stone                                                                                                    |                                                                                                    |                                                                       |
| e wollen tiefste Entspar<br>ombination aus behutsa<br>erspannungen.                                                                                                    | nung? Wie wär's mit warmen Steinen, die auf Aroma<br>men Massagen und tiefenwirksamer Wärme ist ein v                                                                                                    | a-Ölen sanft über Ihre Haut gleiten? Die<br>wahres Wundermittel gegen |
| e Hot Stone Massage verbindet.<br>tergiebehandlung mit der wohlt<br>storischen Überlieferung verspric<br>id seelischer Ebene. Die erwärm<br>omatischen Öten über ihren Körp<br>erspannungen und Schmerzpuni<br>aben den Wirkungen der Massard<br>irkung der Wärme wirkt besond<br>in Wärme und Kälte auf das veg-<br>e Blutzirkulation wird gefördert u<br>schurch Sie entspannt und doch v<br>shen. | die Entspannungsformen Massage und<br>Lienden Wirkung von heißen Steinen. In der<br>cht sie Heilung auf körperlicher, geistiger<br>ten Steine gleiten in Verbindung mit<br>ber und lösen unangenehme<br>(te auf.<br>ge selbst und der muskelentspannenden<br>ers der bewusst eingesetzte Gegensatz<br>etative Nervensystem.<br>und das Immunsystem wird gestärkt,<br>voller neuer Energie aus der Behandlung |                                                                       |
| 30 Minuten                                                                                                    | ab 49 EUR                                                                                                    | auswählen                                                             |
| 45 Minuten                                                                                                    | ab 6g EUR                                                                                                    | auswählen                                                             |
|                                                                                                    |                                                                                                    |                                                                       |
|                                                                                                    |                                                                                                    |                                                                       |

Nach der Auswahl der gewünschten Leistung werden Termine angeboten, bei Hotelgästen nur solche, die in den Aufenthalt fallen.

|      |      |        |        |       |      |        |      |    |    | Ter     | mir | hau | ISW | lot Stone 30 min           |    |
|------|------|--------|--------|-------|------|--------|------|----|----|---------|-----|-----|-----|----------------------------|----|
| pa A | ngeb | iote » | Deta   | ils » | Term | inausv | vahl |    |    |         |     |     |     |                            |    |
| 0    |      | M      | ärz 20 | 23    |      |        |      |    | Ap | oril 20 | 023 |     | 0   | 30.03.202                  | 3  |
| Мо   | Di   | Mi     | Do     | Fr    | Sa   | So     | Mo   | Di | Mi | Do      | Fr  | Sa  | So  | Hot Stone 30 min (49,- EUR | 0  |
|      |      | 1      | 2      | 3     | 4    | 5      |      |    |    |         |     | 1   | 2   |                            | Ē. |
|      | 7    |        | 9      |       | 11   | 12     | 3    | 4  | 5  | 6       | 7   | 8   | 9   | 10.55 UTIr buchen          |    |
|      | -14  | 15     | 18     |       | 18   | 19     | 10   | 11 | 12 | 13      | 14  | 15  | 16  |                            |    |
|      | 21   | 22     | 23     |       | 25   | 28     | 17   | 18 | 19 | 20      | 21  | 22  | 23  | 17:45 Uhr buchen           |    |
| 27   | 28   | 29     | 30     | 31    |      |        | 24   | 25 | 26 | 27      | 28  | 29  | 30  |                            |    |

|                                                                       | Zusam                                                                                                    | Spa Angebote Kontakt Login 😑<br>menfassung |
|-----------------------------------------------------------------------|----------------------------------------------------------------------------------------------------|--------------------------------------------|
| Spa Angebote » De                                                     | tails » Terminauswahl » Zusammenfassung                                                                                                    |                                            |
| Hot Stone                                                             |                                                                                                    |                                            |
| Danke, dass Sie sict<br>prüfen Sie Ihre Eing<br>Buchen'. Falls Sie e' | h für die Buchung der Leistung entschieden haben. Bitte<br>aben und bestätigen Sie Ihre Auswahl mit Klick auf<br>twas ändern möchten, klicken Sie bitte auf "Zurück". |                                            |
| Leistung:                                                             | Hot Stone                                                                                                    | 0                                          |
| Datum:                                                                | 30.03.2023 16.55 Uhr                                                                                                    | a sub                                      |
| Dauer:                                                                | 30 min                                                                                                    |                                            |
| Preis:                                                                | 49 EUR                                                                                                    | Alternationant Contraction of the second   |
| hre Wünsche                                                           | ti                                                                                                    |                                            |
| Online-Buchu                                                          | ngsbedingungen akzeptieren                                                                                                    |                                            |
| Das sind unsere Buch                                                  | rungsbedingungen                                                                                                    |                                            |
| Login Zu                                                              | rück                                                                                                    |                                            |

Der Login erfolgt über Aufenthaltsdaten oder ein Benutzerkonto. Gäste können ihre Termine einsehen, egal ob sie diese selbst gebucht haben, oder sie vom Spa vergeben wurden. Pakete werden zunächst gebucht, und dann die enthaltenen Leistungen terminiert. Leistungen aus Hotel Arrangements werden zur Terminierung angeboten, sofern diese nicht bereits vom Spa verbucht wurden.

### 10.2 Gast Mailbenachrichtigung bei Terminverschiebung und -Storno

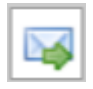

Falls Sie einen online direkt vom Gast gebuchten Gast verschieben müssen, können Sie eine automatische E-Mail erzeugen, die den Gast über die Änderung informiert und den neuen Termin mitschickt. Abhängig vom E-Mail Programm des Gastes wird die Änderung automatisch

von dessen Kalender übernommen. Bitte verschieben Sie den Termin des Gastes und klicken Sie danach auf den Button, den Sie in der Terminübersicht in der Kundenmaske, auf der Seite "Termine" und im Kalender finden.

| Termin Änderungsmail schicken |  |
|-------------------------------|--|
|                               |  |

| arbeiten 🔲 💽 Verschieben/Ersetze | en 🔯 Stornieren 🖾 Änderungsmail 🖨 Drucken 🔀 Leistungsnachweis |
|----------------------------------|---------------------------------------------------------------|
| ne Teilnahme 💮 Zusatzverkauf     | Zahlen                                                        |
| E-Mail Benachrichtigu            | ng 🗙                                                          |
| Terminänderungs-Mail             | verschicken an: dagmar@rusvay.de                              |
|                                  |                                                               |
|                                  |                                                               |

Müssen Sie einen vom Gast direkt gebuchten Termin stornieren, gibt es auch hierfür einen Mailversand, den Sie in der MY SPA Oberfläche auslösen können. Stornieren Sie zunächst den Termin, dann finden Sie den entsprechenden Button in der Gastmaske unter "Stornierte Termine", sowie unter dem Menüpunkt "Termine", wenn Sie den Filter auf "alle" oder "stornierte" Termine setzen.

| Term     | nine            | Neue       | Buchung ▽                             | Kalender       |         | Kunden       | Stammda         | iten 🗢 |     |                    |
|----------|-----------------|------------|---------------------------------------|----------------|---------|--------------|-----------------|--------|-----|--------------------|
| lerzlich | willkomme       | n zu M'    | Y SPA                                 |                |         |              |                 |        |     |                    |
| itraum   | < 09.08.2       | 024        | bis 09.08.2024                        | •              | Teilnah | mestatus     | -alle-          | ×      |     |                    |
| cher     | -alle-          |            | · · · · · · · · · · · · · · · · · · · |                | Bezahl  | status       | -alle-          | v      |     |                    |
| handler  | -alle-          |            |                                       | Alle           | Raum    |              | -alle-          | ~      |     |                    |
|          | Externer Part   | ner        |                                       |                | Stornie | erungsstatus | storniert       | ~      |     |                    |
|          | Alexandra Ad    | lams       |                                       |                |         |              | -alle-          |        |     |                    |
|          |                 |            |                                       |                |         |              | storniert       |        |     |                    |
|          |                 |            |                                       |                |         |              | nicht storniert |        |     |                    |
| (Ihre Su | ichanfrage erga | b 1 Treffe | er insgesamt.)                        |                |         | Beerhei      |                 |        |     |                    |
|          | Datum           | Nr.        | Anwendung                             |                |         | веагре       | ten             |        |     | _                  |
| 3        | 09.08.2024      | 6674       | Aloe Vera, Body                       | Mask 15 min (+ | 5+10)   |              | 0 9 1           | 1 💩 🖸  |     |                    |
|          |                 |            |                                       |                |         |              |                 |        | Ste | orno Mail schicken |

# 10.1 Kurs Online-Buchung/ Day Spa

Auch Ihre Kurse können Sie über die Buchungsstrecke anbieten.

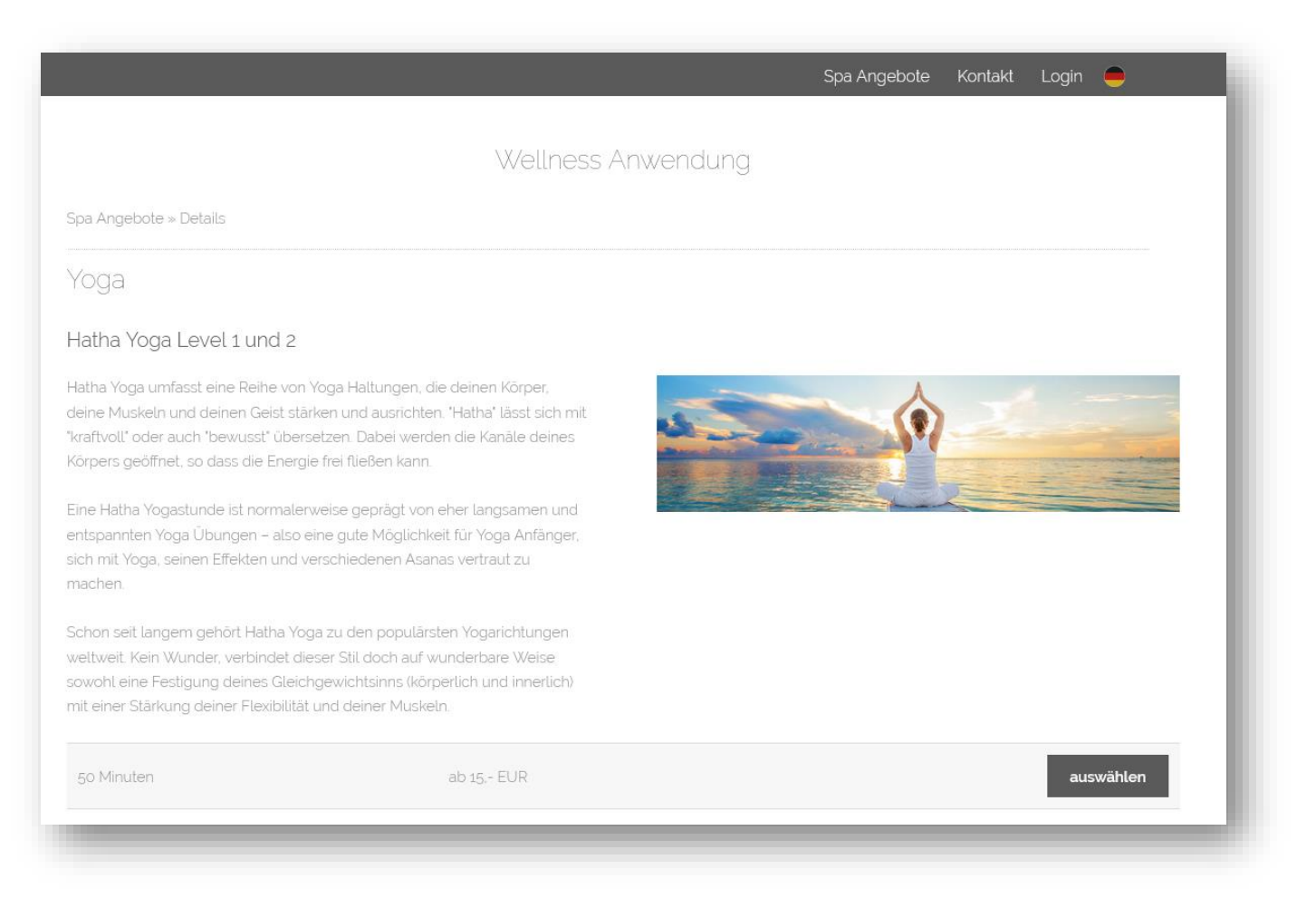

Die angebotenen Zeiten richten sich jedoch, anders als bei Behandlungen, nicht nach eingestellten Terminstartzeiten, sondern bieten Kurse zu allen Zeiten an, die Sie festgelegt haben. Die maximale Kursteilnehmerzahl kann online nicht überschritten werden!

Falls Sie beschränkte Kontingente für Tages-Spa-Gäste anbieten möchten, legen Sie einen Kurs ,Day-Spa' mit begrenzter Teilnehmerzahl an.

#### 10.1.1 Teilnehmer-Kapazität

Man kann pro Veranstaltung separat einstellen, wieviele Teilnehmer erlaubt sind. Somit steuern Sie einmal, wieviele Gäste sich standardmäßig einbuchen können, haben aber auch die Möglichkeit, die pro Veranstaltung individuell zu erhöhen oder zu begrenzen. Sie bearbeiten hierfür das einzelne Kursereignis:

| Bestehende Buchur | ig bearbeiten                         |
|-------------------|---------------------------------------|
| Anwendung         | Hatha Yoga Level 1 und 2 (45 Minuten) |
| Raum/ Ressource   | Yoga und Massagen 🗸 🗸 🗸               |
| Mitarbeiter       | Alex ~                                |
| Start-Datum       | 22.02.2024                            |
| Beginn            | 14:00 bis 14:45 Uhr                   |
| Uhrzeit Gesamt    | 14:00 bis 15:00 Uhr                   |
| Preis             | 60 EUR (50 EUR)                       |
| Min. Teilnehmer   | 1                                     |
| Max. Teilnehmer   | 5                                     |
| Termin-Kommentar  | Bestehende Buchung bearbeiten         |
|                   | li.                                   |
| Termin Fix        | 🗌 Mitarbeiter 🗌 Raum 🗌 Zeitpunkt      |
| Speichern         |                                       |

#### 10.1.2 Einbuchung mehrerer Personen

Gäste können in der Onlinebuchungsstrecke nun mehrere Plätze auf einmal buchen. Die weiteren Teilnehmer werden unter dem gleichen Namen geführt, wie der Buchende.

|       |     |        |        |       |       |        | Te  | erm | hina | aus    | wa  | hl - | - Ha | oga Level 1 und 2 45 min           |          |
|-------|-----|--------|--------|-------|-------|--------|-----|-----|------|--------|-----|------|------|------------------------------------|----------|
|       |     |        |        |       |       |        |     |     |      |        |     |      |      |                                    |          |
| a Ang | geb | ot » E | )etail | s » T | ermir | nauswa | ahl |     |      |        |     |      |      |                                    |          |
|       |     |        |        |       |       |        |     |     |      |        |     |      | -    |                                    |          |
| ·     |     | Feb    | ruar   | 2024  |       |        |     |     | M    | lärz 2 | 024 |      | U    | 29                                 | 02.2024  |
| Мо    | Di  | Mi     | Do     | Fr    | Sa    | So     | Мо  | Di  | Mi   | Do     | Fr  | Sa   | So   | Hatha Yoga Level 1 und 2 45 min (6 | 0,- EUR) |
|       |     |        | 1      | 2     | 3     | 4      |     |     |      |        | 1   | 2    | 3    |                                    |          |
|       |     |        |        | 9     | 10    | -11    | 4   | 5   |      | 7      | 8   |      |      | 14:00 Ubr (Verfügbar: 5)           | chen     |
|       |     |        |        | 16    |       | 18     | 11  | 12  |      | 14     | 15  |      |      | 1                                  |          |
| 19    |     |        | 22     | 23    | 24    | 25     | 18  | 19  | 20   | 21     | 22  | 23   | 24   | 2                                  |          |
|       |     |        | 29     |       |       |        | 25  | 26  | 27   | 28     | 29  | 30   | 31   | 3                                  |          |
|       |     |        |        |       |       |        |     |     |      |        |     |      |      |                                    |          |

Bitte beachten Sie, dass hierfür die Einstellung "Kunden-Multi-Termincheck" in den MY SPA Stammdaten – Shopdaten deaktiviert werden muss (die Überprüfung, ob der Gast zum gleichen Zeitpunkt bereits einen Termin hat).

| Kunden Multi- | Termin-Check                                                                     |
|---------------|----------------------------------------------------------------------------------|
| Bezahlte Teri | lst das Häkchen <u>nicht</u> gesetzt, kann der Gast mehrere Termine zur gleichen |
| Termin-Hove   | Zeit buchen (z.B. für sich und eine Begleitperson).                              |

### 10.2 Konfiguration der Onlinebuchungsstrecke

Neben den bereits bekannten Öffnungszeiten Ihres Spa-Bereichs stehen separate Wochen-Zeiträume für die Buchbarkeit Ihres Online Angebots zur Verfügung. Sie finden diese unter "Stammdaten" – "Shopdaten" – "Buchungsbedingungen für Online-Shop".

| Online-Buchungsbedin  | igungen        |             |           |                     |      |
|-----------------------|----------------|-------------|-----------|---------------------|------|
| Online-Buchungsbedin  | igungen ENG    |             |           |                     |      |
| Vorlaufzeit           | 1 Stunde       |             |           | Maximale Vorbuchung | 3 Mo |
| Terminstart           | zur vollen Stu | nde         |           |                     |      |
| Online Buchung erlaub | en             |             |           | ?                   |      |
| Wochentag             | Buchbar von    | Buchbar bis | Pause von | Pause bis           |      |
| Montag                | 08:00          | 22:00       | 16:00     | 19:00               |      |
| Dienstag              | 08:00          | 14:00       | 00:00     | 00:00               |      |
| Mittwoch              | 08:00          | 18:00       | 13:00     | 14:00               |      |
| Donnerstag            | 08:00          | 18:00       | 13:00     | 14:00               |      |
| Freitag               | 00:00          | 00:00       | 00:00     | 00:00               |      |
| Samstag               | 08:00          | 02:04       | 11:00     | 18:00               |      |
| Sonntag               | 08:00          | 22:00       | 11:00     | 18:00               |      |

Des Weiteren können Sie Terminvorlaufzeit, Zeitraum der Vorausbuchung und Terminbeginn einstellen:

| rlaufzeit   | 1 Stunde          | Maximale Vorbuchung 3 Monate |
|-------------|-------------------|------------------------------|
| erminstart  | zur vollen Stunde |                              |
| Terminstart |                   |                              |

Die ,Vorlaufzeit' steuert, wieviel Vorbereitung Sie mindestens bis zum Eintreffen des Gastes benötigen. Eine Stunde vor Beginn des Termins ist das Minimum, Sie können den Zeitraum auf bis zu 24 Stunden ausdehnen.

Der ,Terminstart' bestimmt, ob Sie Termine nur zur vollen oder halben Stunde vergeben möchten, oder ohne Einschränkung, d.h. wie es am besten zeitlich in Ihren Kalender passt.

Die ,Maximale Vorbuchung' steuert, wie weit im Voraus Sie Online Buchungen annehmen möchten – 1 bis 12 Monate stehen zur Wahl.

Für die Hinterlegung Ihres Impressums und Datenschutz-Links gibt es eigene Felder, die sowohl in der Oberfläche der Buchungsstrecke, als auch in den E-Mail Bestätigungen integriert sind.

Weiterhin haben Sie die Möglichkeit, Buchungen externer Gäste grundsätzlich zu erlauben oder zu verbieten, sowie den Login von Hotelgästen über Zimmernummer und/ oder Reservierungsnummer zu ermöglichen. Die Option Hotelgast Benutzerkonten zu erlauben, bestimmt darüber, ob Sie Gästen Zugang zu nur einem Aufenthalt bieten möchten, oder ob diese auch für weitere Aufenthalte Termine im Spa buchen können sollen.

|                                    | Das sind unsere Buchungsbedingungen:                 |                        | Hotel-Gast Benutzerkonten<br>erlauben |                   |
|------------------------------------|------------------------------------------------------|------------------------|---------------------------------------|-------------------|
|                                    |                                                      |                        | Frühere Aufenthalte zeigen            |                   |
| Online-Buchungsbedingungen         |                                                      |                        |                                       |                   |
|                                    | Please accept out Terms of Use:                      |                        | Storno möglich                        | bis 24 Stunden 🗸  |
|                                    |                                                      |                        |                                       | Nie               |
| Online-Buchungsbedingungen ENG     |                                                      |                        | Online Buchung erlauben               | bis 72 Stunden    |
| Link zur Datenschutzerklärung      | https://www.based-on-it.de/start/kontakt/datenschutz | Link zum Impressum     | Wochentag B                           | bis 48 Stunden    |
| Vorlaufzeit<br>Terminstart         | 1 Stunde                                             | Maximale Vorbuchung    | Dienstag                              | 00 bis 24 Stunden |
| Rechnungsformat                    | PDF DIN A4                                           |                        |                                       |                   |
| Login mit Reservierungsnummer      |                                                      | Login mit Zimmernumm   | er 🔽                                  |                   |
| Hotel-Gast Benutzerkonten erlauben |                                                      | Externe Benutzerkonten | erlauben 🔽                            |                   |
| Frühere Aufenthalte zeigen         |                                                      |                        |                                       |                   |
| Mitreisende anzeigen               | <b>2</b>                                             |                        |                                       |                   |

Sie können dem Gast die Stornierung von Terminen ermöglichen. Wählen Sie Ihre individuellen Bedingungen für die Stornierung:

Je nach Vorlauf zum Termin entsprechend der Storno-Bedingung findet der Gast in seiner Termin-Übersicht einen Storno-Button vor.

Bei Klick auf den Storno Button wird eine Zusammenfassung gezeigt, und nach Bestätigung eine Storno-Mail verschickt.

#### Hotel-Gast Benutzerkonten erlauben Frühere Aufenthalte zeigen bis 24 Stunden 🗸 Storno möglich Nie Online Buchung erlauben bis 72 Stunden bis 48 Stunden Montag 08 bis 24 Stunden Dienstag 00

#### 10.2.1 Freigabe einzelner Mitarbeitenden für die Buchung

Um die Freigabe von Kapazitäten in der Online Buchungsstrecke weiter einzugrenzen, können Sie Mitarbeiter individuell buchbar machen:

| Online buchbar<br>Im Hintergrund Aktivieren/ deaktivieren Sie diese Option, um den Mitarbeitenden für die Online Buchungsstrecke buchbar/ nicht buchbar zu ma<br>Berechtigung zur Abrechnung |       | ✓ Kursleiter                                                                                      |                                         | Behandler      |
|----------------------------------------------------------------------------------------------------|-------|---------------------------------------------------------------------------------------------------|-----------------------------------------|----------------|
| Im Hintergrund Aktivieren/ deaktivieren Sie diese Option, um den Mitarbeitenden für die Online Buchungsstrecke buchbar/ nicht buchbar zu ma                                                  |       |                                                                                                   | ar 🗹                                    | Online buchbar |
| Perechtigung zur Abrechnung V Perechtigung zur Dreisänderung                                                                                                    | chen. | se Option, um den Mitarbeitenden für die Online Buchungsstrecke buchbar/ nicht buchbar zu machen. | c Aktivieren/ deaktivieren Sie diese Op | Im Hintergrund |
| Derechtigung zur Abrechnung                                                                                                    |       | Berechtigung zur Preisänderung                                                                    | zur Abrechnung 🗹                        | Berechtigung z |

#### 10.3 Sprachen Ihrer MY SPA Buchungsstrecke

Sie können die Sprachen, in denen Sie die MY SPA Buchungsseite für Ihre Gäste zeigen möchten, selbst konfigurieren.

Die Einstellungen nehmen Sie unter Stammdaten – Shopdaten – Buchungsbedingungen vor. Nach Anhaken der gewünschten Sprachen öffnet sich das jeweils zugehörige Textfeld für die Eingabe Ihrer Buchungsbedingungen. Diese muss der Gast beim Buchen Anhaken und sie werden in der Terminbestätigungs E-Mail mitgeschickt.

Bitte beachten Sie, dass diese Sprachauswahl die Menüführung und Navigation der Onlinebuchungsstrecke betrifft, nicht automatisch die Sprache Ihrer Behandlungsbeschreibungen. Ist diese nur auf Deutsch vorhanden, werden auch nur diese angezeigt (siehe Multi-Language-Modul).

| Termine                                                                                                    | Neue Ruchurg                       | Kalender                                                         | Kunden              | Stammdater | Reporting |                                    |                |
|----------------------------------------------------------------------------------------------------|------------------------------------|------------------------------------------------------------------|---------------------|------------|-----------|------------------------------------|----------------|
| Termine                                                                                                    | Neue Buchung                       | Kalender                                                         | Kunden              | Stammuaten | Reporting |                                    |                |
| hop bearbeiten                                                                                                    |                                    |                                                                  |                     |            |           |                                    |                |
| ime                                                                                                    |                                    | Beauty & Wellnes                                                 | s Hotel             |            | Inhab     | er                                 |                |
| raße                                                                                                    |                                    | Exp Hotel                                                        |                     |            | PLZ/S     | itadt                              | 10437 Berlin   |
| nd                                                                                                    |                                    | Deutschland                                                      | ~                   |            | Telefo    | n                                  | 0611 - 2336363 |
| x                                                                                                    |                                    |                                                                  |                     |            | E-Mail    | l                                  | info@based-on- |
| ebsite                                                                                                    |                                    | https://www.base                                                 | d-on-it.c           |            | Ust-ID    | )                                  |                |
| gehörigkeit                                                                                                    |                                    | Interner Shop                                                    | ~                   |            |           |                                    |                |
| ährung                                                                                                    |                                    | EUR                                                              | ~                   |            | Stand     | lard-Sprache                       | deutsch        |
|                                                                                                    |                                    |                                                                  |                     |            |           |                                    | cs_CZ          |
|                                                                                                    |                                    | Deutschland (Euro                                                | pa/B 🗸              |            |           |                                    | de_DE          |
| C Zeitzone                                                                                                    |                                    | <b>C</b>                                                         |                     |            | Möglie    | che Sprachen                       | el_GR          |
| iteinneiten pro Stund                                                                                                    | 9                                  |                                                                  |                     |            | Höhe      | der Zeiteinheiten                  | 15 V Pixel     |
| rausplanbarkeit                                                                                                    |                                    | J305 Tage                                                        |                     |            | Slider    | -Kaster                            | j⊃ ∨ Minute    |
| arnieren nach Abroch                                                                                                    |                                    |                                                                  |                     |            | Runde     | en Mulu-Termin-Check               |                |
| tomatische Terminüh                                                                                                    | nung                               |                                                                  |                     |            | Bezan     | ine refinitie ausgräuen            | <u> </u>       |
| nomatische Terminut                                                                                                    | ersicht                            |                                                                  |                     |            | Termi     | in-Hover anzeigen                  |                |
| it bis zur Anonymisie                                                                                                    | rung                               | nach einem Jahr                                                  |                     |            |           |                                    |                |
|                                                                                                    |                                    | Interner Shop m                                                  | it reiner Protel A  | nbindung   |           |                                    |                |
| mmentar (intern)<br>▶ Email-Einstellunger<br>▶ Bankdaten                                                                                                    | 1                                  | Interner Shop m                                                  | nit reiner Protel A | nbindung   |           | ħ.                                 |                |
| vmmentar (intern)<br>• Email-Einstellunger<br>• Bankdaten<br>• Termin-Überschnel                                                                                                | 1<br>Idung                         | Interner Shop m                                                  | nit reiner Protel A | nbindung   |           | <i>ti</i> e                        |                |
| emmentar (intern)<br>• Email-Einstellunger<br>• Bankdaten<br>• Termin-Überschnei<br>- Buchungsbedingur                                                                          | 1<br>idung<br>igen für Online-Shop | Interner Shop m                                                  | nit reiner Protel A | nbindung   |           | Ĭł.                                |                |
| <ul> <li>Email-Einstellunger</li> <li>Bankdaten</li> <li>Termin-Überschnei</li> <li>Buchungsbedingur</li> <li>tschechisch<br/>englisch<br/>französisch<br/>rumänisch</li> </ul> | idung<br>igen für Online-Shop      | Interner Shop m                                                  | nit reiner Protel A | nbindung   |           | deutsch<br>spanisch<br>italienisch |                |
|                                                                                                    | idung<br>igen für Online-Shop      | Interner Shop m<br>ngsbedingungen in Deu<br>ng Policy in english | tsch                | hbindung   |           | deutsch<br>spanisch<br>italienisch |                |

#### 10.4 E-Mail-Versand

Sowohl der buchende Gast als auch Ihr Spa erhalten Bestätigungen der Buchungen per Mail. Jeder Gast hinterlegt hierfür eine E-Mail-Adresse, die per Double-Opt-In bestätigt werden muss. Es wird nicht automatisch die im PMS hinterlegte E-Mail-Adresse verwendet. Dies hat zum einen datenschutzrechtliche Gründe, andererseits kann es sein, dass der Gast auf die E-Mail-Adresse, die er für die Buchung verwendet hat, im Urlaub keinen Zugriff hat. Es werden HTML-E-Mails verschickt (lassen Sie uns gerne Ihren Header und/ oder Footer zukommen, den wir für Sie einbinden. Hier verwendete Bilder müssen als Link eingebunden werden, also öffentlich im Internet abrufbar sein, zum Beispiel auf Ihrer Hotel Website).

Standardmäßig sind folgende E-Mails eingebunden:

| Externer Gast:       | Benutzerkonto-Erstellung inkl. E-Mail Bestätigung                                                                                                |
|----------------------|----------------------------------------------------------------------------------------------------|
| Hotelgast:           | Bitte E-Mail bestätigen<br>Benutzerkonto wurde erstellt<br>Benutzerkonto wurde erstellt (Info an die im PMS hinterlegte<br>erste E-Mail Adresse) |
| Alle Gäste:          | Termin-Bestätigung mit einer ical Datei als Termin im Anhang<br>Paketbuchung-Bestätigung                                                         |
| Spa:                 | Termin wurde gebucht<br>Paket wurde gebucht                                                                                                    |
| Alle Benutzerkonten: | Passwort vergessen                                                                                                    |

Weitere Fälle für E-Mail Antworten können individuell für Sie auf Anfrage unterschieden werden:

Separate Terminbestätigung für Behandlung/ Kursbuchung

Vorbuchung einer Behandlung terminiert/ Vorbuchung eines Kurses terminiert

Kurse als Paket-Komponente terminiert/ Behandlung als Paket-Komponente terminiert.

Ihren E-Mail Versand konfigurieren Sie in den Stammdaten:

| Server                | X0000X                 | Port                  | 587                    |
|-----------------------|------------------------|-----------------------|------------------------|
| Username              | relay@based-on-it.com  | Passwort              | 20000X                 |
| Absender Emailadresse | systems@based-on-it.de | Reply-To Emailadresse | systems@based-on-it.de |
| Verschlüsselung       | TLS V                  |                       |                        |
#### 10.5 Login und Datenschutz, Cookies

Wir verwenden ausschließlich technisch notwendige Sessions-Cookies, deren Verwendung nicht genehmigungspflichtig sind, da sie keine Daten auf dem zugreifenden Gerät oder Browser speichern.

#### Benutzerkonten

Externe Gäste müssen sich ein Benutzerkonto anlegen, um buchen zu können. Pflichtfelder für das Anlegen des Kundenkontos sind neben Vor- und Nachname auch die Telefonnummer sowie die Adresse des Gastes, um im Fall des Nichterscheinens eine Rechnung zusenden zu können. Sie können Benutzerkonten, wenn sich der Gast als unseriös erweist, in MY SPA deaktivieren und damit sperren.

Hotelgäste können sich mit ihrem Vornamen, Nachname und Reservierungs- oder Zimmernummer anmelden. Hierbei wird ein einmaliger Sessioncode generiert, der im Browser angezeigt wird. Sie können sich auch ein Benutzerkonto anlegen, müssen dies aber nicht tun. Legt sich ein Hotelgast ein Benutzerkonto an, kann er sich mit seinen persönlichen Zugangsdaten anmelden, und nicht nur auf einen Aufenthalt zugreifen, sondern auch Buchungen für weitere Aufenthalte tätigen.

Sie können diese Funktionalitäten weitgehend steuern, Sie finden Settings unter ,Buchungsbedingungen für den Online-Shop' in den MY SPA Stammdaten.

Qualifizierte Login Links für Ihre Gäste können Sie generieren und Ihren Gästen per Mail z.B. in einer Reservierungsbestätigung schicken, um Ihren Gästen den Login noch einfacher zu machen. Diese müssen wir folgt gestaltet werden:

Login-Link mit der Reservierungsnummer Ihres Hotelsystems:

https://[MYSPA\_URL]/myspa/spabooking.php?controller=login&subController=reservationlogin&firstn ame=[VORNAME]&lastname=[NACHNAME]&resno=[RESERVIERUNGSNUMMER]&fastlogin=true

Login-Link mit An- und Abreisedatum:

http://[MYSPA\_URL]/myspa/spabooking.php?controller=login&subController=reservationlogin&firstna me=[VORNAME]&lastname=[NACHNAME]&from=[yyy-mm-dd]&until=[yyy-mm-dd]&fastlogin=true

Zu hinterlegen ist hier auch ein Link zu Ihrem Impressum sowie Ihrer Datenschutzerklärung, die Sie für das Angebot der MY SPA Online Buchungsstrecke entsprechend Ihrer Verwendung erweitern sollten.

#### 10.6 Deeplinks für Ihr Angebot auf Ihrer Webseite

Falls Sie Ihr Spa Angebot auf Ihrer eigenen Website bereits mit Bildern und Beschreibungen dargestellt haben, können Ihre Website-Betreuer dedizierte Links hinterlegen, welche Ihre Besucher direkte auf die gewünschte Anwendung der MY SPA Online Buchung leiten.

Die Links werden um die folgenden Angaben ergänzt:

...../myspa/spabooking.php?controller=overview&subController=detail&variable=1

Dabei ist die letzte Angabe ....*variable=1* die Nummer der Anwendung in MY SPA:

| Termine                                                                           | Neue Buchung        | Kalender                                                    | Kunden                   | Stammdaten                   | Reporting                                    |
|-----------------------------------------------------------------------------------|---------------------|-------------------------------------------------------------|--------------------------|------------------------------|----------------------------------------------|
| Anwendung Nr. 1                                                                   |                     |                                                             |                          |                              |                                              |
|                                                                                   | Suche starten       | Erweiterte Suche                                            | Neu                      | Saisonpreise                 |                                              |
| īyp<br>Art                                                                        |                     | Einzelbehandlung<br>Einzelbehandlung 1:1                    |                          |                              |                                              |
| de_DE                                                                             |                     |                                                             |                          |                              |                                              |
| lame                                                                              |                     | Aroma-Ganzkörpermas                                         | sage Ka                  | ender Kürzel                 | AGKM                                         |
| Kurzbeschreibund                                                                  |                     | weiness-Ganzkorpen                                          | TASSAGE ITHE HOCHWEIHGEF | r Aromaoien.                 |                                              |
| Beschreibung                                                                      |                     | Die Kombination aus s                                       | anften Klängen, einem Du | fterlebnis und exotischen (  | Ölen sorgt für eine einzigarti               |
| Beschreibung<br>Kategorie                                                         |                     | Die Kombination aus s<br>Massagen 🗌 Favorit                 | anften Klängen, einem Du | fterlebnis und exotischen (  | Ölen sorgt für eine einzigarti<br>Standard D |
| Beschreibung<br>Categorie<br>Color (background / font)                            | )                   | Die Kombination aus s<br>Massagen 🔲 Favorit<br>Beispieltext | anften Klängen, einem Du | nfterlebnis und exotischen ( | Ölen sorgt für eine einzigart<br>Standard D  |
| Beschreibung<br>Gategorie<br>Color (background / font)<br>Commentar (wird nur int | )<br>ern angezeigt) | Die Kombination aus s<br>Massagen 📄 Favorit<br>Beispieltext | Anften Klängen, einem Du | fterlebnis und exotischen (  | Ölen sorgt für eine einzigarl<br>Standard D  |

Der Link auf Pakete sieht so aus:

..../myspa/spabooking.php?controller=overview&subController=packagedetail&variable=1 und wird mit der Nummer des Paketes in MY SPA variiert.

Falls Sie eine Multi-Property Installation von MY SPA verwenden, ergänzen Sie die Links bitte noch mit der Angabe "shop=x" (der Nummer Ihres Shops in MY SPA):

...../myspa/spabooking.php?controller=overview&shop=1&subController=detail&variable=1

#### 10.7 Direktzahlung über die Buchungsstrecke

Sie haben auch die Möglichkeit, die Gäste direkt per PayPal zahlen zu lassen. Erst nach erfolgreicher Zahlung wird der Termin in den Kalender eingebucht.

Bitte beachten Sie: Diese Bezahl-Option gibt es nur, wenn auch das MY SPA Kassenmodul lizensiert ist, denn MY SPA stellt in diesem Fall auch die Rechnung an den Gast aus. Voraussetzung ist ein PayPal Account. Zahlungen per PayPal werden informativ an angebundene Hotelsysteme geschickt. Die Anbindung weiterer Payment Provider ist auf Anfrage möglich.

### 10.8 Multi-Language Modul - Ihr Angebot in weiteren Sprachen

Über "Stammdaten" – "Anwendungen" können Sie Namen und Beschreibungen in weiteren Sprachen eingeben, die für die Anzeige in der Kundenbuchungsstrecke sowie weiteren extern über die <u>API</u> angebundenen Systeme, z.B. Concierge Apps, verwendet werden.

| <b>SPA</b>      |                | Beauty & We                 | ellness 1 🔻    |              |           | В   | eauty & V | Vellness 1<br>Admin |
|-----------------|----------------|-----------------------------|----------------|--------------|-----------|-----|-----------|---------------------|
| Termine         | Neue Buchung 🗢 | Kalender $\bigtriangledown$ | Kunden         | Stammdaten 🖓 | Reporting | ▽ : | Ō         | ≉ ∎                 |
| Neue Anwendung  | ı anlegen      |                             |                |              |           |     |           |                     |
|                 | Suche starten  | Erweiterte Suche            | Neu            |              |           |     |           |                     |
| e_DE            |                |                             | _              |              |           |     | _         |                     |
| nwendungsname   |                |                             | Kalender Kürze | <u> </u>     |           |     | -         |                     |
| urzbeschreibung |                |                             |                |              |           |     |           |                     |
|                 |                |                             |                |              |           |     |           |                     |
|                 |                |                             |                |              |           |     |           |                     |
| eschreibung     |                |                             |                |              |           |     |           |                     |
|                 |                |                             |                |              |           |     |           |                     |
| n_GB            |                |                             |                |              |           |     |           |                     |
| nwendungsname   |                |                             | Kalender Kürze | 1            |           |     |           |                     |
| urzbeschreibuna |                |                             |                |              |           |     |           |                     |
|                 |                |                             |                |              |           |     |           |                     |
|                 |                |                             |                |              |           |     |           |                     |
| oschroibung     |                |                             |                |              |           |     |           |                     |
| eschreibung     |                |                             |                |              |           |     |           |                     |

Bitte beachten Sie, dass die Verwaltung Ihres Angebots in mehreren Sprachen ein lizenzpflichtiges Zusatzmodul ist. Bitte sprechen Sie uns an!

## 10.9 Umsetzung des Barrierefreiheitsstärkungsgesetz (BFSG)

Worum geht es? Das Barrierefreiheitsstärkungsgesetz (BFSG) verpflichtet Unternehmen ab Ende Juni 2025, u.a. digitale Dienstleistungen so zu gestalten, dass sie auch von Menschen mit Behinderungen barrierefrei genutzt werden können. Um der Anforderung zu genügen, Webseiten vorlesen zu lassen, per Tastatur bedienbar zu machen und alle Inhalte mit klarem Kontrast und Struktur anzubieten, haben wir die Onlinebuchungsstrecke entsprechend angepasst.

Sie finden unsere Ergebnisse und die Konformitätserklärung als neuen Link auf Ihrer Spabooking-Seite neben "Impressum" und "Datenschutz" unter dem Namen "European\_Accessibility\_Act". Der Link verweist nach Sprache des Gastes auf PDF Dokumente, die auf unserer <u>Website</u> hinterlegt sind.

Dies kann Auswirkungen auf das von Ihnen vorgegebene angepasste Aussehen haben. Bitte prüfen Sie das Erscheinungsbild.

#### 10.9.1 Status der Vereinbarkeit mit den Anforderungen

In April und Mai 2025 wurde nach durchgeführten Anpassungen eine technische Prüfung mittels Google Chrome Accessibility Audit (Lighthouse) durchgeführt. Dabei wurde ein Barrierefreiheitswert von 99% erreicht. Darüber hinaus wurden manuelle Tests durch unsere Entwickler:innen sowie gemeinsam mit Personen mit Sehbehinderung durchgeführt, um die tatsächliche Nutzbarkeit in der Praxis zu bewerten.

Die folgenden Ansichten können je nach Anpassung, die wir für Sie vorgenommen haben, abweichen:

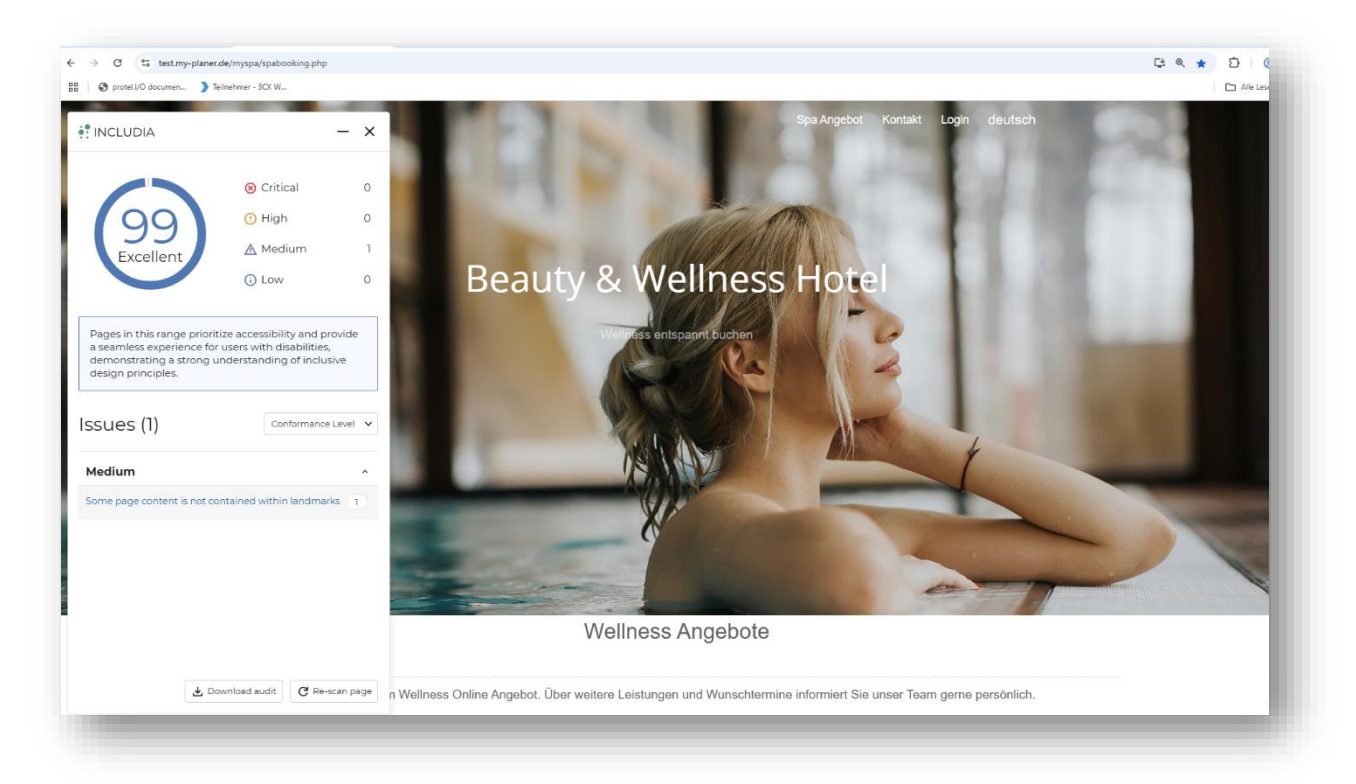

| Critical O High A Medium O Low                                                  |                                                | 0<br>0<br>1<br>0 | aus     | wahl | Т  | ērn | nina | aus   | wał | ן - ור | Ayu | eda Massage 10 min                                       |
|---------------------------------------------------------------------------------|------------------------------------------------|------------------|---------|------|----|-----|------|-------|-----|--------|-----|----------------------------------------------------------|
| Dages in this range prioritize                                                  | accessibility and pr                           | ovide            |         |      |    |     | Ju   | ni 20 | 025 |        | 0   | <b>19.05.2025</b><br>Avurveda Massage 10 min (22.50 EUR) |
| a seamless experience for us<br>demonstrating a strong und<br>design principles | ers with disabilities,<br>erstanding of inclus | ive              | Sa      | So   | Мо | Di  | Mi   | Do    | Fr  | Sa     | So  |                                                          |
| design principies.                                                              |                                                |                  | 3<br>10 | 11   | 2  | 3   | 4    | 5     | 6   | 7      | 8   | 13:00 Uhr buchen                                         |
| ssues (1)                                                                       | Conformance                                    | Level 🗸          | 17      | 18   | 9  | 10  | 11   | 12    | 13  | 14     | 15  | 14:00 Uhr buchen                                         |
| Medium                                                                          |                                                | ^                | 24      | 25   | 16 | 17  | 18   | 19    | 20  | 21     | 22  |                                                          |
| Page does not have a level-one                                                  | neading                                        | 1                | 31      |      | 23 | 24  | 25   | 26    | 27  | 28     | 29  | 15:00 Uhr buchen                                         |
|                                                                                 |                                                |                  |         |      |    | •   |      |       |     |        |     | © based on IT GmbH                                       |

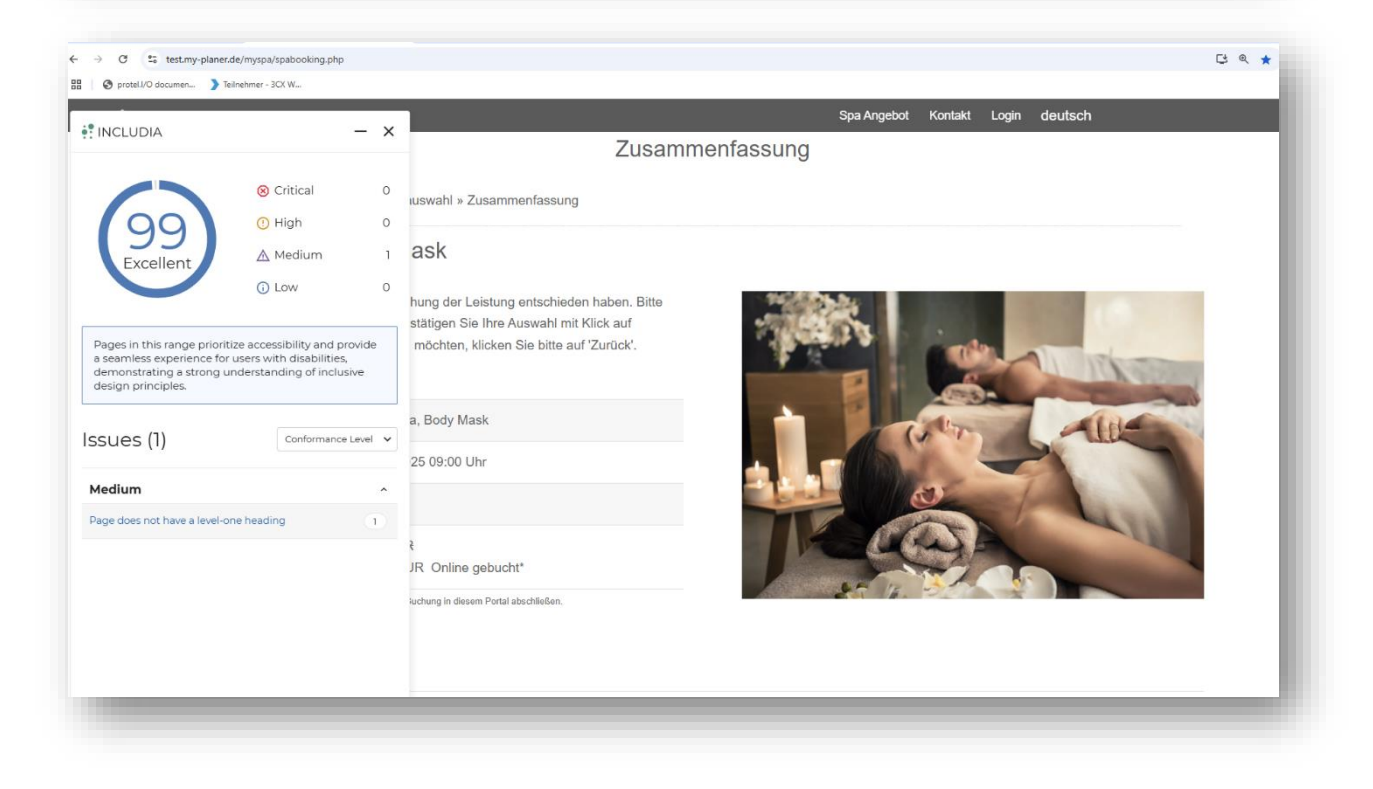

# 11. Icon Legende

| i                   | Online-Hilfe öffnet sich                                                                             |
|---------------------|----------------------------------------------------------------------------------------------------|
| G                   | Zweites Fenster im Browser öffnen                                                                    |
| *                   | Persönliche Einstellungen ändern (Passwort / Sprache/ Persönliche<br>Kalender)                       |
| <b>_</b>            | Abmelden / Log Out                                                                                   |
| 🛗 < 🛅 >             | Terminauswahl und Kalenderansichten:<br>Datumauswahl, Zurück (1 Tag/Woche), Heute, Vor (1 Tag/Woche) |
| r<br>Kung Fu 15 min | Der hellere Bereich eines Termins stellt Rüstzeiten dar.                                             |
| D 🖪                 | Anwendung oder Kurs kopieren / Neue Version der Behandlung oder des<br>Kurses                        |
| <b>8</b>            | Termin stornieren/ ist storniert                                                                     |
| P                   | Einträge bearbeiten                                                                                  |
|                     | Terminzeitensuche/ Datumssuche öffnet sich                                                           |
|                     | Eintrag löschen – nur möglich, wenn noch keine Buchungen erfolgt sind                                |
|                     | Terminliste für alle zukünftigen Termine des Gastes, bzw. eines<br>Aufenthaltes                      |
|                     | Weitere individuelle Vorlage für Terminliste                                                         |
|                     | Leistungsnachweis für alle heutige Termine des Gastes pro Behandler                                  |
| -                   | Kursbeschreibung drucken                                                                             |
|                     | CSV Datei der Auswahl erzeugen                                                                       |
|                     | Tages Mitarbeiter- und Raumplan                                                                      |
|                     | Kursteilnehmer-Liste/ Kurswochenplan                                                                 |
|                     | Behandlungsbescheinigung für den Gast erstellen                                                      |
| ₹ <mark>®</mark>    | Kundendaten anonymisieren                                                                            |
|                     | Hotelgast aus der Check-in Liste übernehmen                                                          |

| 2 🔏          | Teilnehmer zum Termin erschienen / nicht erschienen                                          |
|--------------|----------------------------------------------------------------------------------------------|
|              | Termin und der Hotel Aufenthalt des Gastes im Hotelsystem passen nicht zusammen              |
|              | Vorbuchung für einen Gast anlegen/ Es gibt Vorbuchungen                                      |
|              | Vorbuchung für den Termin verwenden                                                          |
| 2            | Kursteilnahme vormerken                                                                      |
| *J.          | Freie Buchung                                                                                |
| <b>*</b>     | Alle Vorbuchungen eines Gastes öffnen                                                        |
| J.           | Leistungen abrechnen/ Leistung ist abgerechnet                                               |
| le.          | Fehlerhafte Abrechnungen erneut an das Hotelsystem schicken                                  |
| ୍ଦ୍          | Eintrag ansehen/ Globaler Eintrag (Multi-Property), Änderung ist nur<br>übergreifend möglich |
| 불 🚞          | Zusatzartikel buchen/ Termin enthält Zusatzartikel                                           |
|              | Artikel wurde dem Gast übergeben                                                             |
| <b>\$</b>    | Paketinformationen / Paket-Termine buchen                                                    |
| *            | Termin mit Paketleistung verknüpfen/ aus Paket herauslösen                                   |
| 2            | Paketbesitzer tauschen                                                                       |
| 0            | Paketteil tauschen                                                                           |
| <b>.</b>     | Paket für einen Kunden buchen                                                                |
| Ø            | Paarbehandlung                                                                               |
| +            | Kurs/ Teilnehmer hinzufügen                                                                  |
| ** **        | Kurs leer/ Kurs buchbar                                                                      |
| <b>≹≟ ≹≟</b> | Maximale Teilnehmerzahl fast erreicht/ erreicht                                              |
|              | Erinnerung erledigt                                                                          |

| Graue Buttons | Grau hinterlegte Buttons können zu diesem Zeitpunkt nicht mehr<br>bearbeitet werden. Ausgegraute Termine im Kalender sind abgerechnet. |  |  |  |  |  |  |  |  |  |
|---------------|----------------------------------------------------------------------------------------------------|--|--|--|--|--|--|--|--|--|
| <b>(</b>      | Online Reservierung                                                                                                    |  |  |  |  |  |  |  |  |  |
|               | Termin ist in mindestens einer Option als Fix gekennzeichnet                                                                           |  |  |  |  |  |  |  |  |  |
|               | Paket-Termin                                                                                                    |  |  |  |  |  |  |  |  |  |
| 6             | Es ist ein Gast- oder Terminkommentar hinterlegt                                                                                       |  |  |  |  |  |  |  |  |  |
| <             | Information über Buchungen aus dem Hotelsystem                                                                                         |  |  |  |  |  |  |  |  |  |
|               | Gast-Email auslösen                                                                                                    |  |  |  |  |  |  |  |  |  |

Haben Sie Fragen oder Anregungen?

Schicken Sie eine Mail an: systems@based-on-it.de

oder rufen Sie uns an. Wir helfen Ihnen gerne und schnell weiter.

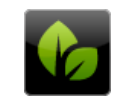

based on IT GmbH Hammermühle Bernhard-May-Str. 58 65203 Wiesbaden

Tel. +49 (0)611-95 000 5-0 Fax +49 (0)611-95 000 5-15 info@based-on-it.de www.based-on-it.de